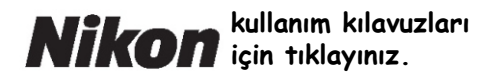

# Nikon Dijital Fotoğrafçılık Rehberi

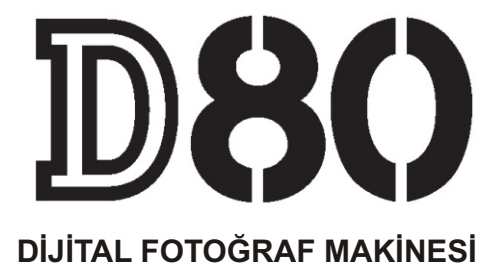

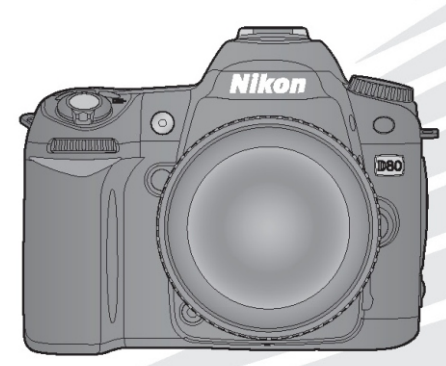

# Aradığınızı Nasıl Bulacaksınız

Aradıklarınızı aşağıdakileri kullanarak bulabilirsiniz:

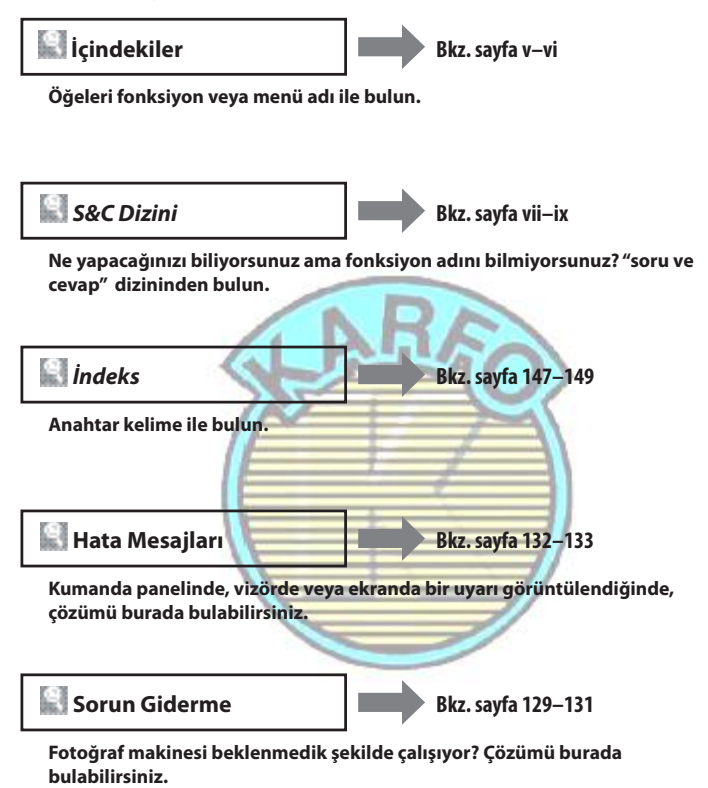

#### Digitutor

Film formatındaki "seyret ve öğren" kılavuzları serisi olan "Digitutor"ı aşağıdaki web sitesinde bulabilirsiniz: http://www.nikondigitutor.com/index\_eng.html

## Yardım

Menü öğeleri ve diğer konular ile ilgili yardım için makinenin dahili yardım özelliğini kullanın. Detaylar için sayfa 9'a bakın.

| Giriş         |                                                   | 4  |
|---------------|---------------------------------------------------|----|
| Eğitim        | Fotoğraf Çekimi ve İzleme                         | ۵  |
| Referans      | İleri Fotoğrafçılık (Tüm Modlar)                  | à  |
|               | P, S, A, ve M Modları                             | Ċ. |
|               | İleri İzleme                                      |    |
|               | Televizyona, Bilgisayara veya Yazıcıya Bağlanması | ~  |
|               | İzleme Seçenekleri: İzleme Mönüsü                 |    |
|               | Çekim Seçenekleri: Çekim Mönüsü                   | 2  |
| Menü rehberi  | Özel Ayarlar                                      | 2  |
|               | Temel Makine Ayarları: Ayar Mönüsü                | Y  |
|               | Rötuşlu Kopyaların Yaratılması: Rötuşlama Menüsü  | 2  |
| Teknik Notlar | m                                                 | a. |

# Güvenliğiniz İçin

Nikon ürününüze zarar vermemek veya kendinizi ya da başkalarını yaralamamak için, ürünü kullanmaya başlamadan önce aşağıdaki güvenlik önlemlerinin tamamını okuyun. Kitapçığı ürünü kullanıcak olanların yakınında bulundurun.

Bu bölümdeki önlemlerin alınmaması halinde oluşabilecek zarar aşağıdaki sembollerle gösterilmistir:

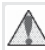

Bu isaret uyarıları gösterir. Muhtemel kazaları önlemek için, Nikon ürününüzü kullanmadan önce tüm uyarıları okuyun.

# UYARILAR

# 🕂 Vizörden direk güneş ışığına bakmayın

Vizörden direk günese veva diğer güclü ısık kaynaklarına bakılması kalıcı görme bozukluklarına neden olabilir.

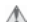

# 🔥 Vizör diyoptri konrolünün kullanılması

Vizör diyoptri kontrolünü gözünüzle vizöre ayarlarken, parmağınızın kazayla gözünüze girmesini önlemek için dikkatli olunmalıdır.

# \land Arıza durumunda hemen kapatın

Makinenizden veya AC adaptöründen (ayrıca satılmaktadır) gelen duman veya normal olmayan bir kokuyla karşılaşırsanız, olası yanmayı engellemek için AC adaptörünün fişini çekin ve pili hemen çıkarın. Kullanımın sürdürülmesi yangına veya elektrik sokuna neden olabilir. Pili cıkardıktan sonra, tamir veya değişim için satıcınıza, Nikon yetkilişine ya da Nikon yetkili teknik servisine başvurun

# A Sökmeyin

Ürünün iç parçalarına dokunulması hasara ve yaralanmaya neden olabilir. Arıza durumunda, ürün sadece kalifiye teknisyen tarafından onarılmalıdır. Düşme veya kaza sonucu ürünün dağılması durumunda pilleri söktükten ve/veya AC adaptörünü fişten çektikten sonra inceleme için makinenizi Nikon yetkili teknik servisine götürün.

## 🔥 Yanıcı gazların mevcut olduğu yerlerde kullanmayın

Elektronik ürünü yanıcı gazların yakınında çalıştırmayın, aksi durumda yangın ve patlama tehlikesi vardır.

# 🕂 Çocuklardan uzak tutun

Aksi takdirde yaralanmaya neden olabilir.

\land Askıyı bebek veya çocukların boynuna takmayın

Askının bebek ve çocukların boynuna takılması boğulmalarına neden olabilir.

# 🕂 Pil Kullanımında gereken önlemleri alın

Gerekli bakımın sağlanmaması durumunda piller patlayıp akabilirler.

Ürünle kullandığınız pillerin bakımında aşağıdakilere dikkat edin:

- · Yalnızca bu ürünle kullanılması onaylanan pilleri kullanın.
- Pili sökmeyin veya kısa devre yaptırmayın.

- Pili değiştirmeden önce ürünün kapalı olduğundan emin olun. Pili değistirmeden önce ürünün kapalı olduğundan emin olun.
- Pili baş aşağı veya geriye doğru takmaya çalışmayın.
- Pilleri aleve veya aşırı ısıya maruz bırakmayın.
- Suya sokmayın veya suya maruz bırakmayın.
- Pili taşırken terminal kapağını yerine yerleştirin. Pili kolye veya toka gibi metal nesnelerle aynı yerde taşımayın ve saklamayın.
- Piller tam olarak boşaldığında akma eğilimi gösterir. Ürününüzün zarar görmesini engellemek için pil boşaldığında mutlaka makineden çıkartın.
- Pil kullanımda olmadığında, terminal kapağını takın ve kuru, serin bir yerde saklayın.
- Pil kullanımdan hemen sonra veya uzun sure boyunca pil gücü ile kullanıldığında sıcak olabilir. Pili çıkarmadan önce, makineyi kapatın ve pilin soğumasını bekleyin.
- Pilde renk değişimi veya deformasyon gibi herhangi bir farklılaşma gördüğünüzde derhal kullanımı durdu-

#### 🧥 🛛 Hızlı şarj çihazını kullanırken gerekli önlemleri alın

- Kuru tutun. Aksi takdirde yangına veya elektrik. carpmasına neden olabilir.
- Fişin metal parçalarının üzerindeki veya yakınındaki toz kuru bir bezle temizlenmelidir. Kullanımın sürdürülmesi yangına neden olabilir.
- Gök gürültüsü sırasında güç kablosuna dokunmayın veya sarj cihazına yaklaşmayın. Aksi takdirde elektrik carpmasına neden olabilir.
- Güc kablosuna hasar vermevin, üzerinde değisklik yapmayın veya zorlayarak çekmeyin veya bükmeyin. Ağır nesnelerin altına yerleştirmeyin veya ısıya veya aleve maruz bırakmayın. Yalıtım hasar gördüğünde ve kablolar dışarı çıktığında, tamir veya değişim için satıcınıza, Nikon yetkilisine ya da Nikon yetkili teknik servisine başvurun. Aksi takdirde yangına veya elektrik çarpmasına neden olabilir.
- Fişi veya şarj cihazını ıslak elle tutmayın. Aksi takdirde elektrik çarpmasına neden olabilir.

#### ii Güvenliğiniz İçin

# \Lambda Doğru kablo kullanın

Ürün uyumluluk şartlarına uygunluk için, giriş ve çıkış terminallerine yalnızca Nikon tarafından, doğru amaçla kullanılmak üzere üretilen ve satılan kabloları takın.

# ▲ CD-ROMlar

Yazılım veya kitapçık içeren CD-ROMların hiçbir şekilde müzik CD çalarlarında okutulmaması gerekir. Bu CD-ROMların müzik CD çalarlarında çalıştırılması işitme kaybina veya donanımınızın bozulmasına neden olabilir.

## 🛝 Likit kristale dokunmayın

#### 🛝 Flaş kullanırken gerekli önlemleri alın

Flaş penceresi bir kişiye veya nesneye temas ederken flaşa basmayın. Aksi takdirde bu yanma veya yangına neden olabilir.

Flaşın fotoğrafını çektiğiniz kişinin gözüne patlaması geçici görme kaybına neden olabilir. Özellikle bebeklerin fotoğrafları çekilirken flaşın fotoğrafı çekilen kişiden en az bir metre (39 inç) uzaklıkta olmasına özel bir dikkat gösterin.

Ekranın kırılması durumunda, kırık camdan kaynaklanacak yaralanmalara karşı dikkatli olun ve ekrandan çıkan likit kristalin tene veya göze veya ağıza değmemesine büyük özen gösterin.

# Notlar

- Bu ürünle birlikte verilen kitapçıkların tamamının veya birbölümünün kopyalanması, yayınlanması, dağıtılması, değiştirilmesi, başka bir ortamda saklanması ve herhangi bir şekilde başka bir dile çevrilmesi, amacına bakılmaksızın Nikon'un yazılı iznine bağıldır.
- Nikon, bu kitapçıklarda anlatılan donanım ve yazılımın özelliklerini önceden haber vermeksizin değiştirme hakkını saklı tutar.

#### Notices for Customers in the U.S.A. Federal Communications Commission (FCC) Radio Frequency Interference Statement

This equipment has been tested and found to comply with the limits for a Class B digital device, pursuant to Part 15 of the FCC rules. These limits are designed to provide reasonable protection against harmful interference in a residential installation. This equipment generates, uses, and can radiate radio frequency energy and, if not installed and used in accordance with the instructions, may cause harmful interference to radio communications. However, there is no guarantee that interference will not occur in a particular installation. If this equipment does cause harmful interference to radio dio or television reception, which can be determined by turning the equipment off and on, the user is encouraged to try to correct the interference by one or more of the following measures:

- Reorient or relocate the receiving antenna.
- Increase the separation between the equipment and receiver.
- Connect the equipment into an outlet on a circuit different from that to which the receiver is connected.
- Consult the dealer or an experienced radio/television technician for help.

 Nikon bu ürünün kullanımı sonucu oluşan hasarlara karşı sorumlu tutulamaz.

 Bu kitapçıklardaki tüm bilgilerin net ve tam olmasına büyük bir özen gösterilmiştir, hata veya yanlışlıkları bölgenizdeki Nikon yetkilisine bildirmenizi rica ederiz.

# CAUTIONS

Modifications

The FCC requires the user be notified that any changes or modifications made to this device that are not expressly approved by Nikon Corporation may void the user's authority to operate the equipment.

#### Interface Cables

Use the interface cables sold or provided by Nikon for your equipment. Using other interface cables may exceed the limits of Class B Part 15 of the FCC rules.

#### Notice for Customers in the State of California

WARNING: Handling the cord on this product may expose you to lead, a chemical known to the State of California to cause birth defects or other reproductive harm. Wash hands after handling.

Nikon Inc., 1300 Walt Whitman Road, Melville, New York 11747-3064, U.S.A. Tel.: 631-547-4200

#### Notices for Customers in Canada

#### CAUTION

This class B digital apparatus meets all requirements of the Canadian Interference Causing Equipment Regulations.

#### ATTENTION

Cet appareil numérique de la classe B respecte toutes les exigences du Règlement sur le matériel brouilleur du Canada.

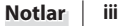

#### Avrupa ülkelerinde mevcut olan ayrı toplama sembolü

Bu sembol bu ürünün ayrıca toplanacağını gösterir.

Aşağıdakiler sadece Avrupa ülkeleri için geçerlidir:

- Bu ürün uygun bir toplama noktasında ayrı olarak toplanmak üzere tasarlanmıştır. Ev çöpü olarak evden çıkarmayın.
- Daha fazla bilgi için, satıcınızla veya atık yönetimi ile sorumlu yerel yetkililerle temas kurun.

#### Kopyalama ve Röprodüksiyon Yasağı Hakkında

Yalnızca dijital olarak çoğaltılsa dahi resim ve belgelerin telif hakları kanunu kapsamına girebileceğini göz önünde bulundurunuz.

#### Kopyalanması ve Röprodüksiyonu Kanunla Yasaklanan Konular

Kağıt para, metal para, hükümet bonosu gibi değerli kağıtlar, üzerlerinde "Örnektir" yazısı bulunsa dahi kopyalanamaz ve röprodüks.yonu yapılamaz.

Yabancı ülkelerde kullanılan kağıt para, metal para ve diğer değerli kağıtlar kopyalanamaz ve röprodüksiyonu yapılamaz.

Hükümetin önceden onayı olmaksızın, kullanılmamış posta pulu veya damgası ve devlet tarafından basılan posta kartları kopyalanamaz ve roprodüksiyonu yapılamaz.

Devlet tarafından veya genel olarak sertifikalı belgelerde kullanılan damgalar kopyalanamaz ve röprodüksiyonu yapılamaz.

#### Bazı kopya ve röprodüksyonlar hakkında uyarılar

Devlet, özel şirketler tarafından basılan değerli kağıtlar (hisse senetleri, faturalar, cekler, hediye sertifikaları), biletler ve serbest geçiş kartlan veya bilet kuponları için, şirketin kullanımı için asgari gerekli kopya hariç, belirli kısıtlamalar getirmiştir. Ayrıca devlet tarafından ver ilen pasaportlar, kamu kuruluşlarından veya özel gruplardan alınan lisanslar, kimlik kartları, geçiş ve yemek kuponları gibi kuponlar da dahil olmak üzere her tür bilet kopyalama ve röprodüksiyon yasağı konusudur.

# Telif Haklarına Uygunluk

Kitap, müzik eseri, resim, ahşap baskı, harita, çizim, film ve forograf gibi telif hakkı saklı yaratıcı çalışmaların kopyalanması veya forodüksiyonu ulusal ve uluslararası telif hakkı yasaları ile korunur. Bu ürünü yasal olmayan kopyalar yapmak için kullanmayın veya telif hakkı yasaların cionemeyin.

#### Veri Depolama Cihazlarının Temizlenmesi

Resimlerin silinmesi veya bellek kartlarının formatlanması veya diğer veri depolama cihazlarının orjinal resim verisini tamamen silmediğini unutmayın. Silinen resimlerin bazen ticari olarak mevcut olan bir yazılım kullanarak geri kazanılması mümkündür, bu da kişisel resim verisinin potansiyel olarak kötü niyetli kullanımına neden olur. Bu tip verilerin gizliliğinin sağlanması kullanıçının sorumluluğu altındadır.

Bir veri depolama cihazını elden çıkarırken veya başkasına devrederken, silme yazılımı kullanarak tüm veriyi silin, veya cihazı formatlayın ve daha sonra özel bilgi içermeyen resimlerle tamamen doldurun (örneğin, boş gökyüzü fotoğrafları). Ayrıca özel beyaz ayarı için seçilmiş tüm resimleri de değiştirdiğinizden emin olun. Veri depolama cihazlarını fiziksel olarak yok ederken yaralanmaya neden olmamasına dikkat edimleridir.

#### Ticari Marka Bilgileri

Macintosh, Mac OS, ve QuickTime, Apple Computer, Inc. şirketine ait tescilli ticari markalardır. Microsoft ve Windows, Microsoft Corporation şirketine ait tescilli ticari markalardır. SD logosu SD Card Association şirketine ait teisci markadır. SDHC logosu ticari bir markadır. Adobe, Acrobat ve Adobe Reader Adobe Systems Inc. şirketine ait tescilli ticari markalardır. PictBridge bir ticari markadır. Bu el kitabında bahsi geçen tüm diğer ticari adlar veya Nikon ürününüzle verilen diğer dökümanlar ticari markadır veya isimlerini taşıdıkları şirketlerin tescilli ticari markalandır.

# İçindekiler

| Güvenliğiniz İçin                 | ii                   |
|-----------------------------------|----------------------|
| Notlar                            | iii                  |
| S & C Dizini                      | vii                  |
| Giriş                             | 1                    |
| Makinenizi Tanıyın                |                      |
| Makine Menülerinin Kullanın       | nı9                  |
| İlk Adımlar                       |                      |
| Objektifin Takılması              |                      |
| Pilin Şarj Edilmesi ve Takılması  |                      |
| Temel Ayarlar                     |                      |
| Bellek Kartlarının Takılması      |                      |
| Vizör Netliğinin Ayarlanması      |                      |
| Eğitim                            |                      |
| "Bak-ve-Çek" Fotoğraf Çekim       | i (Mod) 19           |
| Yaratıcı Fotoğrafçılık (Dijital \ | /ari-Programları) 24 |
| Temel İzleme                      |                      |
| Referans                          |                      |
| İleri Fete Arefetlek (Türe Me     |                      |
| Netlomo                           | uiui)20              |
| Autofocus Otofokus                |                      |
| Netleme Alani Secimi              | 30                   |
| Netleme Kilidi                    | 31                   |
| Manuel Netleme                    | 32                   |
| Resim Kalitesi ve Bovutu          | 33                   |
| Resim Kalitesi                    |                      |
| Resim Boyutu                      |                      |
| Çekim Modu Seçimi                 |                      |
| Self-Timer Modu                   |                      |
| Uzaktan Kumanda Kullanımı         |                      |
| Dahili Flaşın Kullanımı           |                      |
| ISO Duyarlılığı                   |                      |
| İki Düğmeli Sıfırlama             |                      |
| P, S, A, ve M Modları             |                      |
| Mod P (Oto Programlama)           |                      |
| Mod S (Enstantane Öncelikli       | Oto) 48              |
| Mod A (Diyafram Öncelikli O       | to) 49               |
| Mod M (Manuel)                    |                      |
| Pozlama                           |                      |
| Ölçüm                             |                      |
| Otomatik Pozlama Kilidi           |                      |
| Pozlama Telafisi                  |                      |
| Flaş Pozlama Telafisi             |                      |
| Basamaklama                       |                      |
| Beyaz Ayarı                       |                      |
| Ince Ayarlı Beyaz Ayarı           |                      |
| Kenk Sicakliginin Seçilmesi       |                      |
| Uzei Beyaz Ayarı                  |                      |
| Ileri Izleme                      | 61                   |
| Fotoğrafların Makinede İzlen      | mesi61               |

| Fotoğraf Bilgileri                                                                               |                 |
|--------------------------------------------------------------------------------------------------|-----------------|
| Birden Fazla Resmin Izlenmesi: Referans Resmi Izl                                                | eme63           |
| Daha Yakından: Zoom İzleme                                                                       | 64              |
| Fotoğrafların Silinmeve Karsı Korunması                                                          |                 |
| Fotoğrafların Tek Tek Silinmesi                                                                  |                 |
| Tolovizvona, Pilaisavara vova Vazuswa Pažlann                                                    |                 |
| Foto čroflorup TV Ekropunda İzlonmosi                                                            | 1051 00<br>66   |
| Piloisevere De Vienereeu                                                                         | 00              |
| Making and Dağıdı III dayı dayı ör az                                                            |                 |
| Makineyi Bagiamadan Once                                                                         |                 |
| USB Kablosunun Bagianmasi                                                                        |                 |
| Fotografiarin Basimi                                                                             | 69              |
|                                                                                                  |                 |
| Mönü Rehberi                                                                                     | 74              |
| İzleme Seçenekleri: İzleme Mönüsü                                                                | 74              |
| Silme                                                                                            | 74              |
| Izleme Klasörü                                                                                   | 75              |
| Dikey Görüntüleme                                                                                | 75              |
| Slayt Gösterisi                                                                                  | 75              |
| Saklı Resim                                                                                      | 78              |
| Baskı Ayarı                                                                                      | 78              |
| Çekim Seçenekleri: Çekim Mönüsü                                                                  | 79              |
| Optimize Image (Resim Düzeltme) (P, S, A, ve M Moo                                               | dları) 79       |
| Resim Kalitesi (Tüm Modlar)                                                                      | 81              |
| Resim Boyutu (Tüm Modlar)                                                                        | 81              |
| Beyaz Ayarı (P, S, A, ve M modları)                                                              |                 |
| ISO Duyarlılığı (Tüm Modlar)                                                                     | 83              |
| Long Exp. NR (Tüm Modlar)                                                                        | 83              |
| Yüksek ISO NR (Tüm Modlar)                                                                       | 83              |
| Çoklu Pozlama (P, S, A, ve M Modlari)                                                            |                 |
| Ozel Ayarlar                                                                                     | 86              |
| R: Sıfırlama                                                                                     |                 |
| 1: Bip sesi (Tüm Modlar)                                                                         |                 |
| 2: AF-Alan Modu (Tüm Modlar)                                                                     |                 |
| 3: Merkez AF-Alani (Tum Modlar)                                                                  |                 |
| 4: AF-Asist ( , Ye 🚔 Hariç Tum Modlar)                                                           |                 |
| 5: Bellek karti yok? (Tum Modlar)                                                                |                 |
| 6: Resim inceleme (Tum Modiar)                                                                   |                 |
| 7: ISO Oto (Sadece P, S, A, Ve M Modiari)                                                        |                 |
| 6: Nateli Ekidi (Turri Wouldi)                                                                   |                 |
| 9: VIZOL UVALISI (TUTTI MOUIAI)                                                                  |                 |
| 10: EV Adimi (Tumi Modial)                                                                       |                 |
| 12: Markez Ağırlıklı (Sadaca D.S. A. va M.Madli                                                  | an)09           |
| 12: Oto PKT Avari (Sadace P. S. A. ve M Modar                                                    | J 00            |
| 14. Oto BKT Aydri (Sadace P, S, A, Ve Wi Wouldr<br>14. Oto BKT Epsri (Sadace D S, A, ve M Medlar | )90             |
| 15: Komut Kadranlari (Sadece P.S. A. ve M. Mod                                                   | /71<br>  ari\01 |
| <ol> <li>Komut Kauranian (Sauece r, S, A, Ve M MOO<br/>16: EUNC Düğmesi (Tüm Modlar)</li> </ol>  | ומוושו<br>מ     |
| 17: Avdinlatma (Tüm Modlar)                                                                      |                 |
| 18: AE-I /AE-I (Tüm Modlar)                                                                      | C7              |
| 10. AE-L/AF-L (TUTH WOUld)                                                                       |                 |
| 20: Notlomo Alapi (Tüm Modlar)                                                                   |                 |
| 20: Neuerne Alani (Tum Modiar)                                                                   |                 |
| z i: AF-Aidhi Aydiniatmasi (Tumiviodiar)                                                         |                 |

| 22. Dahili Elas (Cadaca D.C. A. vo M.Madla   |              |
|----------------------------------------------|--------------|
| 22. Danini Fiaş (Sauece P, S, A, Ve M MOUlai | 1)           |
| 23: Flaş Uyarısı (Sadece P, S, A, ve M Modia | iri)98       |
| 24: Flaş Enstantane                          |              |
| (Sadece P, S, A, ve M Modları)               |              |
| 25: Oto FP (Sadece P, S, A, ve M Modları)    |              |
| 26: Modelleme Flaşı (Sadece P, S, A, ve M I  | Vlodları) 98 |
| 27: Ekran-Kapalı (Tüm Modlar)                |              |
| 28: Otomatik Ölçüm-Kapalı (Tüm Modlar)       |              |
| 29: Self-Timer (Tüm Modlar)                  |              |
| 30: Süreli Uzaktan Kumanda (Tüm Modlar       | )            |
| 31: Exp. Erteleme Modu (Tüm Modlar)          |              |
| 32: MB-D80 Pilleri (Tüm Modlar)              |              |
| Temel Makine Avarları: Avar Mönüsü           |              |
| CSM / Avar Mönüsü                            |              |
| Bellek Kartının Formatlanması                |              |
| Dünya Saatleri                               |              |
| LCD Parlaklığı                               |              |
| Video Modu                                   |              |
| Dil                                          |              |
| USB                                          |              |
| Resim Yorumu                                 | 104          |
| Klasörler                                    | 105          |
| Dosva No. Siralamasi                         | 106          |
| Mirror Lock-up - Avna Kaldırma               | 106          |
| Dust Off Ref Photo – Kumlanma Giderici Re    | Resmi 106    |
| Pil Bilaisi                                  | 107          |
| 110193                                       | 107          |
|                                              |              |

| Firmware Version (Firmware Sürümü)                                                                                                    | 108                                                                       |
|----------------------------------------------------------------------------------------------------|---------------------------------------------------------------------------|
| Otomatik Resim Döndürme                                                                                                    | 108                                                                       |
| Rötuşlu Kopyaların Yaratılması:                                                                                                    |                                                                           |
| Rötuşlama Menüsü                                                                                                    | 109                                                                       |
| D-Lighting                                                                                                    | 110                                                                       |
| Kırmızı Göz Düzeltme                                                                                                    |                                                                           |
| Kesme                                                                                                    |                                                                           |
| Monochrome-Tek Renkli                                                                                                    |                                                                           |
| Filtre Efektleri                                                                                                    |                                                                           |
| Small Picture (Küçük Resim)                                                                                                    |                                                                           |
| Image Overlay (Resim Birleştirme)                                                                                                    |                                                                           |
|                                                                                                    |                                                                           |
| leknik Notlar                                                                                                    | 116                                                                       |
| <b>Teknik Notlar</b><br>İsteğe Bağlı Aksesuarlar                                                                                                    | <b>116</b><br>116                                                         |
| <b>Ieknik Notlar</b><br>İsteğe Bağlı Aksesuarlar<br>Objektifler                                                                                                    | 116<br>116<br>                                                            |
| Ieknik Notlar<br>İsteğe Bağlı Aksesuarlar<br>Objektifler<br>İsteğe Bağlı Flaş Üniteleri (Speedlight)                                                                                                    | 116<br>116<br>117<br>                                                     |
| Ieknik Notlar<br>İsteğe Bağlı Aksesuarlar<br>Objektifler<br>İsteğe Bağlı Flaş Üniteleri (Speedlight)<br>Diğer Aksesuarlar                                                                                        | 116<br>116<br>117<br>119<br>122                                           |
| Ieknik Notlar<br>İsteğe Bağlı Aksesuarlar<br>Objektifler<br>Isteğe Bağlı Flaş Üniteleri (Speedlight)<br>Diğer Aksesuarlar<br>Makine Bakımı                                                                       | 116<br>116<br>117<br>119<br>122<br>124                                    |
| Ieknik Notlar<br>İsteğe Bağlı Aksesuarlar<br>Objektifler<br>İsteğe Bağlı Flaş Üniteleri (Speedlight)<br>Diğer Aksesuarlar<br>Makine Bakımı<br>Makine ve Pil Bakımı: Uyarılar                                     | 116<br>117<br>117<br>119<br>122<br>124<br>127                             |
| Ieknik Notlar                                                                                                    | 116<br>116<br>117<br>119<br>122<br>124<br>127<br>129                      |
| Ieknik Notlar                                                                                                    | 116<br>                                                                   |
| Ieknik Notlar<br>İsteğe Bağlı Aksesuarlar<br>Objektifler<br>Listeğe Bağlı Flaş Üniteleri (Speedlight)<br>Diğer Aksesuarlar<br>Makine Bakımı<br>Makine Bakımı<br>Makine Hata Mesajlan ve Göstergeleri<br>Ek Bölüm | 116<br>117<br>117<br>119<br>122<br>124<br>127<br>129<br>134               |
| Ieknik Notlar                                                                                                    | 116<br>116<br>117<br>119<br>122<br>124<br>127<br>129<br>123<br>134<br>142 |

#### İçindekiler vi

# S&C Dizini

Bu "soru ve cevap" dizinini kullanarak aradıklarınızı bulabilirsiniz.

# Genel Sorular

| 5614                                                                                                    | Anahtar Kelime                        | Sayfa # |
|----------------------------------------------------------------------------------------------------|---------------------------------------|---------|
| Menüleri nasıl kullanmalıyım?                                                                                                    | Menülerin kullanımı                   | 9–10    |
| Bir menü hakkında daha fazla bilgiyi nerden edinebilirim?                                                                                                  | Yardım                                | 3, 9    |
| Bu göstergelerin anlamı nedir?                                                                                                    | Kumanda paneli, vizör                 | 5,6     |
| Bu uyarının anlamı nadir?                                                                                                    | Makine Hata mesajları ve göstergeleri | 132-133 |
| Bu kart ile daha ne kadar çekim yapabilirim?                                                                                                    | Kalan poz sayısı                      | 19      |
| Pil içinde ne kadar şarj kaldı?                                                                                                    | Pil seviyesi                          | 19      |
| "Pozlama" ne anlama geliyor ve nasıl çalışıyor?                                                                                                    | Pozlama                               | 46      |
| Vizör göz merceği başlığını nasıl kullanmalıyım?                                                                                                    | Selftimer, uzaktan kumanda            | 37, 38  |
| Hangi isteğe bağlı flaş ünitelerini (Speedlight) kullanabilirim?                                                                                           | İsteğe bağlı flaş üniteleri           | 119-121 |
| Hangi objektifleri kullanabilirim?                                                                                                    | Objektifler                           | 117-118 |
| Makinem için hangi aksesuarları kullanabilirim?                                                                                                    | D80 aksesuarları                      | 123     |
| Hangi bellek kartlarını kullanabilirim?                                                                                                    | Onaylı bellek kartları                | 122     |
| Makinem için hangi yazılımlar mevcut?                                                                                                    | D80 aksesuarları                      | 123     |
| Makinemin onarımını ve incelemesini kime yaptırmalıyım?                                                                                                    | Makine Servisi                        | x, 126  |
| Makineyi veya objektifi nasıl temizleyebilirim?                                                                                                    | Makinenin temizlenmesi                | 124     |
| Makine Ayarı                                                                                                    | Anabtar Kolimo                        | Saufa # |
| Vizării pasıl potlorim?                                                                                                    | Vizör potliği                         | 17      |
| Ekranın kananmasını nasıl önlerim?                                                                                                    | Ekran Kanama                          | 08      |
| Saati nasil avarlamaliyim?                                                                                                    | Ekian kapania                         | 20      |
| Vaz saati uvoulamasi icin saati nasil avarlamalivim?                                                                                                    | Düpya saatleri                        | 103     |
| Volculuk sırasında saat dilimlerini nasıl değistirehilirim?                                                                                                | - Duriya saaticii                     | 105     |
| Ekran parlaklığını pasıl avarlayabilirim?                                                                                                    | LCD parlaklığı                        | 103     |
| Varsavılan avarlara nasıl dönebilirim?                                                                                                    | İki düğmeli şıfırlama                 | 44      |
| Makinenin ön tarafındaki lambayı nasıl kapatabilirim?                                                                                                    | AE-asist lambasi                      | 87      |
| Düz cizaileri vizörde görüntülevebilir mivim?                                                                                                    | Kareli ekran                          | 89      |
| Kumanda panelini karanlıkta nasıl görüntülevebilirim?                                                                                                    | LCD avdınlatması                      | 3, 93   |
| Enstantane ve diyafram ekranlarının kapanmasını nası<br>engellevebilirim?                                                                                  | l<br>Otomatik ölçüm kapama            | 99      |
| Selftimer ertelemesini nasıl değistirebilirim?                                                                                                    | Selftimer                             | 99      |
| Uzaktan kumanda ertelemesini nasıl değistirebilirim?                                                                                                    | Uzaktan kumanda                       | 99      |
| Makineden sesli uvarı gelmesini nasıl engellevebilirim?                                                                                                    | Sesli Uvarı                           | 86      |
| Menülerdeki tüm öğeleri nasıl görüntüleyebilirim?                                                                                                    | CSM/ayar mönüsü                       | 101     |
| Menüleri farklı bir dilde görüntüleyebilir miyim?                                                                                                    | Dil                                   | 103     |
| Yeni bir bellek kartı takıldığında dosya numarasınır<br>sıfırlanmasını nasıl engelleyebilirim?<br>Dosya numaralandırmasını 1 olarak nasıl ayarlayabilirim? | ı<br>_Dosya numarası sıralaması       | 106     |

# Fotoğraf Çekimi

| Soru                                                                    | Anahtar Kelime                          | Sayfa # |
|-------------------------------------------------------------------------|-----------------------------------------|---------|
| Enstantane fotoğraflar çekmenin kolay bir yolu var mı?                  | Otomatik mod                            | 19-23   |
| Daha yaratıcı fotoğraflar çekmenin kolay bir yolu var mı?               | Dijital Vari-Program modları            | 24-25   |
| Bir portre konusunu nasıl görüntülemeliyim?                             | Portre modu                             | 24, 25  |
| İyi manzara çekimlerini nasıl elde edebilirim?                          | Manzara modu                            | 24, 25  |
| Küçük nesnelerin yakın çekimlerini nasıl yapabilirim?                   | Yakın çekim modu                        | 24, 25  |
| Hareket eden bir konuyu nasıl "dondurabilirim"?                         | Spor modu                               | 24, 25  |
| Gece manzara çekimini nasıl yapmalıyım?                                 | Gece manzarası modu                     | 24, 25  |
| Portrelerime gece arkaplanlarını dahil edebilir miyim?                  | Gece portre modu                        | 24, 25  |
| Hızlı bir şekilde birçok fotoğraf çekimini nasıl gerçekleştirebilirim?  | Çekim modu                              | 36      |
| Kendi portremi çekebilir miyim?                                         | Self timer                              | 37      |
| Bu makine için uzaktan kumanda mevcut mu?                               | Uzaktan kumanda                         | 38–39   |
| Pozlamayı nasıl ayarlayabilirim?                                        | Pozlama; P, S, A, ve M modları          | 45-51   |
| Hareket eden nesneleri nasıl dondurabilirim veya bulanıklaştırabilirim? | Mod <b>S</b> (enstantane öncelikli oto) | 48      |
| Arkaplan detaylarını nasıl bulanıklaştırabilirim?                       | Mod A (diyafram öncelikli oto)          | 49      |
| Fotoğrafları daha aydınlık veya daha karanlık<br>yapabilir miyim?       | Poz düzeltme                            | 54      |
| Süreli pozlamayı nasıl yapabilirim?                                     | Uzun Süreli Pozlama                     | 51      |
| Falaşı nasıl kullanmalıyım?                                             |                                         |         |
| Gerektiğinde flaş otomatik olarak yanabilir mi?                         | Flaşlı çekim, flaş modu                 | 40-42   |
| Flaşın yanmasını nasıl engelleyebilirim?                                |                                         |         |
| Kırmızı gözü nasıl engelleyebilirim?                                    | Kırmızı göz azaltma                     | 41      |
| Flaş olmadan az ışıkta çekim yapabilir miyim?                           | ISO duyarlılığı                         | 43      |
| Makinenin netlemesini kontrol edebilir miyim?                           | Otofokus                                | 28-29   |
| Hareket eden bir konuya nasıl netleyebilirim?                           | Autofocus-Otofokus modu                 | 29      |
| Makinenin netleyeceği yeri nasıl seçebilirim?                           | Netleme alanı                           | 30      |
| Netlemeden sonra kompoziyonu değiştirebilir miyim?                      | Netleme kilidi                          | 31      |
| Resim kalitesini nasıl geliştirebilirim?                                |                                         |         |
| Daha büyük fotoğrafları nasıl çekebilirim?                              |                                         | 22.25   |
| Bellek kartına nasıl daha fazla fotoğraf çekebilirim?                   | - nesim kalitesi ve boyutu              | 20-22   |
| E-posta için düşürülmüş boyutta fotoğraflar çekebilir miyim?            |                                         |         |

İzleme, Baskı ve Rötuşlu Fotoğraflar

| Soru                                                                                | Anahtar Kelime                    | Sayfa # |
|-------------------------------------------------------------------------------------|-----------------------------------|---------|
| Fotoğraflarımı makinede izleyebilir miyim?                                          | Makine izleme                     | 61, 63  |
| Fotoğraflar hakkında daha fazla bilgi görüntüleyebilir miyim?                       | Fotoğraf bilgisi                  | 62-63   |
| Fotoğrafımın hangi bölümleri yanıp söner?                                           | Fotoğraf bilgisi, ışıklı bölümler | 62-63   |
| İstenmeyen fotoğraflardan nasıl kurtulabilirim?                                     | Fotoğrafların tek tek silinmesi   | 26, 65  |
| Bir defada birkaç fotoğrafı silebilir miyim?                                        | Silme                             | 74      |
| Netlemede olduklarından emin olmak için resimlerin<br>üzerine zoom yapabilir miyim? | Zoom izleme                       | 64      |
| Fotoğrafları kaza ile silinmeye karşı koruyabilir miyim?                            | Koruma                            | 65      |
| Otomatik izleme ("slayt gösterisi") seçeneği mevcut mu?                             | Slayt gösterisi                   | 75–77   |
| Fotoğraflarımı TV'de izleyebilir miyim?                                             | Televizyonda izleme               | 66      |
| Slayt gösterisini müzik olarak ayarlayabilir miyim?                                 | Pictmotion                        | 75–77   |
| Fotoğrafları bilgisayarıma nasıl kopyalayabilirim?                                  | Bilgisayara bağlanması            | 67–68   |
| Fotoğrafları nasıl basabilirim?                                                     | Fotoğrafların basımı              | 69-73   |
| Bilgisayar olmadan fotoğrafları basabilir miyim?                                    | USB vasıtasıyla basım             | 69–73   |
| Fotoğrafların üzerine tarih basabilir miyim?                                        | Zaman damgası, DPOF               | 71, 73  |
| Profesyonel baskı siparişini nasıl verebilirim?                                     | Baskı ayarı                       | 73      |
| Gölgedeki detayları nasıl görüntüleyebilirim?                                       | D-lighting                        | 110     |
| Kırmızı gözden kurtulabilir miyim?                                                  | Kırmızı göz düzeltme              | 111     |
| Fotoğraflarımı makinede kesebilir miyim?                                            | Kesme                             | 111     |
| Bir fotoğrafın tek renkli kopyasını oluşturabilir miyim?                            | Monochrome-Tek renkli             | 112     |
| Farklı renklerle bir kopya oluşturabilir miyim?                                     | Filtre efektleri                  | 112     |
| Bir fotoğrafın küçük kopyasını oluşturabilir miyim?                                 | Küçük resim                       | 112-113 |
| Tek bir resim yapmak için iki fotoğrafi birleştirebilir miyim?                      | Resim birleştirme                 | 114-115 |

Ċ

3)

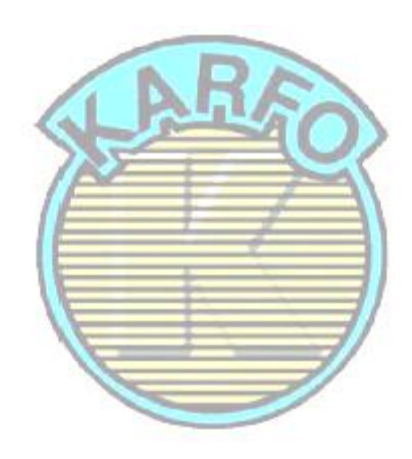

# 🌄 Yaşam Boyu Öğrenim

Nikon<sup>°</sup>un "Yaşam Boyu Öğrenim" adı altındaki ürün destek ve eğitimini, düzenli olarak yenilenen Nikon adreslerinden izleyebilirsiniz:

- A.B.D.'de yaşayan kullanıcılar için: http://www.nikonusa.com/
- Avrupa ve Afrika'da yaşayan kullanıcılar için: http://www.europe-nikon.com/support
- Asya, Okyanusya ve Ortadoğu'da yaşayan kullanıcılar için: http://www.nikon-asia.com/

En son ürün haberleri, ipuçları, sıkça sorulan sorulara verilen yanıtlar ve dijital fotoğrafçılık ve fotoğrafçılık hakkında genel bilgi için siteleri sıksık ziyaret edin. Daha fazla bilgi bölgenizdeki Nikon temsilcinizden alınabilir. Satıcınıza ulaşmak için aşağıdaki adresi ziyaret edin: *http://nikonimaging.com/* 

# x S&C Dizini

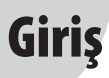

Nikon D80 tek lens refleksli (SLR) değiştirilebilir objektifli dijital fotoğraf makinesini satın aldığınız için teşekkür ederiz. Bu kitapçık Nikon dijital fotoğraf makineniz ile fotoğraf çekerken size kolaylık sağlamak için hazırlanmıştır. Makinenizi kullanmaya başlamadan önce kitapçığı sonuna kadar okuyun ve kullanım sırasında yardım için makinenin yanında bulundurun.

Bu kitapçıkta ihtiyacınız olan bilgiye daha kolay ulaşabilmeniz için, aşağıdaki semboller ve işaretler kullanılmıştır:

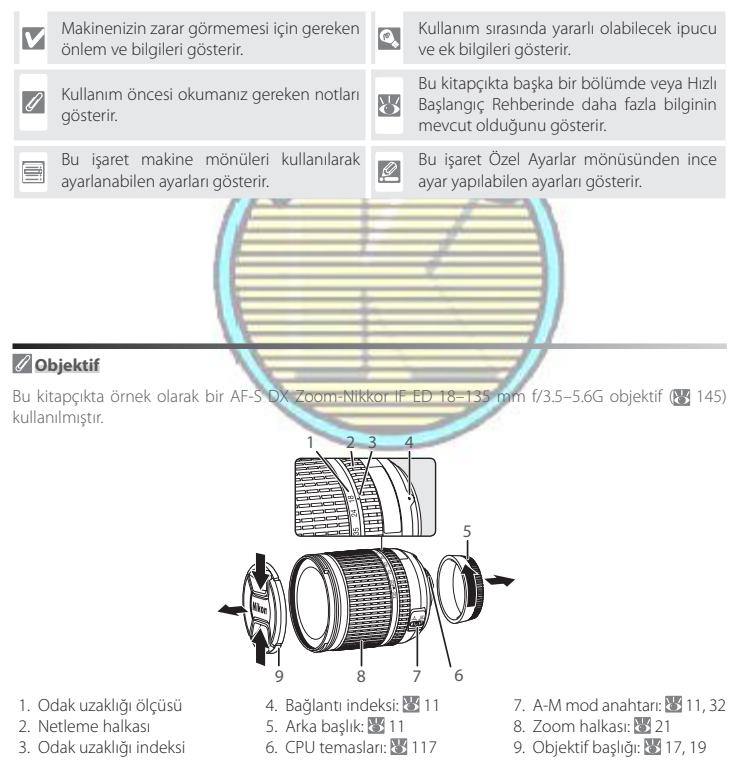

# Makinenizi Tanıyın

Ņ

Makinenizin kumanda ve göstergelerini tanımaya zaman ayırın. Kitapçığın ilerleyen bölümlerinde geri dönebilmek için bu bölümü işaretlemenizi öneririz.

# Makine Gövdesi

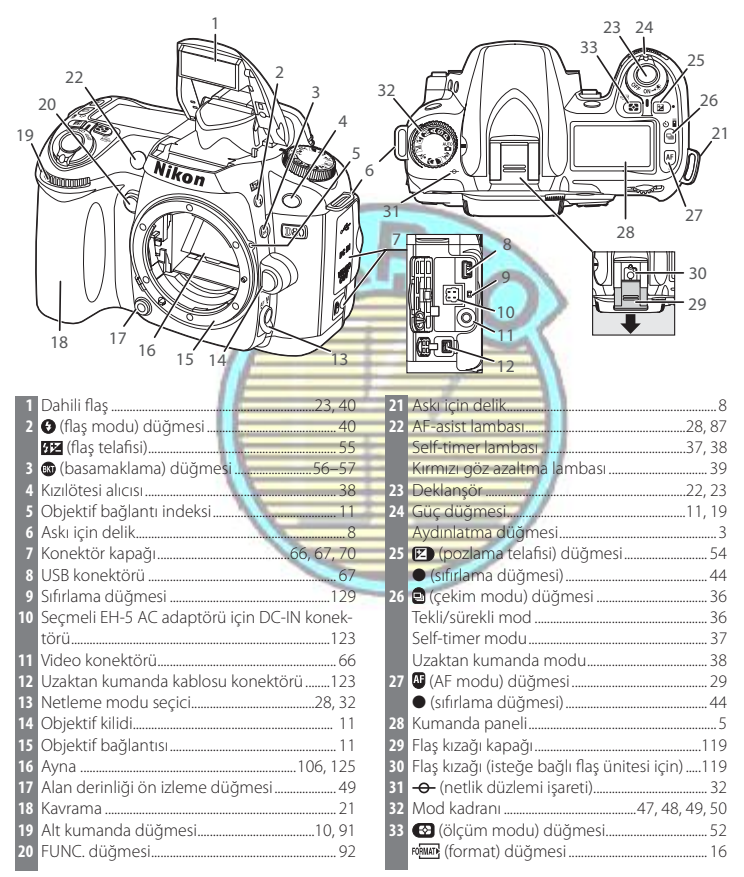

| 19<br>18<br>17<br>16<br>10<br>10<br>10<br>10<br>10<br>10<br>10<br>10<br>10<br>10<br>10<br>10<br>10                                                                                                    | 2<br>4<br>4<br>6<br>7 Bellek ka<br>8 Netleme<br>9 Bellek ka<br>10 ☎ düğn<br>11 Pil yuvas<br>12 Pil yuvas<br>13 Çoklu dü<br>14 Sepha sc | rtı slot kapağı                                                               |
|----------------------------------------------------------------------------------------------------|----------------------------------------------------------------------------------------------------|-------------------------------------------------------------------------------|
|                                                                                                    | 8 15 € (zoor<br>QUAL (res<br>9 16 ≅ (refer<br>150 (150 €)                                                                              | n izleme) düğmesi                                                             |
| 5 13 12-                                                                                                    | 10 17 <b>WB</b> (beya<br>11 18 <b>WB</b> (beya                                                                                         | m/koruma) dugmesi                                                             |
| <ol> <li>Vizör göz merceği</li> <li>Vizör göz merceği lastiği</li> <li>Diyoptri ayarı kontrolü</li> <li>(AE-L/AF-L) düğmesi</li> <li>DK-5 vizör göz merceği lastiği</li> <li>Ana kumanda düğmesi</li> </ol> | 8 19                                                                                                    | re) düğmesi                                                                   |
| * Çoklu düğme<br>Çoklu düğme mönü navigasyonu v<br>için kullanılır.                                                                                                    | e izleme sırasında resim bilgisi<br>Daha çok fotoğraf bilgisi görüntüleme<br>İmleci yukarı hareket ettirir                             | nin görüntülenmesini kontrol etmek<br>Izleme (¥ 61)<br>Menü navigasyonu (¥ 9) |
| Bir önceki resmi görüntüle<br>Bir önceki menüye dön<br>İptal et                                                                                                    | •••••                                                                                                    | Bir sonraki resmi görüntüle<br>Alt menüyü görüntüle<br>Seçim yap              |
|                                                                                                    | Daha çok fotoğraf bilgisi görüntüleme<br>İmleci aşağı hareket ettirir                                                                  |                                                                               |

# Yardım

Etkin mod veya menü öğesi hakkında bilgi için, ekranın sol alt köşesindeki 🕞 🛙 Optimize image 🚳 düğmesine basın. 🚳 düğmesi basılı iken yardım görüntülenir; ekranı 🗖 Choose how pictures kaydırmak için, çoklu düğmenin aşağı veya yukarı düğmesine basın. Yardım 🖀 (auto) modunda ve Dijital Vari-Program modlarında veya ekranın sol alt köşesinde ? ikonu görüntülendiğinde kullanılabilir.

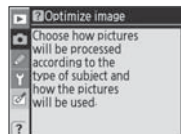

4

# LCD Aydınlatması

Güç düğmesinin 🌸 konumunda tutulması poz ölçümlerini ve karanlıkta ekranın okunabilmesini sağlayan kumanda paneli (LCD aydınlatmasını) aktive eder. Güç düğmesi bırakıldığında, poz ölçümleri aktif iken veya deklanşör bırakılana kadar aydınlatma aktif kalacaktır.

# Mod Kadranı

D80 aşağıdaki onbir çekim modu seçeneğini sunar:

# Gelişmiş Modlar (Pozlama Modları)

Makine ayarları üzerinde tam kontrol için bu modları seçin.

P — Programmed auto (13) 47): Makine enstantane ve diyaframı seçer, kullanıcı diğer ayarları kontrol eder.

S — Shutter-priority auto () 48): Hareketi dondurmak için hızlı enstantaneleri, hareket eden nesneleri bulanıklaştırmak için yavaş enstantaneleri seçin. A — Aperture-priority auto (18 49): Arkaplan detaylarını yumuşatmak veya hem ana konuyu hem de arkaplanı netlemeye almak üzere alan derinliğini arttırmak için diyaframı ayarlayın. M — Manual (18 50): Yaratıcılığınıza göre enstantaneyi ve diyaframı ayarlayın.

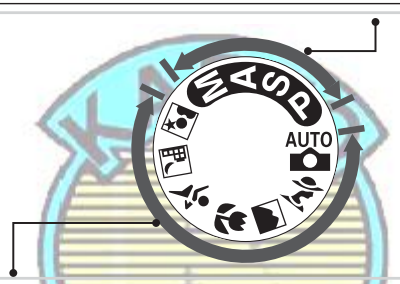

## Bak-ve-Çek Modları (Dijital Vari-Programları)

Bir Dijital Vari-Programının seçimi, sadece mod kadranı döndürerek kolayca yaratıcı fotoğrafçılık sağlar ve otomatik olarak seçili sahneye uyarlamak için ayarları optimize eder.

| 💾 — Auto (🐮 19): "Bak ve çek" kolaylılığını      | 😴 — Close up 街 24, 25): Çiçeklerin, böceklerin  |
|--------------------------------------------------|-------------------------------------------------|
| sağlayarak en iyi sonuçları elde etmek için      | ve diğer küçük nesnelerin canlı yakın çekim-    |
| makine ayarları otomatik olarak ayarlar. Dijital | lerini yapın.                                   |
| fotoğraf makinelerini ilk defa kullananlar için  | 💐 — Sports (💹 24, 25): Dinamik spor çekimleri   |
| önerilir.                                        | için hareketi dondurun.                         |
| 🟂 — Portrait (🔠 24, 25): Yumuşak netlemede       | 🛋 — Night landscape (🔠 24, 25): Gece manzara    |
| arkaplana sahip portreler çekin.                 | çekimleri yapın.                                |
| 🕋 — Landscape (🔠 24, 25): Manzara çekimler-      | 🛣 — Night portrait (🔠 24, 25): Loş ışık altında |
| inde detavları koruvun.                          | portre cekimi yapmak icin kullanın.             |

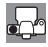

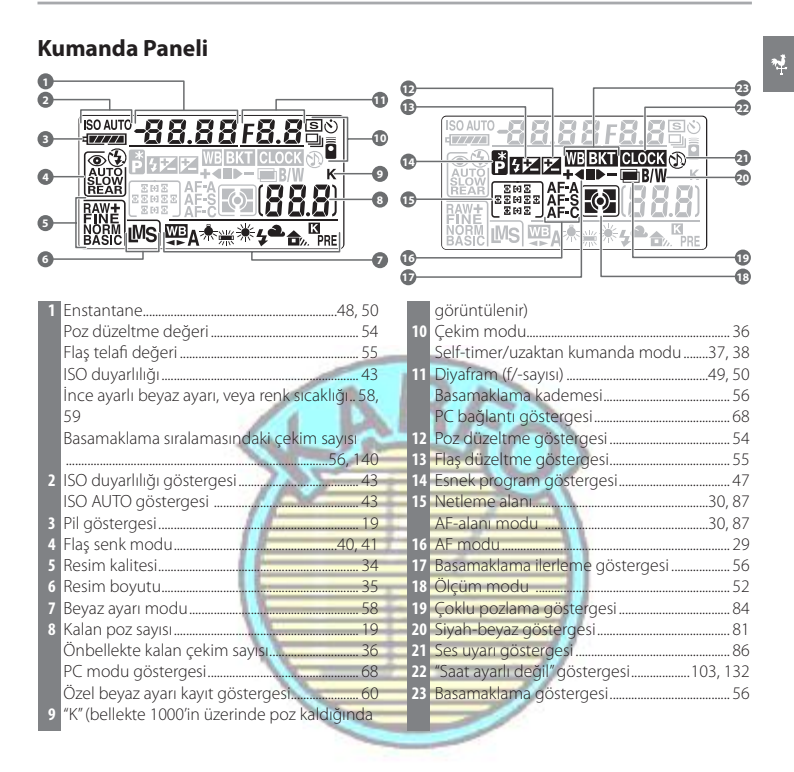

## 🔍 Yüksek Kapasiteli Bellek Kartları

Mevcut ayarlarla bellek kartında bin veya daha fazla resmi kaydetmek için yeterli bellek bulunduğunda, kalan poz sayısı en yakın yüze yuvarlanarak bin cinsinden gösterilir (örn, yaklaşık 1260 pozluk yer bulunduğunda, poz sayma ekranı 1.2 K değerini gösterecektir).

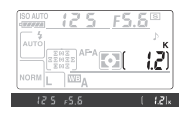

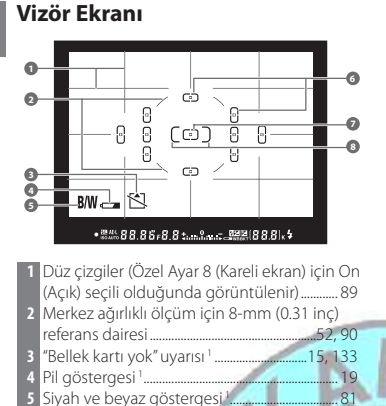

6 Netleme parantezleri (netleme alanı) 19, 21, 30
7 Normal-kare netleme parantezleri (netleme

8 Genis-kare netleme parantezleri (netleme

Pil tamamen boşalmışsa veya takılmamışsa, vizördeki ekran bulanıklaşacaktır. Vizör ekranı tam şarjlı bir pil takıldığında normale dönecektir.

| _Ľ | to 20 20 20                          |
|----|--------------------------------------|
| 14 | Elektronik analog pozlama göstergesi |
| 15 | Flaş düzeltme göstergesi             |
| 16 | Poz düzeltme göstergesi              |
| 17 | Önbellekte kalan çekim sayısı        |
|    | Özel beyaz ayarı kayıt göstergesi    |
|    | Poz düzeltme değeri                  |
|    | PC bağlanti göstergesi               |
| 18 | Flaş-hazır göstergesi                |
| 19 | Otomatik ISO duyarlılığı göstergesi  |
| 20 | Pil göstergesi                       |
| 21 | Basamaklama gostergesi               |
| 72 | görüntülenir)                        |

1. Özel Ayar 9 (🔠 89) ile gizlenebilir.

alanı)

alanı).....

9 Netlik göstergesi.....

10 Flaş değeri (FV) kilidi.....11 Otomatik pozlama (AE) kilidi

12 Enstantane.....

13 Divafram (f/-sayısı) ....

### 🖉 Kumanda Paneli ve Vizör

Kumanda panelinin ve vizörün yanıt süreleri ve parlaklığı sıcaklığa göre değişebilir. Bu tipte ekran özellikleri nedeniyle, seçili netleme alanından dışarıya doğru ışıyan ince çizgiler görebilirsiniz. Bu normaldir ve bir arıza değildir.

87

.. 22

.94

.48, 50

48.50

# MH-18a Hızlı Şarj Cihazı (🔣 12) MH-18a makine ile birlikte verilen EN-EL3e pil ile kullanılmak içindir. AC adaptörü fişi **ŞARJ** lambası Duvar fişi (şekli satıldığı ülkeye göre değişir) AC girişi EN-EL3e Sarj Edilebilir Li-ion Pil (12, 13) EN-EL3e, D80 ile kullanılmak icindir. Negatif terminal. Yukarıda gösterilen Nikon holografik bantın bulunmadığı üçüncü partilere ait veniden sarj edilebilir Li-ion Sinval teması pillerin kullanımı makinenin normal çalışmasına engel olabilir veya pil-Pozitif terminal lerin aşırı ısınmasına, tutuşmasına, Terminal kapağı catlamasina veya akmasina neden

## Yalnızca Nikon Marka Elektronik Aksesuar Kullanın

Makine İle Verilen Aksesuarlar

Nikon dijital fotoğraf makineniz en yüksek standartlarda tasarlanmıştır ve çok karmaşık elektronik sistem içerir. Yalnızca Nikon tarafından Nikon fotoğraf makinenizle birlikte kullanılması önerilen Nikon marka elektronik aksesuarlar (objektifler, Speedlightlar, pil şarj cihazları, piller, ve AC adaptörleri de dahil olmak üzere) bu elektronik devrelerle güvenle kullanılmak üzere geliştirilmiş ve test edilmiştir.

NIKON MARKA OLMAYAN ELEKTRONİK AKSESUAR KULLANIMI MAKİNENİZE ZARAR VEREBİLİR VE NIKON GARANTİSİNİ GEÇERSİZ KILAR.

Nikon marka aksesuarlar hakkında daha ayrıntılı bilgi için bir Nikon yetkili temsilcisine başvurun.

# Makine Askısı

Askıyı aşağıda gösterildiği gibi takın.

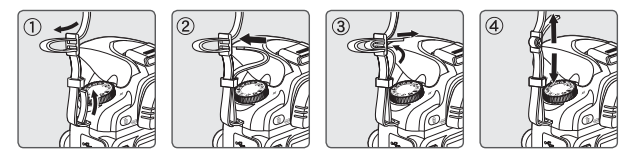

# BM-7 LCD Ekranı Kapağı

Makine ile birlikte makine kullanımda olmadığında ekranı temiz tutmak ve korumak için temiz bir plastik kapak verilmektedir. Kapağı takmak için, kapağın üzerindeki çıkıntıyı makine ekranının (a) yukarısındaki eşleşme girintisinin içine takın ve yerine oturana kadar (b) kapağın altını bastırın.

Kapağı çıkarmak için, makineyi sıkı bir şekilde tutun ve sağda gösterildiği gibi dışarı çıkana kadar kapağın altını hafifçe çekin.

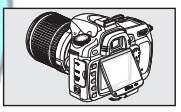

# DK-21 Vizör Göz Merceği Lastiği

DK-5 vizör göz merceği lastiğini ve diğer aksesuarları takmadan önce (**W** 122), parmaklarınızı her iki taraftaki çıkıntılı kenarın altına yerleştirerek vizör göz merceğini çıkarın.

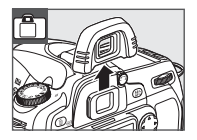

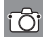

# Makine Menülerinin Kullanımı

Birçok çekim, izleme ve ayar seçeneğine makine mönüsünden ulaşılabilir. Mönüleri görüntülemek için, 📼 düğmesine basın.

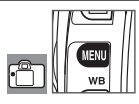

İzleme, çekim, Özel Ayarlar, ayar ve rötuş mönülerinden seçin (aşağı bakın)

"?" ikonu görüntülendiğinde, mevcut öğe için yardım 🚳 düğmesine basılarak görüntülenebilir.

- SETUP MENU SETUP MENU Som/Setup menu Format memory card World time Video mode Language USB
- -Ekran kaydırıcı etkin menüdeki konumu gösterir
- Her bir seçenek için etkin ayar bir işaret ile gösterilir

- Etkin mönü öğesi seçilir

|   | Menü            | Açıklama                                                                         |
|---|-----------------|----------------------------------------------------------------------------------|
|   | Playback        | 🖉 İzleme ayarlarını ayarlayın ve resimleri yönetin ( 74).                        |
| Ó | Shooting        | Çekim ayarlarını ayarlayın (🔠 79).                                               |
| Ø | Custom Settings | Makine ayarlarını kişiselleştirin (🐮 86).                                        |
| ĩ | Setup           | Bellek kartlarını formatlayın ve temel makine ayarlarını gerçekleştirin (👿 101). |
| Ø | Retouch         | Mevcut fotoğrafların rötuşlu kopyalarını oluşturun (😿 109).                      |

Çoklu düğme ve **OK** düğmesi makine menülerinde dolaşmak için kullanılır.

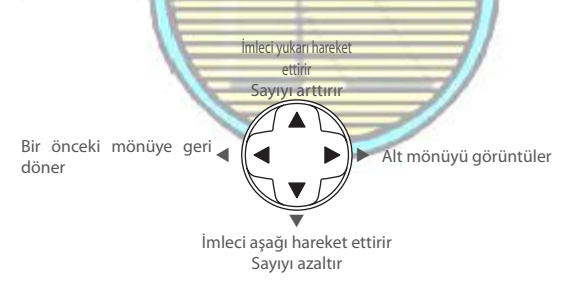

Belirlenen seçeneği seçmek için OK tuşuna basın.

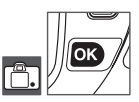

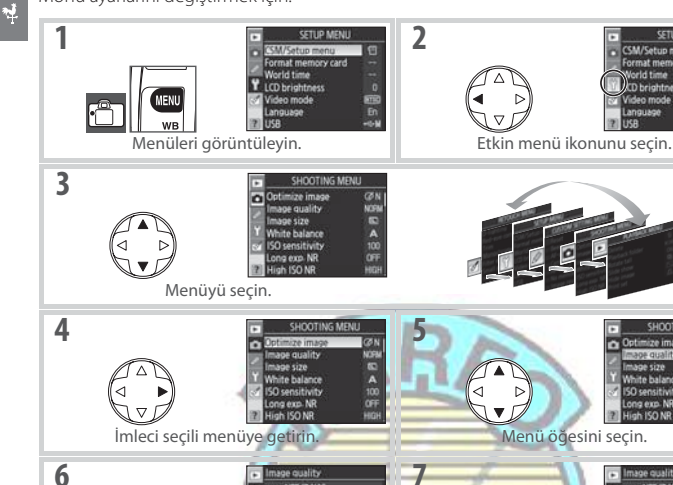

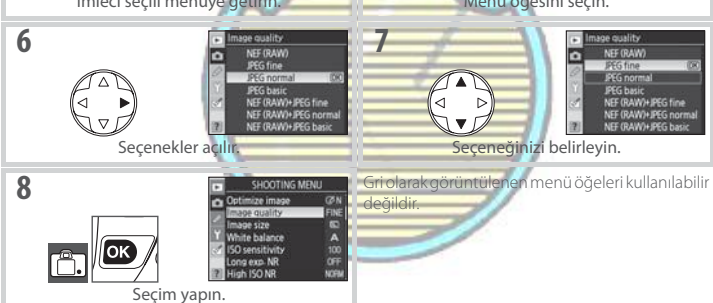

Menülerden çıkmak ve çekim moduna dönmek için deklanşöre yarım basın (1888 19, 28). Ekran kapanacaktır.

# Kumanda Düğmelerinin Kullanımı

Mönü ayarlarını değiştirmek için:

İmleci yukarı ve aşağı hareket ettirmek için ana kumanda düğmesi, sola ve sağa hareket ettirmek için alt kumanda düğmesi kullanılabilir. Alt kumanda düğmesi bir seçim yapmak için kullanılamaz.

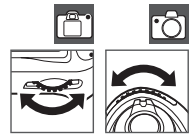

# İlk adımlar

# **Objektifin Takılması**

Objektif çıkarıldığında makinenin içine toz girmemesine özen gösterilmelidir.

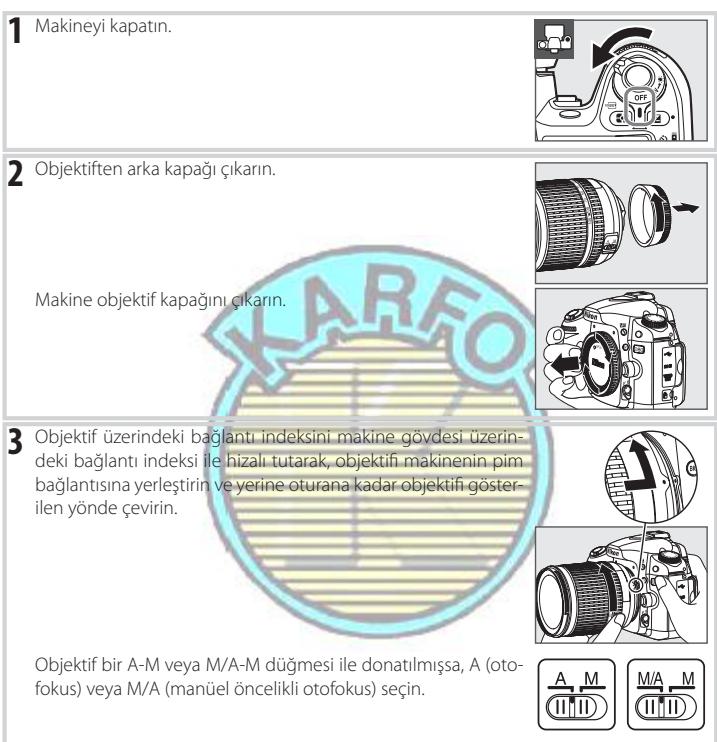

# 🖉 Objektifin Çıkarılması

Objektifi çıkarırken veya değiştirirken makinenin kapalı olduğundan emin olun. Objektifi çıkarmak için, objektifi saat yönünde çevirirken objektif ayırma düğmesine basın ve basılı tutun. Objektifi çıkardıktan sonra, makine objektif kapağını ve arka objektif kapağını takın.

# 🖉 Diyafram Halkası

Objek<sup>t</sup>if bir diyafram bileziği ile donatılmışsa (😻 45, 117), diyaframı minimum ayara kilitleyin (maksimum f/-sayısı). Detaylar için objektif kitapçığına bakın.

4

# Pilin Şarj Edilmesi ve Takılması

Makine ile birlikte verilen EN-EL3e pili teslimattan önce şarj edilmez. Pili makine ile birlikte verilen MH-18a pil şarj cihazı ile aşağıda anlatıldığı gibi şarj edin.

# Pili şarj edin.

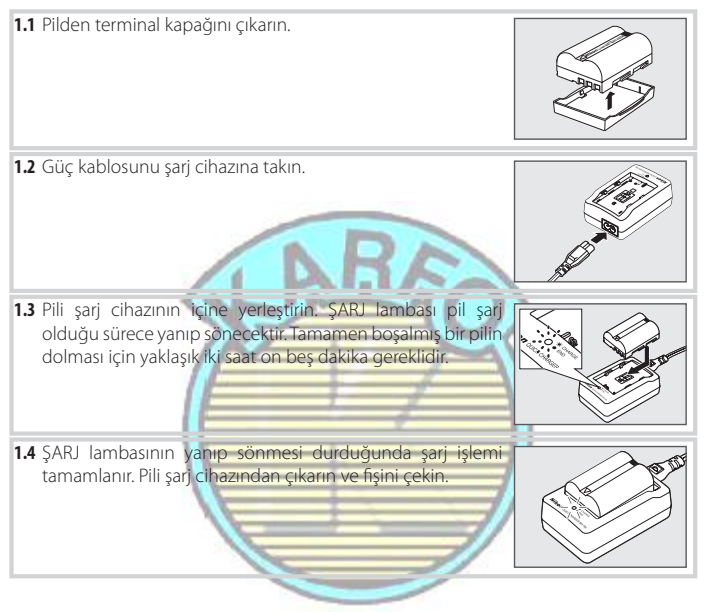

# 🕰 EN-EL3e Şarj Edilebilir Lityum-iyon Piller

EN-EL3e uyumlu cihazlarla bilgileri paylaşır. Makine bu bilgileri kumanda panelindeki altı seviyeli pil şarjı durumunu göstermek için ve ayar menüsündeki Pil Bilgisi ekranında (WM 107) pil şarjı durumunu, kalan pil ömrünü ve pilin son şarj edilmesinden itibaren çekilen resim sayısını göstermek için kullanır.

# 12 Giriş: İlk Adımlar

4

- 2 Pili takın.
  - Makinenin kapalı olduğunu kontrol ettikten sonra, pil yuvası kapağını açın.
  - Makinenin kapalı olduğunu kontrol ettikten sonra, pil yuvası kapağını açın. Pil yuvası kapağını kapatın.

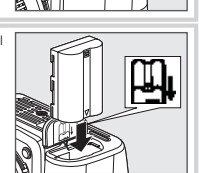

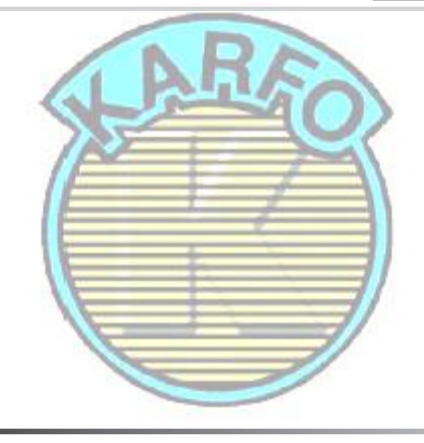

# 🔽 Pil ve Şarj Cihazı

Bu kitapçığın ii–iii ve 118–119. sayfalarındaki uyarı ve önlemleri, pil üreticisi tarafından sağlanan tüm uyarı ve talimatlarla birlikte okuyun ve uygulayın. Sadece EN-EL3e pilleri kullanın. D80, MS-D70 CR2 pil yuvası ile veya D100, D70-serisi, veya D50 makinelerinin EN-EL3 veya EN-EL3a pilleri ile uyumlu değildir.

Pili 0 °C (32 °F) altındaki veya 40 °C (104 °F) üzerindeki ortam sıcaklıklarında kullanmayın. Şarj sırasında, Isı 5–35 °C (41–95 °F) aralığında olmalıdır. En iyi sonuçlar için, pili 20 °C (68 °F) üzerindeki sıcaklıklarda şarj edin. Pil şarj edildiği sıcaklığın altındaki bir sıcaklıkta kullanıldığında pil kapasitesi azalabilir. Pil 5 °C'nin (41 °F) altında bir sıcaklıkta şarj edildiğinde, **Pil Bilgisi** ekranındaki pil ömrü göstergesi geçici bir düşüş gösterebilir.

# 🖉 Pilin Çıkarılması

Pilleri sökmeden önce makineyi kapatın. Pilde kısa devre olmasını önlemek için, pil kullanımda olmadığında terminal kapağını yerine takın.

¥

# **Temel Ayarlar**

Makine ilk olarak açıldığında, ekranda Adım 1'de gösterilen dil seçimi penceresi görüntülenir. Bir dil seçimi yapmak ve makine saatini ve tarihini ayarlamak için aşağıdaki adımları izleyin.

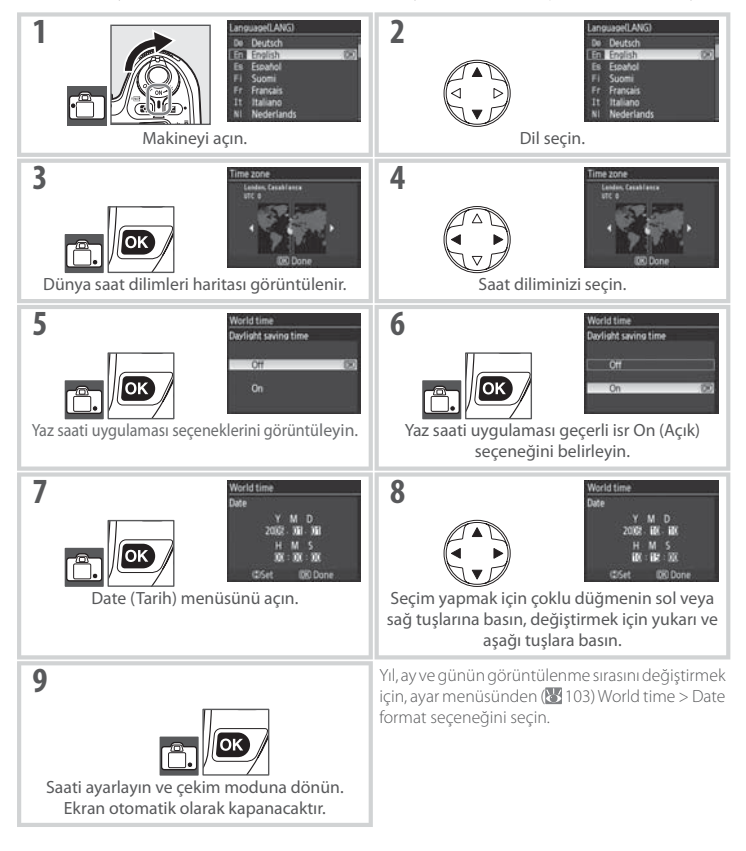

# 🔍 Makine Mönülerinin Kullanımı

Dil menüsü sadece menüler ilk olarak görüntülendiğinde otomatik olarak görüntülenir. Normal menü işlemleri hakkında bilgi için bkz. "Makine Menülerinin Kullanımı" (🔣 9–10).

# 14 Giriş: İlk Adımlar

1

# Bellek Kartının Takılması

Makine resimleri Secure Digital (SD) bellek kartlarına kaydeder (ayrıca satılır).

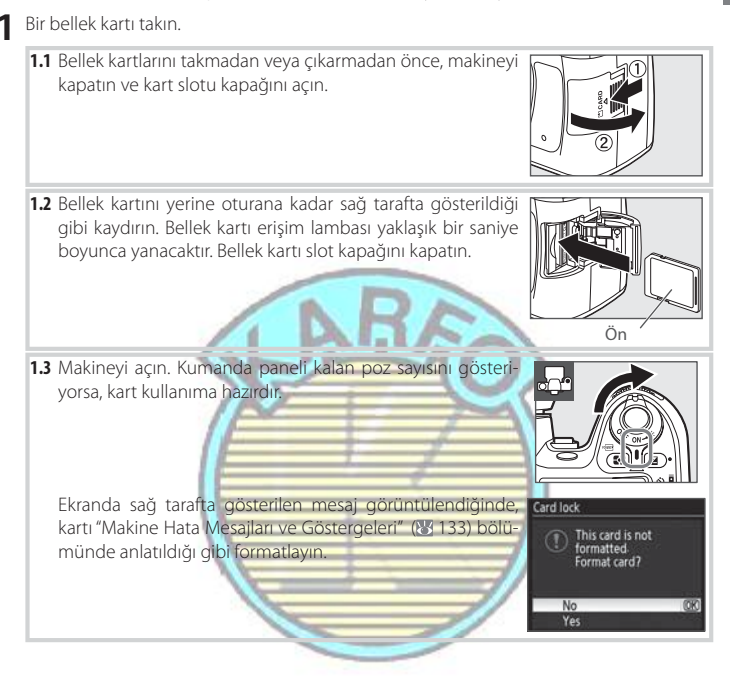

# Erişim Lambası

Bellek kartı erişim lambası yanarken pili çıkarmayın veya güç kaynağını kesmeyin. Bu önlemin alınmaması kartın hasar görmesine neden olabilir.

## 🔍 Yazmaya Karşı Koruma Anahtarı

SD kartları, verilerin kazayla kaybedilmesini önlemek için bir yazmaya karşı koruma anahtarı ile donatılmıştır. Bu anahtar "lock (kilitli)" konumda iken, makine resimlerin kaydedilemeyeceğini

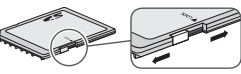

veya silinemeyeceğini ve bellek kartının formatlanamayacağını bildiren bir mesaj görüntüleyecektir.

\*

Bellek kartları ilk defa D80 ile kullanıldıklarında formatlanmalıdırlar. Bellek kartını formatlamak için, makineyi açın ve kumanda paneli ve vizör ekranları sağ tarafta gösterildiği gibi yanana kadar (
ve ca) düğmelerine basın. İkinci bir defa her iki düğmeye birden basılması bellek kartını formatlayacaktır. Formatlama sırasında, poz sayacında *For* görüntülenecektir. Formatlama tamamlanana kadar makineyi kapatmayın veya pili çıkarmayın, ekran kapanacak ve kumanda paneli kalan poz sayısını gösterecektir.

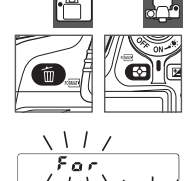

# Bellek Kartlarının Formatlanması

Kartları makinede formatlayın. Kartlar bir bilgisayarda formatlandıysa performans düşebilir. Formatlama işleminin bellek kartındaki tüm fotoğrafları ve verileri kalıcı olarak sildiğini unutmayın. Kartı formatlamadan önce, saklamak istediğiniz tüm verileri başka bir saklama cihazına kopyaladığınızdan emin olun.

2. Makineyi kapatın ve bellek kartı slot kapağını açın.

Bellek Kartlarının Çıkartılması 1. Erisim lambasının kapalı olduğunda

3. Çıkarmak için kartı içeri bastırın (a). Böylece kart elle çıkarılabilir (b)

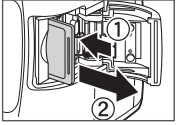

# 🔍 Makine Kapama Ekranı

Makine pil veya bellek kartı takılıyken kapatıldıysa, kalan poz sayısı kumanda panelinde gösterilecektir. Bellek kartı takılı değilse, kumanda panelinde [-**£**-] ve vizörde bir ⊠ işareti görüntülenecektir.

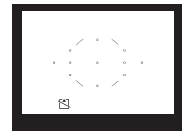

# Vizör Netliğinin Ayarlanması

Resimler vizörde çerçevelenir. Çekim öncesi, vizördeki görüntünün netlemede olduğundan emin olun.

# 🔍 Vizör Netliği

Vizör netliği (diyoptri) −2−+1 m<sup>-1</sup> aralığında ayarlanabilir. Düzeltici objektifler (ayrıca satılmaktadır; 🐮 122) −5−+3 m<sup>-1</sup> diyoptrilerine izin verirler.

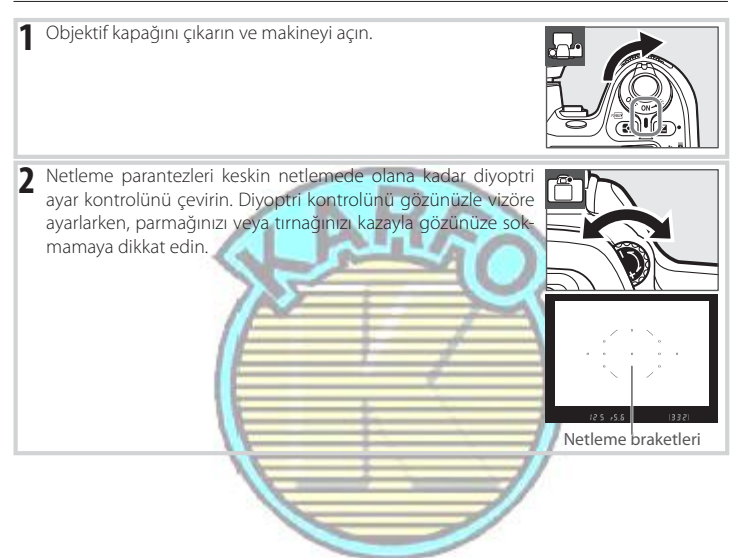

# Eğitici Bilgiler

# Fotoğraf Çekimi ve İzleme

Eğitici Bilgiler 🌇 (auto) ve Dijital Vari-Program modlarında fotoğraf çekimi ve izlenmesi hakkındaki temel bilgileri kapsar. Bu bölüm varsayılan makine ayarlarının kullanıldığını varsayılan ayarlara geri dönülmesi ile ilgili bilgiler için, bkz. sayfa 134.

# 🖉 CPU Objektif Kullanın

(auto) ve Dijital Vari-Program modları sadece CPU objektifler ile kullanılabilir. CPU olmayan bir objektif takıldığında bu modlar seçilirse, deklanşör devre dışı kalacaktır.

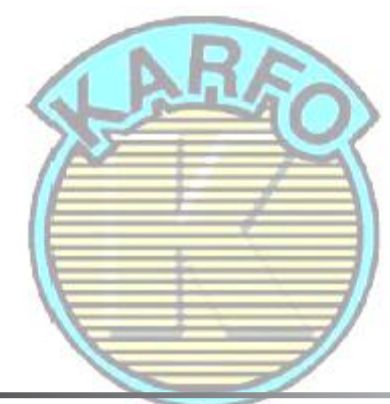

# 🔇 Auto Meter Off-Otomatik Ölçüm Kapama

Varsayılan ayarlarda, pil tüketiminin azaltılması için yaklaşık 6 saniye boyunca hiç işlem yapılmadığı takdirde kumanda panelindeki vizör ekranı ve diyafram ve enstantane göstergeleri kapanacaktır (auto meter off). Ekranı yeniden aktive etmek için deklanşöre yarım basın.

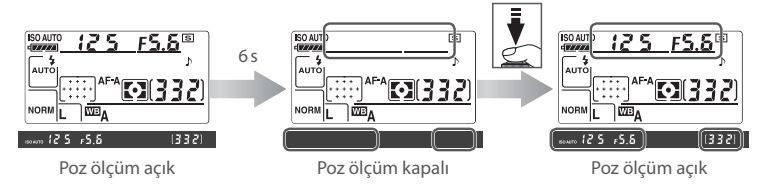

Poz ölçümlerinin otomatik kapanmasýndan önceki sürenin uzunluðu Özel Ayar 25 (Auto meter off; 1999) kullanılarak ayarlanabilir.

# "Bak ve Çek" Fotoğraf Çekimi (🖧 Modu)

Bu bölüm ₩ (auto) modu ile resimlerin nasıl çekildiğini anlatır, otomatik bir "bak ve çek" modunda çekim şartlarına bağlı olarak temel ayarlar makine tarafından kontrol edilir.

0

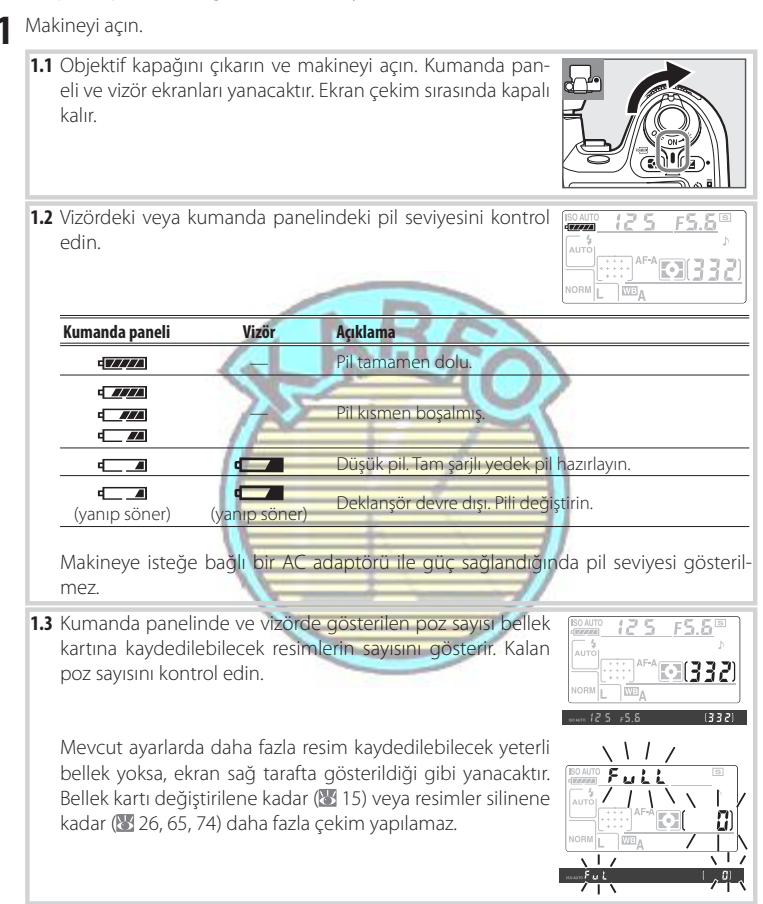

- 2 Ma modunu seçin ve otofokusu seçin.
  - 2.1 Mod kadranını 🌇 seçeneğine getirin.
- 0

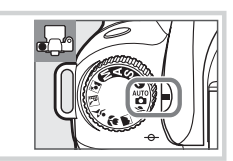

- 2.2 Netleme modu seçicisini AF (otofokus) konumuna getirin.
- 3 Kumanda panelindeki ayarları kontrol edin. 🏧 modu için varsayılan ayarlar aşağıda listelenmiştir.

| Seçenek             | Varsayılan   | 5  |
|---------------------|--------------|----|
| d a Flash sync mode | Auto         | 40 |
| b Image quality     | JPEG Normal  | 34 |
| c Image size        | Large        | 35 |
| d Shooting mode     | Single frame | 36 |
| e Autofocus mode    | Auto select  | 29 |
| f AF-area mode      | Auto-area AF | 30 |
|                     | /            |    |

4 Vizörde fotoğrafı çerçeveleyin. Ekran çekim sırasında kapalı kalır.

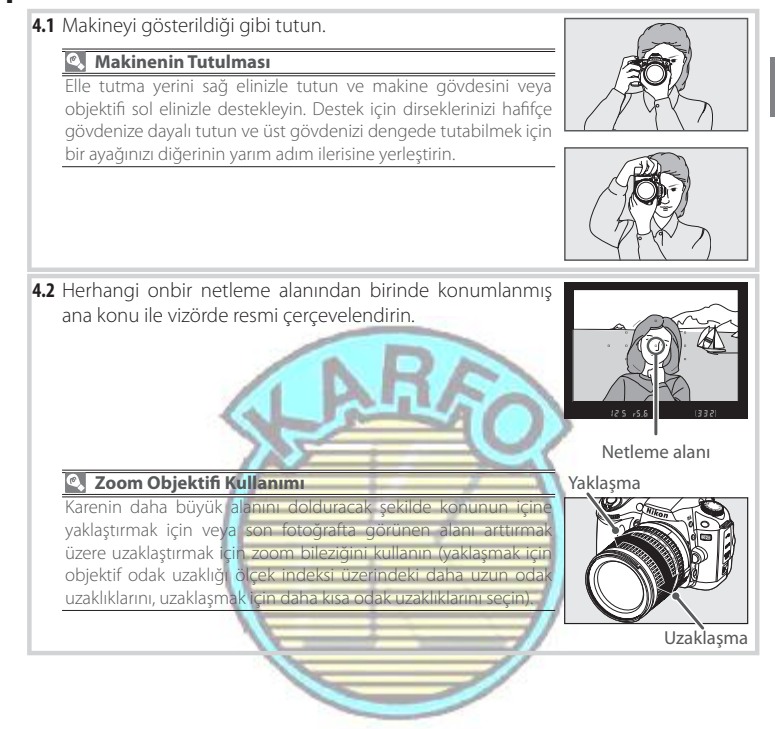

- 5 Netleyin.
  - 5.1 Netlemek için deklanşöre yarım basın. Makine netleme alanını otomatik olarak seçecektir. Konu karanlık ise, flaş yanabilir ve AF-asist lambası yanabilir.

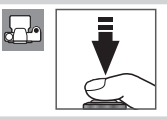

5.2 Netleme işlemi tamamlandığında, seçili netleme alanları kabaca seçilecek, bir bip sesi duyulacak ve vizörde netleme göstergesi (●) görüntülenecektir (konu hareket ediyorsa bip sesi duyulmayabilir). Deklanşör yarım basılı iken, netleme kilitlenecek ve ara belleğe kaydedilebilecek poz sayısı vizörde görüntülenecektir.

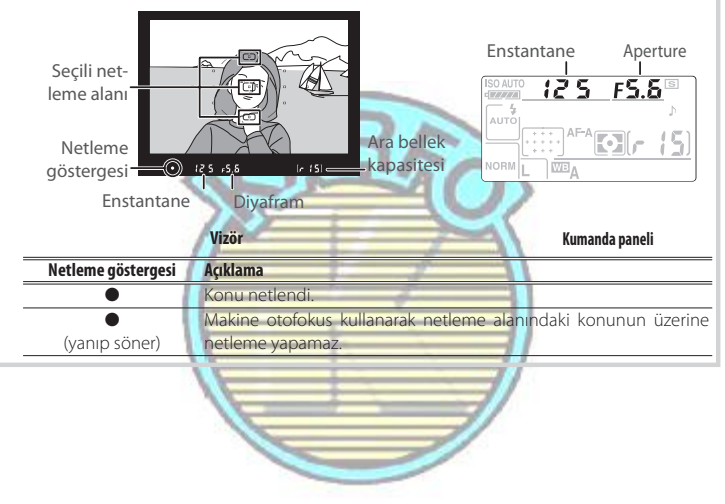

# Deklanşör

Makine iki kademeli deklanşöre sahiptir. Makine deklanşöre yarım basıldığında netler. Resmi çekmek için, deklanşöre sonuna kadar basın.

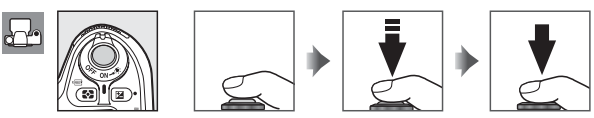

Fotoğraf çekimi

# 22 Eğitici Bilgiler: "Bak ve Çek" Fotoğraf Çekimi (🎝 Modu)

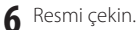

Deklanşöre sonuna kadar basarak resmi çekin. Bellek kartı slot kapağının yanındaki erişim lambası yanacaktır. Lamba sönene kadar ve kayıt tamamlanana kadar bellek kartını çıkarmayın veya güç kaynağını çıkarmayın veya bağlantısını kesmeyin.

Flaş kullanımda olmadığında pil gücünü korumak için, mandal yerine oturana kadar yavaşça aşağı bastırarak kapalı konumuna geri getirin. Flaş kullanımı hakkında daha fazla bilgi için, bkz. sayfa 40. Ø

Çekim tamamlandığında makineyi kapatın.

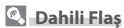

modunda, doğru pozlama için daha fazla ışık gerekiyorsa, deklanşöre yarım basıldığında dahili flaş otomatik olarak patlayacaktır. Flaş aralığı diyafram ve ISO duyarlılığına (20 141); göre değişir, flaş kullanırkan objektif başlıklarını çıkarın. Flaş yükseldiğinde, resimler sadece flaş nazır göstergesi görüntülendiğinde (2) çekilebilir.Flaş hazır göstergesi görüntülenmediğinde, parmağınızı deklanş örden hafifçe çekin ve tekrar deneyin.

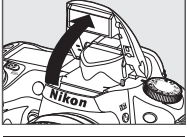

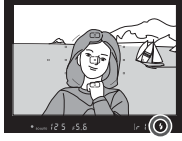

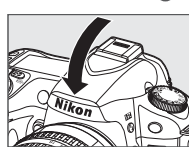

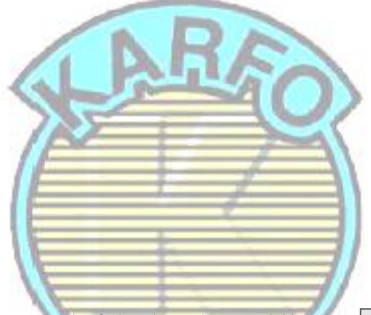

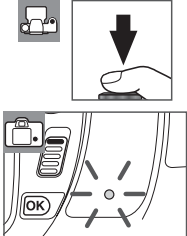

# Yaratıcı Fotoğrafçılık (Dijital Vari-Programları)

moduna ek olarak, D80 altı Dijital Vari-Program modu seçeneğini sunar. Bir programının seçimi, sadece mod kadranı döndürerek kolayca yaratıcı fotoğrafçılık sağlar ve otomatik olarak seçili sahneye uyarlamak için ayarları optimize eder.

| Mod               | Açıklama                                                                  |  |
|-------------------|---------------------------------------------------------------------------|--|
| 🕺 Portrait        | Portreler için.                                                           |  |
| 📥 Landscape       | Doğal ve insan yapısı manzara çekimleri için.                             |  |
| 🕊 Close up        | Çiçeklerin, böceklerin ve diğer küçük nesnelerin yakın çekimleri<br>için. |  |
| 💐 Sports          | Hareketli konular için.                                                   |  |
| 🔜 Night landscape | Az ışıklı veya gece çekimleri için.                                       |  |
| 💽 Night portrait  | Az ışık altındaki portre çekimleri için.                                  |  |

Dijital Vari-Program modlarında çekim yapmak için:

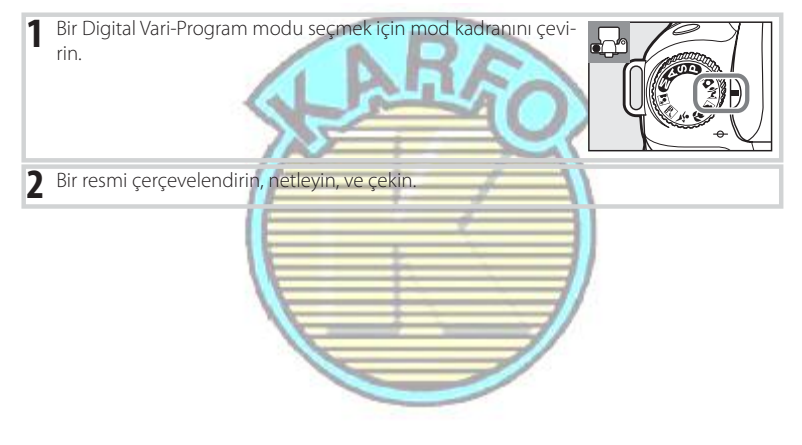

# Netleme Alanı

Varsayılan ayarlarda, makine netleme alanını aşağıdaki şekilde seçer:

- 🐔 📠 🔜 ve 📓 modları: Makine netleme alanını otomatik olarak seçer.
- 🖏 modu: Makine merkez netleme alanındaki konuya netler. Diğer netleme alanları çoklu düğme ile seçilebilir (🔀 30).

# 🔽 Dahili Flaş

😤 🖏 veya 🛃 modunda, doğru pozlama için daha fazla ışık gerekiyorsa, deklanşöre yarım basıldığında dahili flaş otomatik olarak patlayacaktır.

# 24 | Eğitici Bilgiler: Yaratıcı Fotoğrafçılık (Dijital Vari Programları
#### 💈 Portrait

Yumuşak, doğal görünüşlü ten tonlarına sahip portreler için kullanın. Konu arka plandan uzak ise veya bir telefoto objektif kullanılıyorsa, arka plan detayları kompozisyona derinlik hissi katmak için yumuşatılacaktır.

#### Landscape

Canlı manzara çekimleri için kullanın. Dahili flaş ve AF-asist lambası otomatik olarak kapanır.

#### 🕏 Close Up

Çiçeklerin, böceklerin ve diğer küçük nesnelerin yakın çekimleri için kullanın. Makine merkez netleme alanındaki konuya otomatik olarak netler.

Bulanıklaşmayı önlemek için sehpa kullanımı önerilir.

#### Sports

Hızlı enstantaneler, dinamik spor çekimleri için hareketi dondurarak ana konunun açıkça görüntülenmesini sağlar. Dahili flaş ve AF-asist lambası otomatik olarak kapanır.

#### 🖬 Night Landscape

Yavaş enstanteneler güzel gece manzaraları yaratmak için kullanılır. Dahili flaş ve AF-asist lambası otomatik olarak kapanır; bulanıklaşmayı önlemek için sehpa kullanımı önerilir.

#### 🛋 Night Portrait

Düşük ışık altında çekilen portrelerde ana konu ile arka plan arasında doğal denge sağlamak için kullanın.

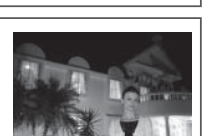

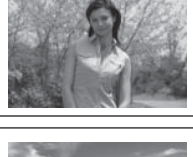

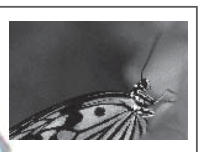

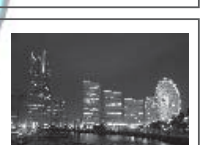

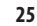

## Temel İzleme

Fotoğraflar çekimden sonra yaklaşık dört saniye otomatik olarak görüntülenir. Ekranda hiçbir resim görüntülenmiyorsa, en son çekilen resim 🕑 düğmesine basılarak görüntülenebilir. Diğer resimler ana kumanda düğmesi çevrilerek veya çoklu düğmenin sol ve sağ tuşlarına basılarak görüntülenebilir.

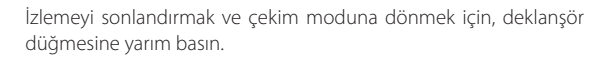

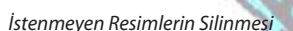

Ekranda görüntülenen resmi silmek için, () düğmesine basın. Bir onay penceresi görüntülenecektir. Resmi silmek ve izleme moduna geri dönmek için tekrar () düğmesine basın. Resmi silmeden çıkmak için 🗈 düğmesine basın.

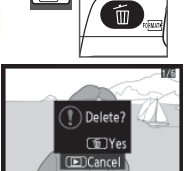

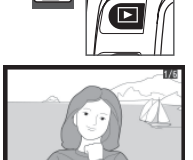

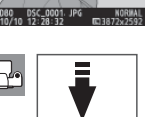

# Referans

Bu bölüm Eğitici Bilgilere dayanarak daha gelişmiş çekim ve izleme seçeneklerini kapsar.

#### İleri Fotoğrafçılık (Tüm Modlar): 🐺 28

| Hareket eden konuyu çekin veya manüel olarak netleyin                                                            | Focus: 😽 28                    |
|----------------------------------------------------------------------------------------------------|--------------------------------|
| Resim boyutunu ve kalitesini ayarlamak                                                                           | Image Quality and Size: 상 33   |
| Fotoğrafları her defasında bir tane, seriler halinde<br>veya self-timer veya uzaktan kumanda kullanarak<br>çekin | Choosing a Shooting Mode: 상 36 |
| Dahili flaşı kullanın                                                                                            | Using the Built-in Flash: 🕁 40 |
| Yetersiz ışıkta ISO duyarlılığını arttırın                                                                       | ISO Sensitivity: 😽 43          |
| Varsayılan ayarlara dönün                                                                                        | Two-Button Reset: 🕁 44         |

#### P, S, A, ve M Modları: 🔠 45

| Bırakın makine enstantane ve diyaframı kendi<br>ayarlasın                    | Mode P (Programmed Auto): 💥 47        |
|------------------------------------------------------------------------------|---------------------------------------|
| Hareketi dondurun veya bulanıklaştırın                                       | Mode S (Shutter-Priority Auto): 🕁 48  |
| Arka plan nesnelerini bulanıklaştırılmasını seçin                            | Mode A (Aperture-Priority Auto): 🕁 49 |
| Enstantane ve diyaframı manuel olarak seçmek                                 | Mode M (Manual): 🕁 50                 |
| Ölçüm yöntemi seçin, pozu kilitleyin, pozlamayı ve flaş seviyesini ayarlayın | Exposure: 🖑 52                        |
| Renkleri doğal hale getirin<br>Resimleri olağandışı ışıkta çekin             | White Balance: 💥 58                   |

Netleştirmeyi, kontrastı, renk duygunluğu ve renk tonunu özelleştirme ("Resim Düzeltme" **(**79) ve çoklu pozlama (("Çoklu Pozlama"; **(**84) yaratmayı kapsayan, sadece P, S, A ve M modlarında gerçekleştirilebilen diğer işlemler hakkında bilgi için Menü Rehberine bakın..

#### İleri İzleme: 🐺 61

| Fotoğrafları makinede izleyin | Viewing Photographs on the Camera: 🕁 61 |
|-------------------------------|-----------------------------------------|
|                               |                                         |

Diğer izleme seçenekleri için Menü Rehberine bakın (🚻 74).

#### Televizyona, Bilgisayara veya Yazıcıya Bağlanması: 🐺 66

| Fotoğrafları TV Ekranında İzleyin       | Viewing Photographs on TV: 😽 66                                                                                                    |
|-----------------------------------------|----------------------------------------------------------------------------------------------------|
| Fotoğrafları bir bilgisayara kopyalayın | Connecting to a Computer: $egin{array}{c} & & & & \\ & & & & \\ & & & & & \\ & & & & & \\ & & & & & & \\ & & & & & & & \\ & & & & & & & \\ & & & & & & & \\ & & & & & & & \\ & & & & & & & \\ & & & & & & & \\ & & & & & & & \\ & & & & & & & \\ & & & & & & & \\ & & & & & & & \\ & & & $ |
| Fotoğrafları basın                      | Printing Photographs: 🕁 69                                                                                                    |

## İleri Fotoğrafçılık (Tüm Modlar)

## Netleme

.

Netleme otomatik olarak (bkz. aşağıda "Otofokus") veya manüel olarak ayarlanabilir ((🕃 32). Kullanıcı ayrıca otomatik veya manüel netleme için netleme alanını seçebilir (🕃 30) veya netlemeden sonra fotoğrafları yeninden oluşturmak için netlemeyi kilitleyebilir (🕃 31).

### Autofocus-Otofokus

Kullanılan kontroller: Netleme modu seçici

Netleme modu seçici **AF**, olarak ayarlandığında, deklanşöre yarım basıldığında makine otomatik olarak netler. Tek-alan AF'de, makine netlediğinde bir bip sesi duyulacaktır. Amodunda AF-A seçildiğinde veya sürekli servo otofokus kullanıldığında bip sesi duyulmayacaktır (AF-A otofokus modunda hareketli konuları çekerken sürekli servo otofokus otomatik olarak seçilebileceğini unutmayın).

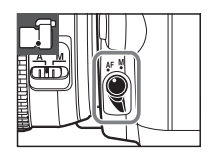

Objektif otofokusu desteklemiyorsa veya makine otofokus kullanarak netleme yapamıyorsa, manüel netlemeyi kullanın (🕑 32).

Manuel Önceliği ile A-M Seçimi/Otofokus Objektif bir A-M seçimi veya M A-M düömesi ile donatılmışsa, A (otofokus veya M/A (manüel öncelikli otofokus) seçin.

#### 🔍 AF Asist Lambası

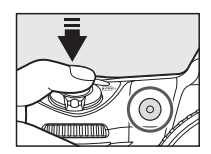

#### 🖉 1 — Beep-Sesli Uyarı (🗷 86)

Bu seçenek sesli uyarıcıyı açmak veya kapamak için kullanılabilir.

#### **Otofokus Modu**

Kullanılan kontroller: 🐠 düğmesi

Netleme modu seçicisi **AF** olarak ayarlandığında aşağıdaki otofokus modları kullanılabilir:

|      | Otofokus modu                    | Açıklama                                                                     |
|------|----------------------------------|------------------------------------------------------------------------------|
|      | Auto select<br>(varsayılan ayar) | Konu sabit olduğunda makine otomatik olarak tek-servo otofokusu,             |
| AF-A |                                  | hareketli olduğunda sürekli-servo otofokusu seçer. Obtüratör sadece ma-      |
|      |                                  | kine netleme yapabiliyorsa açılabilir.                                       |
| AF-S | Single-servo AF                  | Sabit konular için. Deklanşör yarım basılı olduğunda netleme kilitlenir. Ob- |
|      |                                  | türatör sadece netleme göstergesi görüntülendiğinde açılabilir.              |
| AF ( | Continuous-servo                 | Hareketli konular için. Makine deklanşöre yarım basıldığında sürekli netler. |
| AF-C | AF                               | Netleme göstergesi görüntülenmediğinde bile fotoğraflar çekilebilir          |

Otofokus modunu seçmek için, istenilen ayar görüntülene kadar 🐠 düğmesine basın.

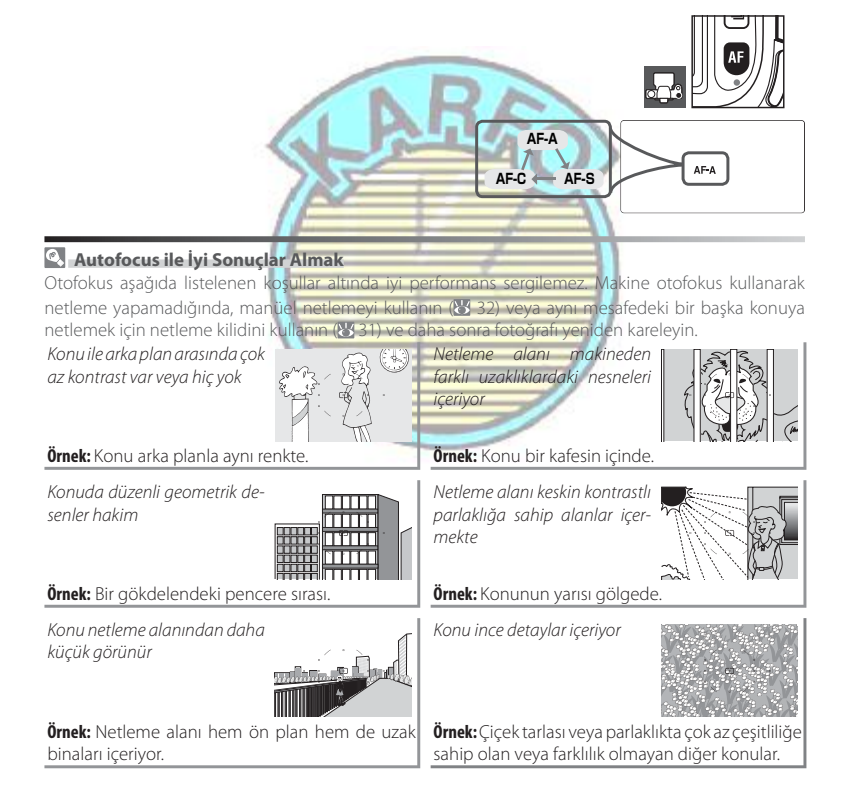

#### Netleme Alanı Seçimi

Kullanılan kontroller: Çoklu düğme (ekran kapalı)

D80, hep birlikte çerçevenin geniş bir alanını kapsayan onbir netleme alanı seçeneği sunar. Varsayılan ayarlarda, makine netleme alanını otomatik olarak seçer veya netleme alanının merkezindeki konuya netler. Netleme alanı ayrıca çerçevenin neredeyse her yerindeki konu ile fotoğrafin çekilmesini sağlamak için manuel olarak da ayarlanabilir.

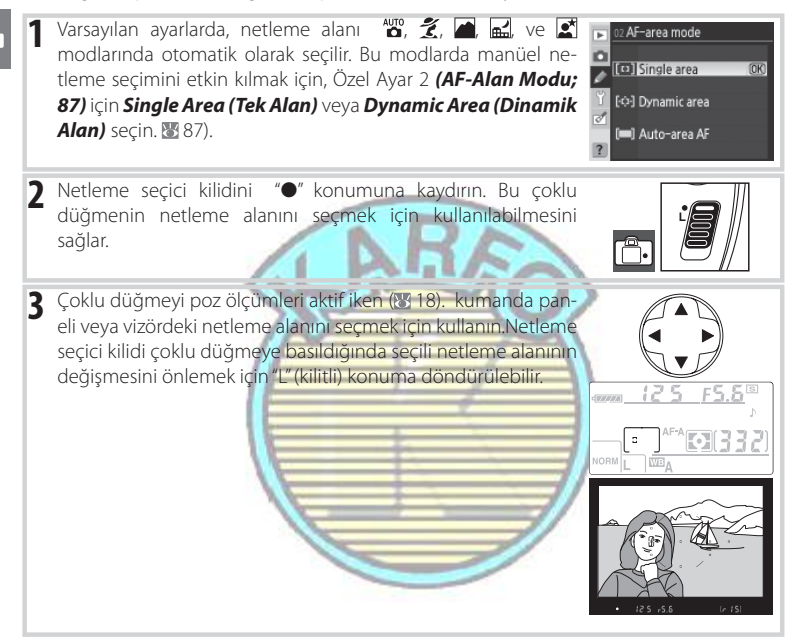

#### 🖉 Özel Ayarlar

Özel Ayar 2 (**AF-Alan Modu;** 🕃 87) makinenin netleme alanını seçme şeklini kontrol eder. Özel Ayar 3 (**Merkez AF Alanı**) 87) mevcut netleme alanlarının boyutunu ve sayısını kontrol eder. Özel Ayar 18 (AE-L/AF-L) 94) netleme alanının seçimi için AE-L/AF-L düğmesinin kullanılmasını tanımlar. Özel Ayar 20 (Netleme Alanı; 94) netleme alanı seçiminin "etrafi kaplaması" kontrol eder. Özel Ayar 21 (AF Alanı Aydınlatması; 195) aktif netleme alanının vizörde aydınlatılıp aydınlatılmayacağını kontrol eder.

#### 30 Referans: İleri Fotoğrfaçılık (Tüm Modlar) / Netleme

#### **Netleme Kilidi**

Kullanılan kontroller: AE-L/AF-L düğmesi (AF-A/AF-C)/Deklanşör (AF-S)

Netlemeden sonra kompozisyonu değiştirmek için netleme kilidi kullanılabilir, bu son kompozisyondaki netleme alanında bulunmayacak olan bir konu üzerine netlemeyi mümkün kılar. Ayrıca otofokus sistemi netleme yapamadığında da kullanılabilir (**W** 29).

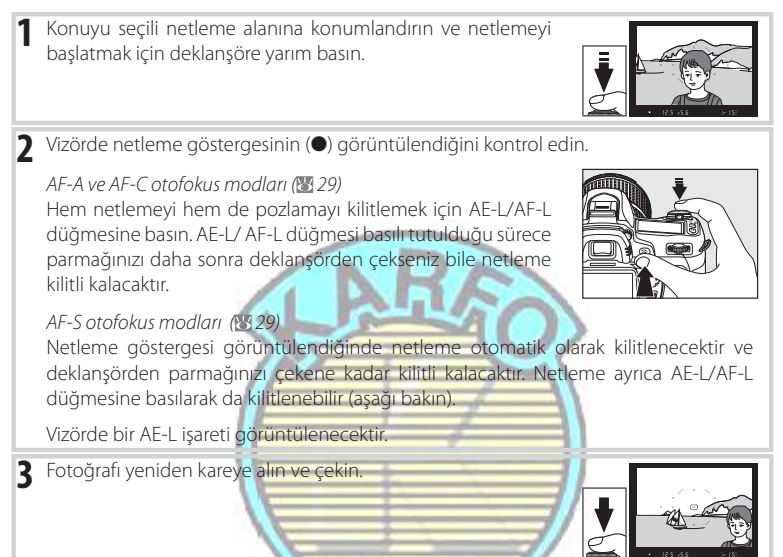

Deklanşör yarım basılı tutulduğu sürece netleme çekimler arasında kilitli kalacaktır, bu birçok fotoğrafın bir seri halinde aynı netleme ayarında çekilebilmesini sağlar. Netleme aynı zamanda **AE-L/AF-L** düğmesi basılı iken de çekimler arasında kilitli kalacaktır.

Netleme kilidi devrede iken makine ile konu arasındaki mesafeyi değiştirmeyin. Konu hareket ettiğinde, yeni mesafede yeniden netleyin.

#### 🕙 Sürekli Çekim Modu (🐮 36)

Use the AE-L/AF-L button to lock focus in continuous shooting mode.

#### 🖉 18 — AE-L/AF-L (🔠 94)

Bu seçenek AE-L/AF-L düğmesinin davranışını kontrol eder.

#### **Manüel Netleme**

Kullanılan kontroller: Netleme modu seçici/objektif netleme halkası

Otofokus özelliğini desteklemeyen objektifler (AF Nikkor objektif olmayan) için veya otofokus istenilen sonuçları sağlayamadığında (18 29). manüel netleme kullanılabilir. Manuel olarak netlemek için, netleme modu seçicisini M'ye ayarlayın ve objektif netleme halkasını vizördeki açık mat alanda görüntülenen resim netlemede olana kadar çevirin. Fotoğraflar, resim netlemede olmadığında bile her zaman çekilebilir.

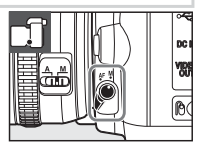

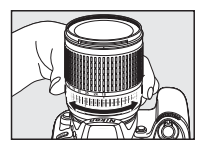

A-M seçimi sunan bir objektif ile manuel olarak netlerken M seçin. M/A (manuel önceliği ile otofokus) özelliği sağlayan objektiflerle, netleme objektif M veya M/A olarak seçildiğinde manuel olarak ayarlanabilir. Detaylar için objektifinizle birlikte verilen dökümanlara bakın.

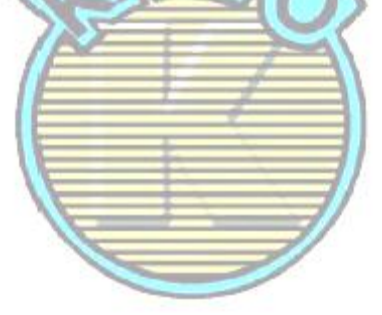

#### Elektronik Telemetre

Objektif maksimum diyaframı f/5.6 veya daha hızlıysa, vizör netleme göstergesi seçili netleme alanındaki konunun netlemede olup olmadığını kontrol etmek için kullanılabilir. Konuyu aktif netleme alanýna konumlandırdıktan sonra, deklanşöre yarım basın ve netleme göstergesi (•) görüntülenene kadar objektif netleme halkasını çevirin.

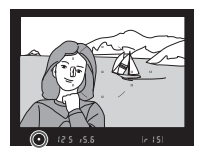

#### Netlik Düzlemi

Konunuz ile makine arasındaki mesafeyi ölçmek için, makine gövdesindeki netlik düzleminden ölçüm yapın. Objektif bağlantı flaşı (🔀 11) ile netlik düzlemi arasındaki mesafe 46.5 mm'dir (1.83 inç).

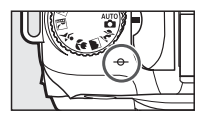

## Resim Kalitesi ve Boyutu

Resim kalitesi ile birlikte resim boyutu her bir resmin bellek kartında ne kadar alan kapladığını tanımlar. Daha büyük, daha yüksek kaliteli resimler daha büyük boyutta basılabilirler ancak daha fazla bellek gerektirirler bu da daha az resim kaydedilebileceği anlamına gelir.

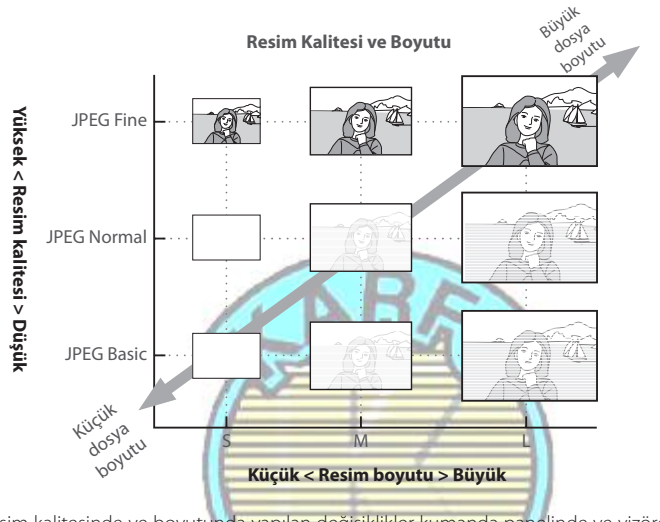

Resim kalitesinde ve boyutunda yapılan değişiklikler kumanda panelinde ve vizörde (🔀 19) görüntülenen kalan poz sayısına yansıtılır.

#### Resim Kalitesi, Resim Boyutu ve Dosya Boyutu

Bir bellek kartına kaydedilebilecek resim sayısı hakkında bilgi için Ek bölüme bakın (🔀 138).

#### **Resim Kalitesi**

Kullanılan kontroller: 🗨 düğmesi + ana kumanda düğmesi (ekran kapalı)

(332)

NORM

BAW+

FINE

Makine aşağıdaki resim kalitesi seçeneklerini destekler (resim kalitesi ve dosya boyutuna göre azalan sıra ile listelenmiştir):

| Seçenek                     | Açıklama                                                                                                    |
|-----------------------------|----------------------------------------------------------------------------------------------------|
| NEF (RAW)                   | Resim sensöründen gelen sıkıştırılmış raw verisi doğrudan bellek kartına kaydedilir.<br>Bilgisayarda işlenecek resimler için seçin. |
| JPEG Fine                   | Resimler JPEG Normal'den daha düşük olarak sıkıştırılır, yüksek kaliteli resimler oluşturur.<br>Sıkıştırma oranı: kabaca 1 : 4.     |
| JPEG Normal<br>(varsayılan) | Çoğu durumda en iyi seçimdir. Sıkıştırma oranı: kabaca 1 : 8.                                                                       |
| JPEG Basic                  | E-posta veya Web için uygun daha küçük boyutlu dosya. Sıkıştırma oranı: kabaca 1 : 16.                                              |
| NEF (RAW) +<br>JPEG Fine    | İki resim kaydedilir: bir NEF (RAW) resmi ve bir iyi kaliteli JPEG resmi.                                                           |
| NEF (RAW) +<br>JPEG Normal  | İki resim kaydedilir: bir NEF (RAW) resmi ve bir normal kaliteli JPEG resmi.                                                        |
| NEF (RAW) +<br>JPEG Basic   | İki resim kaydedilir: bir NEF (RAW) resmi ve bir temel kalıteli JPEG resmi.                                                         |
|                             |                                                                                                    |

Resim kalitesi QUAL düğmesine basılarak ve kumanda panelinde istenilen ayar görüntülenene kadar ana kumanda düğmesi çevriler ek ayarlanabilir. Resim kalitesi ayrıca çekim menüsünden de ayarlanabilir (🖾 81).

RAW+

NORM

#### NEF (RAW)/NEF+JPEG

NEF (RAW) resimlerini bilgisayarda görüntülemek için Capture NX (ayrıca satılmaktadır; 👿 123) veya makine ile birlikte verilen PictureProject yazılımı gereklidir. **NEF (RAW) + JPEG Fine, NEF (RAW) + JPEG Normal, or NEF (RAW) + JPEG Basic** ile çekilen fotoğraflar makine üzerinde izlendiğinde, sadece JPEG resimler görüntülenecektir. Bu ayarlarda çekilen resimler silindiğinde, hem NEF hem de JPEG resimler silinecektir.

Resim kalitesi için bir NEF (RAW) + JPEG seçeneği seçildiğinde Beyaz ayarı basamaklama (👿 90) kullanılamaz. Bir NEF (RAW) + JPEG seçeneğinin seçilmesi beyaz ayarı basamaklamasını iptal eder.

#### 34 Referans: İleri Fotoğrafçılık (Tüm Modlar)/Resim Kalitesi ve Boyutu

BAW-

BASIC

#### **Resim Boyutu**

Kullanılan kontroller: 🗨 düğmesi + alt kumanda düğmesi (ekran kapalı)

Resim boyutu piksel cinsinden ölçülür. Aşağıdaki seçenekler mevcuttur.

| Resim boyutu                             | Boyut (piksel) | 200 dpi'de basıldığında yaklaşık boyut* |
|------------------------------------------|----------------|-----------------------------------------|
| Large (3872×2592/10.0 M)<br>(varsayılan) | 3,872×2,592    | 49.2×32.9 cm (19.36×12.96 in.)          |
| Medium (2896×1944/5.6 M)                 | 2,896×1,944    | 36.8×24.7 cm (14.48×9.72 in.)           |
| Small (1936×1296/2.5 M)                  | 1,936×1,296    | 24.6×16.5 cm (9.68×6.48 in.)            |

\* "dpi" inç başına nokta sayısını gösterir, bir yazıcı çözünürlüğü ölçüsüdür. Daha yüksek çözünürlülükte basılan resimler daha küçük, daha düşük çözünürlükte basılan resimler daha büyük olacaktır.

Resim boyutu QUAL düğmesine basılarak ve kumanda panelinde istenilen ayar görüntülenene kadar alt kumanda düğmesi çevrilerek ayarlanabilir. Resim kalitesi ayrıca çekim menüsünden de

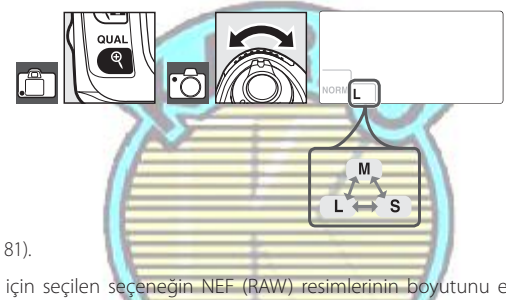

ayarlanabilir (🔠 81).

Resim boyutu için seçilen seçeneğin NEF (RAW) resimlerinin boyutunu etkilemeyeceğini unutmayın. Bir bilgisayarda görüntülendiklerinde, NEF resimlerinin boyutu 3,872 × 2,592 pik-seldir.

#### 🔍 Dosya Adları

Resimler, makinenin otomatik olarak artan sırayla verdiği 0001 ile 9999 arasında dört basamaklı sayı olan nnnn ve üç harfli uzantılardan biri olan xxx ile "DSC\_nnnn.xxx" formundaki adlarla resim dosyası olarak kaydedilrişer. NEF resimleri için "NEF" veya JPEG resimleri için "JPG", "NEF + JPEG" ayarında kaydedilmiş NEF and JPEG dosyaları aynı dosya adlarına ancak farklı uzantılara sahiptirler. Röturu menüsündeki küçük resim seçeneği ile oluşturulan küçük kopyalar "SSC\_" ile başlayan ve "JPG" ile biten dosya adlarına sahip iken (örn., "SSC\_0001.JPG"), rötuş menüsündeki başka seçenekler ile kaydedilen resimler "CSC" ile başlayan dosya adlarına sahiptirler (örn., "CSC\_0001.JPG"). II (AdobeRGB) (1880) Optimize Image > Custom > Color Mode (Resim Düzeltme > Özel > Renk Modu) ayarında kaydedilen resimler altçizgi ile başlayan (örn., "\_DSC0001.JPG") adlara sahiptirler.

## Çekim Modu Seçimi

Kullanılan kontroller: 🖻 düğmesi

Çekim modu makinenin fotoğraf çekimini nasıl gerçekleştireceğini belirler: bir defada, sürekli sıralamada, zamanlanmış deklanşör gecikmesi ile, veya bir uzaktan kumanda ile.

|                 | Mod              | Açıklama                                                                                          |
|-----------------|------------------|---------------------------------------------------------------------------------------------------|
|                 |                  | Makine deklanşöre her basışta tek kare fotoğraf çeker.                                            |
| S               | Single frame     | Fotoğraf kaydedilirken erişim lambası yanacaktır; ara bellekte yeterli alan var                   |
|                 |                  | ise bir sonraki çekim hemen yapılabilir.                                                          |
|                 | Continuous       | Deklanşör basılı olduğu sürece, makine yaklaşık saniyede 3 kare hızında çekim                     |
| 넬               | Continuous       | yapar                                                                                             |
| ৩               | Self-timer       | Portreleriniz veya makine sarsıntısından kaynaklanan bulanıklaşmayı önlemek için kullanın (💹 37). |
| 👏 Delayed remot | Delayed remote   | İsteğe bağlı ML-L3 uzaktan kumanda gereklidir. Kendi portreleriniz için kullanın                  |
|                 | Delayed terriote | (🐮 38).                                                                                           |
| =               | Quick-response   | İsteğe bağlı ML-L3 uzaktan kumanda gereklidir. Makine sarsıntısından kaynak-                      |
|                 | remote           | lanan bulanıklaşmayı önlemek için kullanın (🔠 38).                                                |

1. Manüel netleme, manüel veya enstantane öncelikli otomatik pozlama ile ortalama kare hızı, 1/250 s veya daha hızlı enstantane, ve bellek ara bellekte kalır.

Bir çekim modu seçmek için, istenilen ayar görüntülene kadar 🖸 düğmesine basın.

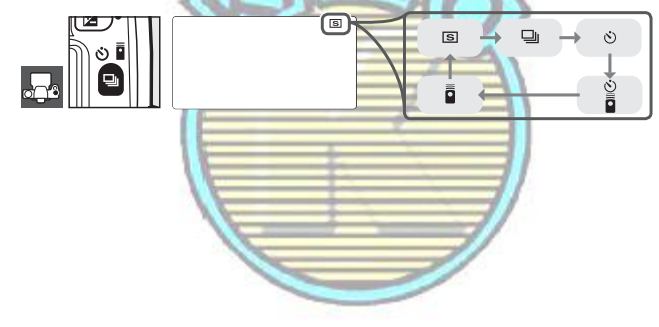

#### 🔍 Ara Bellek Boyutu

Mevcut ayarlarda önbelleğe kaydedilebilecek resimlerin sayısı, deklanşör basılı olduğunda vizör ve kumanda panelindeki poz sayacı ekranlarında gösterilir. Bu sayı fotoğraflar bellek kartına aktarıldıkça güncellenir ve ara bellekte daha fazla bellek kullanılabilir hale gelir. O görüntüleniyorsa, ara bellek doludur ve çekim yavaşlayacaktır. Çekim maksimum 100 çekime kadar devam edebilir. Daha fazla bilgi için Ek Bölüme bakınız (**W** 138).

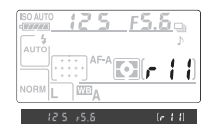

Fotoğraflar bellek kartına kaydedilirken, bellek kartı yuvasının yanındaki erişim lambası yanacaktır. Erişim lambası sönene kadar bellek kartını çıkarmayın veya güç kaynağını ayırmayın veya bağlantısını kesmeyin. Ara bellekte veri kalmışken makine kapatılırsa, ara bellekteki tüm resimler kaydedilene kadar güç açılmayacaktır.

### Self-Timer Modu

Makine sarsıntısını önlemek veya kendi portreleriniz için self-timer kullanılabilir.

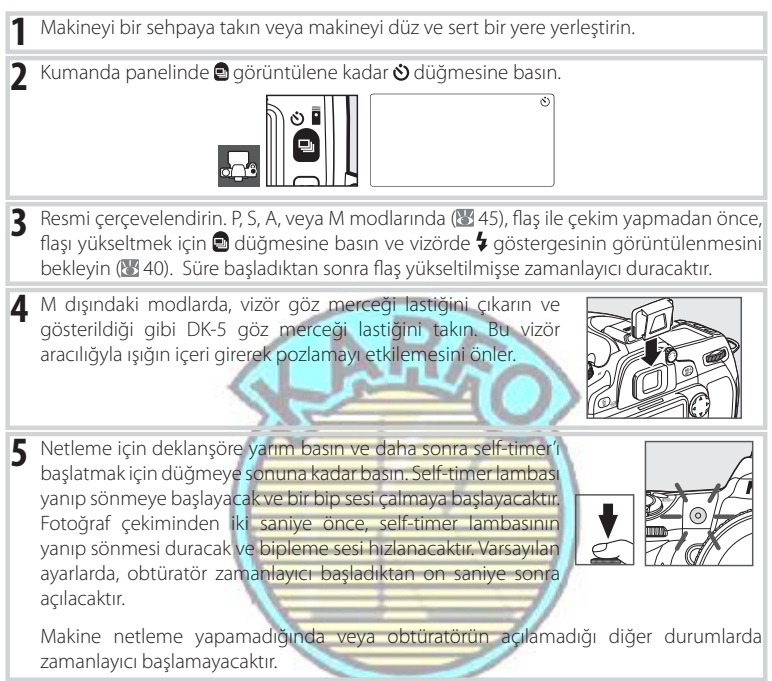

Başka bir çekim modu seçilerek self-timer iptal edilebilir. Makinenin kapatılması self-timer modunu iptal eder ve tek kare veya sürekli çekim moduna geçer.

#### 🖉 Bulb (Lamba)

Self-timer modunda, bu L b enstantanesi yaklaşık 1/10 sn'ye eşittir.

#### 🖉 1 — Beep -Sesli Uyarı (🐻 86)

Bu seçenek self-timer geri sayımı sırasındaki sesli uyarıyı kontrol eder.

#### 🖉 29 — Self-timer (👅 99)

Self-timer gecikmesi 2 s, 5 s, 10 s (varsayılan ayar), veya 20 s olarak ayarlanabilir.

#### Uzaktan Kumanda Kullanımı

Kendi portreleriniz için (🕃 123) veya makineyi uzaktan kumanda etmek için isteğe bağlı ML-L3 uzaktan kumandasını kullanın.

#### 🕙 Uzaktan Kumandayı Kullanmadan Önce

Uzaktan kumandayı ilk olarak kullanmadan önce, saydam plastik pil izolasyon kağıdını çıkarın.

Makinevi bir sehpava takın veva makinevi düz ve sert bir vere verlestirin.

Aşağıdaki modlardan birini seçmek için 🖻 düğmesine basın:

- Mod

   Obtüratör
   uzaktan
   kumandalı
   deklanşöre

   Delayed remote
   Obtüratör
   uzaktan
   kumandalı
   deklanşöre
- Quick-response Obtüratör deklanşöre basıldığında açılır.

The camera will enter stand-by mode. At default settings, single frame or continuous shooting mode will be restored if no operations are performed for about a minute.

- 3 Resmi çerçevelendirin. Otofokus etkin olduğunda, makinenin deklanşörü netliği ayarlamak için kullanılabilir, ancak obtüratörün açılması için sadece uzaktan kumanda üzerindeki deklanşör kullanılabilir.
- 4 M dışındaki modlarda, vizör göz merceği lastiğini çıkarın ve gösterildiği gibi DK-5 göz merceği lastiğini takın. Bu vizör aracılığyla ışığın içeri girerek pozlamayı etkilemesini önler.
- 5 ML-L3 üzerindeki vericiyi makine üzerindeki kızılötesi alıcısına doğrultun ve ML-L3 üzerindeki deklanşöre basın. Gecikmeli uzaktan kumandalı modda, self-timer lambası obtüratör açılmadan yaklaşık iki saniye önce yanacaktır. Hızlı çekim uzaktan kumanda modunda, self-timer lambası obtüratör açıldıktan sonra yanacaktır. Otofokus modunda **AF-A** veya **AF-S** secildiğinde

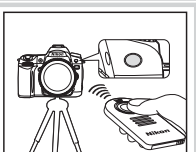

(229), netleme yapamıyorsa makine obtüratörü açmadan stand-by moduna dönecektir. Otofokus modunda **AF-C** seçildiğinde veya makine halihazırda makinenin deklanşörünü kullanarak netleme yapmışsa makine manüel netleme modunda netleme yapmadan obtüratörü açacaktır (bkz. adım 3).

Başka bir çekim modu seçilerek uzaktan kumanda modu iptal edilebilir. Makine kapatıldığında veya yaklaşık bir dakika hiçbir işlem gerçekleştirilmediğinde tek-kare veya sürekli çekim moduna geri dönülecektir.

# , 1

#### 🖉 Dahili Flaş Kullanımı

Flaş gerekli ise, makine ancak flaş şarj olduğunda ML-L3 üzerindeki deklanşöre yanıt verecektir 🖏 🏂 🗰 , ve 💽 modlarında, flaş gecikmeli uzaktan kumanda veya hızlı çekim uzaktan kumanda seçildiğinde şarj olmaya başlayacaktır; flaş şarj olduğunda, ML-L3 üzerindeki deklanşöre basıldığında gerektiğinde otomatik olarak patlayacaktır. P, S, A, ve M modlarında, gecikmeli modda iki saniyelik geri sayım sırasında flaşın yükselmesi iki-saniyelik zamanlayıcıyı iptal edecektir.

Flaşın şarj olmasını bekleyin ve daha sonra zamanlayıcıyı yeniden başlatmak için ML-L3 üzerindeki deklanşöre basın.

Kırmızı göz düzeltmeyi destekleyen flaş-senk modlarında, kırmızı göz azaltma lambası obtüratör açılmadan yaklaşık bir saniye önce yanacaktır. Gecikmeli uzaktan kumandalı modda, self-timer lambası iki saniye önce yanıp sönecek ve daha sonra obtüratör açılmadan bir saniye önce yanacaktır.

#### 🖾 1 — Beep-Sesli Uyarı (🚻 86)

#### Bu seçenek uzaktan kumanda kullanıldığında çalan sesli uyarıyı kontrol eder.

#### 🖉 30 — Süreli Uzaktan Kumanda (🐻 99)

Uzaktan kumanda modu iptal edilmeden önce makinenin stand-by modunda kalacağı sürenin uzuluğunu seçer.

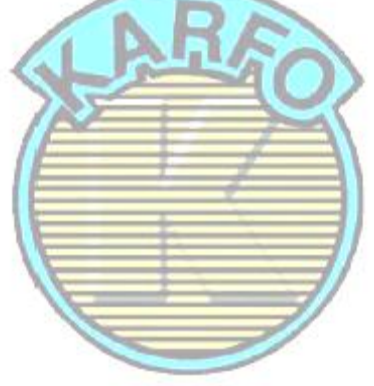

## Dahili Flaş Kullanımı

## Zayıf şekilde aydınlatılan veya ters aydınlanan konuları fotoğraflamak için makine çeşitli flaş modlarını destekler.Dahili Flaş Kullanımı 🎬, 💈, 🖏 ve 🗹 Modları.

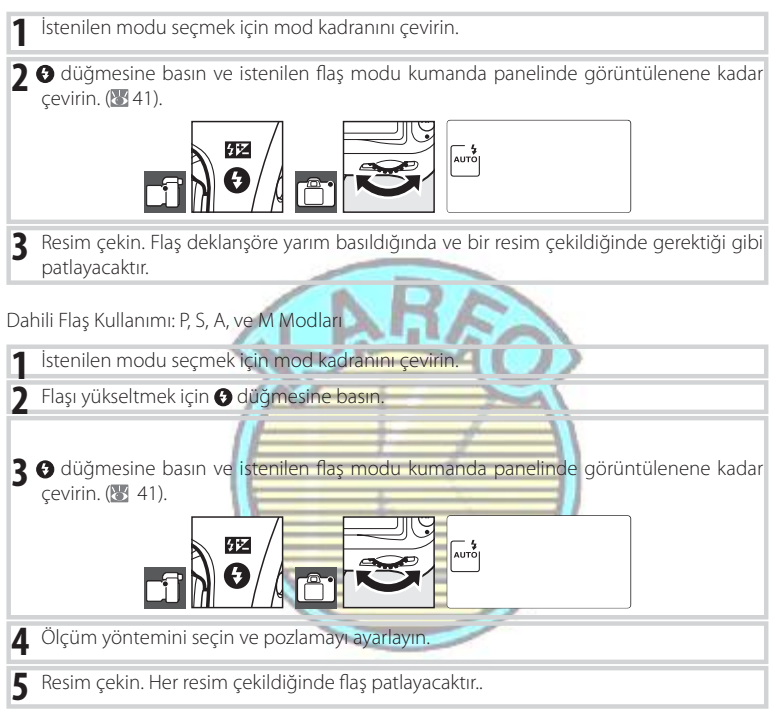

#### Dahili Flaşın İndirilmesi

Flaş kullanımda olmadığında gücü korumak için, mandal yerine oturana kadar yavaşça aşağı bastırın.

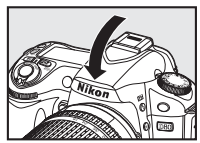

#### C Flash Mode

Etkin flaş modu aşağıda gösterildiği gibi kumanda panelinde görüntülenir.

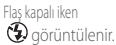

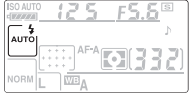

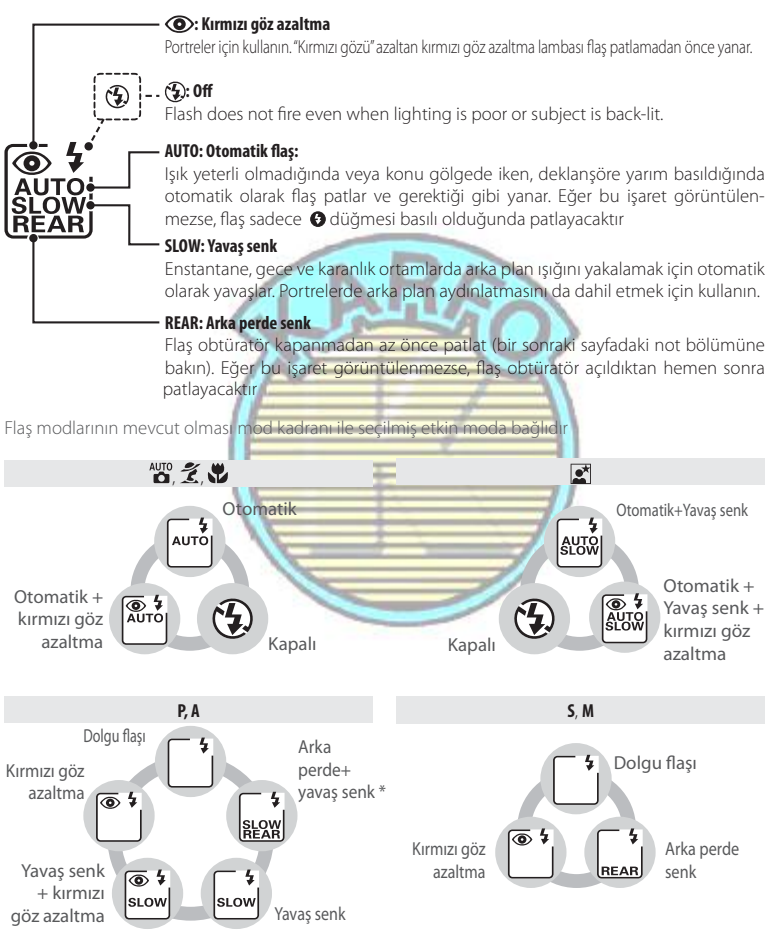

\*Kumanda düğmesi bırakıldığında SLOW görüntülenir

#### 🖉 Dahili Flaş

18-300 mm odak uzaklıklı CPU objektiflerle veye 18-200 mm odak uzaklıklı CPU olmayan objektiflerle kullanın 🐻 118; otomatik flaş seviyesi kontrolünün sadece CPU objektiflerle kullanılabilir olduğunu unutmayın). Gölgeleri önlemek için objektif başlıklarını çıkarın. Nesnelerin kırmızı göz azaltma lambasını görünmesini engelleyen objektifler kırmızı göz azaltmasını etkileyebilir. Flaş minimum 60 cm (2 ft.) aralığa sahiptir ve makro zoom objektiflerinin makro aralığında kullanılamazlar.

IFlaş sürekli çekim modunda (🔀 36), kullanılıyorsa, deklanşöre her basıldığında sadece bir resim çekilecektir.

Birkaç ardışık çekim için kullanıldıktan sonra flaşı korumak için obtüratör kısa bir süreliğine devre dışı bırakılabilir. Kısa bir aradan sonra flaş yeniden kullanılabilir.

Flaş kontrolünü, obtüratör senk hızlarını ve aralığı içeren dahili flaş hakkında daha fazla bilgi için Ek Bölüme bakın. İsteğe bağlı flaş üniteleri (Speedlightlar) hakkında bilgi için, bkz. "İsteğe Bağlı Flaş Üniteleri (Speedlightlar)"" (👿 119). Bkz. FV kilidi kullanımı hakkında bilgi için "FV Kilidi" bölümüne bakın (😻 92).

#### Arka Perde Senk

Normalde obtüratör açıldığında flaş yanar ("ön perde senk"; bkz. aşağı sol). Arka perde senkde, flaş obtüratör kapanmadan az önce yanar, bu hareketli nesnelerin arkasında ışık dalgalanması efekti yaratır.

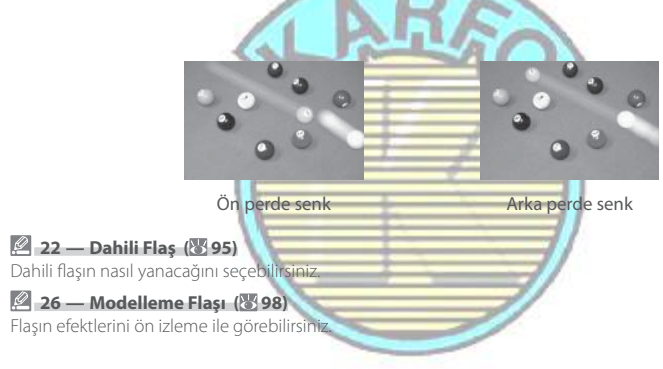

"ISO Duyarlılığı" film hızının dijital denkliğidir. ISO duyarlılığı ne kadar yüksek olursa, çekim için o kadar az ışığa gerek duyulur, daha hızlı enstantaneler veya daha az diyafram sağlar.

ISO duyarlılığı 1/3 EV adımlarında kabaca ISO 100 ve ISO 1600 değerleri arasındaki değerlere eşit olacak şekilde ayarlanabilir. 1600 üzerindeki değerler H 0.3 (ISO 2000 denkliği), H 0.7 (ISO 2500 denkliği), ve H 1.0 (ISO 3200 denkliği) olarak görüntülenir. 🏰 (auto) ve Dijital Vari Program modları ayrıca ışık koşullarına göre makinenin otomatik olarak ISO duyarlılığını ayarlamasını sağlayan bir Auto (Otomatik) ayarı sunar. 🎬 ve Dijital Vari Program modları için varsayılan ayar Auto, P, S, A, ve M modları için varsayılan ayar 100'dür.

ISO duyarlılığığı ISO düğmesine basılarak ve kumanda panelinde istenilen ayar görüntülenene kadar ana kumanda düğmesi çevrilerek ayarlanabilir. ISO duyarlılığı ayrıca çekim menüsünden de ayarlanabilir (🕎 83).

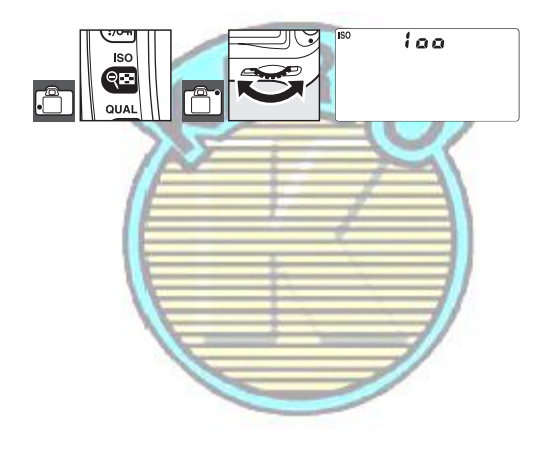

#### 🔄 Yüksek ISO NR (🐷 83)

ISO duyarlılığı yükseltildikçe, resimler dağınık, parlak renkli pikseller formunda "kumlanma"ya maruz kalır. ISO 1600 üzerindeki ISO duyarlılıklarında çekilen fotoğraflar büyük ölçüde kumlanmaya maruz kalacaktır. 400 veya daha fazla ISO duyarlılığındaki kumlanmayı azaltmak için çekim menüsündeki **High ISO NR** seçeneği kullanılabilir.

#### 🖉 7 — ISO Auto (👅 88)

Bu seçenek P, S, A, ve M modlarında otomatik ISO duyarlılık kontrolünü etkin kılmak için kullanılabilir. ISO auto açık olduğunda H 0.3, H 0.7, ve H 1.0 duyarlılıkları kullanılamaz.

## İki Düğmeli Sıfırlama

Kullanılan kontroller: 🗵 düğmesi + 🐠 düğmesi

Aşağıda listelenen makine ayarlarını 😰 ve 🕼 düğmelerini birlikte iki saniyeden fazla basılı tutarak sıfırlayabilirsiniz (bu düğmeler yeşil bir nokta ile işaretlenir). Bu ayarlar sıfırlanırken kumanda paneli kısa bir süre için kapanır. Özel Ayarlar etkilenmez.

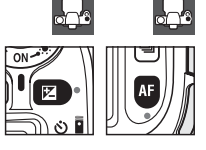

| Seçenek                                                                              | Varsayılan                                     | Seçenek                                                                              | Varsayılan                                                        |
|--------------------------------------------------------------------------------------|------------------------------------------------|--------------------------------------------------------------------------------------|-------------------------------------------------------------------|
| Shooting mode                                                                        | Single frame                                   | Flexible program (🔀 47)                                                              | Off                                                               |
| (🔀 36–39)                                                                            | Single name                                    | Exposure                                                                             | +0                                                                |
| Image quality (🔀 34, 81)                                                             | JPEG Normal                                    | compensation (\overline 54)                                                          | 10                                                                |
| lmage size (\overline 35, 81)                                                        | Large                                          | Bracketing                                                                           | +0‡                                                               |
| ISO sensitivity (🔀 43, 83)                                                           |                                                | (🔀 56–57)                                                                            | 10                                                                |
| 💑, Digital Vari-Program                                                              | Auto                                           | Flash exposure                                                                       | +0                                                                |
| PSAM                                                                                 | 100                                            | compensation (🕁 55)                                                                  | ±0                                                                |
| White balance                                                                        |                                                | FV lock (8 92–93)                                                                    | Off                                                               |
| ( <b>1</b> 58–60, 82)*                                                               | Auto                                           | Flash sync mode (🔠 40–4.                                                             | 2)                                                                |
| Autofocus mode (18 29)                                                               | AF-A                                           | AUTO 💅 💘                                                                             | Auto front-curtain                                                |
| Focus area (18 30) †                                                                 | Center                                         |                                                                                      | sync                                                              |
| Metering (😈 52)                                                                      | Matrix                                         |                                                                                      | Auto slow sync                                                    |
| AE lock hold (🔀 53)                                                                  | Off                                            | P, S, A, M                                                                           | Front-curtain sync                                                |
| <ul> <li>Ince ayar 0 değerine sıfırlan<br/>(Renk sıcaklığı seçimi) 5000 K</li> </ul> | ır, Choose color temp.<br>değerine sıfırlanır. | Multiple exposure<br>(🕑 84–85)                                                       | Off                                                               |
| †Özel Ayar 2 (AF-alan moc<br>seçildiğinde netleme alanı                              | u) için Auto-area AF<br>görüntülenmez.         | ‡ Çekim sayısı sıfırlanır. Bas<br>EV (pozlama/flaş basama<br>ayarı basamaklama) değe | amaklama kademesi 1<br>aklama) veya 1 (beyaz<br>erine sıfırlanır. |

#### Varsayılan Ayarlar Varsayılan ayarların listesi için Ek Bölüme bakın (🐺 134–137).

#### 44 Referans: İleri Fotoğrafçılık (Tüm Modlar)/İki düğmeli sıfırlama

## P, S, A, ve M Modları

**P, S, A**, ve **M** modları, pozlama (**W** 52), beyaz ayarı ve resim düzeltmesini de içeren çeşitli gelişmiş ayarların üzerinde kontrol yeteneği sunar. Bu modların her biri enstantane ve diyafram üzerinde farklı derecede kontrol sunarlar:

|   | Mod                              | Açıklama                                                                                                    |
|---|----------------------------------|----------------------------------------------------------------------------------------------------|
| P | Oto Programlama<br>(W 47)        | Makine enstantane ve diyaframı optimal pozlama için ayarlar. Enstan-<br>tane fotoğraflarda ve makine ayarlarını yapmak için kısıtlı süre olduğu<br>diğer durumlarda kullanılması önerilir. |
| s | Oto obtüratör önceliği<br>(💹 48) | Kullanıcı enstantaneyi seçer; makine ise en iyi sonuçlar için diyaframı<br>seçer. Hareketi dondurmak veya bulanıklaştırmak için kullanılır.                                                |
| A | Diyafram öncelikli oto<br>(🕌 49) | Kullanıcı diyaframı seçer; makine en iyi sonuçlar için enstantaneyi seçer.<br>Arka planı bulanıklaştırmak için veya hem ön planı hem arka planı ne-<br>tlemek için kullanılır.             |
| М | Manüel (💹 50)                    | Kullanıcı hem enstantaneyi hem de diyaframı kontrol eder. Uzun süreli<br>pozlama için enstantaneyi "bulb" veya "" olarak ayarlar.                                                          |
|   | 1                                |                                                                                                    |

#### 🦉 Objektif Diyafram Bileziği

Bir diyafram bileziği ile donatılmış CPU objektif kullanırken (2021), diyafram bileziğini minimum ayara kilitleyin (maksimum f/-sayısı). G Tipi objektiflerde diyafram bileziği bulunmamaktadır.

**(PU-suz objektifler** sadece M pozlama modunda kullanılabilirler, böylece diyafram, objektif diyafram bileziği kullanılarak manuel olarak ayarlanabilir (diğer modlarda, deklanşör devre dışı olacaktır). Makine poz ölçeri, ISO Auto ve diğer çeşitli özellikler kullanılamaz **(M** 117).

#### 🔄 Özel Ayarlar

P, S, A, ve M modlarında otomatik ISO duyarlılığını etkin kılmak için Özel Ayar 7'yi (**ISO auto**; **18** 88) kullanın. Özel Ayar 10 (**EV adımı**; **18** 89) pozlama kontrolü için kullanılan kademelerin boyutunu tanımlar. Özel Ayar 15 (**Kumandalar**; **19** 91) enstantane ve diyafram ayarında ana ve alt kumanda düğmesi tarafından gerçekleştirilen rolleri tanımlar.

#### Pozlama

Fotoğrafların pozlaması (parlaklığı) obtüratör açıldığında resim sensörü (CCD) üzerine düşen ışığın miktarı ile belirlenir. Pozlamayı belirleyen iki factor enstantane ve diyaframdır.

Divafram ısığın gectiği aralığın boyutuna karsılık gelir. Divafram büyüdükce, acıklıktan daha fazla miktarda ısık gecer ve daha parlak pozlama elde edilir. Daha kücük divaframlar daha az ısık ve daha kovu pozlamalar anlamına gelir. Makine diyaframı "f/-sayıları" ile gösterir: f/-sayısı büyüdükce, diyafram kücülür.

Enstantane obtüratörün ne kadar süre acık kaldığını belirler. Enstantane yayasladıkca, resim sensörü ısığa daha uzun süre maruz kalır ve daha parlak pozlama elde edilir. Hızlı enstantaneler resim sensörünün ısığa daha kısa süre maruz kaldığını gösterir ve bu da daha karanlık pozlama elde edilmesine neden olur.

Enstantane ve diyafram arasındaki ilişkiyi musluktan akan su ile bardağı doldurmayı ilişkilendirebiliriz. Bu örneksemede, bardağı doldurmak icin gerekli olan su miktarı optimal pozlama icin gerekli olan ısık miktarıdır. Bardak tasarsa, resim asırı pozlanacaktır. Bardak dolmazsa, resim az pozlanacaktır. Musluğun açılma miktarı diyafram ve musluğun açık kalma süresi enstantanedir. Musluğu açtığınızda bardak daha kısa sürede dolacaktır; musluğu sıktığınızda bardak daha uzun sürede dolacaktır.

Farklı musluk ayarları kullanılarak bardak farklı sürelerde doldurulabildiği gibi, aynı pozlamayı elde etmek için farklı enstantane ve diyafram kombinasyonları kullanılabilir. Bununla birlikte, sonuçlar çok farklı olacaktır: Hızlı enstantaneler ve daha büyük diyaframlar hareketli nesneleri dondurur ve arka plan detaylarını yumuşatırken, yavaş enstantaneler ve küçük diyaframlar hareketli nesneleri bulanıklaştırır ve arka plan detavlarını görüntüler.

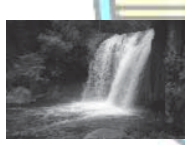

Hizli enstantane (1/1,600 sn)

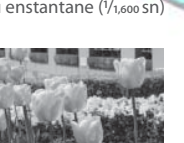

Kücük divafram (f/36)

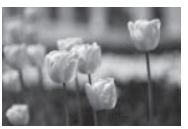

Yavas enstantane (1 sn)

Büvük divafram (f/3)

(Unutmavın, f/-savısı büvüdükce, divafram kücülür.)

## Mod P (Oto Programlama)

Bu modda, makine enstantane ve diyaframı optimal pozlama icin otomatik olarak ayarlar. Bu mod enstantane resimleri ve enstantane ve diyafram ayarını makineye bırakmak istediğiniz diğer durumlarda önerilir.

Oto programlamada fotoğraflar çekmek için:

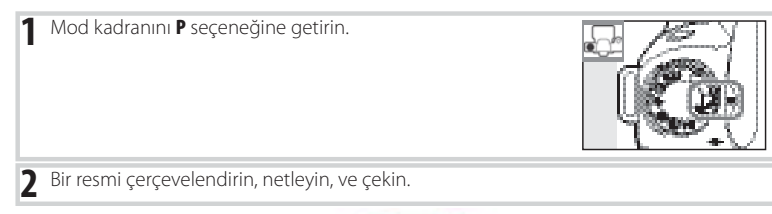

#### Flexible Program

P modunda, ana kumanda düğmesi çevrilerek farklı enstantane ve d vafram kombinasvonları secilebilir ("esnek program"). Arka plan detavlarını bulanıklaştıran geniş diyaframlar (kücük f/-sayıları) için veya hareketi "donduran" hızlı enstantaneler için ana kumanda düğmesini sağa çevirin. Alan derinliğini arttıran küçük diyaframlar (büyük f/-sayıları) için veya hareketi bulanıklaştıran yavaş enstantaneler için ana kumanda düğmesini sola cevirin. Tüm kombinasyonlar aynı pozlamayı üretir. Esnek program devrede iken, kumanda panelinde bir 🖥 işareti görünür. Varsayılan enstantane ve diyafram ayarlarına geri dönmek için, gösterge kaybolana kadar ana kumanda düğmesini çevirin, başka bir mod seçin veya makineyi kapatın.

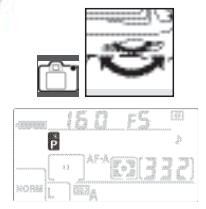

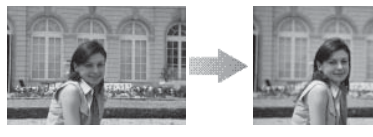

1/250 sn, f/8

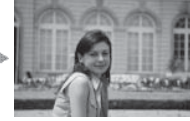

<sup>1</sup>/<sub>2,000</sub> sn, f/2.8 (Geniş diyafram)

P modu için pozlama programı Ek Bölüm'de verilmiştir (💹 139).

## Mod S (Enstantane Öncelikli Oto)

Enstantane öncelikli oto modunda, makine optimal pozlamayı üretecek diyaframı otomatik olarak seçerken siz 30 s ve 1/4,000 s değerleri arasında enstantaneyi seçersiniz. Hareket eden nesneleri bulanıklaştırmak için yavaş, hareketi "dondurmak" için hızlı enstantane kullanın.

Enstantane öncelikli oto modunda fotoğraflar çekmek için:

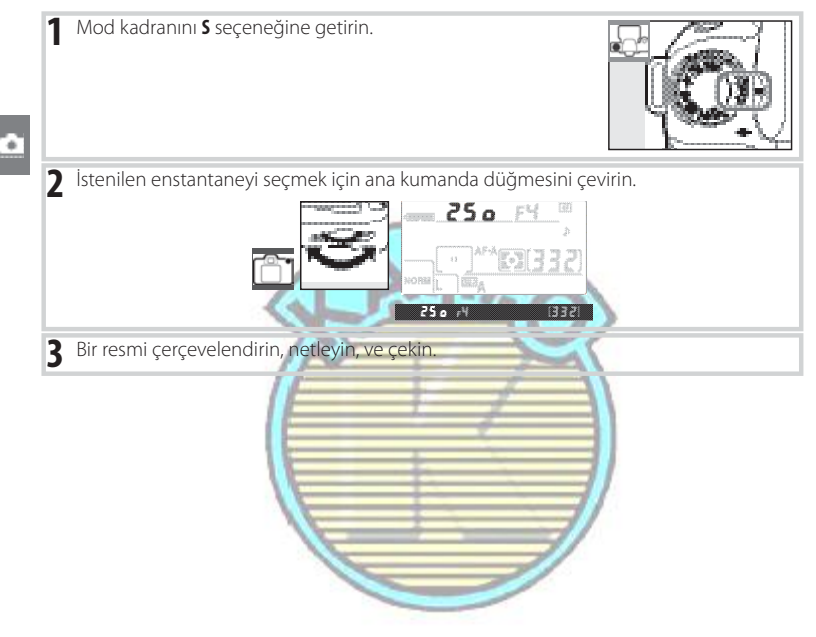

#### Yanıp Sönen Enstantane Ekranı

"bu L b" veya "- -" göstergeleri olduğunda ne yapılması gerektiği ile ilgili bilgi için "Makine Hata Mesajları ve Göstergeleri" (💹 132) bölümüne bakın.

## Mod A (Diyafram Öncelikli Oto)

Diyafram öncelikli oto modunda, makine optimal pozlamayı üretecek enstantaneyi otomatik olarak seçerken siz objektif için minimum ve maksimum arasındaki değerlerden diyaframı seçersiniz. Küçük diyaframlar (yüksek f/-sayıları) alan derinliğini arttırır ve bu hem ana konunun hem de arka planın netlemeye alınmasını sağlar. Büyük diyaframlar (düşük f/-sayıları) arka plan detaylarını yumuşatır.

Diyafram öncelikli oto seçeneğinde fotoğraf çekmek için:

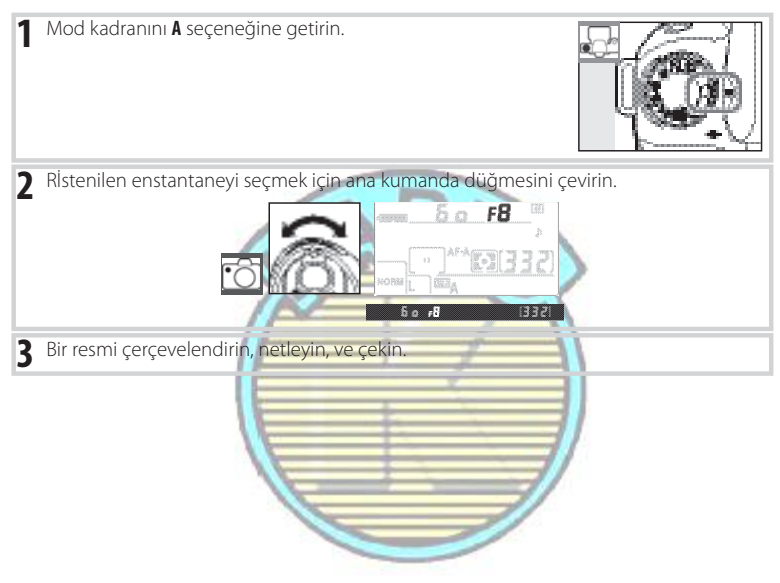

#### 🔛 Alan Derinliği

"Depth of field-Alan derinliği" netlemede görünen netleme noktasının arkasındaki ve önündeki nesnelere olan mesafedir. Büyük diyaframlar (düşük f/-sayıları) alan derinliği azaltarak, ana konunun arkasındaki ve önündeki nesneleri bulanıklaştırır. Küçük diyarfamlar (yüksek f/-sayıları) alan derinliğini yükselterek, arka plandaki ve ön plandaki detayları belirginleştirir (alan derinliğinin ayrıca odak uzaklığı ve netleme mesafesi gibi diğer faktörlerden de etkilendiğini unutmayın). Kısa alan derinlikleri genellikle arka plan detaylarını bulanıklaştırmak için portrelerde, uzun alan derinlikleri arka planı ve ön planı netlemeye almak için manzara fotoğraflarında kullanılır.

Alan derinliğini ön izlemek için, alan derinliği ön izleme düğmesine basın ve basılı tutun. Objektif etkin diyafram değerine düşürülecektir, ve bu da alan derinliğinin vizörde ön izleme ile izlenebilmesini sağlayacaktır.

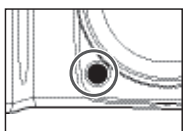

## Mod M (Manüel)

Manüel pozlama modunda, kullanıcı hem enstantaneyi hem de diyaframı kontrol eder. Enstantane 30 sn ile 1/4,000 sn arasında ayarlanabilir veya obtüratör daha uzun süreli pozlama için süresiz olarak açık tutulabilir (**bu t b**). Diyafram objektifin minimum ve maksimum değerleri arasındaki değerlere ayarlanabilir.

Manüel pozlama modunda fotoğraf çekimi yapmak için:

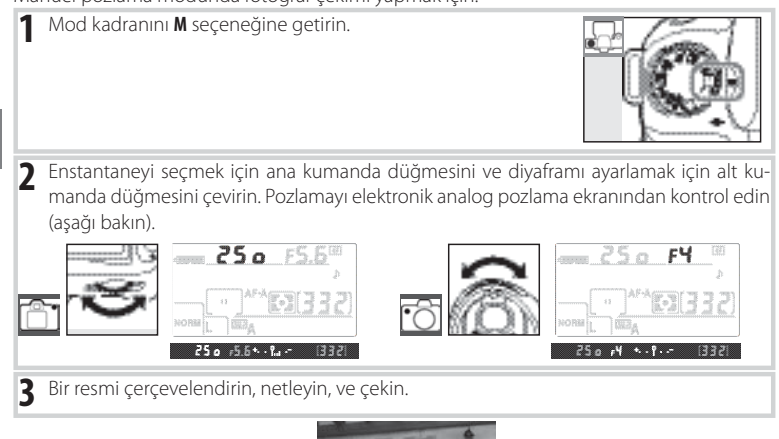

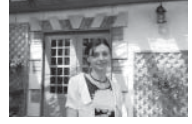

1/60 sn, f/4.5

#### 🔛 Elektronik Analog Pozlama Göstergesi

CPU objektif takılı ise ve bu L b dışında bir enstantane seçilmişse, kumanda panelindeki ve vizördeki elektronik analog pozlama ekranı mevcut ayarlarla fotoğrafın fazla mı yoksa az mı pozlanacağını gösterir. Özel Ayar 10'de (**EV step**; 2008) seçilen seçeneneğe bağlı olarak, az veya fazla pozlama miktarı 1/3 EV veya 1/2 EV kademeleri ile gösterilir. Poz ölçüm sisteminin limitleri aşıldığında, göstergeler yanıp sönecektir.

| "EV Step", "1/3 step" olarak ayarlı | "EV Step", "1/2 step" olarak ayarlı |
|-------------------------------------|-------------------------------------|
| Optimal p                           | ozlama                              |
| N - 5 - 6                           | 8 <del>.</del>                      |
| 1/3 EV az pozlama                   | 1/2 EV az pozlama                   |
| 5 - <u>5</u> - 7                    | Star grant                          |
| 2 EV'den daha çok fazla pozlama     | 3 EV'den daha çok fazla pozlama     |
|                                     | Same and                            |

#### Uzun Süreli Pozlama

Hareketli ışıkların, yıldızların, gece manzarası veya havai fişeklerin fotoğraflarının uzun süreli pozlaması için "bulb" ve "--" enstantaneleri kullanılabilir. Makine sarsıntısından doğan bulanıklaşmayı önlemek için, bir sehpa veya isteğe bağlı uzaktan kumanda ( 123) veya uzaktan kumanda kablosu ( 123) kullanın.

| Enstantane | Açıklama                                                                                                    |
|------------|----------------------------------------------------------------------------------------------------|
| եսլե       | Deklanşör basılı tutulurken obtüratör açık kalır.                                                                                                    |
|            | İsteğe bağlı ML-L3 uzaktan kumanda gereklidir (💹 123). M modunu seçin, "bulb"                                                                                                    |
|            | enstantanesini seçin, ve daha sonra gecikmeli uzaktan kumanda veya hızlı çekim<br>uzaktan kumanda modunu seçin ( 38). Uzaktan kumanda üzerindeki deklanşöre<br>basıldığında obtüratör açılır ve düğmeye ikinci kez basılana kadar veya otuz dakika<br>süresince açık kalır. |

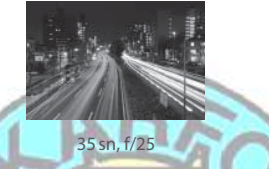

Pozlama tamamlanmadan önce gücün tükenmesini önlemek için, tam şarjlı bir pil veya isteğe bağlı bir AC adaptörü kullanın. Uzun pozlamalarda kumlanma olabileceğini unutmayın; çekimden önce, çekim menüsünde **Long exp NR** seçeneği için **On** (Açık) seçin (<u>V</u>83).

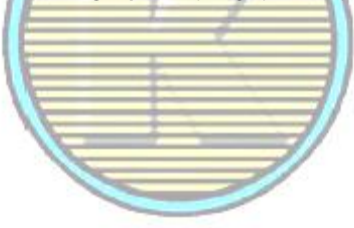

## Pozlama

## Ölçüm

Kullanılan kontroller: 🛄 düğmesi + ana kumanda düğmesi

Ölçüm metodu makinenin pozlamayı nasıl ayarlayacağını belirler. Aşağıdaki seçenekler mevcuttur:

|    | Yöntem             | Açıklama                                                                                    |
|----|--------------------|---------------------------------------------------------------------------------------------|
|    | 20.0               | Birçok durumda önerilir. Makine pozun geniş bir alanını ölçer ve doğal                      |
| Ŷ  | 3D Renk Matrisi II | sonuçlar ıçın ışığın, rengin, mesatenin ve kompozisyonun dağılımına göre pozlamayı ayarlar. |
| () | Center-weighted    | Makine tüm kareyi ölçer ancak en geniş ağırlığı merkez alanda toplar.                       |
|    |                    | Portreler için klasik ölçüm; 1 × (🌃 122) üzerinde bir pozlama faktörü (filtre               |
|    |                    | faktörü) olan filtreler kullanırken önerilir.                                               |
| •  | Spot               | Makine çap içindeki 3.5 mm (0.14 in.) daireyi ölçer (pozun yaklaşık %2.5'i).                |
|    |                    | Daire etkin netleme alanı üzerine ortalanır, bu merkezdeki konuların ölçül-                 |
|    |                    | mesini mümkün kılar (CPU olmayan bir objektif kullanıldığında veya Özel                     |
|    |                    | Ayar 2 (287) için Auto-area AF seçildiğinde, makine merkezi netleme                         |
|    |                    | alanını ölçecektir). Arka plan daha aydınlık veya daha karanlık olsa da ko-                 |
|    |                    | nunun doğru bir şekilde pozlanmasını sağlar.                                                |

Bir ölçüm yöntemi seçmek için, C düğmesine basın ve istenilen mod görüntülenene kadar ana kumanda düğmesini çevirin.

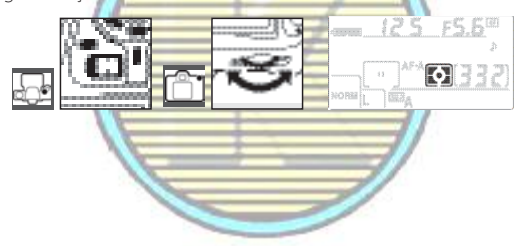

#### 🚰 12—Center Weight-Merkezi Ağırlık (💹 90)

Bu seçenek merkezi ağırlıklı ölçümdeki en büyük ağırlığa atanmış alanın boyutunu kontrol eder. Varsayılan 8mm'dir (0.31inç).

#### 🔛 3D Renk Matrisi II Ölçümü

Matris ölçümünde, pozlama 420-segment RGB sensörü kullanılarak ayarlanır. Alan bilgilerini içeren sonuçlar için G veya D tipi objektifler kullanın (3D renk matris ölçümü II; 💥 117). Diğer CPU objektiflerle, 3D alan bilgileri dahil edilmez (renk matris ölçümü II).

#### 52 Referans: P, S, A, ve M Modları/Beyaz Ayarı

#### Otomatik Pozlama Kilidi

Kullanılan kontroller: AE-L/AF-L düğmesi

Pozlamayı ölçtükten sonra fotoğrafları yeniden oluşturmak için otomatik poz kilidini kullanın.

P, S, veya A modunu seçin ve merkezi ağırlıklı (center-weighted) veya nokta ölçümü (spot metering) seçin (M modunda poz kilidinin hiçbir etkisi yoktur, reve Dijital Vari Program modlarında merkezi ağırlık veya nokta ölçümü kullanılabilir olmadığından önerilmez). Merkezi ağırlıklı ölçüm kullanıldığında, çoklu düğme ile merkez netleme alanını seçin (11/2001).

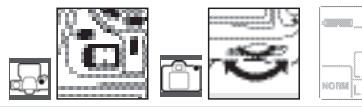

2 Konuyu seçili netleme alanına konumlandırın ve deklanşöre yarım basın. Pozlamayı kilitlemek için, deklanşör yarım basılı tutularak ve konu netleme alanının içine konumlandırılmış şekilde AE-L/AF-L düğmesine basın.

Pozlama kilidi devrede iken, vizörde bir **AE-L** göstergesi görünecektir.

**3 AE-L/AF-L** düğmesini basılı tutarak, fotoğrafi yeniden oluşturun ve çekin.

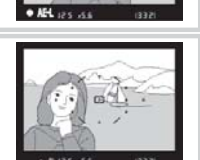

#### 🔛 Enstantane ve Diyaframın Ayarlanması

Pozlama kilidi devrede iken, pozlama ölçüm değeri ayarlanmadan aşağıdaki ayarlar değiştirilebilir:

| Mod                    | Ayar                                         |
|------------------------|----------------------------------------------|
| Oto Programlama        | Enstantane ve diyafram (esnek program; 🌃 47) |
| Oto obtüratör önceliği | Enstantane                                   |
| Diyafram Öncelikli Oto | Diyafram                                     |

Yeni değerler vizörde ve kumanda panelinde onaylanabilir. Pozlama kilidi devrede iken ölçüm metodunun değiştirilemeyeceğini unutmayın (ölçümle ilgili değişiklikler kilit açıldığında etkin hale gelir).

#### 🖳 18 — AE-L/AF-L (💹 94)

Bu seçenek AE-L/AF-L düğmesinin davranışını kontrol eder.

#### 🖳 19 — AE Kilidi (💹 94)

Bu seçenek deklanşörün pozlamayı kilitleyip kilitlemeyeceğini kontrol eder.

#### Pozlama Telafisi

Kullanılan kontroller: EBdüğmesi+ana kumanda düğmesi

Pozlama telafisi, resimleri daha karanlık ve aydınlık yapmak üzere, pozlamayı makine tarafından önerilen değeri değiştirmek için kullanılır. Merkez ağırlıklı veya nokta ölçüm ile kullanıldığında en etkili sonucu verir (W 52).

Pozlama telafisi P. S. ve A modlarında (M modunda, sadece elektronik analog pozlama ekranında gösterilen pozlama bilgileri etkilenir; enstantane ve diyafram değismez) kullanılabilir

Kumanda panelinde istenilen değer görüntülenene kadar 🔝 düğmesine basın ve ana kumanda düğmesini çevirin. Pozlama telafisi 1/3 EV artışlarla –5 EV (az pozlama) ve +5 EV (fazla pozlama) arasındaki değerlere ayarlanabilir. Genellikle, konuyu aydınlatmak icin artı değerleri, koyultmak icin eksi değerleri secin.

± 0 💹 dışındaki değerlerde, düğmeyi bıraktıktan sonra bir 🛄 isareti görüntülenecektir. Pozlama telafisi icin mevcut değer düğmesine basıldığında vizörde görüntülenecektir.

+ 2.0 14 105 P -- 10 +2.0 EV 15.0 -5.5 - 1 0.3 -0.3 EV

```
-1 EV
```

Pozlama telafisi yok

+1 EV

Normal pozlama, pozlama telafisi ±0 olarak ayarlanarak tekrar sağlanabilir. Pozlama telafisi makine kapatıldığında sıfırlanmaz.

#### 10 — EV Adımı (38 89)

Pozlama telafisi kademelerini ½ EV'ye ayarlamak için bu seçeneği kullanın.

#### 🔄 11 — Pozlama Telafisi (🕱 89)

İstendiğinde, pozlama telafisi 🚺 düğmesine basılmadan ayarlanabilir.

#### 54 Referans: P. S. A. ve M Modları/Bevaz Avarı

### Flaş Pozlama Telafisi

Kullanılan kontroller: 💽 düğmesi + alt kumanda düğmesi

Flaş pozlama telafisi flaş çıkışını makinenin önerdiği seviyeden farklı bir değere ayarlamak için kullanılır, ana konunun arka planla ilişkili olarak aydınlığını değiştirir. Ana konunun daha parlak görünmesi için flaş çıkışı yükseltilebilir, veya istenmeyen ışıkları veya yansımaları önlemek için azaltılabilir.

Kumanda panelinde istenilen değer görüntülenene kadar () () düğmesine basın ve alt kumanda düğmesini çevirin. Flaş telafisi +1/3 EV artışlarla –3 EV (daha karanlık) ve +1 EV (daha aydınlık) arasındaki değerlere ayarlanabilir. Genellikle, konuyu aydınlatmak için artı değerleri, koyultmak için eksi değerleri seçin.

± 0 🗱 dışındaki değerlerde, düğmeyi bıraktıktan sonra bir 🚺 ( 📷) işareti görüntülenecektir. Flaş telafisi için mevcut değer 🚺 düğmesine basıldığında vizörde görüntülenecektir.

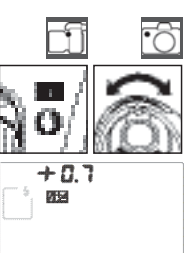

-5.5 **88∡ 0.3** \$

+0.7 EV

Normal flaş çıkışı, flaş telafi**s**i ±0.0 olarak ayarlanarak yeniden kaydedilebilir. Flaş pozlama telafisi, makine kapatıldığında sıfırlanmaz.

#### 🔝 İsteğe Bağlı Speedlightlar ile Flaş Pozlama Telafisinin Kullanımı

Flaş pozlama telafisi ayrıca isteğe bağlı SB-800 veya SB-600 Speedlightları ile kullanılabilir.

#### 🖳 10 — EV Adımı (💹 89)

Flaş telafisi kademelerini ½ EV'ye ayarlamak için bu seçeneği kullanın.

#### Basamaklama

Kullanılan kontroller: 💭 düğmesi + kumanda düğmeleri

Basamaklama, otomatik olarak seçili ayarları yavaşça her bir çekimde değiştirir, etkin değeri "basamaklandırır". Etkilenen ayar Özel Ayar 13 (**Auto BKT set**; 2000) ile seçilir; aşağıda, pozlama ve flaş seviyesini çeşitlendirmek için **AE & flaş** seçildiği kabul edilmektedir. Pozlama ve flaş seviyesini ayrıca çeşitlendirmek veya beyaz ayarını basamaklandırmak için diğer seçenekler kullanılabilir.

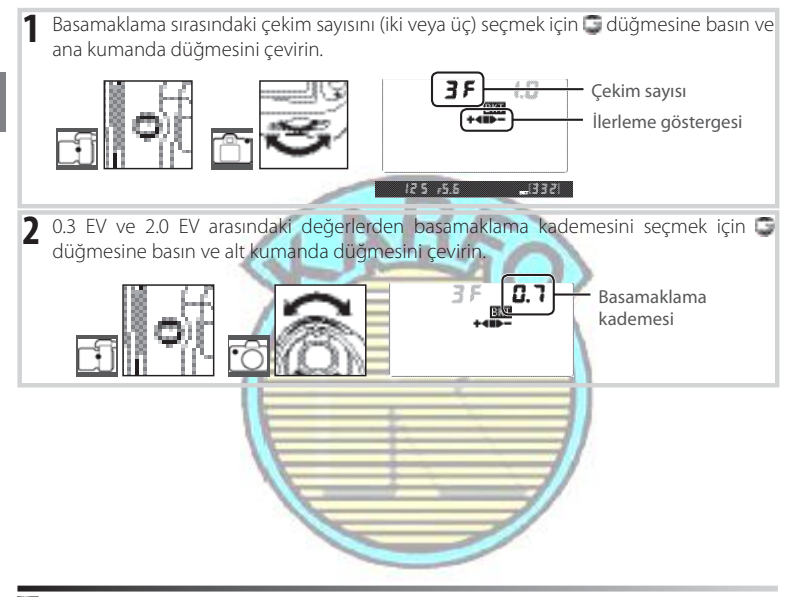

#### 🔛 Basamaklama Ekranının Anlaşılması

| Çekim sayısı | İlerleme göstergesi | Açıklama                                   |
|--------------|---------------------|--------------------------------------------|
| 35           | +48>-               | 3 çekim: değiştirilmemiş, negatif, pozitif |
| +25          | +48                 | 2 çekim: değiştirilmemiş, pozitif          |
| 2F           | <b>-</b>            | 2 çekim: değiştirilmemiş, negatif          |

#### 🔛 Basamaklama Programları

Basamaklama programlarının listesi için Ek Bölüme bakın (💹 140).

#### 🖳 10 — EV Adımı (💥 89)

Pozlama ve flaş basamaklama kademelerini ½ EV'ye ayarlamak için bu seçeneği kullanın.

#### 🚰 14 — Auto BKT Order (🛣 91)

Bu seçenek basamaklama sıralamasını değiştirmek için kullanılabilir.

#### 56 Referans: P, S, A, ve M Modları/Beyaz Ayarı

Bir resmi çerçevelendirin, netleyin, ve çekin. Makine her çekimde pozlama ve flaş seviyesini değiştirecektir. Varsayılan ayarlarda, ilk çekim pozlama ve flaş telafisinin etkin değerlerinde ve takip eden çekimler değiştirilen değerlerde çekilecektir. Basamaklama sıralaması üç çekimden oluşuyorsa, basamaklama kademesi ikinci çekimde etkin değerden çıkarılacak ve üçüncü çekimde toplanacaktır, etkin değerleri "basamaklama". Değiştirilen değerler pozlama ve flaş telafisinin maksimum ve minimum değerlerinden daha yüksek veya daha düşük olabilir. Değiştirilen enstantane ve diyafram kumanda panelinde ve vizörde görüntülenir.

Basamaklama etkin olduğunda, kumanda panelinde bir basamaklama ilerleme göstergesi görüntülenecektir. Değiştirilmeyen çekim yapıldığında ■ segmenti, negatif kademeli çekim yapıldığında ■ göstergesi ve pozitif kademeli çekim yapıldığında ■ göstergesi kaybolacaktır.

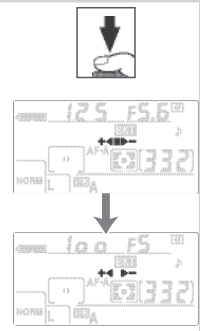

Basamaklamayı iptal etmek için, C düğmesine basın ve basamaklama sıralamasındaki çekim sayısı sıfir olana kadar ve BICI kumanda panelinden kaybolana kadar ana kumanda düğmesini çevirin. Daha sonra basamaklama aktive edildiğinde etkin olan son program yeniden kaydedilecektir.

#### 🌄 Poz Basamaklama

Makine pozlamayı enstantane ve diyaframı (oto programlama), diyaframı (enstantane öncelikli oto) veya enstantaneyi (diyafram öncelikli oto, manüel pozlama modu) çeşitlendirerek değiştirir. Özel Ayar 7 (**ISO Auto**; 2018), için On (Açık) seçildiğinde, makine pozlama sisteminin limitleri aşıldığında, makine otomatik olarak en iyi pozlama için ISO duyarlılığını çeşitlendirecektir. Poz basamaklamada, enstantane ancak makine ISO duyarlılığını ayarladıktan sonra değiştirilebilecektir.

#### 🦉 Pozlama ve Flaş Basamaklama

Sürekli modda, basamaklama programında çekim sayısı belirlendikten sonra çekim duracaktır. **W** veya Dijital Vari-Program modlarının seçilmesi basamaklamayı iptal edecektir; basamaklama P, S, A, veya M modu seçildiğinde onaylanacaktır. Özel Ayar 13 (**Auto BKT set**; **W** 90) için WB (Beyaz ayarı) basamaklama seçildiğinde poz ve flaş basamaklama iptal edilir.

#### 🦉 Poz ve Flaş Basamaklamayı Sürdürme

Sıralamadaki tüm çekimler yapılmadan önce bellek kartı dolarsa, bellek kartı değiştirildikten sonra veya bellek kartında yeterli alan oluşturmak için çekimler silindikten sonra çekim sıradaki çekimden itibaren sürdürülebilir. Sıralamadaki tüm çekimler yapılmadan önce makine kapatılırsa basamaklama makine açıldıktan sonra sıradaki bir sonraki çekimden itibaren devam edecektir.

### **Beyaz Ayarı**

Beyaz ayarı, renklerin ışık kaynağının renginden etkilenmemesini sağlar. Birçok ışık kaynağı için otomatik beyaz ayarı önerilir; gerekli ise, kaynağın tipine gore diğer değerler seçilebilir. Aşağıdaki seçenekler mevcuttur:

|            | Seçenek            | Açıklama                                                        |
|------------|--------------------|-----------------------------------------------------------------|
| ٨          | Auto               | Makine beyaz ayarını otomatik olarak yapar. Birçok durumda      |
| ~          |                    | önerilir                                                        |
| *          | Incandescent       | Sarı ışıkta kullanın.                                           |
| 2002       | Fluorescent        | Floresan ışıkta kullanın                                        |
| *          | Direct Sunlight    | Doğrudan güneş ışığı ile aydınlatılan konularda kullanın        |
| 4          | Flash              | Dahili flaş veya isteğe bağlı Nikon flaş üniteleri ile kullanın |
|            | Cloudy             | Bulutlu havalardaki gün ışığında kullanın                       |
| <b>D</b> . | Shade              | Gölgedeki konularla gün ışığında kullanın                       |
| к          | Choose Color Temp. | Değerler listesinden renk sıcaklığını seçin (🌃 59).             |
|            | White Balance      | Powaz avarina referans olmasi asisindan ari yoya boyaz nosnolor |
| PRE        | Preset             | veya mevcut fotoğrafi kullanın (259).                           |

Beyaz ayarı için bir değer seçmek için, WB düğmesine basın ve kumanda panelinde istenilen mod görüntülenene kadar ana kumanda düğmesini çevirin. Beyaz ayarı ayrıca çekim menüsünden de ayarlanabilir (**W** 82).

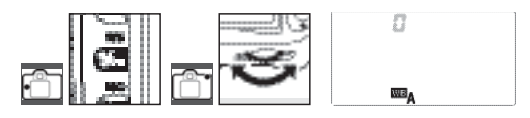

## İnce Ayarlı Beyaz Ayarı

Kullanılan kontroller: WB düğmesi + alt kumanda düğmesi (ekran kapalı)

(Renk sıcaklığı seç) ve PRE (Özel beyaz ayarı) dışındaki ayarlarda, beyaz ayarına bir kademeli olarak ± 3 ile "ince ayar" yapılabilir. Fotoğrafların hafifçe daha sarı veya kırmızı görünmelerini sağlamak için düşük değerler, resimlerdeki mavi etkisini arttırmak için yüksek değerler seçin.

WB düğmesine basın ve kumanda panelinde istenilen ayar görüntülenene kadar alt kumanda düğmesini çevirin. Çekim sırasında, ±0 dışındaki ayarlar kumanda panelinde sağ tarafta gösterildiği gibi görüntülenir.

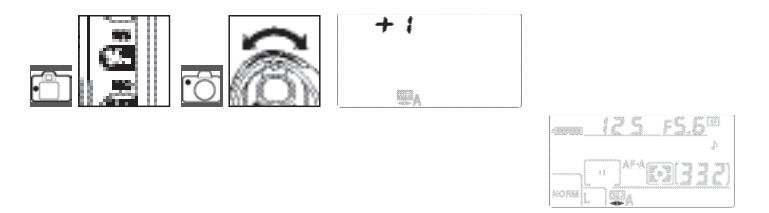

#### Renk Sıcaklığının Seçilmesi

Kullanılan kontroller: WB düğmesi + alt kumanda düğmesi (okran kanalı)

(Renk sıcaklığını seç), ayarında, renk sıcaklığı WB düğmesine basılarak ve kumanda panelinde istenilen değer görüntülenene kadar alt kumanda düðmesi çevrilerek seçilebilir. Renk sıcaklığı ayrıca çekim menüsünden de ayarlanabilir (2008) 82).

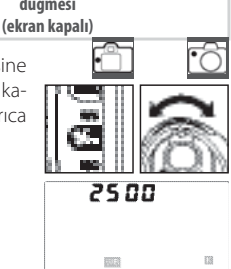

#### Özel Beyaz Ayarı

Diğer ayarlarda sitenilen sonuçlar elde edilemediğinde veya beyaz ayarını bir önceki fotoğrafta kullanılan değere denkleştirmek için özel beyaz ayarı kullanılabilir. Özel beyaz ayarını ayarlamak için iki yöntem mevcuttur:

| Yöntem                        | Açıklama                                                                                                    |
|-------------------------------|----------------------------------------------------------------------------------------------------|
| Doğrudan ölçüm                | Doğal gri veya beyaz obje son fotoğrafta kullanılacak olan ışığın altına<br>yerleştirilir ve beyaz ayarı makine ile ölçülür (260). |
| Mevcut fotoğraftan<br>kopyala | Beyaz ayarı bellek kartındaki fotoğraftan kopyalanır (🔛 82).                                                                       |
|                               |                                                                                                    |

#### 🦉 Renk sıcaklığını seçin.

Seçilen renk sıcaklığının ışık kaynağına uygun olup olmadığını belirlemek için bir deneme çekimi yapın. Flaş veya floresan aydınlatması ile istenilen sonuçların elde edilemeyebileceğini unutmayın **F**(Flaş) veya **Fluorescent**) dışında bir seçim yapın.

#### 🔛 Renk Sıcaklığı

lşık kaynağının sezilen rengi görüntüleyiciye ve diğer şartlara göre değişir. Renk sıcaklığı, aynı dalga boylarında ışığı yaymak için objenin ısıtılması gereken sıcaklığını referans alarak tanımlanan, bir ışık kaynağının renginin objektif ölçümüdür. 5,000–5,500 K civarındaki bir renk sıcaklığına sahip ışık kaynakları beyaz görünürken, akkor ampülleri gibi daha düşük renk sıcaklığına sahip ışık kaynakları hafif sarı veya kırmızı görünür. Daha yüksek renk sıcaklığına sahip ışık kaynakları hafif mavi renkte görünürler. Makine tarafından desteklenen her bir beyaz ayarı için renk sıcaklıkları Ek Bölümde bulunabilir (11) 140).

#### 🚰 13 — Auto BKT Set (💹 90)

Bu seçenek etkin beyaz ayarı değerini "basamaklandıran" bir seri fotoğraf oluşturmak için kullanılır.

Özel Beyaz Ayarı için bir Değerin Ölçülmesi

1 Son fotoğraf çekiminde kullanacağını ışığın altına bir doğal gri veya beyaz obje yerleştirin.

Stüdyo ayarlarında standart bir gri kart referans olarak kullanılabilir. Pozlama telafisi kullanmayın.

2 Kumanda panelinde görüntülenene kadar WB düğmesine basın ve ana kumanda düğmesini çevirin.

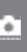

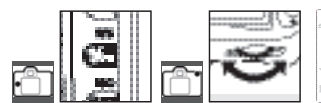

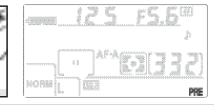

3 WB düğmesini yavaşça bırakın ve daha sonra sağ tarafta gösterildiği gibi göstergeler yanıp sönmeye başlayana kadar WB düğmesine basın. Beyaz ayarı için yeni bir değer ölçmeden çıkmak için, WB düğmesine basın.

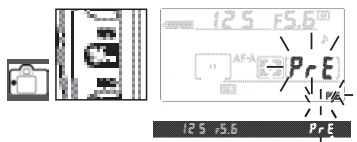

4 Referans objeyi vizörü dolduracak şekilde çerçevelendirin ve deklanşöre tam basın. Makine beyaz ayarı için bir değer ölçecektir ve bu değeri özel beyaz ayarı seçildiğinde kullanacaktır.

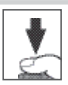

Fotoğraf kaydedilmeyecektir. Beyaz ayarı için yeni bir değer ölçmeden çıkmak için, WB düğmesine basın

Beyaz ayarı için yeni bir deðer ölçmeden çıkmak için, WB düğmesine basın

5 Makine beyaz ayarı için bir değer ölçemediğinde, makine çekim moduna dönmeden önce göstergeler yaklaşık altı saniye süresince sağ tarafta gösterildiği gibi yanıp sönecektir (ekranın yanıp sönmesi durmadan önce çekim moduna dönmek için, deklanşöre yarım basın). Beyaz ayarı otomatik olarak ölçülen değere ayarlanacaktır.

Göstergeler sağ tarafta gösterildiği gibi yanıp sönerse, makine beyaz ayarını ölçememiştir. Adım 4'e geri dönmek ve beyaz ayarını yeninden ölçmek için deklanşöre yarım basın.

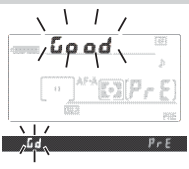

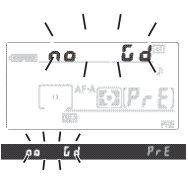
# İleri İzleme

# Fotoğrafların Makinede İzlenmesi

Fotoğrafları izlemek için 🔛 düğmesine basın. En son çekilen fotoğraf ekranda görüntülenecektir. Sağ tarafta gösterildiği gibi "dikey" (portre) yönde çekilen fotoğraflar dikey yönde görüntülenir.

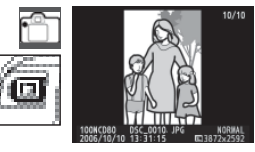

Tam kare resim izlemede aşağıdaki işlemler gerçekleştirilebilir:

| Amaç                  | Kullanılacak Düğme | Açıklama                                                              |
|-----------------------|--------------------|-----------------------------------------------------------------------|
|                       |                    | Fotoğrafları kaydedilme sırasına göre izlemek için çoklu              |
| İlave fotoğraflar     |                    | düğmenin sağ tuşuna basın veya ana kumanda düğmesini                  |
| aörüntülemek icin     | Veya S             | sağa çevirin. Fotoğrafları kaydedilme sırasının tersine göre izle-    |
| gorantalentertişin    | $\sim$             | mek için çoklu düğmenin sol tuşuna basın veya ana kumanda             |
|                       |                    | düğmesini sola çevirin.                                               |
| Fotoğraf bilgisini    | A Diveva           | Etkin fotoğraf bilgisini görüntülemek için çoklu düğmenin yukarı veya |
| görüntüleyin          | Con the            | aşağı tuşlarına basın veya alt kumanda düğmesini çevirin (1162).      |
| Resme zoomlamak için  | Q //               | Etkin fotoğrafa zoomlamak için (22.64).                               |
| Fotoğrafı silin       | O//-               | Etkin fotoğrafı siler (🔛 65).                                         |
| Fotoğrafı koruyun     | C3 (=              | Etkin fotoğrafı korur (💥 65).                                         |
| Referans resim izleme | G 🔚                | Çoklu fotoğrafları görüntüler (🔛 63).                                 |
| Çekim moduna          | Deklanşör          | Ekranı kapatmak ve çekim moduna dönmek için, 🛄 düğmesine              |
| dönmek                | veya 🛄             | basın veya deklanşör düğmesine yarım basın.                           |
| Menüleri görüntülemek |                    | Menüleri görüntüler (👑 74).                                           |
| Fotoğrafı rötuşlama   | C3 \\              | Mevcut fotoğrafların rötuşlu kopyalarını oluşturur (🔛 109).           |
|                       |                    |                                                                       |

#### 🔤 Otomatik Resim Döndürme (🌃 108)/Dikey Döndürme (💹 75)

Bu seçenekler izleme sırasında ekranda görüntülemek için "dikey" olarak çekilmiş fotoğrafların döndürülüp döndürülmeyeceğini kontrol eder.

#### 🚰 6 — Resim İnceleme (🌋 88)

Fotoğrafların çekildikleri gibi görüntülenip görüntülenmeyeceğini seçer.

#### 🚰 27 — Ekran Kapama (💥 98)

Enerji tasarrufu sağlamak üzere otomatik olarak kapanmadan önce monitörün ne kadar süre açık kalacağını seçer.

# Fotoğraf Bilgisi

Fotoğraf bilgisi tam kare resim izlemede resimlerin üzerine bindirilir. Asağıda bilgiler arasında dolasmak icin coklu düğmenin vukarı veva asağı tusuna basın veva alt kumanda düğmesini cevirin. Temel Bilgiler ↔ Cekim Verisi Sayfa 1 ↔ Cekim Verisi Sayfa 2 ↔ Resim Verisi (sadece rötuslu kopvalar)  $\leftrightarrow$  Parlak Alanlar  $\leftrightarrow$  RGB Histogram  $\leftrightarrow$  Temel Bilgiler.

#### Temel Bilgiler

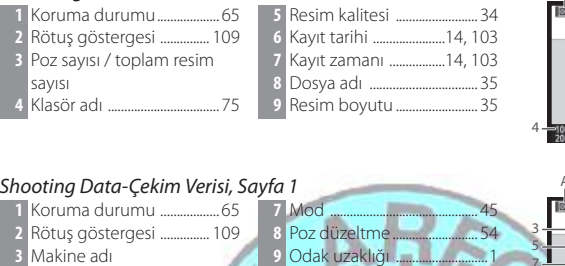

- 4 Ölçüm ..... 10 Flaş modu..... 11 Poz sayısı / toplam resim
- 6 Diyafram ...... 49, 50

#### Shooting Data-Çekim Verisi, Sayfa 2 7 Ton düzeltme

- 1 Koruma durumu ......65
- 2 Rötuş göstergesi ...... 109

- 5 Beyaz ayarı/ince ayarlı beyaz 6 Resim boyutu/
- 10 Dovaunluk..... 11 Resim vorumu <sup>3</sup>...... 104 12 Poz sayısı / toplam resim savisi

savisi

8 Keskinleştirme.

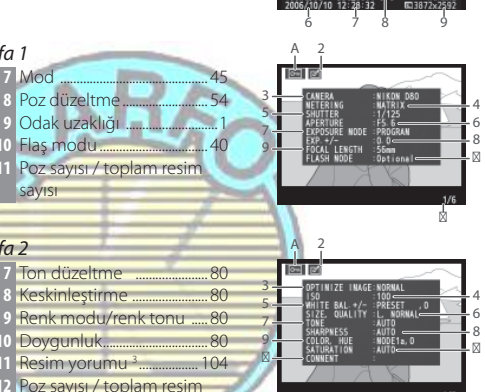

ा ह

- 1. Fotograf Optimize image > Black-and-white > Custom (Resim düzeltme > Siyah/beyaz > Özel) için seçilen filtre opsiyonu ile çekildiğinde filtre adı görüntülenir.
- 2. ISO duvarlılığı otomatik ISO ile secilen değerden değistirilmisse kırmızı renkte görüntülenir.
- 3. Sadece ilk 13 harf görüntülenir.

#### Rötuşlama Tarihi 1

- 1 Koruma durumu..... 65
- 2 Rötuşlama göstergesi .....
- 3 Rötuslama tarihi: En son vapılan değisiklikten baslavarak, rötuslama menüsündeki (💹 109) secenekler kullanılarak yapılan değisiklikleri listeler109 4 Poz sayısı / toplam resim sayısı

1. Resim rötuslama menüsündeki secenekler kullanılarak olusturulduğunda görüntülenir.

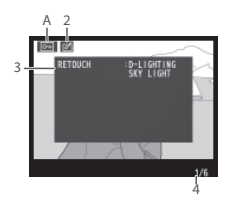

#### Parlak Alanlar

Parlak alanlar resmin en parlak bölümleridir. Aşırı pozlanan parlak alanlardaki detaylar kaybolabilir.

- 2 Rötuşlama göstergesi
- 3 Resim parlak alanları yanıp sönen bir çizgi ile gösterilir
- 4 Poz sayısı / toplam resim sayısı

#### RGB Histogram

Histogram resimdeki tonların dağılımını gösteren bir grafiktir. Yatay eksen koyu pikseller solda ve parlak pikseller sağda olmak üzere piksel parlaklığını gösterir. Dikey eksen, resimdeki her bir parlaklığın piksel sayısını gösterir. Makine histogramlarının görüntüleme uygulamalarında görüntülenenden farklı olabileceğini unutmayın.

- 2 Rötuş göstergesi ...... 109
- 3 Histogram (tüm kanallar)
- 4 Kırmızı kanal histogramı
- 5 Yeşil kanal histogramı6 Mavi kanal histogramı
- 7 Poz sayısı / toplam resim sayısı

# Birden Fazla Resmin İzlenmesi: Referans Resmi İzlemek

Resimleri "birleşmiş" olarak dört veya dokuz resim halinde görüntülemek için, tam kare resim izlemede adığmesine basın. Referans resmi izleme sırasında aşağıdaki işlemler gerçekleştirilebilir:

| Amaç                   | Kullanılacak Düğme | Açıklama                                                                                                    |
|------------------------|--------------------|----------------------------------------------------------------------------------------------------|
| Sayfa başın daha fazla | 600                | Görüntülenen resim sayısını birden (tam kare izleme) dörde veya                                                                                                    |
| resim görüntüleme      | 10.00              | dörtten dokuza çıkarır.                                                                                                    |
| Sayfa başın daha az    | 63                 | Görüntülenen resim sayısını dokuzdan dörde veya dörtten bire                                                                                                    |
| resim görüntüleme      | 1849               | (tam kare izleme) azaltır.                                                                                                    |
| Resimleri seçin        |                    | Fotoğrafları seçmek için çoklu düğmeyi, veya imleci yukarı veya<br>aşağı oynatmak için ana kumanda düğmesini, imleci sola veya<br>sağa oynatmak için alt kumanda düğmesini kullanın. |
| Seçili resmi tam       |                    | Pafarans racim listorindan sacilan rasmi tam akran göstarir                                                                                                    |
| ekran görmek için      | الست               | Referans resim ilstesinden seçilen resmi tam ekran gösteni.                                                                                                    |
| Fotoğrafı silin        | 0                  | Seçili fotoğrafı silin (💹 65).                                                                                                    |
| Fotoğrafı koruyun      | C                  | Seçili fotoğrafı koruyun (🎇 65).                                                                                                    |
| Çekim moduna           | Deklanşör          | Ekranı kapatmak ve çekim moduna dönmek için, 🛄 düğmesine                                                                                                    |
| dönmek                 | veya 🛄             | basın veya deklanşör düğmesine yarım basın.                                                                                                    |
| Menüleri görüntülemek  | -                  | Menüleri görüntüler 👫 74)                                                                                                    |

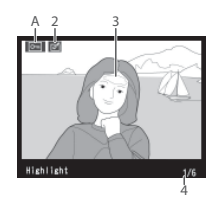

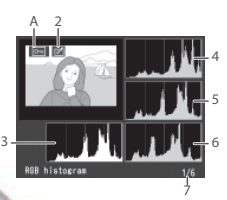

# Daha Yakından: Zoom İzleme

Tam kare izlemedeki bir fotoğrafa zoomlamak için 🕥 düğmesine basın. Aşağıdaki işlemler gerçekleştirilebilir:

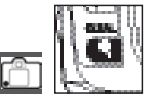

| Amaç                                         | Kullanılacak Düğme | Açıklama                                                                                                    |
|----------------------------------------------|--------------------|----------------------------------------------------------------------------------------------------|
| Yaklaşmak ve<br>uzaklaşmak                   | <b>G</b> / (#      | Maksimum yaklaşık 25 × (büyük resimler),<br>19 × (orta resimler) veya 13 × (küçük resim-<br>ler) yaklaşmak için adüğmesine basın.<br>Uzaklaşmak için adüğmesine basın.<br>Fotoğraf yaklaştırıldığında, resmimekranda                                                                                                    |
| Resmin diğer<br>alanlarını görüntül-<br>emek | $\bigcirc$         | görülemeyen alanlarını görüntülemek için çoklu düğmenin<br>yukarı, aşağı, sol veya sağ tuşuna basın. Karenin diğer alanlarına<br>hızlı bir şekilde ilerlemek için çoklu düğmeyi basılı tutun. Zoom<br>oranı değiştirildiğinde navigasyon penceresi görüntülenir;<br>halihazırda ekranda görülebilen alan sarı çizgi ile gösterilir. |
| Diğer resimleri<br>izleme                    | 3                  | Etkin zoom oranında diğer resimlerdeki aynı alanı görüntülemek için ana kumanda düğmesini çevirin.                                                                                                    |
| Zoomu iptal edin                             | c3 //              | Tam ekran izlemeye geri döner.                                                                                                    |
| Fotoğrafı silin                              | O//L               | Etkin fotoğrafı siler (🖾 65).                                                                                                    |
| Fotoğrafı koruyun                            | C3 /==             | Etkin fotoğrafı korur (💹 65).                                                                                                    |
| Çekim moduna                                 | Deklanşör          | Ekranı kapatmak ve çekim moduna dönmek için, 🛄 düğmesine                                                                                                    |
| dönmek                                       | veya 🛄             | basın veya deklanşör düğmesine yarım basın.                                                                                                    |
| Menüleri görüntülemek                        |                    | Menüleri görüntüler (274).                                                                                                    |
|                                              | (F                 |                                                                                                    |

#### Resimleri Silinmeye Karşı Koruma

Tam ekran, zoom ve referans resim izlemede, aduğmesi resimlerin kaza ile silinmesini önlemek için kullanılabilir. Korumalı dosyalar düğmesi veya izleme mönüsündeki Delete (Sil) seçeneði kullanılarak silinemezler, ve Windows işletim sistemli bir bilgisayarda görüntülendiklerinde DOS "salt okunur" formatına sahiptirler. Bellek kartı formatlandığında korumalı dosyaların silineceğini unutmayın (2020).

Halihazırda tam kare izlemede veya zoom izlemede görüntülenen veya referans izleme listesinde seçili fotoğrafı korumak için i düğmesine basın. Fotoğraf bir i işareti ile işaretlenecektir.

Silinebilmesi için fotoğraftan korumayı kaldırmak üzere, fotoğraf tam kare veya zoom izlemede görüntülenirken veya referans izleme listesinde seçili iken adüğmesine basın. İzleme Klasörü için seçili olan klasörden veya klasörlerden tüm resimlerin korumasını kaldırmak için, yaklaşık iki saniye boyunca aynı anda ave on düğmelerine basın.

### Tek Resimlerin Silinmesi

Halihazırda tam kare izlemede veya zoom izlemede görüntülenen veya referans izleme listesinde seçili fotoğrafı silmek için 🚺 düğmesine basın. Aşağıdaki onay pencerelerinden biri görüntülenecektir; fotoğrafı silmek için tekrar 🚺 düğmesine basın. Fotoğrafı silmeden çıkmak için başka herhangi bir düğmeye basın.

Bu seçenek çoklu fotoğrafların silinmesinde kullanılabilir.

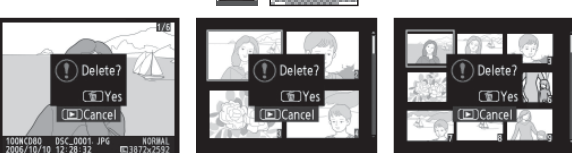

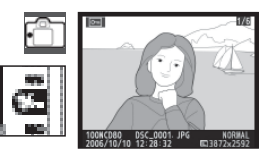

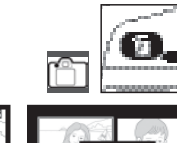

# Televizyona, Bilgisayara veya Yazıcıya Bağlanması

# Fotografların TV Ekranında İzlenmesi

Makineyi izleme veya kayıt için bir televizyona veya VCR'a bağlamak için makine ile birlikte verilen EG-D2 audio/video (A/V) kablosu kullanılabilir. Televizyon hoparlörlerinde Pictmotion slayt gösterileri (1275) sırasında arka plan müziği çalacaktır.

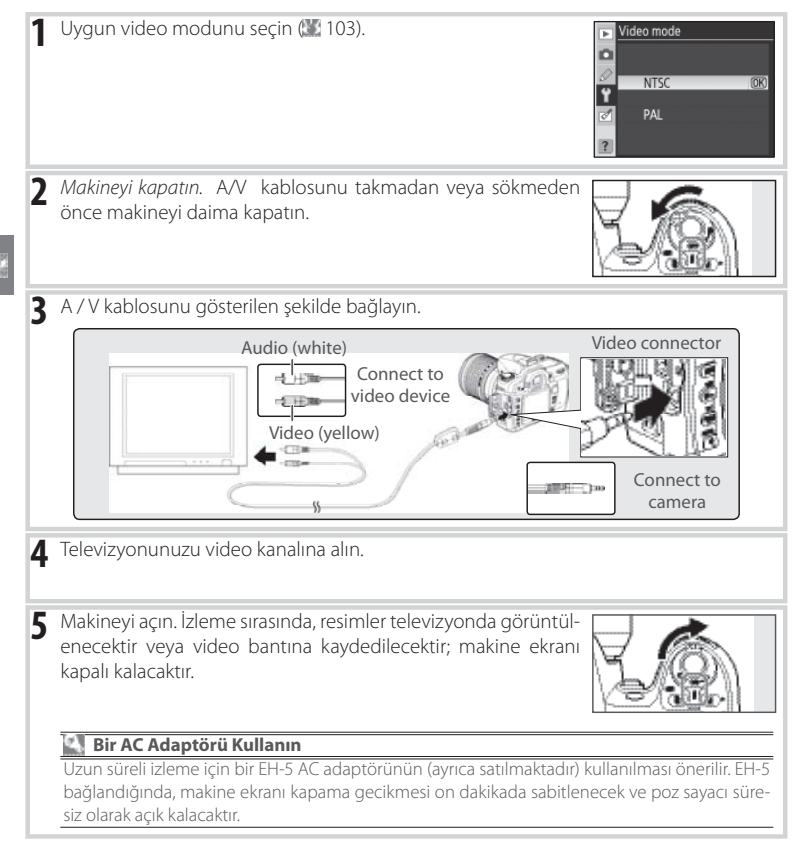

# Bilgisayara Bağlanması

Makine, makine ile birlikte verilen UC-E4 USB kablosu ile bir bilgisayara bağlanabilir. Makine ile birlikte verilen PictureProject yazılımı fotoğrafları daha sonra organize etmek, rötuşlamak ve basmak üzere bilgisayara kopyalamak için kullanılabilir.

# Makineyi Bağlamadan Önce

İlk olarak kılavuzları okuduktan ve sistem gereksinimlerini inceledikten sonra PictureProject ve ihtiyacınız olabilecek diğer yazılımları yükleyin. Aktarılan verinin kesilmesini önlemek için, makine pilinin tam şarjlı olduğundan emin olun. Şüpheniz olduğunda, makineyi bağlamadan önce pili şarj edin veya bir EH-5 AC adaptörü kullanın (ayrıca satılmaktadır).

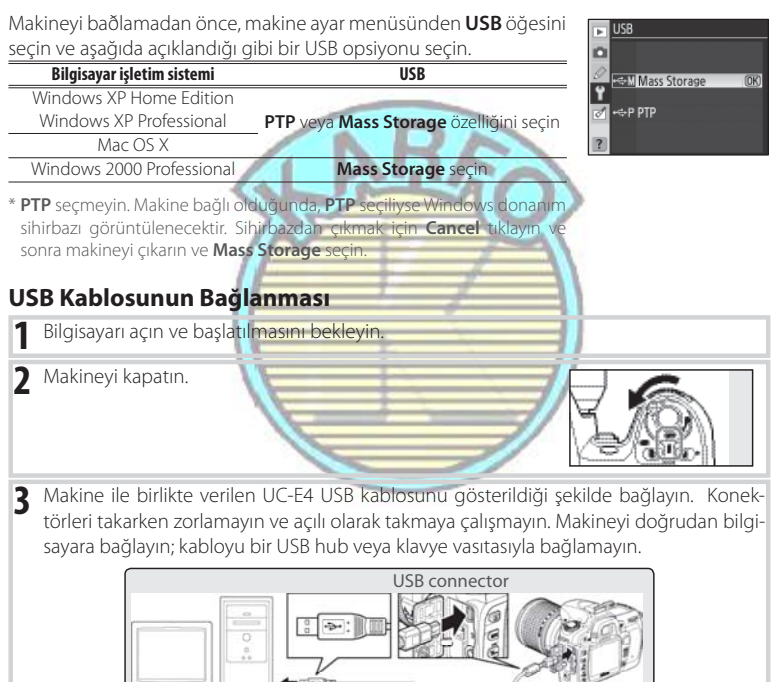

| 4 | Makineyi açın. <b>USB</b> için <b>Mass Storage</b> seçildiğinde, kumanda<br>panelinde ve vizöre sağ tarafta gösterilen göstergeler görüntül-<br>enecektir ( <b>PTP</b> seçildiğinde, normal çekim göstergeleri<br>görüntülenir).                                                                                                    |
|---|----------------------------------------------------------------------------------------------------|
| 5 | PictureProject referans kitapçığında anlatıldığı gibi fotoğrafları bilgisayara aktarın (CD'de).                                                                                                    |
| 6 | USB için PTP seçili ise, aktarım tamamlandığında makine kapatılabilir ve USB kablosu<br>sökülebilir. Mass Storage seçildiðinde, makine ilk olarak aşağıda anlatıldığı gibi sistem-<br>den çıkarılmalıdır.<br>Windows XP Home Edition/Windows XP Professional<br>Görev çubuðundaki "Safely Remove Hardware" (③) işaretine<br>tıklayın ve Safely remove USB Mass Storage Device seçin.<br>Windows 2000 Professional<br>Görev çubuğundaki "Unplug or Eject Hardware" (④) işaretine<br>tıklayın ve Stop USB Mass Storage Device seçin.<br>Mac OS X<br>Makine öğesini ("NIKON D80") Çöp Kutusuna sürükleyin. |

#### 🚺 Aktarım Sırasında

Aktarım işlemi gerçekleştirilirken makineyi kapatmayın veya USB kablosunu çıkarmayın.

#### Camera Control Pro

Camera Control Pro (ayrıca satılmaktadır; 123) makineyi bilgisayardan çalıştırmak için kullanılabilir. Makineyi baðlamadan önce, makinenin USB seçeneğini (124) PTP olarak ayarlayın. Camera Control Pro çalışırken, makine kalan poz sayısı yerine **PC** gösterecektir.

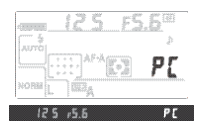

# **Resimlerin Basımı**

Fotoğraflar aşağıdaki metodlardan herhangi biri ile basılabilir:

- Makineyi bir yazıcıya bağlayın ve JPEG fotoğrafları doğrudan makineden basın (aşağı bakın).
- Bir kart slotu mevcut olan yazıcıya makine bellek kartını takın (detaylar için yazıcı kullanım kılavuzuna bakın). Yazıcı DPOF destekli ise (X 134), fotoğraflar **Print Set** kullanılarak baskı için seçilebilir (X 73).
- Makine bellek kartını bir fotoğrafçıya veya dijital baskı merkezine götürün. Baskı merkezi DPOF destekli ise, fotoğraflar **Print Set** kullanılarak baskı için seçilebilir.
- PictureProject veya Capture NX (ayrıca satılmaktadır; W 123) kullanarak resimleri aktarın (W 67) ve bilgisayardan basın. Bunun RAW (NEF) resimlerini basmak için tek yöntem olduğunu unutmayın.

# Doğrudan USB Bağlantısıyla Basım

JPEG fotoğrafları PictBridge yazıcısına bağlanmış bir makineden doğrudan basılabilir (<u>1</u>134). **P**, **S**, **A**, ve **M** modlarında, doğrudan USB bağlantısı aracılığıyla basım yapmak için fotoğraflar çekerken Resimlerin Düzeltilmesi (Optimize Image) menüsündeki **Custom > Color mode** seçeneği için **Ia (sRGB)** veya **IIIa (sRGB)** seçin (<u>1</u>80).

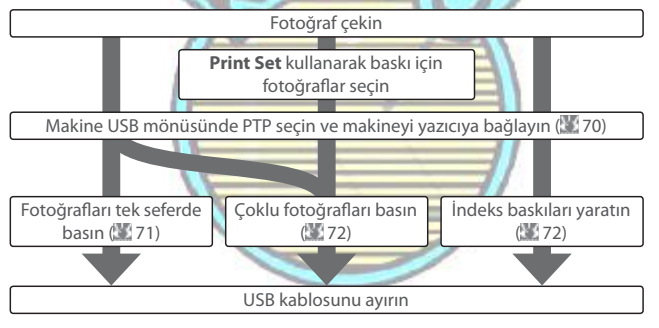

#### 🖉 Doğrudan USB Bağlantısıyla Basım

Baskı sırasında bir hata oluştuğunda, makine sağ tarafta gösterilen mesajı görüntüleyecektir. Yazıcıyı kontrol ettikten sonra, **Continue (Devam)** seçeneğini seçmek için çoklu düğmenin yukarı veya aşağı düğmesine ve baskıya devam etmek için **OK** (**Tamam**) seçeneğine basın. Kalan resimleri basmadan çıkmak için **Cancel** seçin.

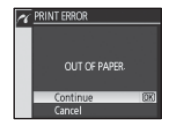

RAW (NEF) fotoğrafları doğrudan USB bağlantısı ile basılamazlar. Print Select menüsünde görüntülenirler ancak baskı için seçilemezler.

#### Yazıcının Bağlanması

Baskıdan önce, makinenin pilinin tam şarjlı olduğunu kontrol edin. Şüpheniz olduğunda, pili şarj edin veya bir EH-5 AC adaptörü kullanın (ayrıca satılmaktadır).

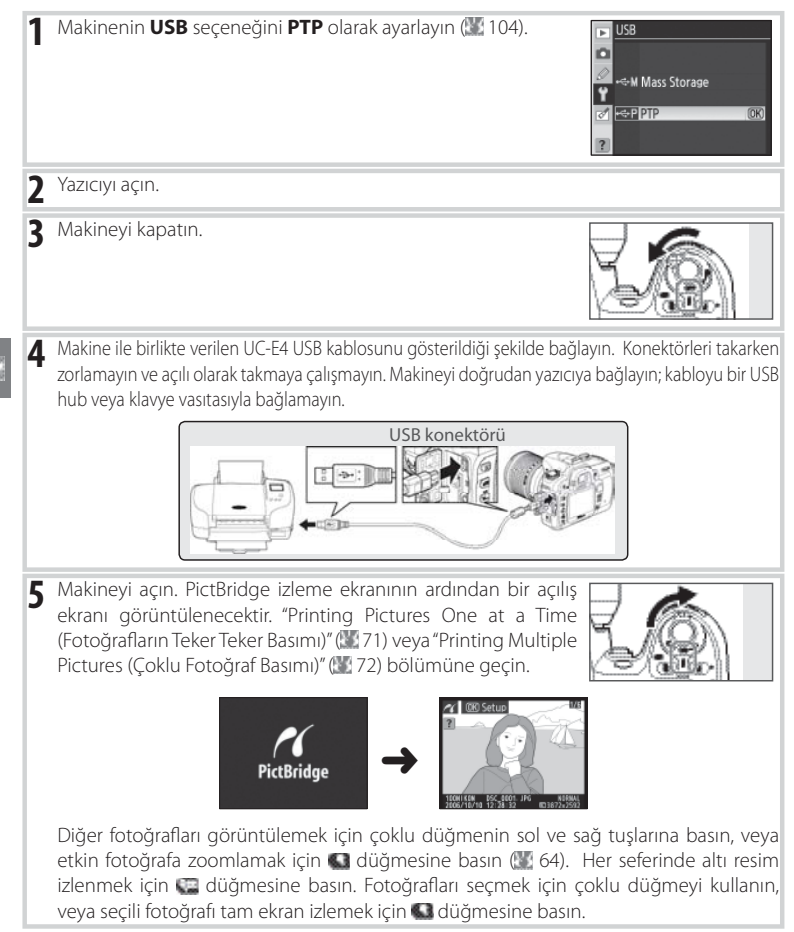

#### **Resimlerin Teker Teker Basımı**

PictBridge izleme ekranında seçili olan resmi basmak için, **OK** seçeneğine basın. Sağda gösterilen mönü görüntülenecektir. Seçim yapmak için çoklu düğmenin yukarı veya aşağı tuşuna basın, seçeneği belirlemek için sağ tuşuna basın.

| r | Setup          |     |
|---|----------------|-----|
| _ | Start Printing | OK  |
|   | Page size      |     |
|   |                | 4   |
|   | No of copies   |     |
|   | Border         | 1   |
|   | Time Stamp     | £   |
| ? | Cropping       | OFF |

| Seçenek           | Açıklama                                                                                                    |  |
|-------------------|----------------------------------------------------------------------------------------------------|--|
| Start<br>Printing | Etkin resmi basar. Baskı tamamlanmadan iptal etmek ve PictBridge izleme ekranır<br>dönmek için OK seçeneğine basın. Basım tamamlandığında PictBridge izleme ekra<br>gösterilecektir.                                                                                                    |  |
| Page Size         | Sağda gösterilen mönü görüntülenecektir. Printer De-<br>fault (mevcut yazıcı için varsayılan sayfa ebatı), 3,5 x 5<br>inç, 5 x 7 inç, 100 x 150 mm, 4 x 6 inç, 8 x 10 inç, Let-<br>ter, A3, veya A4, seçeneklerinden birini seçmek için çoklu<br>düğmenin yukarı veya aşağı tuşlarına basın ve daha sonra<br>seçimi belirlemek ve basım mönüsüne dönmek için OK<br>seçeneğine başın.          |  |
| No. of Copies     | Sağda gösterilen mönü görüntülenecektir. Kopya sayısını 💎 Nedrowes<br>(maksimum 99) seçmek için çoklu düğmenin yukarı veya<br>aşağı tuşuna basın, sonra seçeneği belirlemek ve basım<br>mönüsüne dönmek için OK seçeneğine basın.                                                                                                    |  |
| Border            | Sağda gösterilen mönü görüntülenecektir. Printer De-<br>fault (mevcut yazıcı için varsayılan ayar), Print with Bor-<br>der (resmi beyaz kenarlı basar), veya No Border (kenarsız)<br>seçmek için çoklu düğmenin yukarı veya aşağı tuşuna<br>basın, sonra seçeneği belirlemek ve basım mönüsüne dön-<br>mek için OK tuşuna başın.                                                              |  |
| Time stamp        | Sağda gösterilen mönü görüntülenecektir. Printer Default<br>(mevcut yazıcı için varsayılan ayar), Print Time Stamp<br>(resmin üzerine kayıt saat ve tarihini basar), or No Time<br>Stamp (Zaman damgasız) seçmek için çoklu düğmenin<br>yukarı veya aşağı tuşuna basın, sonra seçeneği belirlemek<br>ve basım mönüsüne dönmek için OK tuşuna basın.                                           |  |
| Cropping          | Sağda gösterilen mönü görüntülenecektir. Resmi kesmeden<br>çıkmak için, <b>No cropping</b> seçin ve <b>OK</b> seçeneğine basın.<br>Resmi kesmek için, <b>Crop</b> seçin ve çoklu düğmenin sağ tuşuna<br>basın.<br>Crop seçildiğinde, sağ tarafta gösterilen mesaj görüntüle-<br>necektir. Kesme boyutunu seçmek için ve Gdüğmelerini<br>ve kesme konumunu seçmek için çoklu düğmeyi kullanın. |  |
|                   | Basım mönüsüne dönmek için ÖK düğmesine basın.                                                                                                    |  |

#### 🌌 Sayfa Boyutu, Kenar ve Zaman Damgası

Mevcut yazıcı ayarlarında basım yapmak için Printer Default seçin. Sadece mevcut yazıcı tarafından desteklenen seçenekler seçilebilir.

#### Çoklu Resimlerin Basımı

Çoklu resimler veya küçük referans resimleri halinde tüm JPEG fotoğraflarını listeleyen bir indeks baskısı basmak için, PictBridge izleme ekranında a düğmesine basın. Sağda gösterilen mönü görüntülenecektir. Seçim yapmak için çoklu düğmenin yukarı veya aşağı tuşuna basın, seçeneği belirlemek için sağ tuşuna basın.

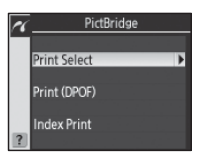

| Seçenek                               | Açıklama                                                                                                    |  |  |
|---------------------------------------|----------------------------------------------------------------------------------------------------|--|--|
| Print Select                          | Seçili resimleri basar ( aşağı bakın).                                                                                                    |  |  |
| Print (DPOF)                          | ) Etkin DPOF baskı siparişini basar (🏧 73).                                                                                                    |  |  |
| Index Print                           | Maksimum 256'ya kadar tüm JPEG fotoğrafların indeks<br>baskısını oluşturur. Sağ tarafta gösterilen onay pencer-<br>esi görüntülenecektir; baskı seçeneklerinin menüsünü<br>görüntülemek için OK seçeneğine basın. Önceki sayfada<br>açıklandığı gibi sayfa boyutunu, sınırı ve zaman baskısını<br>seçin (seçilen sayfa boyutun, çok küçük olduğunda uyarı<br>görüntülenecektir), basıma başlamak için, <b>Start Printing</b><br>seçin ve OK seçeneğine basın. Basım tamamlandığında<br>PictBridge mönüsü görüntülenecektir. |  |  |
| Seçili Fotoğra<br><b>Print Select</b> | ıfl <i>arın Basımı</i><br>seçilmesi Adım 1'de gösterilen menüyü görüntüler.                                                                                                    |  |  |
| 1<br>Resimler an<br>ekran gör         | Print Select       2       Print Select         Image: Select mark       Image: Select mark       Image: Select mark       Image: Select mark         rassinda gezinin. Etkin resmi tam       Etkin resmi seçin ve baskı sayısını 1 olarak       Image: Select mark       Image: Select mark         untülemek için G düğmesine basın.       Image: Select mark       Image: Select mark       Image: Select mark       Image: Select mark                                                                                  |  |  |
| 3                                     | Baskı sayısını belirleyin (99'a kadar). Resim-<br>deki seçimi kaldırmak için, baskı sayısı 1 olarak<br>ayarlı iken çoklu düğmede aşağı tuşuna basın.<br>İlave resimler seçmek için 1 – 3 Adımlarını<br>tekrarlayın.                                                                                                    |  |  |
| 4                                     | Image: State Printing       Baskı seçenekleri mönüsü açılır. Sayfa 71'de anlatıldığı gibi sayfa boyutu, kenarı ve zaman damgasını seçin. Basmaya başlamak için, Start Printing seçin ve OK seçeneğine basın. Basım tamamlandığında PictBridge mönüsü görüntülenecektir.                                                                                                    |  |  |

#### DPOF Print Order (Baskı Siparişi) Oluşturma:

Print Set-Baskı Ayarı

İzleme mönüsündeki **Print Set** seçeneği PictBridge-uyumlu yazıcılar ve DPOF destekli cihazlar için dijital "print orders (baskı siparişleri)" yaratmak için kullanılır. İzleme mönüsünden **Print Set** seçilmesi Adım 1'de gösterilen mönüyü görüntüler.

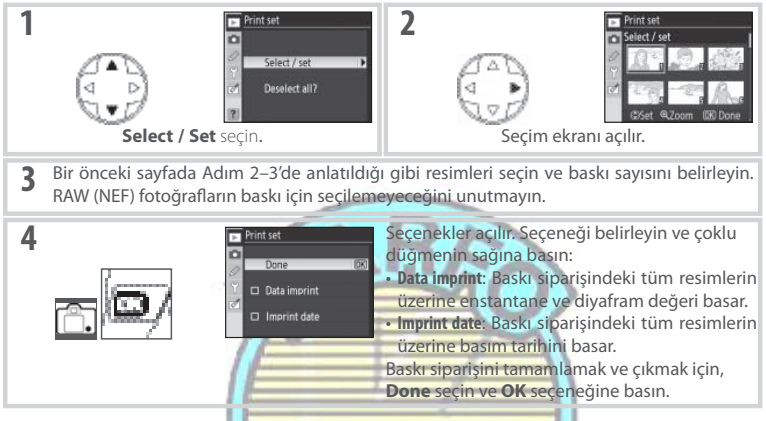

Makine bir PictBridge yazıcışına bağlı olduğunda etkin baskı siparişini basmak için, PictBridge menüsünde **Print (DPOF)** seçin ve mevcut baskı siparişini değiştirmek ve basmak için " Seçili Fotoğrafların Basılması" bölümündeki adımları izleyin (272). DPOF tarih ve veri basımı seçenekleri USB bağlantısı aracılığıyla basım sırasında desteklenmez; etkin baskı siparişinde fotoğrafların üzerine kayıt tarihini basmak için PictBridge **Time Stamp** seçeneğini kullanın.

#### 🖉 Print Set -Baskı Ayarı

Bellek kartında baskı siparişini kaydedecek yeterli alan olmadığında **Print Set** seçeneğinin kullanılamayacağını unutmayın.

Baskı siparişi oluşturulduktan sonra resimler bir bilgisayar kullanılarak silindiğinde baski siparişleri doğru şekilde basılamayabilir.

# Mönü Rehberi

# İzleme Seçenekleri: İzleme Mönüsü

İzleme menüsü aşağıdaki seçenekleri içerir (ayar menüsündeki **CSM/Set-up** menu seçeneği için **My menu** seçildiğinde görüntülenen seçenekler değişiklik gösterebilir; 🐮 101. Menülerin kullanılması ile ilgili daha fazla bilgi için bkz. "Makine Menülerinin Kullanılması" (🐨 9).

| F  | PLAYBACK MENU   |  |
|----|-----------------|--|
|    | Delete          |  |
|    | Playback folder |  |
|    | Rotate tall     |  |
| Ϋ́ | Slide show      |  |
| đ  | Hide image      |  |
|    | Print set       |  |
| ?  |                 |  |

| Seçenek                   | Açıklama                                                                                                    | 6  |
|---------------------------|----------------------------------------------------------------------------------------------------|----|
| Delete-Sil                | Tüm veya seçili resimleri siler.                                                                                                    | 74 |
| İzleme klasörü            | İzleme için klasör seçilir.                                                                                                    | 75 |
| Dikey<br>görüntüle        | İzleme sırasında fotoğrafları "tall (dikey)" (porte yönlendirme) bekline çevirir.                                                              | 75 |
| Slayt Gösterisi           | Fotoğrafları fon müziği ve döndürme, zoom ve geçiş efektleri ile (Pictmotion) veya bunlar olmadan (standart) otomatik slayt şeklinde gösterir. | 75 |
| Resmi gizleme             | Seçili fotoğrafları gizler                                                                                                    | 78 |
| Print set                 | Basım için fotoğrafları seçer.                                                                                                    | 78 |
| Delete-Si<br>Sil mönüsü a | I<br>sağıdaki seceneklerden oluşur:                                                                                                    |    |

|          |                                          | Selected |
|----------|------------------------------------------|----------|
| Seçenek  | Seçenek 1                                | 12" All  |
| Selected | Seçili fotoğrafları siler (aşağı bakın). | 2        |
| All      | Tüm fotoğrafları siler.                  |          |
|          |                                          |          |

#### 🔍 Çoklu Resimlerin Seçilmesi

Silmek, slayt gösterisi veya Hide image seçeneği için birçok fotoğraf seçmek için:

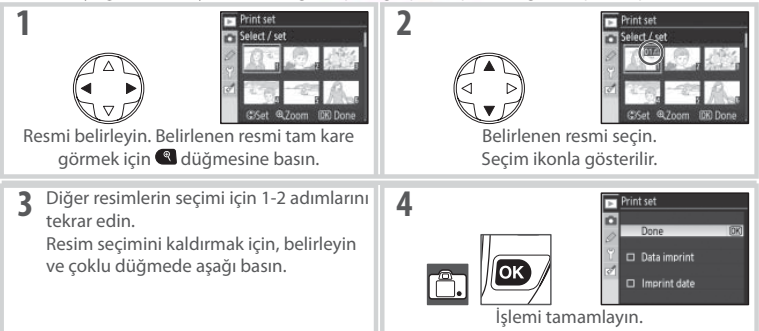

#### 74 Menü Rehberi / İzleme Seçenekleri: İzleme Menüsü

# İzleme Klasörü

İzleme için bir klasör seçin

| Seçenek      | Açıklama                                                              |
|--------------|-----------------------------------------------------------------------|
|              | İzleme sırasında sadece çekim menüsündeki Folders için etkin olarak   |
|              | seçilen klasör içindeki fotoğraflar görüntülenir. Bu seçenek fotoğraf |
| Etkin        | çekildiğinde otomatik olarak seçilir. Fotoğraflar çekilmeden önce     |
| (varsayılan) | bellek kartı takıldıysa ve bu seçenek seçildiyse, izleme sırasında bu |
|              | klasörün hiçbir resim içermediğini belirten mesaj görüntülenecektir.  |
|              | İzlemeye başlamak için All seçin.                                     |
| All          | Bellek kartındaki tüm klasörlerdeki fotoğrafları görüntüler           |

### **Rotate Tall-Dikey Görüntüle**

"Tall (Dikey)" fotoğrafları ekranda görüntülemek üzere döndürmek için **On** (Açık) seçin. **Auto Image Rotation**-Otomatik Resim Döndürme (🔀 108) için **Off** seçilerek çekilen fotoğraflar "geniş" (manzara) yönlendirmede görüntülenecektir.

# Slide Show-Slayt Gösterisi

Otomatik"slayt gösterisi" şeklinde resimleri ardı ardına görüntüler. Geçiş, döndürme ve zoom efektleri ve fon müziği ile **Pictmotion** seçeneği mevcuttur (fon müziği sadece makine bir televizyon cihazına bağlı ise duyulabilir; (**W** 66).

Slay gösterisi oluşturmadaki gerekli adımlar aşağıda gösterilmiştir.

#### Fotoğrafları seçin

**Select pictures** seçin ve çoklu düğmenin sağına basın. Aşağıdaki seçeneklerden birini belirleyin ve belirlenen seçeneği seçmek ve slay gösterisi menüsüne dönmek için **OK** seçeneğine basın.

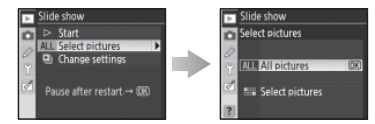

-All pictures: Slayt gösterisi etkin izleme klasöründeki tüm fotoğrafları içerecektir (1875). -Select pictures: Slayt gösterisi için elli fotoğrafa kadar seçebilirsiniz (18774). Sadece etkin izleme klasöründeki fotoğraflar (18775) seçilebilir; makine tarafından görüntülenemeyen gizli fotoğraflar ve resimler seçilemez.

| ⊫ P | layback folder |      |
|-----|----------------|------|
| n   |                |      |
| 0   | Current        | (DK) |
| e.  |                |      |
| (2) |                |      |

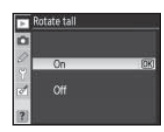

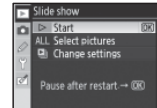

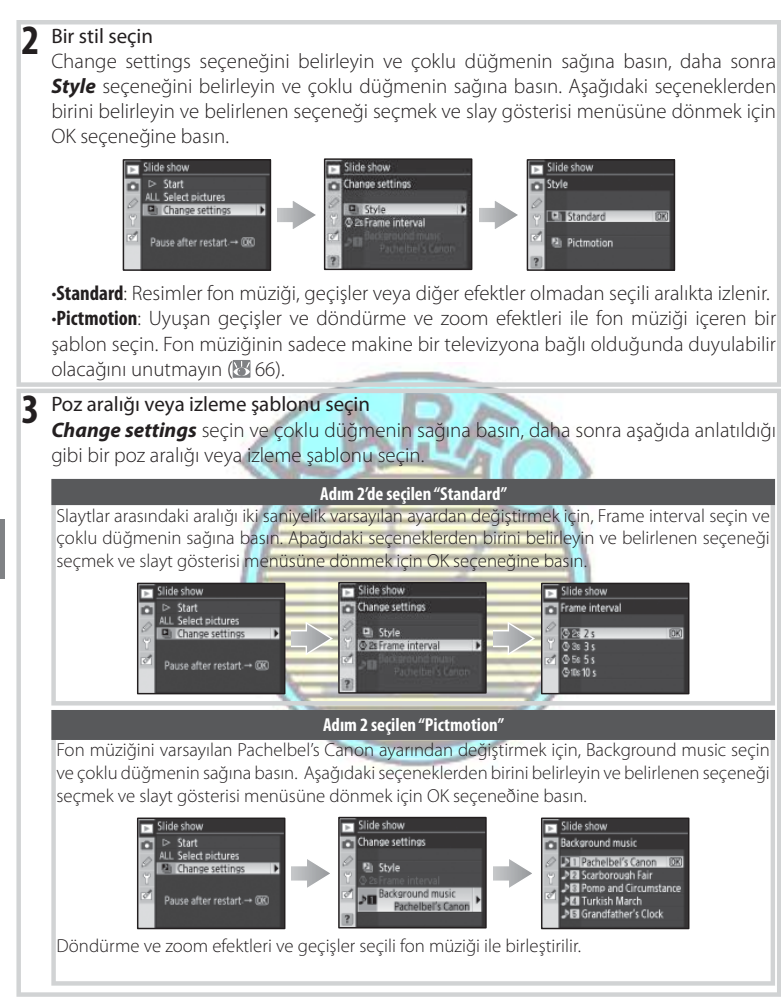

| <b>Gösteriyi başlat</b><br>Slayt gösterisini<br>Bir slayt gösteris               | i <b>n</b><br>baþlatmak id<br>i sırasında a                     | çin, <b>Start</b> seçin ve <b>OK</b> seçeneğine basın.<br>Şağıdaki işlemler gerçekleştirilebilir:<br>Pause alter restart - 000                                                                                 |
|----------------------------------------------------------------------------------|-----------------------------------------------------------------|----------------------------------------------------------------------------------------------------|
| Amaç                                                                             | Kullanılacak<br>Düğme                                           | Açıklama                                                                                                    |
| Bir kare ileri veya<br>geri gitmek                                               | ()/ <b>E</b>                                                    | Çoklu düğmeye basın veya ana kumanda düğmesini bir önce-<br>ki kareye dönmek için sola, bir sonraki kareye geçmek için<br>sağa çevirin. Bu seçenek Adým 2'de <b>Pictmotion</b> seçildiğinde<br>kullanılabilir. |
| Fotoğraf bilgisini<br>görüntülemek                                               |                                                                 | Görüntülenen fotoğraf bilgisini değiştirir. Bu seçenek Adým 2'de<br><b>Pictmotion</b> seçildiğinde kullanılabilir.                                                                                             |
| Slayt gösterisini<br>durdurur.                                                   | OK                                                              | Slayt gösterisini durdurur.                                                                                                    |
| İzleme<br>mönüsüne<br>dönmek                                                     | MENU                                                            | Slayt gösterisini bitirir ve izleme menüsüne döner.                                                                                                    |
| İzleme moduna<br>dönmek                                                          | đ                                                               | Slayt gösterisini bitirir ve tam kare izlemeye (🔀 61)veya referans<br>izlemeye(🕃 63), döner.                                                                                                    |
| Çekim moduna<br>dönmek                                                           | Deklanşör                                                       | Ekranı kapatmak ve çekim moduna geri dönmek için deklanşöre<br>yarım basın. Fotoğraflar hemen çekilebilir.                                                                                                    |
| Slay gösterisi so<br>düğmesine bas<br>Gösteriyi yenide<br>dönmek için <b>Exi</b> | ona erdiğin<br>sıldığında, s<br>en başlatma<br><b>it</b> seçin. | de veya izlemeyi durdurmak için <b>G</b><br>sağda gösterilen ekran görüntülenir.<br>k için <b>Restart</b> veya izleme mönüsüne                                                                                 |
|                                                                                  |                                                                 |                                                                                                    |

Þ

#### Hide Image-Resmi Gizleme

Fotoğrafları görüntüler veya gizler. Gizli resimler sadece *Hide Image* menüsünde görülebilir ve sadece bellek kartı formatlanarak silinebilir.

| Seçenek       | Açıklama                                   |
|---------------|--------------------------------------------|
| Select/set    | Fotoğrafları görüntüler veya gizler ( 74). |
| Deselect all? | Tüm fotoğrafları gösterir.                 |

| Þ | lide image    | _ |
|---|---------------|---|
| 0 | Select / set  | • |
| 6 | Deselect all? |   |
|   |               |   |

#### 🔍 Gizli Resimler için Dosya Özellikleri

Gizli resimler bir Windows bilgisayarda görüntülendiklerinde "gizli" ve "salt okunur" işaretine sahiptirler. "NEF + JPEG" resimlerinde, bu işaret hem NEF (RAW) hem de JPEG resimleri için geçerlidir.

#### Print Set-Baskı Ayarı

PictBridge yazıcı veya DPOF uyumlu cihazda basılmak üzere fotoğrafları seçmek için **Select**/ **set** seçin (1877). Tüm fotoğrafları mevcut baskı siparişinden silmek için **Deselect All** seçin.

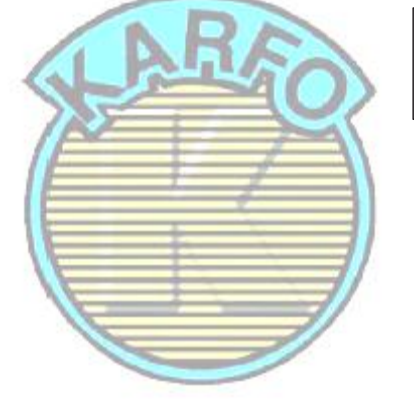

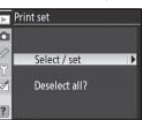

#### 🖉 Korumalı ve Gizli Resimler

Hem korumalı hem gizli resmi görünür kılmak eş zamanlı olarak resmin korumasını kaldıracaktır.

# Çekim Seçeneği: Çekim Mönüsü

Çekim menüsü aşağıdaki seçenekleri içerir (ayar menüsündeki CSM/Setup menu seçeneği için My menu seçildiğinde görüntülenen seçenekler değişiklik gösterebilir; 👿 101).Menülerin kullanılması ile (👿 9) ilgili daha fazla bilgi için bkz. "Makine Menülerinin Kullanılması"

| Þ  | SHOOTING MENU   |      |
|----|-----------------|------|
| ο  | Optimize image  | ØN   |
|    | Image quality   | NORM |
|    | Image size      |      |
| ۲, | White balance   |      |
| ø  | ISO sensitivity |      |
|    | Long exp. NR    |      |
| ?  | High ISO NR     |      |

| Seçenek                     | Açıklama                                         | 5     |
|-----------------------------|--------------------------------------------------|-------|
| Resim Düzeltme *            | Sahneye göre resimleri düzeltir                  | 79–81 |
| Resim kalitesi <sup>+</sup> | Resim kalitesini seçer.                          | 81    |
| Resim boyutu <sup>+</sup>   | Resim boyutunu seçer.                            | 81    |
| Beyaz ayarı †               | lşık kaynağına göre renkleri ayarlar.            | 82    |
| ISO duyarlılığı †           | Yetersiz ışıkta duyarlılığı arttırır             | 83    |
| Uzun Pozlamada NR           | Yavaş enstantenelerde kumlanmayı azaltır         | 83    |
| Yüksek ISO NR               | Yüksek ISO duyarlılıklarında kumlanmayı azaltır. | 83    |
| Çoklu pozlama †             | Tek kare içine çoklu pozlamalar kaydeder.        | 84–85 |
|                             |                                                  |       |

\* Sadece P, S, A, ve M modlarýnda mevcuttur.

† İki düğmeli sıfırlama gerçekleştirildiğinde varsayılanlara sıfırlar (🔀 44).

#### Optimize Image-Resim Düzeltme (P, S, A, ve M Modları)

Fotoğrafların kullanım şekline veya sahne tipine göre kontrastı, keskinliği ve diğer ayarları düzeltir.

|        | Seçenek               | Açıklama                                                                       |
|--------|-----------------------|--------------------------------------------------------------------------------|
| ØN     | N Normal (varsayılan) | Birçok d <mark>urumda önerilir.</mark>                                         |
| ~~~~   | ) Softe(Daha yumuşak) | Dış hatları yumuşatır, portreler veya bilgisayar üzerinde rötuşlama için uygun |
| 000    |                       | doğal s <mark>onuçlar üretir.</mark>                                           |
| avi    | Vivid Conly           | Parlak kırmızı, yeşil ve mavili canlı resimler elde etmek için doygunluğu,     |
| ا ۷ دی | VIVIQ-Callil          | kontrastı, ve keskinliği geliştirir.                                           |
|        | More vivid-Daha canlı | Keskin hatlarla net resimler yaratmak için doygunluğu, kontrastı ve keskinliği |
| 1000   |                       | maksimize eder.                                                                |
| ØPO    | Doutroit Doutro       | Doğal yapıyı korurken ve portre konularının tenine yuvarlatılmış hissi ver-    |
| 0-10   | Portrait-Portre       | erirken kontrastı azaltır.                                                     |
| ØØ     | Custom-Özel           | Resim düzeltme ayarlarını özelleştirir (👑 80).                                 |
| ØBW    | Siyah/beyaz           | Fotoğrafları siyah/beyaz çeker (🔣 81).                                         |

#### "Custom (Özel)" Dışındaki Ayarlarda

Custom-Özel Ayarlar dýþýndaki ayarlarda:

- Fotoğraflar etkin çekim koşullarına göre optimize edilir. Sonuçlar pozlama ve konunun karedeki konumuna göre değişecektir.
- sRGB renk aralığı kullanılır. Adobe RGB renk aralığını kullanmak için, Custom seçin ve Color Mode (Renk Modu) için II (Adobe RGB) seçin.
- En iyi sonuçlar için bir tip G veya D objektifi kullanın.

# Resim Geliştirme Seçeneklerinin Özelleştirilmesi: Custom

Asağıdaki seceneklere ayrı ayarlamalar yapmak icin **Custom** secin. Ayarlamaları yaptıktan sonra, **Done** seçin ve **ok**. seçeneğine basın.

 Resimkeskinleştirme: Cekimsırasındadış hatların nekadar keşkinleştirileceğini secin. Keskin dıs hatlar icin yüksek avarları, daha yumusak dıs hatlar icin düsük avarları secin.

Varsayılan ayar: Auto (Otomatik).

• Ton düzeltme: Kontrasti kontrol eder. Daha düşük ayarlar ters aydınlatma veya doğrudan güneş ışığı altında belirgin yerlerde detay kaybını önler. Daha yüksek ayarlar sisli manzaralardaki ve diğer düşük kontrastlı konulardaki detayları korur. Camera Control Pro (available separately; 123) kullnılarak oluşturulan kullanıcı tanımlı ton eğrisini seçmek için **Custom** seçin. Detaylar için Camera Control Pro kılavuzuna bakın.

#### Varsayılan ayar: Auto (Otomatik).

• Renk modu: Renk oluşturmayı denetler. Ia ve IIIa modlarında çekilen fotoğraflar sRGB renk aralığına adapte edilir ve başkıya uygun hale getirilir veya daha fazla değişiklik yapılmadan olduğu gibi bırakılır. Portre cekimleri için la ve doğal veya manzara cekimleri için Illa seçin. Mod II, sRG'den daha geniş renk gamına sahip Adobe RGB renk aralığına adapte edilir.

Büyük ölcüde islem görecek veya rötuslanacak fotoğraflar icin Mod II önerilen seçimdir. Þ

#### Varsayılan ayar: la (sRBG).

 Doygunluk: Renklerin canlılığını kontrol eder. Daha az doygun renkler icin Moderate, daha canlı renkler icin Enhanced seçin. Varsayýlan ayar: Auto (Otomatik)

Renk denetimi: Renk denetimi 3 ° kademelerinde –9 ° ila +9 ° arasında ayarlanabilir (de-

receler renk denetimini ifade etmek icin kullanılan "renk cemberi"ne karşılık gelir).

Pozitif değerler kırmızıları daha turuncu, yeşilleri daha mavi ve mavileri daha mor yapar. Negatif değerler kırmızıları daha mor, mavileri daha yeşil ve yeşilleri daha sarı yapar.

"Auto"

#### Varsayılan ayar ±0.

"Auto-Otomatik"

Otomatik resim keskinlestirme, ton düzeltme ve dovgunluk sonucları pozlama ve konunun kare icindeki konumuna göre değişir. En iyi sonuçlar için bir tip G veya D objektifi kullanın.

#### Renk Modu

la ve Illa modları değişikliğe uğramayacak ve renk yönetimini desteklemeyen uygulamalarda görüntülenecek fotoğraflar icin önerilir. Uygulama renk yönetimini kapsıyorsa, II modunda cekilen fotoğrafları açarken Adobe RGB renk aralığını seçin. Capture NX (ayrıca satılmaktadır; 🐰 123) ve PictureProject doğru renk aralığı seçilmemiş olsa da renkleri doğru şekilde görüntüler.

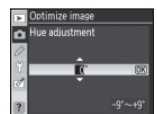

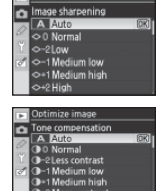

### Siyah/Beyaz Fotoğraf Çekimi: Black-and-White

Optimize *image* için *Black-and-white* seçimi sağ tarafta gösterilen menüyü görüntüler. Standart siyah/beyaz fotoğraflar çekmek için *Normal* seçeneğini veya sayfa 80'de anlatıldığı gibi çekimden önce keskinliği ve ton düzeltmesini ayarlamak için *Custom* seçeneğini seçin. :

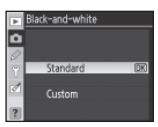

| Filtre efekti | Açıklama                                                                            |
|---------------|-------------------------------------------------------------------------------------|
| Kapalı        | Renk filtresi efekti yoktur.                                                        |
| Sarı          | Kontrastı geliştirir. Manzara fotoğraflarında gökyüzünün parlaklık tonunu düşürmek  |
| Turuncu       | için kullanılabilir. Turuncu sarıdan daha çok, kırmızı turuncudan daha çok kontrast |
| Kırmızı       | yaratır.                                                                            |
| Yeşil         | Ten tonlarını yumuşatır. Portreler için kullanılabilir.                             |

**Optimize image** için **Black-and-white** seçildiğinde kumanda paneli ve vizörde siyah/beyaz göstergeleri görünür (WS 5–7).

# Image Quality -Resim Kalitesi (Tüm Modlar)

Resim kalitesi için yedi seçenek mevcuttur. Bkz. "Referans: Resim Kalitesi ve Boyutu" (💹 33).

#### Image Size -Resim Boyutu (Tüm Modlar)

Resim boyutu Large (Büyük), Medium (Orta), ve Small (Küçük) olarak seçilebilir. Bkz. "Referans: Resim Kalitesi ve Boyutu" (🕃 33).

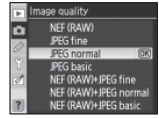

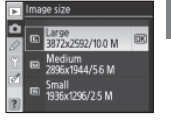

# White Balance -Beyaz Ayarı (P, S, A, ve M Modları)

Beyaz ayarı için dokuz seçenek mevcuttur. Bkz. "Referans: Beyaz Ayarı" ( 🐮 58).

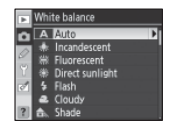

#### Beyaz Ayarının bir Fotoğraftan Kopyalanması

Mevcut bir fotoğraftan kopyalanan bir beyaz ayarı özel beyaz ayarı için kullanılabilir. Çekim menüsünde **White balance > White balance preset** seçin. Adım 1'de gösterilen mönü görüntülenecektir.

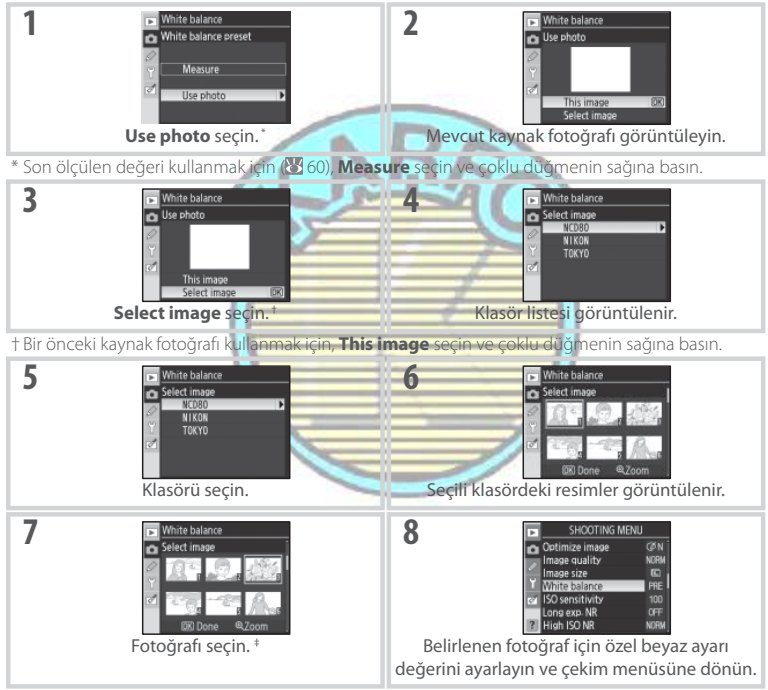

‡Görüntülenen resimler diğer makinelerle ayarlanmış olabilirler, sadece D80 ile oluşturulmuş fotoğraflar özel beyaz ayarı için kaynak olarak kullanılabilir.

Beyaz ayarı için yeni bir değer ölçüldüğünde, özel beyaz ayarı menüsünde **Use photo** seçili olsa bile beyaz ayarının ölçülen değere ayarlanacağını unutmayın.

# 82 Menü Rehberi/İzleme Seçenekleri: Çekim Menüsü

Ó

ISO duyarlılığını ayarlayın. Bkz. "Referans: ISO Duyarlılığı" (🔀 43).

# Long Exp. NR (Tüm Modlar)

8 sn den daha düsük enstantanelerde cekilen fotoğraflar dağınık parlak renkli pikseller şeklindeki "kumlanmayı" azaltmak için işlenebilir. Aşağıdaki seçeneklerden birini seçin:

| Seçenek         Açıklama           Off (varsayılan)         Kumlanma azaltma kapalı.           8sn'den daha yavaş enstantanelerde çekilen fotoğraflar<br>kumlanmayı azaltmak, çekim patlamasını yavaşlatmak ve<br>ara belleğe kaydedilebilecek resim sayısını azaltmak için<br>işlenebilir. Ypleme sýrasýnda, kumanda panelinde ve vizar<br>sağ tarafta gösterilen ekran görüntülenecektir. İşleme tama-<br>mlanana kadar başka çekim yapılamaz. İşleme sirasında ma-<br>kine kapatılırsa kumlanma azaltma gerçekleştirilmeyecektir.<br>Fotoğraflar işleme sırasında izlendiğinde, ekranda görüntüle-<br>nen resmin kumlanma azaltma efektini göstermeyebileceğini<br>unutmayın. |                  |                                                                                                    |              |
|----------------------------------------------------------------------------------------------------|------------------|----------------------------------------------------------------------------------------------------|--------------|
| Off (varsayılan)       Kumlanma azaltma kapalı.         8sn'den daha yavaş enstantanelerde çekilen fotoğraflar kumlanmayı azaltmak, çekim patlamasını yavaşlatmak ve ara belleğe kaydedilebilecek resim sayısını azaltmak için işlenebilir. Ypleme sýrasýnda, kumanda panelinde ve vizaltmak için sağ tarafta gösterilen ekran görüntülenecektir. İşleme tamamlanana kadar başka çekim yapılamaz. İşleme sirasında makine kapatılırsa kumlanma azaltma gerçekleştirilmeyecektir. Fotoğraflar işleme sırasında izlendiğinde, ekranda görüntülenen resmin kumlanma azaltma efektini göstermeyebileceğini unutmayın.                                                                | Seçenek          | Açıklama                                                                                                    |              |
| 8sn'den daha yavaş enstantanelerde çekilen fotoğraflar kumlanmayı azaltmak, çekim patlamasını yavaşlatmak ve ara belleğe kaydedilebilecek resim sayısını azaltmak için işlenebilir. Ypleme syrasynda, kumanda panelinde ve vizör ağı tarafta gösterilen ekran görüntülenecektir, İşleme tamamlanana kadar başka çekim yapılamaz. İşleme sırasında makine kapatılırsa kumlanma azaltma gerçekleştirilmeyecektir. Fotoğraflar işleme sırasında izlendiğinde, ekranda görüntülenen resmin kumlanma azaltma efektini göstermeyebileceğini unutmayın.                                                                                                    | Off (varsayılan) | Kumlanma azaltma kapalı.                                                                                                    |              |
|                                                                                                    | On               | 8sn'den daha yavaş enstantanelerde çekilen fotoğraflar<br>kumlanmayı azaltmak, çekim patlamasını yavaşlatmak ve<br>ara belleğe kaydedilebilecek resim sayısını azaltmak için<br>işlenebilir. Ypleme sýrasýnda, kumanda panelinde ve vizörde<br>sağ tarafta gösterilen ekran görüntülenecektir. İşleme tama-<br>mlanana kadar başka çekim yapılamaz. İşleme şirasında ma-<br>kine kapatılırsa kumlanma azaltma gerçekleştirilmeyecektir.<br>Fotoğraflar işleme sırasında izlendiğinde, ekranda görüntüle-<br>nen resmin kumlanma azaltma efektini göstermeyebileceğini<br>unutmayın. | Job nr (332) |

# High ISO NR (Tüm Modlar)

Yüksek duyarlılıkta çekilen fotoğrafların "kumlanmayı" azaltmak üzere işlenebilir. Aşağıdaki seçeneklerden birini seçin:

| Seçenek                | Açıklama                                                                                                    |  |
|------------------------|----------------------------------------------------------------------------------------------------|--|
| Normal<br>(varsayılan) | ISO 400 üzerindeki duyarlılıklarda kumlanma azaltma gerçekleştiri                                                                           |  |
| Low<br>High            | -Daha az kumlanma azaltma için <b>Low</b> , daha fazla kumlanma azalı<br>•ma için <b>High</b> seçin.                                        |  |
| Off                    | Duyarlılık ISO 800'ü aşmadıkça kumlanma azaltma kapanır<br>Minimal kumlanma azaltma ISO 800 üzerindeki duyarlılıklarda<br>gerçekleştirilir. |  |

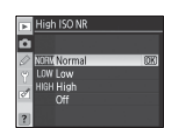

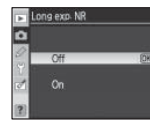

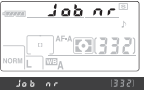

#### Çoklu Pozlama (P, S, A, ve M Modları)

Tek bir fotoğrafa iki veya üç pozlama kaydetmek için aşağıdaki adımları izleyin. Varsayılan ayarlarda, 30 sn boyunca hiçbir işlem gerçekleştirilmediğinde çekimin otomatik olarak kapatılacağını unutmayın. Pozlamaların arasında 30 sn'den daha fazla süre olan çekimler için, Özel Ayar 28 (Auto meter-off; 1999) için 30 min seçin veya isteğe bağlı bir EH-5 AC adaptörü kullanın.

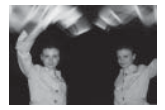

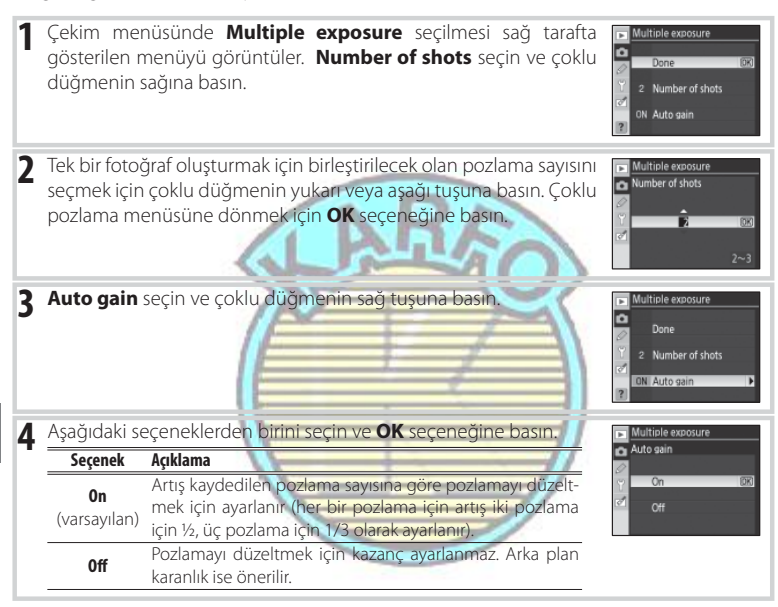

#### 🖉 Bellek Kartlarını Değiştirme

Çoklu bir pozlama kaydedilirken bellek kartını çıkarmayın veya değiştirmeyin.

#### 🖉 Photo Info - Fotoğraf Bilgisi

Fotoğraf bilgisi izleme ekranında listelenen kayıt tarihi, ölçüm, pozlama, mod, odak uzaklığı, makine yönlendirmesi ve diğer bilgiler çoklu pozlamadaki ilk çekim içindir.

#### 84 Menü Rehberi/İzleme Seçenekleri: Çekim Menüsü

| 5 | Done seçeneğini seçin ve OK seçeneğine basın.                                                                                                    |
|---|----------------------------------------------------------------------------------------------------|
|   | Bir ikonu kumanda panelinde görüntülenecektir. Çoklu pozlamayı kaydetmeden çıkmak için, çekim menüsünden <b>Multiple exposure</b> seçin, <b>Reset</b> seçin, ve <b>OK</b> seçeneğine basın.                                                                                                    |
| 6 | Bir resmi çerçevelendirin, netleyin, ve çekin. 🖬 ikonu yanıp sön<br>meye başlayacaktır.                                                                                                    |
|   | Çoklu Pozlamayı İptal Etme         Çoklu pozlama tamamlanmadan çekimi sonlandırmak için, çekimi         menüsünden Multiple exposure seçin, Cancel seçin ve OK seçeneğine         basın, Çekim ayrıca aşağıdaki durumlarda sona erecektir:         Çekim sırasında poz ölçerler kapatıldığında (Maria erecektir:         Kullanıcı iki düğmeli sifinlama gerçekleştirdiğinde         Makine kapatıldığında         Pil bittiğinde         Çoklu pozlama silindiğinde         P, S, A, veya M modu dişinde bir mod seçildiğinde         Belirilenen pozlama sayısı çekilmeden önce çekim sona erdiğinde, bu noktaya kaydedilmiş pozlama alış çekilmeden önce çekim sona erdiğinde, bu noktaya kaydedilmiş pozlama sayısı yansıtmak üzere ayarlanacaktır. |
| 7 | Geri kalan çekimleri gerçekleştirin. Çekim tamamlandığında ku-<br>manda panelinden ⊟ ikonu kaybolacaktır. İlave çoklu pozlamalar<br>elde etmek için 1-7 adımlarını tekrarlayın.                                                                                                    |

#### 🖉 Basamaklama ve Diğer Ayarlar

Çoklu pozlama seçildiğinde basamaklama iptal edilir ve çekim sonlanana kadar yeniden açılamaz. Çoklu pozlama modu etkin olduğunda, bellek kartları formatlanamaz, ve **Multiple exposure** ve **White balance** istisnaları ile, hiçbir çekim menüsü seçeneği değiştirilemez.

Ó

# Özel Ayarlar

Özel Ayarlar (Custom Settings) makine ayarlarının kişisel tercihlere göre ayarlanması için kullanılır. Kurulum menüsünde ( 101) **CSM/Kurulum menüsü** için Basit (varsayılan seçenek) seçildiğinde aşağıdaki seçenekler geçerli olur :

| F  | CUSTOM SETTING ME  | NU   |
|----|--------------------|------|
| ò  | A Reset            |      |
|    | 01 Beep            | ON   |
| 51 | 02 AF-area mode    | [13] |
| Ÿ. | center AF area     | [13] |
| ø  | 04 AF-assist       |      |
|    | 05 No memory card? | LOCK |
| ?  | 06 Image review    | ON   |

| 6 |
|---|
| 6 |
| 7 |
| 7 |
| 7 |
| 8 |
|   |

| Seçenek                       | ** |
|-------------------------------|----|
| 6 Image Review-Resim İnceleme | 88 |
| 7 ISO Auto                    | 88 |
| 8 Kareli ekran                | 89 |
| 9 Vizör uyarısı               | 89 |
| 10 EV Adımı                   | 89 |

Aşağıdaki seçenekleri görüntülemek için, CSM/Kurulum menüsünden Tam'ı seçin:

| Seçenek                | X     | Seçenek                                   | <u>k</u> 5 |
|------------------------|-------|-------------------------------------------|------------|
| 11 Pozlama Telafisi    | 89    | 22 Dahili flaş                            | 95–97      |
| 12 Merkez ağırlıklı    | 90    | 23 Flaş uyarısı                           | 98         |
| 13 Otomatik BKT seti   | 90-91 | 24 Flaş deklanşör hızı                    | 98         |
| 14 Otomatik BKT sırası | 91    | 25 Auto FP                                | 98         |
| 15 Kumanda düğmeleri   | 91    | 26 Modelleme flaşı                        | 98         |
| 16 FUNC Düğmesi        | 92-93 | 27 Monitor Off-Ekran Kapama               | 98         |
| 17 Aydınlatma          | 93    | 28 Auto meter off- Otomatik ölçümü kapama | 99         |
| 18 AE-L/AF-L           | 94    | 29 Self-Timer                             | 99         |
| 19 AE Lock-AE Kilidi   | 94    | 30 Uzaktan süreli                         | 99         |
| 20 Netleme alanı       | 94    | 31 Pozlama geciktirme modu                | 99         |
| 21 AF alanı aydınlatma | 95    | 32 MB-D80 pilleri                         | 100        |
|                        |       |                                           |            |

# 2

# **R: Sıfırlama**

Tüm Özel Ayarları varsayılan ayarlara çevirmek için **Reset** seçilir, iki düğmeli sıfırlamadan etkilenmeyenler dahil (244). Varsayılan ayarların tam listesi için Ek Bölüme bakın (2134).

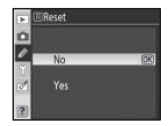

# 1: Sinyal (Tüm Modlar)

Varsayılan ayar olan **Açık**'tayken, makine tek servo **AF** modunda netlerken (**AF-S** veya sabit özneleri **AF-A** otomatik netleme modunda çekerken), çekim zamanlayıcı selftimer (kendinden zamanlamalı) ya da uzaktan geciktirmeli moddayken geri sayarken (**W** 37, 38), veya uzaktan hızlı tepki modundayken (**W** 38). fotoğraf çekilirken bir bip sesi çıkar. **Off** (Kapalı) seçili iken bu ses duyulmaz. Etkin ayar kumanda panosunda görüntülenir: Bip açıkken **♪** görünür, kapalıyken de **③** görünür (**W** 5).

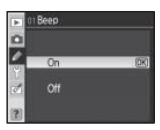

# 2: AF Alan Modu (Tüm Modlar)

Bu seçenek otomatik netleme modundayken netleme alanının nasıl seçileceğini belirler (2021) Seçenekler:

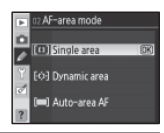

| Seçenek            | Açıklama                                                                               |
|--------------------|----------------------------------------------------------------------------------------|
|                    | Kullanıcı netleme alanını çoklu seçici kullanarak seçer; makine sadece seçili netleme  |
| [1] Single area    | alanındaki konuya netler. Sabit konular ile kullanın. P, S, A, M ve 🖏 modları için     |
|                    | varsayılan ayar.                                                                       |
|                    | Kullanıcı netleme alanını elle seçer, ancak çekilecek olan özne netleme alanını kısa   |
|                    | bir süre için bile terk ederse, makine diğer netleme alanlarındaki bilgilere dayanarak |
| [ • ] Dynamic area | netleme yapar. Hareketleri değişken olan konular ile kullanın. 💐 modu için varsayılan  |
|                    | ayardır.                                                                               |
| 📕 Auto-area AF     | Makine netleme alanını otomatik olarak seçer. 📆 🌋 🎑 🛃 ve 🛣 modları için varsayılandır. |

Etkin ayar kumanda panosunda bir imgeyle görüntülenir (225).

# 3: Merkez AF-Alanı (Tüm Modlar)

Bu seçenek merkez netleme alanının boyutlarını belirler.

| Seçenek                             | Açıklama 🌱                                                          |                                                                                                 | Vizör ekranı |
|-------------------------------------|---------------------------------------------------------------------|-------------------------------------------------------------------------------------------------|--------------|
| <b>Normal bölge</b><br>(varsayılan) | Küçük bir alanda<br>ve yakındaki diğ<br>karışmasın.                 | belirli bir konuya netleyin<br>jer konular netleştirmeye                                        | -(-)-        |
| Geniş bölge                         | Hareket eden ve t<br>konulara netleyin.<br>için <b>Auto-area AF</b> | akip etmesi güç olan diğer<br>Özel Ayar 2 ( <b>AF-alan modu</b> )<br>seçildiğinde kullanılamaz. | -(e)+        |

Netleme ayarlarıyla ilgili daha fazla bilgi edinmek için "Netleme" bölümüne bakınız (W 28).

## 4: AF-Asist (📺, 🔩, ve 🔛 Hariç Tüm Modlar)

**Açık** (varsayılan ayar) seçiliyse ve konu az aydınlatılmışsa, AF-destek aydınlatıcı yanarak, Özel Ayar 2 (**AF-alan modu**) için **Tek Alan AF** veya **Otomatik-alan AF** seçiliyken veya Özel Ayar 2 **Dinamik alana** ayarlıyken ve merkez netleme alanı seçiliyken netleme işlemine yardımcı olur. AFdestek aydınlatıcıyı devre dışı bırakmak için **Kapalı'**yı seçin. Aydınlatıcı kapalıyken, makine otomatik netleştirmeyi kullanırken az ışık alan konulara netleşemeyebilir.

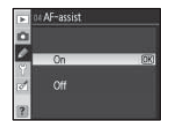

# 5: Bellek kartı yok? (Tüm Modlar)

Release locked – Deklansör kilitli (varsayılan ayar) seçiliyse, bellek kartı takılı değilse deklansör devre dısı kalır. Bellek kartı takılı değilken deklansörü etkin kılmak için **Enable Release** (Deklansörü Etkin Yap) seçeneğini seçin. Fotoğraflar ekranda görüntülenecektir ancak kavdedilmevecektir.

# 6: Resim İnceleme (Tüm Modlar)

kullanılıyorsa göstergeler yanıp sönmez.)

Acık (varsayılan ayar) seciliyse, cekimden sonra fotoğraflar otomatik olarak dört saniye boyunca ekranda görüntülenir. Kapalı seçiliyse fotoğraflar ekranda 💷 düğmesine basılarak görüntülenebilir.

# 7: ISO Auto (Sadece P, S, A, ve M Modları)

Kapalı (varsayılan ayar) seçiliyse, ISO hassasiyeti, ISO düğmesiyle (243) ya da cekim menüsünden (1283) ISO hassasiyet seceneği kullanılarak seçilen değerde sabit kalır.

Açık seçildiğinde, kontrol panosu ve vizör ISO-AUTO gösterir. Hassasiyetin secili değeri kullanıcı tarafından değistirildiğinde, bu göstergeler yanıp söner ve değiştirilen değer vizör ekranında gösterilir (flaş

Açık seçiliyse, seçilen değerde en iyi pozlama elde edilemiyorsa ISO hassasiyeti otomatik olarak ayarlanır (flaş seviyesi de uygun olarak ayarlanır). ISO hassasiyetinin en yüksek değeri Max. Sensitivity - Maksimum Hassasiyet seceneği kullanılarak secilebilir. P ve A modlarında, hassasiyet sadece Min. Shutter speed – Minimum deklanşör hızı için seçilen deklansör hızı düşük pozlamaya sebep olursa ayarlanır.

#### ISO Auto

ISO hassasiyeti için ISO 1600'ün üzerinde bir değer seçildiğinde Auto ISO kontrolü kullanılamaz. ISO auto için Açık seçiliyse ISO hassasiyeti 1600'ün üzerindeki değerlere ayarlanamaz. Ön plan konuları, düsük deklansör hızında, gün ısığında veya parlak bir arka planın önünde flasla cekildiklerinde düsük pozlamaya sebep olabilirler. Yavaş senkronizasyon dışında bir flaş modu seçin veya A ya da M modunu secip daha büyük bir diyafram açıklığı secin.

Daha yüksek hassasiyetlerde ses olması daha olasıdır. Sesi azaltmak icin High ISO NR – Yüksek ISO NR seçeneğini kullanın (WW 83).

| •      | 07 ISO auto           |      |
|--------|-----------------------|------|
| Ω      |                       |      |
| ø      | Off                   | (DK) |
| ۲<br>M | On<br>Max-sensitivity |      |

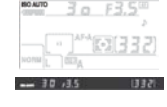

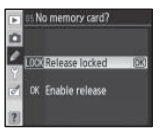

| O ALITO | 30 | F3.50 |
|---------|----|-------|
|         |    |       |

# 8: Kareli Ekran (Tüm Modlar)

Fotoğrafları çerçevelemede yardımcı olmak üzere vizördeki kareli çizgileri göstermek için **Açık'ı** seçin (**W** 6). Varsayılan seçenek **Kapalı'**dır.

# 9: Vizör Uyarısı (Tüm Modlar)

Aşağıdaki uyarıları vizörde görüntülemek için **Açık**'ı (varsayılan seçenek) seçin (**35** 6):

| Uyarılar | Açıklama                                                    |
|----------|-------------------------------------------------------------|
| D /\\\   | Çekim menüsündeki Fotoğrafı En İyi Hale Getir'de Siyah-Bey- |
| D/ W     | <b>az</b> seçildiğinde belirir (🌌 81).                      |
| ÷        | Pil azaldığında belirir.                                    |
| 2        | Bellek kartı takılı değilse belirir.                        |

Kapalı seçili olduğunda hiç bir uyarı görüntülenmez.

# 10: EV Adımı (Tüm Modlar)

Enstantane, diyafram ve basamaklamanın 1/3 EV (1/3 adım, varsayılan seçenek) veya 1/2 EV (1/2 adım) kademelerine eşdeğer olarak yapılıp yapılmayacağını seçin.

# 11: Pozlama Telafisi (Sadece P, S, A, ve M Modları)

Kapalı (varsayılan seçenek) seçiliyse, pozlama telafisi 🚺 düğmesine basılarak ve ana kumanda düğmesi çevrilerek ayarlanır (💟 54). Pozlama telafisini sadece kumanda düğmesini kullanarak ayarlamak için Açık'ı seçin. Kullanılan düğme Özel Ayar 15 (Kumanda düğmeleri; 💟 91) için seçilen seçeneğe bağlıdır:

|   |   | Özel Ayar 15 (Kumanda düğmeleri): Kapalı  | Özel Ayar 15 (Kumanda düğmeleri): Açık     |
|---|---|-------------------------------------------|--------------------------------------------|
|   | P | Alt kumanda düğmesi                       | Alt kumanda düğmesi                        |
| × | S | Alt kumanda düğmesi                       | Ana kumanda düğmesi                        |
| 8 | A | Ana kumanda düğmesi                       | Alt kumanda düğmesi                        |
|   | М | Pozlama telafisi 🛄 düğmesine basılarak ve | e ana kumanda düğmesi çevrilerek ayarlanır |

**Açık** seçiliyse, pozlama telafisi ±0'a ayarlıyken bile pozlama ekranının ortasındaki 0 yanıp söner. Bu seçenek M modunda bulunmamaktadır. **Off** (Kapalı) seçili iken uyarılar gösterilmez.

#### o Grid display Coff Y On On

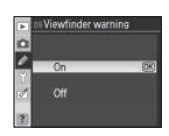

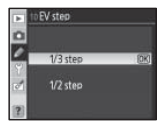

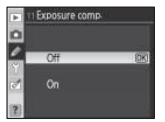

#### 12: Merkez Ağırlıklı (Sadece P, S, A, ve M Modları)

Bu secenek, vizörün ortasında bulunan ve merkez ağırlıklı ölcümde en çok ağırlığın tayin edildiği alanın boyutlarını kontrol eder. Varsayılan secenek **Ø 8 mm**'dir.

# 13: Oto BKT Ayarı (Sadece P, S, A, ve M Modları)

Aşağıdaki seçenekler mevcuttur:

| Seçenek Açıklama                     |                                                                             | AE & flash IDK                  |
|--------------------------------------|-----------------------------------------------------------------------------|---------------------------------|
| <b>AE &amp; Flaş</b><br>(varsayılan) | Makine her çekimde flaş seviyesi ve pozlamayı değiştirecektir.              | Flash only     WB WB bracketing |
| Sadece AE                            | Makine her çekimde pozlamayı değiştirecektir.                               |                                 |
| Sadaca Flas                          | Makine her çekimde flaş seviyesini değiştirecektir ( sadece i-TT ve opsiyo- |                                 |
| Jauece i laş                         | nel SB-800 Speedlight otomatik diyafram aralığı modlarında; 🔛 119, 120).    |                                 |
|                                      | Deklanşöre her basıldığında, makine mevcut beyaz dengesi aya                | rını "basamaklayarak"           |
|                                      | çoklu fotoğraflar oluşturur. Basamaklama sırasını tamamlamak için           | sadece bir tek çekim            |
| WB Basamak-                          | gereklidir. Beyaz denge basamaklamanın, karışık aydınlatma ya da            | a farklı beyaz dengesi          |
| lama                                 | ayarlarıyla denemeler yapılırken kullanılması önerilir. 🔛 (Geçici Re        | nk seçin) beyaz den-            |
|                                      | gesi ya da NEF (RAW), NEF+JPEG Fine, NEF+JPEG Normal, ve                    | eya <b>NEF+JPEG</b> Basic       |
|                                      | fotoğraf kaliteleri için geçerli değildir.                                  |                                 |

AE & flaş, sadece AE ve sadece Flaş ayarlarında fotoğrafları kaydetmek hakkında bilgi almak için "Basamaklama" ya bakınız (12 56). Beyaz dengesi basamaklamasında fotoğraf çekimi yapmak için:

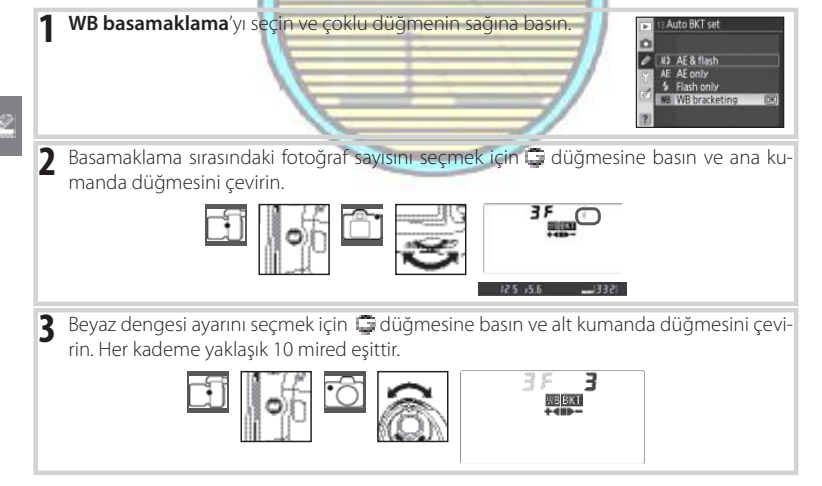

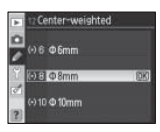

ito BKT se

4 Bir resmi çerçevelendirin, netleyin, ve çekin. Her çekim basamaklama programında belirtilen sayıdaki kopyayı oluşturmak üzere işlenecek ve her kopyanın farklı bir beyaz dengesi olacaktır. Beyaz dengeye yapılan değişiklikler beyaz dengesi ince ayarıyla yapılan beyaz denge ayarlamasına eklenir.

Basamaklama programındaki fotoğraf sayısı geriye kalan poz sayısını aşarsa, **Fult** belirir ve (**Fult**) yanıp söner. Yeni bellek kartı takıldığında çekim başlayabilir.

Basamaklamayı iptal etmek için, 🔄 düğmesine basıp ana kumanda düğmesini basamaklama

sırasındaki çekim sayısı sıfır olana kadar ve kumanda panosunda WEKT artık görüntülenmeyene kadar çevirin. Daha sonra basamaklama aktive edildiğinde etkin olan son program yeniden kaydedilecektir. Basamaklama ayrıca iki düğmeli sıfırlamayla da iptal edilebilir (W 44), ancak bu durumda basamaklama tekrar etkin edilene kadar basamaklama programı saklanmaz.

# 14: Oto BKT Sırası (Sadece P, S, A, ve M Modları)

Basamaklamanın yapılma sırasını seçin.

| Seçenek                         | Açıklama                                        |
|---------------------------------|-------------------------------------------------|
| Varsayılan sıra<br>(varsayılan) | Değiştirilmemiş > negatif > pozitif (👑 56).     |
| Alttan > MTR > üstten           | Negatif > değiştirilmemiş > pozitif (256, 140). |

# 15: Komut Kadranları (Sadece P, S, A, ve M Modları)

Deklanşör hızı ve diyafram açıklığı için kullanılan kumanda düğmelerini seçin.

| Seçenek      | Açıklama                                             |
|--------------|------------------------------------------------------|
| Varsayılan   | Ana kumanda düğmesi deklanşör hızını, alt kumanda    |
| (Varsayılan) | düğmesi ise diyafram açıklığını kontrol eder.        |
| Torci        | Ana kumanda düğmesi diyafram açıklığını, alt kumanda |
| leisi        | düğmesi ise deklanşör hızını kontrol eder.           |

#### 📓 Beyaz Ayarı Basamaklama

Fotoğraf kalitesi için **NEF (RAW), NEF+JPEG Fine, NEF+JPEG Normal,** veya **NEF+JPEG Basic** (23) or veya beyaz dengesi için (Geçici Renk seçin) 24 seçerek beyaz denge basamaklaması iptal edilir.

#### 🔛 Basamaklama Programları

Beyaz dengesi basamaklama programlarının listesi için Ek Bölüme bakın.

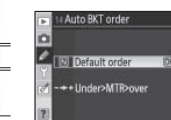

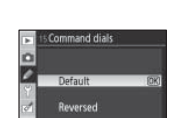

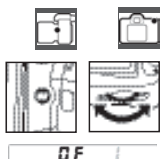

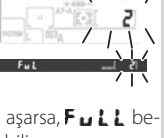

# 16: FUNC (İŞLEV) Düğmesi (Tüm Modlar)

FUNC (İşlev) düğmesi tarafından gerçekleştirilen fonksiyonu seçer.

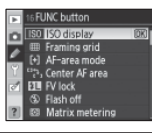

| Seçenek          | Açıklama                                                                                    |
|------------------|---------------------------------------------------------------------------------------------|
| ISO Ekranı       | EUNC Düğmesi başılıyken ISO hassasiyetinin değistirilen değeri görüntülenir.                |
| (varsayılan)     | r on e blagmen basing ken ibo hassasiyekinin degiştimen degen göran talerini.               |
| Çerçeveleme      | Vizördeki kareli görünümü açıp kapamak için FUNC. düğmesine basıp ana kumanda               |
| kareli görünümü  | düğmesini çevirin 🏰 89).                                                                    |
| AF alan modu     | AF alan modunu seçmek için FUNC. düğmesine basın ve ana kumanda düğmesini                   |
|                  | çevirin (🌃 87).                                                                             |
| Marker AF alam   | Normal ve geniş merkezli AF alanları arasında seçim yapmak için FUNC. düğmesine             |
| MEINEZ AF didili | basın ve ana kumanda düğmesini çevirin 🚻 87).                                               |
| EV L:I:J:        | Dahili flaş veya opsiyonel SB-800, SB-600 ya da SB-R200 flaş birimi kullanıldığında FUNC    |
| rv killal        | düğmesine basılırsa flaş değeri sabitlenir(22 93). FV lock'ı iptal etmek için tekrar basın. |
| Flaş kapalı      | FUNC düğmesine basılıyken dahili flaş ve opsiyonel Speedlights kapanır.                     |
| Matric ölcüm     | FUNC düğmesine basılıyken matris ölçüm etkin hale gelir (Sadece P, S, A, ve M               |
| mati is oiçuili  | Modları)                                                                                    |
| Markanažulikli   | FUNC düğmesine basılıyken merkez ağırlıklı ölçüm etkin hale gelir (Sadece P, S, A, ve       |
| Merkez ağırılkli | M Modları).                                                                                 |
| Con et il siime  | FUNC düğmesine basılıyken spot ölçüm etkin hale gelir (Sadece P, S, A, ve M                 |
| spot olçum       | Modları)                                                                                    |

#### FV Kilidi

Bu özellik flaş çıktısını iptal etmek için kullanılır, flaş seviyesinin çekimler arasında ya da fotoğraflar yeniden çerçevelendirilirken değişmesini engeller. ISO hassasiyeti ya da diyafram açıklığındaki değişikliklerde flaş çıktısı otomatik olarak ayarlanır.

#### 🔍 FV Kilidi

FV kilidi için hem FUNC. hem de **AE-L/AF-L** düğmesi kullanılabilir. FUNC. düğmesi kullanan FV kilidi aşağıda anlatılmıştır; **AE-L/AF-L** düğmesi kullanmak için Özel Ayar 18 (**AE-L/AF-L**; 🛂 94) FV kilidi seçin.

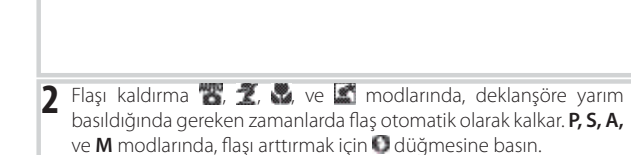

Özel Ayar 16 (FUNC düğmesi) için FV Lock'ı seçin..

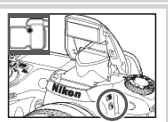

| 3                         | Konuyu çerçevenin merkezine konumlandırın ve netleştirme için<br>deklanşöreyarım basın. Vizörde flaş hazır () imgesinin belirdiğinden<br>emin olun.                                                                                                  | · (2) -64 / /201                           |
|---------------------------|----------------------------------------------------------------------------------------------------|--------------------------------------------|
| 4                         | FUNC düğmesine basın. Uygun flaş seviyesini belirlemek için flaş<br>bir izleme ön flaşı yayacaktır. Flaş çıktısı bu seviyede sabitlenir ve<br>vizörde flaş seviyesi sabitlendi imgesi belirir.                                                       | • 125.55                                   |
| 5                         | Fotoğrafi yeniden düzenleyin.                                                                                                    |                                            |
| 6                         | Çekimi yapmak için deklanşöre sonuna kadar basın. İstenirse, diğer<br>fotoğraflar FV lock seçili iken çekilebilir.                                                                                                    | V<br>L                                     |
| 7                         | FV lock'ı iptal etmek için FUNC düğmesine basın ve 🖬 imgesinin artık vizörde görüntülenmediğinden emin olun.                                                                                                    |                                            |
| 17                        | : Aydınlatma (Tüm Modlar)                                                                                                    |                                            |
| <b>Kaj</b><br>kur<br>açıl | <b>palı</b> (varsayılan seçenek) seçiliyse, güç düğmesi 👾 ye çevrildiğinde<br>nanda panosu arka ışığı (LCD aydınlatıcı) yanar. <b>Açık</b> seçiliyse, arka ışık<br>< kalır ve pozlama ölçümleri etkindir (bunun pil ömrünü azaltacağını<br>ıtmayın). | 17 Illumination Cff (20) Cff (20) Cff (20) |

#### 🔛 FV Lock'ı Opsiyonel Speedlights ile kullanma

FV lock aynı zamanda SB-800, SB-600 ve SB-R200 Speedlights ile (ayrı olarak satılır) kullanılır. Speedlight'ı TTL moduna ayarlayın (SB-800 ayrıca AA ve A modlarında çalışabilir, detaylar için Speedlight kılavuzuna bakınız). FV lock etkin durumdayken, flaş çıktısı Speedlight zoom kafa konumundaki değişiklikler için otomatik olarak ayarlanır.

Özel Ayar 22 için **Komut modu** seçiliyken (**Dahili flaş**; **W** 96), eğer (a) dahili flaş, A grubu flaş veya B grubu flaşlardan biri TTL modundaysa, ya da (b) tamamen SB-800 Speedlights'dan oluşan bir flaş grubu TTL veya AA modundaysa, FV lock uzaktan SB-800, SB-600 veya SB-R200 flaş birimleriyle kullanılabilir.

#### 🖉 FV Lock'ı Dahili Flaş ile kullanma

Dahili flaş tek başına kullanıldığında, FV lock sadece Özel Ayar 22 için **TTL** (varsayılan ayar) seçiliyse kullanılabilir (**Dahili flaş**; 🕱 95).

2

# 18: AE-L/AF-L (Tüm Modlar)

AE-L/AF-L düğmesi tarafından gerçekleştirilen fonksiyonu seçer.

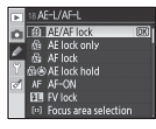

| Seçenek        | Açıklama                                                                              |  |  |
|----------------|---------------------------------------------------------------------------------------|--|--|
| AE/AF lock     | AE L/AE L düğməsinə bəsiliyiyən bəm nətləstirmə bəm də pəzləmə səbitlənir             |  |  |
| (varsayılan)   | <b>AE-L/AF-L</b> dugmesine basiliyken nem neueşurme nem de poziama sabitienir.        |  |  |
| Sadece AE Lock | AE-L/AF-L düğmesine basılıyken pozlama sabitlenir. Netleştirme etkilenmez.            |  |  |
| AF lock        | AE-L/AF-L düğmesine basılıyken netleştirme sabitlenir. Pozlama etkilenmez.            |  |  |
| AE lock hold   | AE-L/AF-L düğmesine basılıyken pozlama sabitlenir ve düğmeye tekrar basılana          |  |  |
| AE IOCK HOID   | veya pozlama sayaçları kapatılana kadar sabit kalır.                                  |  |  |
| AE ON          | AE-L/AF-L düğmesi otomatik netleştirmeyi başlatır. Deklanşör düğmesi netleştirme      |  |  |
| AF-ON          | için kullanılamaz.                                                                    |  |  |
|                | Dahili flaş veya opsiyonel SB-800, SB-600 ya da SB-R200 flaş birimi kullanıldığında   |  |  |
| FV lock        | AE-L/AF-L düğmesine basılırsa flaş değeri kitlenir (💹 92). FV lock'ı iptal etmek için |  |  |
|                | tekrar basın.                                                                         |  |  |
| Netleme alanı  | Netleme alanını seçmek için AE-L/AF-L düğmesine basın ve alt kumanda düğmesini        |  |  |
| seçimi         | çevirin (🔛 30).                                                                       |  |  |
|                | Netleme ve pozlamayı sabitlemek için AE-L/AF-L düğmesine basın ve netleme             |  |  |
|                | alanını seçme <mark>k için alt kumanda düğmesine basıp çevirin.</mark>                |  |  |
| AE L/AE alam   | Pozlamayı sabitlemek için AE-L/AF-L düğmesine basın ve netleme alanını seçmek         |  |  |
| AE-L/AF didili | için alt kuma <mark>n</mark> da düğmesine basıp çevirin.                              |  |  |
| AE L/AE alam   | Netlemeyi sabitlemek için AE-L/AF-L düğmesine basın ve netleme alanını seçmek         |  |  |
| AF-L/AF didili | için alt kuman <mark>d</mark> a düğmesine basıp çevirin.                              |  |  |
| AE ON/AE alam  | Otomatik netlemeyi başlatmak için AE-L/AF-L düğmesine basın ve netleme alanını        |  |  |
| AF-UN/AF alani | seçmek için alt kumanda düğmesine basıp çevirin.                                      |  |  |

# 19: AE Kilidi (Tüm Modlar)

Kapalı (varsayılan seçenek) seçiliyse, deklanşöre yarım basmak pozlamayı sabitlemez. Açık seçiliyse, deklanşöre yarım basmak pozlamayı sabitler.

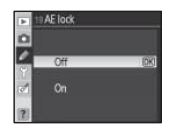

# 20: Netleme Alanı (Tüm Modlar)

Sarma yok varsayılan ayarında, netleme alanı görüntüsü dış netleme alanlarıyla sınırlanır, örneğin, netleme alanı seçiliyken çoklu seçicinin yukarı düğmesine basmak hiç bir etkide bulunmaz. Netleme alanı seçiminin üstten alta, altta üste, sağdan sola ve soldan sağa "sarması" için **Sar**'ı seçin.

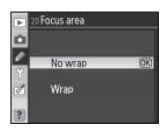

#### 21: AF Alanı Aydınlatma (Tüm Modlar)

Auto varsayılan ayarında, aktif netleme alanı arka planla kontrast oluşturulması gerektiği için vizörde kırmızı olarak görüntülenir. **Kapalı** seçilirse, netleme alanı seçili olmaz. **Açık** seçilirse, netleme alanı her zaman seçili kalır, ancak arka plana karşı görmek zor olabilir.

# 22: Dahili Flaş (Sadece P, S, A, ve M Modları)

Dahili flaş için bir flaş kontrol modu seçin.

 $\boldsymbol{\Pi} \boldsymbol{L}$  (varsayılan): Flaş çıktısı çekim şartlarına göre otomatik olarak ayarlanır.

Manuel: Flaş sağdaki menüden seçilen seviyeye göre patlar.

Tam güçteyken, dahili flaşın Rehber Numarası 13/42'dir (m/ft., ISO 100, 20 °C/68 °F). İzleme ön flaşı yayılmaz.

Tekrarlanan flaş: Deklanşör açıkken, flaş sürekli patlayarak strobe ampulü etkisi yaratır. Bu opsiyonun seçilmesi ile sağ tarafta gösterilen menü açılır. Aşağıdaki seçenekleri seçmek için çoklu düğmenin sol veya sağ tuşlarına basın, değiştirmek için yukarı ve aşağı tuşlara basın.

| Seçenek | Açıklama                                                                                                    |
|---------|----------------------------------------------------------------------------------------------------|
| Output  | Flaş çıkışını seçer (tam gücün bir kısmı olarak ifade edilir).                                                                    |
| Times   | Seçilen çıktıda flaşın kaç defa patlayacağını seçer. Kullanılabili<br>secenekler <b>Output</b> için seçilen seçeneklere bağlıdır. |
| Freq.   | Flaşın saniye başına patlama sayısı.                                                                                              |

#### "Süreler"

Flaşın ardarda patlama sayısı flaş çıktısına göre belirlenir. Deklanşör hızına ve **Freq. (Sıklık)** için seçilen seçeneğe bağlı olarak, patlayan flaşların esas sayısı seçilenden daha az olabilir.

| 1/4         2           1/8         2-5           1/16         2-10           1/32         2-10, 15           1/64         2-10, 15, 20, 25           1/128         2-10, 15, 20, 25, 30, 35 |   |       | Sureler için mevcut olan seçenekler |
|----------------------------------------------------------------------------------------------------|---|-------|-------------------------------------|
| 1/8         2-5           1/16         2-10           1/32         2-10, 15           1/64         2-10, 15, 20, 25           1/128         2-10, 15, 20, 25, 30, 35                         |   | 1/4   | 2                                   |
| 1/16         2-10           1/32         2-10, 15           1/64         2-10, 15, 20, 25           1/128         2-10, 15, 20, 25                                                           |   | 1/8   | 2–5                                 |
| 1/32     2-10, 15       1/64     2-10, 15, 20, 25       1/128     2-10, 15, 20, 25, 30, 35                                                                                                   | £ | 1/16  | 2–10                                |
| 1/64         2-10, 15, 20, 25           1/128         2-10, 15, 20, 25, 30, 35                                                                                                    | ₽ | 1/32  | 2–10, 15                            |
| 1/128 2-10 15 20 25 30 35                                                                                                    |   | 1/64  | 2–10, 15, 20, 25                    |
| 2 10, 15, 26, 25, 50, 55                                                                                                    |   | 1/128 | 2–10, 15, 20, 25, 30, 35            |

2) AF area illumination

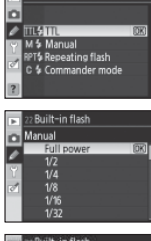

| Þ | 22 Built-in   | flash        |      |
|---|---------------|--------------|------|
|   | Repeating     | flash        |      |
| 0 |               |              |      |
| 9 | 17/32         | 10           | 10Hz |
| đ | 1/128<br>~1/4 |              | 1~50 |
|   | ØSet          | @Set @B Done |      |

**Komut modu**: Dahili flaşı bir ya da daha fazla opsiyonel SB-800, SB-600 ya da SB-R200 flaş birimini en fazla iki grup olarak (A ve B), ileri seviyede kablosuz aydınlatma kullanarak kontrol edin. Bu opsiyonun seçilmesi ile sağ tarafta gösterilen menü açılır. Aşağıdaki seçenekleri seçmek için çoklu düğmenin yukarı veya aşağı tuşlarına basın, değiştirmek için yukarı veya aşağı tuşlara basın.

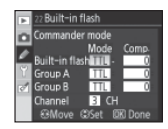

3 CH

• Dahili flaş: Dahili flaş için bir flaş kontrol modu seçin.

ITTL modu. Flaş telafi (Comp) değerini +3.0 ve −3.0 EV arasında ve 1/3 EV adımları katlarında seçin. ±0 dışındaki ayarlarda mi imgesi kontrol panosu ve vizörde görüntülenir.

M 1/1 (tam güç) ve 1/128 (tam gücün 1/128'i) arasındaki çıktı seviyelerinden seçim yapın. mi imgesi kontrol panosu ve vizörde yanıp söner.

- Dahili flaş patlamaz ancak AF-destek aydınlatma yanar. Kumanda panosunun flaş modu **ma**ekranında belirmez. İzleme ön flaşlarının yayılabilmesi için dahili flaşın kaldırılmazı gereklidir.
- A Grubu/B Grubu: A veya B Grubundaki tüm flaş birimleri için bir flaş kontrol modu seçin.

TTL i-TTL modu. +3.0 ve –3.0 EV arasında ve 1/3 EV adımları katlarında bir Comp. Değeri seçin.

AA Otomatik diyafram. Flaş telafi (Comp) değerini +3.0 ve -3.0 EV arasında ve 1/3 EV adımları katlarında seçin. Bu seçenek seçiliyken SB-600 ve SB-R300 flaş birimleri patlamaz.

M 1/1 (tam güç) ve 1/128 (tam gücün 1/128'i) arasındaki çıktı seviyelerinden seçim yapın.

-- Seçili olan gruptaki flaş birimleri patlamaz.

• Kanal: 1 ile 4 arasındaki kanallardan seçiminizi yapın. Her iki gruba ait tüm flaşlar aynı kanala ayarlanmalıdır.

Komut modunda fotoğraf çekimi yapmak için:

| 1 | Dahili flaş için bir flaş kontrol modu ve çıktı seviyesi seçin. Flaş kon- | 🕞 22 Built-in flash |
|---|---------------------------------------------------------------------------|---------------------|
| 1 | trol modu için seçiliy <del>se</del> çıktı seviyesi ayarlanamaz           | Commander mo<br>Mo  |
|   |                                                                           | Built-in flash      |

<u>Q</u>

| 2 | A grubundaki flaş birimleri için bir flaş kontrol modu ve çıktı sevi- | ▶ 22 Built-in flash        |      |
|---|-----------------------------------------------------------------------|----------------------------|------|
| ~ | vesi secin.                                                           | Commander mode             | Como |
|   | )                                                                     | Built-in flash             | 0    |
|   |                                                                       | Group A TTL<br>Group B TTL | -0.7 |

| 3 | B grubundaki flaş birimleri için bir flaş kontrol modu ve çıktı sevi-<br>yesi seçin. | 22 Built-in flash     Commander mode     Mode Comp.     Duilt in flash |
|---|--------------------------------------------------------------------------------------|------------------------------------------------------------------------|
|   |                                                                                      | Built-in Hash TIL                                                      |

| 4 Kanalı seçin. | 22 Built-                                 |
|-----------------|-------------------------------------------|
|                 | Built-in<br>Group A<br>Group B<br>Channel |
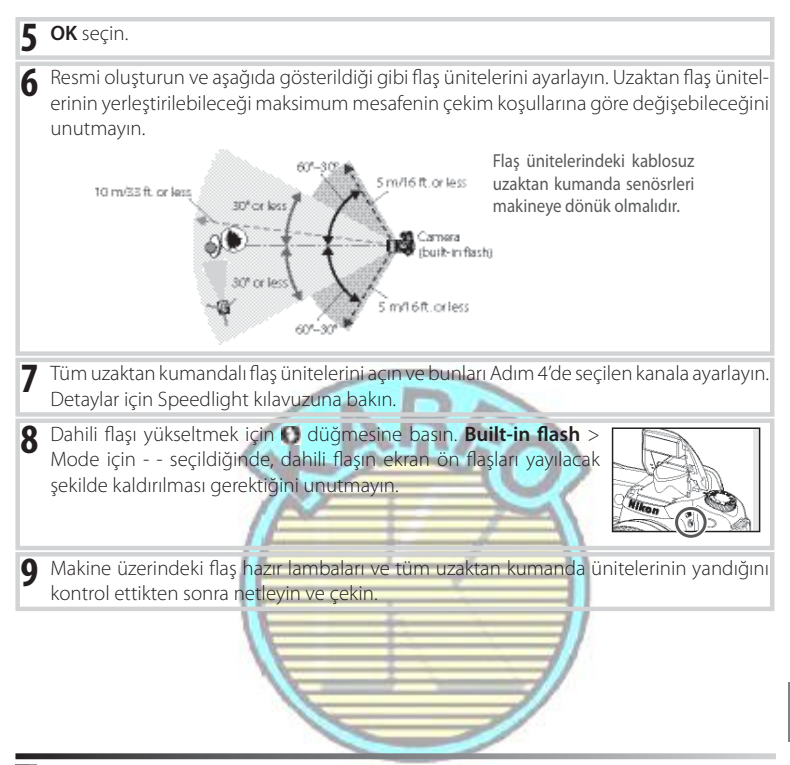

#### 🖉 Komut Modu

Dahili flaştan ekran ön flaşlarını toplamak için uzaktan kumandalı flaş ünitelerinin üzerindeki sensör pencerelerini konumlayın (sehpa kullanılmıyorken özel dikkat gerekir). Makine objektifinin (TTL modunda) içine doğrudan ışığın veya uzaktan kumanda flaş ünitelerinden veya uzaktan kumandalı flaş üniteleri üzerindeki fotosellerden (AA modu) gelen güçlü yansımalarının girmediğinden emin olun. Dahili flaştan yayılan zamanlama flaşlarının kısa aralıkta çekilen fotoğraflarda görünmesini önlemek için, düşük ISO duyarlılıklarını ve küçük diyaframları (büyük f/-sayıları) seçin veya dahili flaş için isteğe bağlı SG-3IR kızılötesi panel kullanın. Daha parlak zamanlama flaşları üreten arka perde senk ile iyi sonuçlar almak için SG-3IR gereklidir. Uzaktan kumandalı flaş ünitelerini yerleştirdikten sonra, bir test çekimi yapın ve sonuçları makine ekranında izleyin.

Kullanılabilecek olan uzaktan kumandalı flaş ünitelerinin sayısında bir sınırlama olmaması ile birlikte, pratik maksimum üçtür. Bu sayıdan daha fazla flaş ünitesi ile, uzaktan kumandalı flaş üniteleri tarafından yayılan ışık performansı etkileyecektir.

Tüm flaş ünitelerinde, dahili flaş da dahil, flaş telafisi (WM 55) flaş çıktısına eklenir.

# 23: Flaş Uyarısı (Sadece P, S, A, ve M Modları)

**On** (varsayılan ayar) seçilmişse ve aydınlatma zayıf ise, dahili flaşın gerekli olduğu konusunda uyarmak için deklanşöre yarım basıldığında flaş hazır lambası (**\***) vizörde yanıp sönecektir. **Off** seçildiğinde hiçbir uyarı görüntülenmeyecektir.

# 24: Flaş Enstantane (Sadece P, S, A, ve M Modları)

Flaşın **P** ve **A** (varsayılan ayar **1/60 s**) modlarında kullanılacağı en düşük enstantaneyi seçin. Seçilen ayardan bağımsız olarak, yavaş senk seçeneğine ayarlandığında flaş 30 s kadar yavaş enstantanelerde patlayacaktır (1841).

# 25: Auto FP (Sadece P, S, A, ve M Modları)

1/200 sn'den daha hızlı enstantanelerde isteğe bağlı SB 800, SB-600, veya SB-R200 flaş üniteleri kullanırken Auto FP High-Speed Sync (Otomatik FP Yüksek Hızlı Senk) seçeneğini aktive etmek için **On** seçin (gerçek enstantane P ve A modlarında görüntülenenden daha yavaş olabileceği için, Auto FP daima 1/200 sn'lik enstantanede aktive edilmeyebilir). Parlak ışık altında portre çekerken veya Büyük diyaframlarda fotoğraf çekerken dolgu flaşını etkin kılmayı seçin. Dahili flaş kullanırken Auto FP High-Speed Sync kullanılamaz. Varsayılan seçenek **Off** (Kapalı)'dır.

# 26: Modelleme Flaşı (Sadece P, S, A, ve M Modları)

**On** seçildiğinde, dahili flaş ve isteğe bağlı SB-800, SB-600, ve SB-R200 flaş üniteleri makine alan derinliği izleme düğmesine basıldığında bir modelleme flaşı yayacaktır (22 49). Varsayılan seçenek **Off** (Kapalı)'dır.

# 27: Ekran-Kapama (Tüm Modlar)

Hiçbir işlem gerçekleştirilmediğinde ekranın ne kadar süre açık kalacağını seçer (varsayılan ayar 20sn'dir). Daha uzun pil ömrü için daha kısa ekran kapama seçin. Seçilen ayardan bağımsız olarak, resim inceleme (1888) sırasında ekran dört saniye ve makine isteğe bağlı EH-5 AC adaptörü tarafından beslendiğinde on dakika açık kalır.

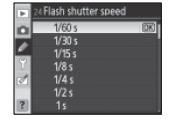

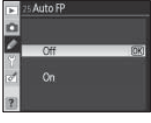

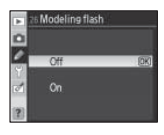

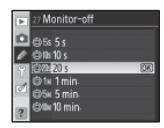

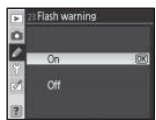

# 28: Otomatik Ölçüm Kapama (Tüm Modlar)

Hicbir islem gerceklebtirilmediğinde makinenin ne kadar süre pozlamayı ölcmeve devam edeceðini secer (varsavılan avar 6sn'dir). Daha uzun pil ömrü için daha kısa ölçüm kapama seçin. Seçilen ayara bağlı olmaksızın, makine isteğe bağlı bir EH-5 AC adaptörü ile beslendiğinde poz ölcümü on dakika acık kalır.

# 29: Self-Timer (Tüm Modlar)

Self-timer modunda (W 37) enstantane gecikmesinin süresini secer. Varsayılan ayar 10 sn'dir.

# 30: Süreli Uzaktan Kumanda (Tüm Modlar)

Gecikmeli veya hızlı çekim uzaktan kumanda modlarını (11 38)iptal etmeden önce makinenin uzaktan kumandadan gelecek sinvali ne kadar süre ile bekleyeceğini seçer. Daha uzun pil ömrü için daha kısa süreler seçin. Varsayılan ayar bir dakikadır.

# 31: Exp. Erteleme Modu (Tüm Modlar)

Deklansöre basıldıktan sonra yaklaşık 0.4 sn'ye kadar deklanşörü ertelemek icin **On** secin, en az makine hareketindeki makine sarsıntısının azaltılması bulanık fotoğraflara neden olabilir (örneğin, mikroskop fotoğrafçılık). Varsayılan secenek Off (Kapalı) seceneğidir.

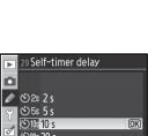

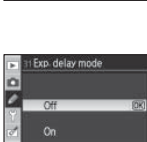

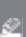

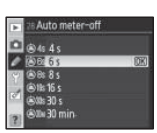

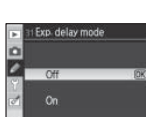

# 32: MB-D80 Pilleri (Tüm Modlar)

Makine fonksiyonlarının beklendiği şekilde çalışmasını sağlamak için isteğe bağlı MB-D80 pil paketi ile AA pilleri kullanıldığında, bu menüde seçilen seçeneği pil paketine takılan pillerin tipine göre ayarlayın. EN-EL3e piller kullanırken bu seçeneği ayarlamak gerekli değildir.

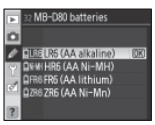

| LR6 (AA alkalin)                                          |        |
|-----------------------------------------------------------|--------|
|                                                           |        |
| (varsayılan)                                              |        |
| HR6 (AA Ni-MH) HR6 NiMH AA piller kullanırken seçin.      |        |
| FR6 (AA lityum) FR6 lityum AA piller kullanırken seçin.   |        |
| ZR6 (AA Ni-Mn) ZR6 nikel-manganez AA piller kullanırken s | seçin. |

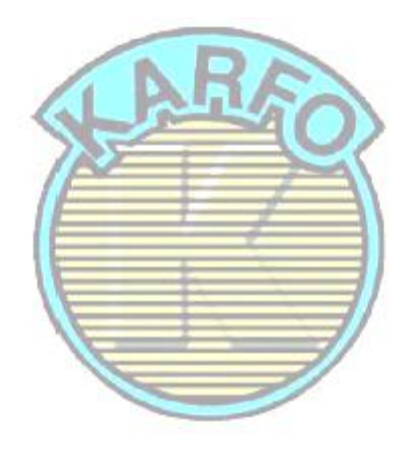

#### 🖉 AA Pillerinin Kullanılması

En iyi performans için EN-EL3e pilleri önerilir. EN-EL3e pillere göre AA pillerle daha az fotoğraf çekilebilir. AA pillerin kapasitesi 20 °C (68 °F) altındaki sıcaklıklarda aniden düşer ve marka ve saklama koşullarına göre farklılık gösterir; bazı durumlarda, piller kullanım süreleri dolmadan çalışamaz duruma gelebilirler. Bazı AA pilleri kullanılamaz; performans özellikleri ve sınırlı kapasiteleri nedeniyle, alkalin ve nikelmanganez piller sadece başka alternatif olmadığında kullanılmalıdır. Makine AA pillerinin seviyesini aşağıdaki şekilde gösterir:

| Kumanda Paneli | Viewfinder    | Açıklama                                  |
|----------------|---------------|-------------------------------------------|
| 40000          | -             | Piller tamamen dolu.                      |
|                |               | Düşük pil. Hazır yeni piller.             |
| (yanıp söner)  | (yanıp söner) | Deklanşör devre dışı. Yeni pilleri takın. |

# Temel Makine Ayarları: Ayar Menüsü

Ayar menüsü aşağıda listelenen seçenekleri içerir (CSM/Setup menu için **My Menu** seçildiğinde görüntülenen seçenekler farlı olabilir). Menülerin kullanılması ile ilgili daha fazla bilgi için bkz. **"**Makine Menülerinin Kullanılması" (**W**. 9)

| +   | SETUP MENU         |     |
|-----|--------------------|-----|
| o   | CSM/Setup menu     |     |
| 100 | Format memory card |     |
| Ed. | World time         |     |
| N.  | LCD brightness     |     |
| 37  | Video mode         | 612 |
|     | Language           |     |
| ?   | USB                | -08 |

CSM/Setup menu için Simple (varsayılan Aşağıdaki seçenekleri görüntülemek için, seçenek) seçildiğinde aşağıdaki seçenekler kullanılabilir:

 Seçenek
 Image

 CSM/Setup menu
 101–102

 Format memory card
 102

 World time
 103

 LCD brightness
 103

 Video mode
 103

 Language
 103

104

| Option              | 5       |
|---------------------|---------|
| Image comment       | 104     |
| Folders             | 105     |
| File no. sequence   | 106     |
| Mirror lock-up      | 106     |
| Dust off ref photo  | 106-107 |
| Battery info        | 107     |
| Firmware version    | 108     |
| Auto image rotation | 108     |
|                     |         |

\* Cara pil seviyelerinde veya daha azında veya makine isteğe bağlı AA pilli bir MBD80 pil ile beslendiğinde kullanılamaz.

#### CSM/Ayar Mönüsü

Menülerde görüntülenen seçenekleri seçin.

USB

|                               | To the second second second second second second second second second second second second second second second |
|-------------------------------|----------------------------------------------------------------------------------------------------|
| Seçenek                       | Açıklama                                                                                                    |
| <b>Simple</b><br>(varsayılan) | Özel Ayarlarda (11 86) ve ayar menülerinde sadece temel                                                         |
|                               | seçenekleri görüntüler (yukarı bakın). Diğer menüler tüm                                                        |
|                               | seçenekleri listeler.                                                                                           |
| Full                          | Tüm menülerdeki tüm seçenekleri görüntüler.                                                                     |
| My menu                       | İzleme, çekim, Özel Ayarlar, ayar ve rötuşlama menülerinde                                                      |
|                               | sadece secili secenekleri görüntüler                                                                            |

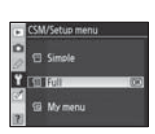

My menu ile görüntülenecek menü öğelerini seçmek için:

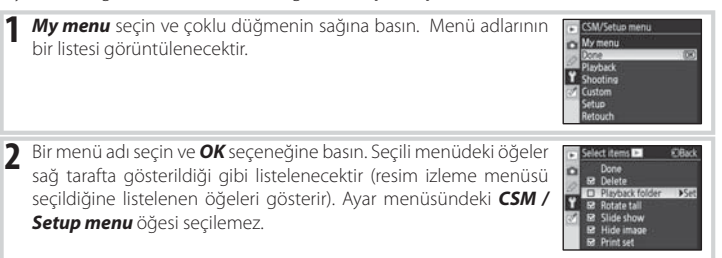

- 3 Öğeleri belirlemek için çoklu düğmenin yukarı veya aşağı tuşuna basın ve daha sonra seceneği belirlemek veva secimi kaldırmak icin sağa basın. Seçili öğeler bir tik işareti ile gösterilecektir.

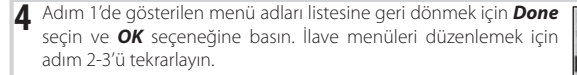

5 Ayar menüsüne dönmek için menü adları listesinde Done seçin ve OK seçeneğine basın.

#### Bellek Kartının Formatlanması

Bellek kartını formatlamak için Yes seçin. Bunun kartın içerdiği tüm fotoğrafları ve diğer tüm verileri kalıcı olarak sildiğini unutmayın. Formatlamadan önce tüm değerli dosyaları bir bilgisyara kopyaladığınızdan emin olun

#### Bellek Kartlarının Formatlanması

Formatlama işlemi devam ederken makineyi kapatmayın veya bellek kartır çıkarmayın.

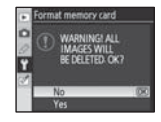

#### iki Düğmeli Sıfırlama

Bellek kartları ayrıca 📟 (🛄 ve 🕥) düğmeleri ile de formatlanabilir 👑 44).

#### 102 Menü Rehberi / Temel Makine Ayarları: Ayar Menüsü

# Dünya Saati

Makine saatini mevcut tarihe ve zamana ayarlayın.

| Seçenek     | Açıklama                                                           |  |  |
|-------------|--------------------------------------------------------------------|--|--|
| Time rene   | Saat dilimini seçer. Makine saati otomatik olarak seçili dilimdeki |  |  |
| lime zone   | zamana ayarlanacaktır.                                             |  |  |
| Dete        | Makine saatini ayarlar 👹 14). Doğru zamanda kalmak için            |  |  |
| Date        | düzenli olarak saati ayarlayın.                                    |  |  |
| Date        | A.,                                                                |  |  |
| format      | Ay, gün ve yılın görüntüleneceği sıralamayı seçer.                 |  |  |
| Daylight    | Yaz saati uygulamasını açar veya kapatır. Makine saati otomatik    |  |  |
| saving time | olarak hir saat ileri veva geri avarlanır                          |  |  |

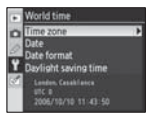

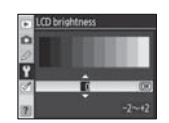

# LCD Brightness-LCD Parlaklığı

Monitör parlaklığını -2 (en koyu) ve +2 (en aydınlık) arasında ayarlar.

#### Video Modu

Makineyi bir **NTSC** televizyona veya VCR'a bağlarken NTSC seçin. Maki neyi bir **PAL** video cihazına bağlarken PAL seçin.

| De | Deutsch    | Almanca    | Pt | Português | Portekizce             |
|----|------------|------------|----|-----------|------------------------|
| En | English    | İngilizce  | Ru | Русский   | Rusça                  |
| Es | Español    | İspanyolca | Sv | Svenska   | İsveçce                |
| Fi | Suomi      | Fince      | 繁  | 中文 (繁體)   | Geleneksel Çince       |
| Fr | Français   | Fransızca  | 简  | 中文(简体)    | Basitleştirilmiş Çince |
| lt | Italiano   | İtalyanca  | E  | 日本語       | Japonca                |
| NI | Nederlands | Hollandaca | 한  | 한글        | Korece                 |
| PI | Polski     | Lehce      |    |           |                        |

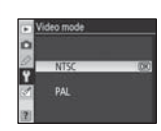

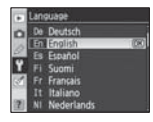

#### 🥖 Saat Pili

Makine saati, ana pil takıldığında veya makineye güç bir seçmeli EH-5 AC adaptörü ile sağlandığında gerektiği kadar şarj olan bağımsız ve şarj edilebilir bir güç kaynağı tarafından güçle beslenir. Yki günlük bir şarj saati yaklaşık bir ay çalıştırır. Kumanda panelinde **DECEN** yanıp söndüğünde, saat pili tükenmiştir ve saat 2006.01.01.00:00:00:00:00 başlayan zamana sıfırlanmıştır. Makine saatini doğru tarihe ve zamana ayarlayın.

## Menü Rehberi / Temel Makine Ayarları: Ayar Menüsü | 103

<u>.</u>

#### USB

Bir bilgisayara veya PictBridge yazıcısına bağlantı için bir USB opsiyonu seçin. PictBridge yazıcıya bağlarken veya Camera Control Pro (ayrıca satılmaktadır) kullanırken **PTP** seçin. PictureProject ile kullanmak için bir USB opsiyonunun seçimi hakkında bilgi için "Bir Bilgisayara Kopyalama" bölümüne bakın **20** 67).

#### Resim Yorumu

Çekildiklerinde fotoğraflara yorum ekler. Yorumlar Capture NX (ayrıca satılmaktadır; 🌌 123) veya PictureProject'de görüntülenebilir.

• Done: Değişiklikleri kaydeder ve ayar mönüsüne geri döner.

• Input comment: Aşağıdaki pencere görüntülenecektir. Aşağıda anlatıldığı gibi bir yorum girin.

#### Image Comment

Klavye alanı: Harfleri seçmek için çoklu düğmeyi kullanın, seçeneği belirlemek için 🖸 düğmesine basın. Ad alanı: Yorum burada görünür. İmleci hareket ettirmek için 💭 düğmesine basın ve çoklu düğmeyi kullanın.

Yorumlar en fazla otuz altı karakter uzunluğunda olabilir. Daha fazla karakter mevcutsa bunlar silinecektir. Mevcut imleç konumundaki karakteri silmek için, 🕐. düğmesine basın. Değişikleri kaydetmek ve resim yorumu menüsüne geri dönmek için **OK** seçeneğine basın veya yorumu değiştirmeden çıkmak için 🖵 düğmesine basın.

Attach comment: Bu seçenek seçili olduğunda tüm çekilen fotoğraflara bir yorum eklenir.
 Bu opsiyonu seçin ve tük işaretinin değiştirmek için çoklu düğmenin sağ tuşuna basın.

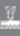

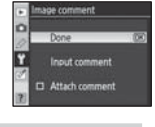

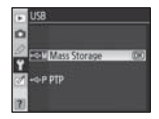

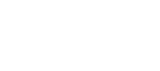

## Klasörler

Klasör yaratmak, yeniden adlandırmak veya silmek için veya yeni fotoğrafların kaydedileceği klasörü seçmek için kullanılır.

• Select folder: Sonraki resimlerin kaydedileceği klasörü seçer.

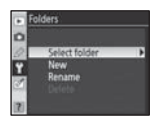

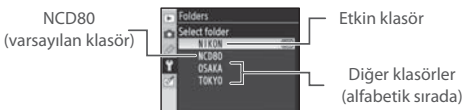

- New: Aşağıda "Klasörlerin Adlandırılması" bölümünde anlatıldığı gibi yeni bir adla bir klasör oluşturur.
- Rename: Bir listeden bir klasör seçin ve aşağıda "Klasörlerin Adlandırılması" bölümünde anlatıldığı gibi yeniden adlandırın.
- Delete: Bellek kartındaki tüm boş klasörleri siler.

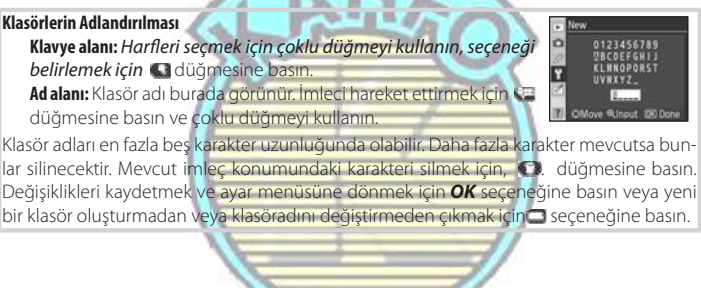

## 🖉 Klasör Adları

Bellek kartında, klasör adları makine tarafından otomatik oalrak atanan üç basamaklı bir klasör numarası ile ilerler (örn., 100NCD80). Her bir klasör 999 fotoğrafa kadar alabilir. Çekim sırasında, resimler seçili adla en yüksek numaralı klasöre kaydedilir. Etkin klasör dolu iken veya 9999 numaralı bir resim içerirken bir fotoğraf çekilirse, makine etkin klasör numarasına bir ekleyerek yeni bir klasör yaratacaktır (örn., 101NCD80). Makine klasörlere aynı adla ancak farklı klasör numaralarına aynı klasör olarak muamele eder. Örneğin, klasörü seçemk için NIKON seçiliyse, tüm klasörlerde NIKON adlı resimler (100NIKON, 101NIKON, 102NIKON, vb.) Playback Folder (Izleme Klasörü) menüsünde Current (Etkin) seçili olduğunda görüntülenebilir 🌉 75). Yeniden adlandırma tüm klasörleri aynı adla değiştirir ancak klasör adlarını bozmadan bırakır.

#### File No. Sequence

Makinenin dosyaları adlandırma şeklini seçer.

 Off (varsayılan): Yeni bir klasör oluşturulduğunda, bellek kartı formatlandığında veya yeni bir bellek kartı makineye takıldığında dosya numaralandırma 0001 olarak sıfırlanır.

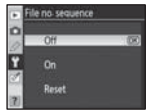

• On: Yeni bir klasör oluşturulduktan sonra, bellek kartı formatlandığında veya yeni bir bellek kartı makineye takıldığında dosya numaralandırma kullanılan son numaradan devam eder. Etkin klasör 9999 numaralı bir fotoğraf içerirken bir fotoğraf çekildiğinde, yeni bir klasör oluşturulacaktır ve dosya numaralandırma tekrar 0001'den başlayacaktır.

**Reset**: **On**'da olduğu gibi, ancak bir sonraki çekimle dosya numaralandırılması 0001'e sıfırlanır (etkin klasör halihazırda fotoğraflar içeriyorsa yeni bir klasör oluşturulacaktır).

#### 🖉 Dosya Numaralandırma

Etkin klasör 999 numaralı ise ve 999 fotoğraf veya 9999 numaralı bir fotoğraf içeriyorsa, deklanşör devre dışı bırakılır. *File no. sequence* açıksa, kapatın ve daha sonra bellek kartını fotmatlayın veya makineye başka bir bellek kartı takın.

#### Ayna Kaldırma (Mirror Lock-Up)

Makine resim sensörünü koruyan düşük geçiş filtresini incelerken veya

temizlerken aynayı yukarı konuma kilitleyin(33 125). Kumlanma Giderici Ref Resmi

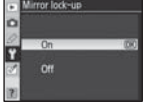

Capture NX'deki (ayrıca satılmaktadır; daha fazla bilgi için, bkz. Capture NX kılavuzu) Image Dust Off (Resim Kumlanma Giderici) seçeneği için referans verisi elde eder.

Dust off ref photo
On
On
Of
Of

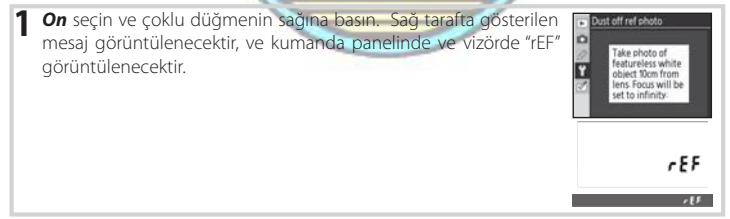

1

- 2 Parlak, basit bir beyaz nesneden on santimetre (dört inç) uzaklıkta objektif ile vizörde başka hiçbir şey görünmeyecek şekilde nesneyi çerçevelendirin ve deklanşöre yarım basın. Otofokus modunda, netleme otomatik olarak sonsuza ayarlanacaktır; manüel netleme modunda, netlemeyi manüel olarak sonsuza ayarlayın.

islemi tekrarlavın.

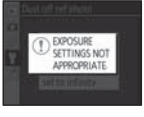

#### 🥢 Image Dust Off-Resim Kumlanma Giderme

Dust off ref photo sadece CPU objektiflerle kullanılabilir. En az 50 mm odak uzaklığına sahip bir objektif önerilir. Bir zoom objektifi kullanılıyorsa, sonuna kadar zoomlayın.

Aynı referans resmi farklı objektiflerle veya farklı diyaframlarda çekilmiş fotoğraflar için kullanılabilir. Referans resimler bilgisayardaki fotoğrafçılık yazılımı ile görüntülenemezler. Referans resimler makinede görüntülendiklerinde bir kareli desen görüntülenir.

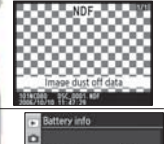

#### **Battery Info**

Makineye halihazırda takılı olan EN-EL3e şarj edilebilir Li-ion pil hakkında bilgiler görüntüler. (Makine EN-EL3e piller içeren isteğe bağlı MBD80 pil ile besleniyorsa, her bir pil için bilgi ayrı ayrı listelenecektir. MB-D80 AA piller ile kullanıldığında pil bilgileri görüntülenemez).

| iller ile kul | lanıldığında pil bilgileri görüntülenemez).                                                                                                    |
|---------------|----------------------------------------------------------------------------------------------------|
| Seçenek       | Açıklama                                                                                                    |
| Bat. meter    | Tam şarjın yüzdesi olarak mevcut pil seviyesi.                                                                                                    |
| Pic. meter    | Pil son şarj edildiğinden itibaren obtüratörün açılma sayısı.<br>Makinenin bazen bir fotoğraf kaydetmeden obtüratörü açtığını unutmayın (örn., özel<br>beyaz ayarı değeri ölçerken).                                                                                                    |
| Charge life   | O'dan (yeni) 4'e pil ömrünü gösteren beş seviyeli bir ekran (pil şarj olma ömrünün so-<br>nuna ulaştığında görüntülenir ve değiştirilmesi gerekir). Pilin düşük sıcaklıklarda şarj ed-<br>ilmesi durumunda şarj olma ömrünün geçici olarak azalacağını unutmayın; pil yeniden<br>oda sıcaklığında şarj edildiğinde ekran normale dönecektir. |

## Firmware Version - Firmware Sürümü Makinenin mevcut firmware versiyonunu gösterir.

#### **Auto Image Rotation**

On (varsayılan seçenek) seçili olduğunda çekilen fotoğraflar makine yönlendirme bilgisini içerir, bu fotoğrafların izleme sırasında (2006-61)veya PictureProject veya Capture NX (ayrıca satılmaktadır; 2007-2007) ile görüntülendiklerinde otomatik olarak döndürülmesini sağlar. \* Aşağıdaki yönlendirmeler kaydedilir:

 Yatay (geniş)
 Makine 90 ° saat
 Makine 90 ° saat
 Makine 90 ° saat

 yönlendirme
 yönünde çevrili
 Yönünün tersine çevrili

 \* Sürekli modda ( 36), ilk çekim için kaydedilmiş yönlendirme çekim şıraşında makine yönlendirmesi değişmiş olsa bile aynı serideki tüm resimlere uygulanır.

 Off (Kapalı) seçili iken makine yönlendirmesi kaydedilmez. Objektifin yukarı veya aşağı odaklandığı fotoğraf çekimlerinde bu seçeneği kullanın.

1

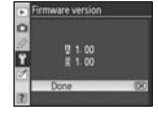

image rotation

# Rötuşlu Kopyaların Yaratılması: Rötuşlama Menüsü

Rötuşlama menüsündeki seçenekler bellek kartında fotoğrafların kırpılmış, yeniden boyutlandırılmış veya rötuşlanmış kopyalarını oluşturmak için kullanılır. Aşağıdaki seçenekler mevcuttur (ayar menüsündeki **CSM/Setup** seçeneği için

My menu seçildiğinde görüntülenen seçenekler farklılık gösterebilit (101). Menülerin kullanılması ile ilgili daha fazla bilgi için bkz. "Makine Menülerinin Kullanılması" (1019)

| + | RETOUCH MENU                     | Sanata |
|---|----------------------------------|--------|
| D | D-lighting<br>Red-eve correction | -      |
|   | Trim                             | ×      |
| đ | Filter effects                   | 0      |
| 2 | Small picture<br>Image overlay   |        |

| erinin Kullaniimasi";((📲 9)                                        |                                                                                                    |  |  |
|--------------------------------------------------------------------|----------------------------------------------------------------------------------------------------|--|--|
| Açıklama                                                           | <u>k</u> '\$                                                                                                    |  |  |
| Karanlık veya ters ışıklı konuları aydınlatır.                     | 110                                                                                                    |  |  |
| * Flaş nedeniyle oluşan "kırmızı göz"ü düzeltir.                   | 111                                                                                                    |  |  |
| Mevcut fotoğrafların kesilmiş kopyalarını oluşturun.               | 111                                                                                                    |  |  |
| Resimleri siyah/beyaz, koyu renkte veya cyanotype olarak kopyalar. | 112                                                                                                    |  |  |
| Filtre efektleri ile kopyalar yaratır.                             | 112                                                                                                    |  |  |
| Mevcut fotoğrafların küçük kopyalarını oluşturur.                  | 112-113                                                                                                    |  |  |
| İki RAW fotoğrafı tek bir resimdebirleştirir.                      | 114–115                                                                                                    |  |  |
|                                                                    | Aşı (a. 9)<br>Aşıkama<br>Karanlık veya ters ışıklı konuları aydınlatır.<br><sup>7</sup> Flaş nedeniyle oluşan "kırmızı göz"ü düzeltir.<br>Mevcut fotoğrafların kesilmiş kopyalarını oluşturun.<br>Resimleri siyah/beyaz, koyu renkte veya cyanotype olarak kopyalar.<br>Filtre efektleri ile kopyalar yaratır.<br>Mevcut fotoğrafların küçük kopyalarını oluşturur.<br>İki RAW fotoğrafi tek bir resimdebirleştirir. |  |  |

\* Optimize image için Black-and-white seçildiğinde çekilen fotoğraflar için kullanılamaz.

**Image overlay** dışında, kopyalanacak fotoğraflar tam ekran izlemede veya rötuşlama menüsünden seçilebilir. Tam ekran izlemede fotoğrafları kopyalamak için:

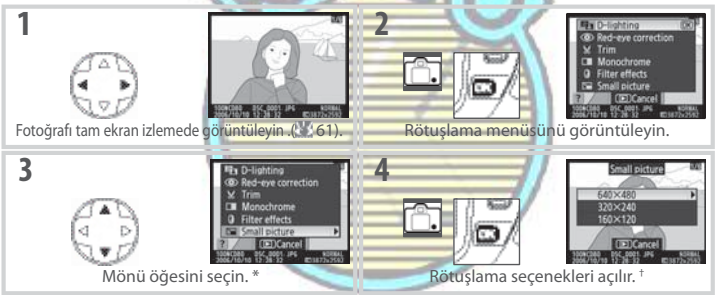

\* Tam ekran izlemede **Image overlay** kullanılabilir değildir.

+ IAlt menü görüntülendiğinde, alt menüden seçenekleri seçmek için Adım 2–3'ü tekrarlayın. Değiştirilmiş kopya yaratmadan tam ekran izlemeye dönmek için 🖽 düğmesine basın.

#### 🎑 Kopyaların Rötuşlanması

Small picture kullanılarak oluşturulmuş resimler hariç olarak, rötuşlama menüsündeki seçenekler kali-

tede düşüşe neden olsa da mevcut kopyalara uygulanabilir. Her bir rötuşlama seçeneği sadece bi

defa uygulanabilir.

#### 🖉 Image Quality-Resim Kalitesi

**Small picture** JPEG Fine kopyalar oluşturur (1 : 4 sıkıştırma oranı). **Image overlay** etkin resim kalitesi ayarında kopyalar oluşturur. Diğer seçenekler JPEG Fine kalite resimler olarak RAW fotoğraflar kopyalar; aksi belirtilmedikçe RAW fotoğraflardan oluşturulan kopyaları 3,872 × 2,592 piksel ebatında kaydeder

[14]

Rötuşlama menüsünden fotoğrafları kopyalamak için:

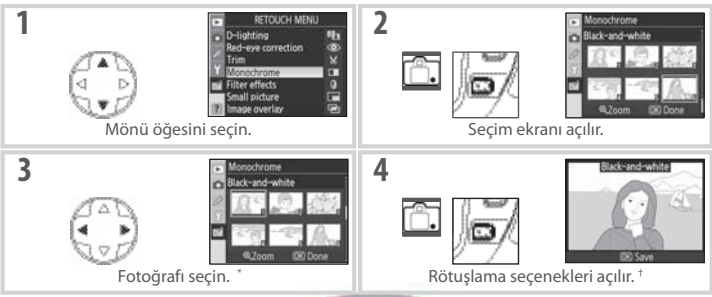

\* Fotoğraflar ayrıca kumanda düğmeleri kullanılarak seçilebilir: ana kumanda düğmesi imleci yatay olarak, alt kumanda düğmesi dikey olarak hareket ettirir. Belirlenen resmi tam kare görmek için düğmesine basın ve basılı tutun

† Değiştirilmiş kopya yaratmadan izleme moduna dönmek için 🥥 düğmesine basın.

# **D-Lighting**

D-lighting gölgeleri aydınlatır, karanlık ters ışıklı fotoğraflar için idealdır.

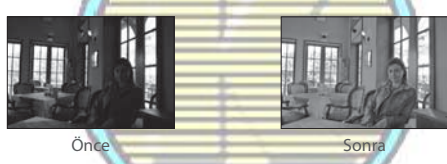

Gerçekleştirilecek olan düzeltmenin miktarını seçmek için çoklu düğmenin yukarı veya aşağı tuşuna basın. Efekt düzenleme ekranında ön izleme ile kontrol edilebilir. Fotoğrafi kopyalamak ve rötuşlama menüsü veya tam ekran izlemeye dönmek için OK seçeneğine basın.

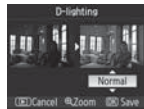

F.

#### Kırmızı Göz Düzeltme

Bu seçeneğin seçilmesi aşağıda gösterildiği gibi bir ön izleme resmi görüntüler. Kırmızı göz azaltma efektlerini onaylayın ve aşağıdaki tabloda anlatıldığı gibi düzeltilmiş bir kopya yaratın. Kırmızı göz azaltmanın daima beklenen sonuçları üretemeyeceğini ve çok nadir koşullarda resmin kırmızı gözden etkilenmemiş alanlarına uygulanabileceğini unutmayın; devam etmeden önce ön izlemeyi tamamen kontrol edin. Kırmızı göz azaltma sadece flaş kullanılarak çekilen resimlerde kullanılabilir.

| Amaç                                               | Kullanılacak<br>Düğme          | Açıklama                                                                                                    |
|----------------------------------------------------|--------------------------------|----------------------------------------------------------------------------------------------------|
| Yaklaşmak ve<br>uzaklaşmak                         | Q/@                            | Yaklaşmak için uzaklaşmak için seçeneğine<br>basın. Fotoğrak yaklaştırıldığında, resmim ekranda görüle-<br>meyen alanlarını görüntülemek için çoklu düğmenin yukarı,<br>asabı sol veva saö tusuna basın. Karenin diğer alanlarına |
| Resmin diğer<br>alanlarını<br>görüntülemek         |                                | hzli bir şekilde ilertemek için çoklu düğmeyi baslı tutur.<br>OVC düğmesine veya çoklu düğmeye basıldığında navigasyon penceresi<br>görüntülenir, halihazırda ekranda görülebilen alan sarı çizgi ile gösterilir.                 |
| Kopya yaratmak                                     | œ٩                             | Makine seçili fotoğrafta kırmızı göz tespit ederse, etkilerini azalt-<br>mak için işlenmiş bir kopya oluşturulacaktır. Makin kırmızı göz<br>bulamadığında kopya oluşturulmayacaktır.                                              |
| <b>Trim</b><br>Bu seçeneğin sec<br>resmim kesilmiş | çilmesi seçile<br>kopyasını ol | en resmin aşağıda gösterildiği gibi tam ekran görüntüler. Seçilen<br>uşturmak için:                                                                                                    |
| Amaç                                               | Kullanılacak Düğm              | e Açıklama                                                                                                    |
| Yaklaşmak ve<br>uzaklaşmak                         | G/G                            | Yaklaşmak için. Ci uzaklaşmak için, Ci düğmesine<br>basın. Fotoğrafa yaklaşıldığında, ekranda görüntülen-                                                                                                    |
| Resmin diğer<br>alanlarını<br>görüntülemek         |                                | meyen ataman goruntulemen için çoktu duğmenin<br>yukarı, aşağı, sola veya sağa basın.                                                                                                    |
| Kopya yaratmak                                     | 633                            | Ekranda halihazırda görünür olan alanı ayrı bir dosyaya kaydedin ve<br>rötuşlama menüsüne veya tam kare izlemeye dönün.                                                                                                    |

P.I

#### 🔛 Trim: Resim Kalitesi ve Boyutu

NEF (RAW) veya NEF (RAW)+JPEG fotğraflardan (NEF (RAW), NEF (RAW) + JPEG Fine, NEF (RAW) + JPEG Normal, ve NEF (RAW) + JPEG Basic) oluşturulan kopyalar JPEG Fine resim kalitesine sahiptirler; JPEG fotoğraflardan oluşturulan kesilmiş kopyalar (JPEG Fine, JPEG Normal, ve JPEG Basic) orijinalle aynı resim kalitesine sahiptirler. Kesimin boyutuna göre, kopya 2,560 × 1,920, 1,920 × 1,440, 1,280 × 960, 960 × 720, veya 640 × 480 piksel boyutunda olabilir.

# Monochrome

Black-and-white, Sepia, ve Cvanotype (mavi ve bevaz monochrome) seceneklerinden birini secin.

Sepia veya Cyanotype seçilmesi seçili resmin bir ön izlemesini görüntüler; renk doygunluğunu arttırmak için çoklu düğmenin yukarı tuşuna, azaltmak icin asağı tuşuna basın. monochrome kopya oluşturmak ve rötuslama menüsüne veya tam kare izlemeye dönmek icin OK seceneăine basın.

## Filter Effects-Filtre Efektleri

Asağıdaki seceneklerden birini secin. Asağıda anlatıldığı gibi filtre efektlerini ayarladıktan sonra, fotoğrafı kopyalamak ve rötuşlama menüsüne veya tam ekran izlemeye dönmek için **OK** seçeneğine basın.

|                  | A Ch. Hanne & Chartenberry, All M. D. S.                                                                                                    |      |
|------------------|----------------------------------------------------------------------------------------------------|------|
| Seçenek          | Açıklama                                                                                                    |      |
| Sky light        | Gökyüzü aydınlatması filtre efekti yaratarak resimleri daha az<br>mavi yapar. Efekt sağ tarafta gösterildiği gibi ekran üzerinde ön<br>izleme ile kontrol edilebilir.                                                                                                    |      |
| Warm filter      | Kopyaya "sıcak kırmızı açık renk vererek sıcak tonlu filtre efektli<br>bir kopya oluşturur. Etkiler ekranda önizleme ile görüntülene-<br>bilir.                                                                                                    |      |
| Color<br>balance | Yeşilin miktarını arttırmak için çoklu düğmenin yukarı tuşuna, kırmızının miktarını arttırmak için sağa, mavinin miktarını arttırmak için sola veya macentanın miktarını arttırmak için aşağı tuşuna basın. Efekt kopyada ton dağıtımı sağlayan kırmızı, yeşil ve mavi histogramlarla birlikte görüntülenir (263). | ne l |

#### Küçük Resim

Secili resimin küçük kopyasını yaratır. Asağıdaki secenekler mevcuttur:

| Seçenek | Açıklama                                     |
|---------|----------------------------------------------|
| 640×480 | Televizyonda izlemeye uygundur.              |
| 320×240 | Web sayfalarında görüntülemek için uygundur. |
| 160×120 | E-posta için uygundur.                       |
|         |                                              |

Sayfa 109'da anlayıldığı gibi tam kare izlemede küçük resim seçeneği kullanılabilir.

Rötuslama menüsünden **Small picture** secildikten sonra resimleri secme prosedürü bu bölümün basında anlatıldığından farklıdır: Tek bir fotoğrafın ve daha sonra resim boyutunun secilmesinin yerine, kullanıcı ilk önce resim boyutunu secer ve daha sonra sonraki sayfada anlatıldığı gibi seçili boyutta kopyalamak için bir veya birçok fotoğraf seçer.

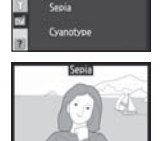

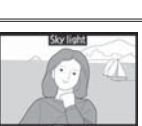

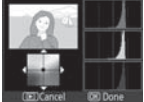

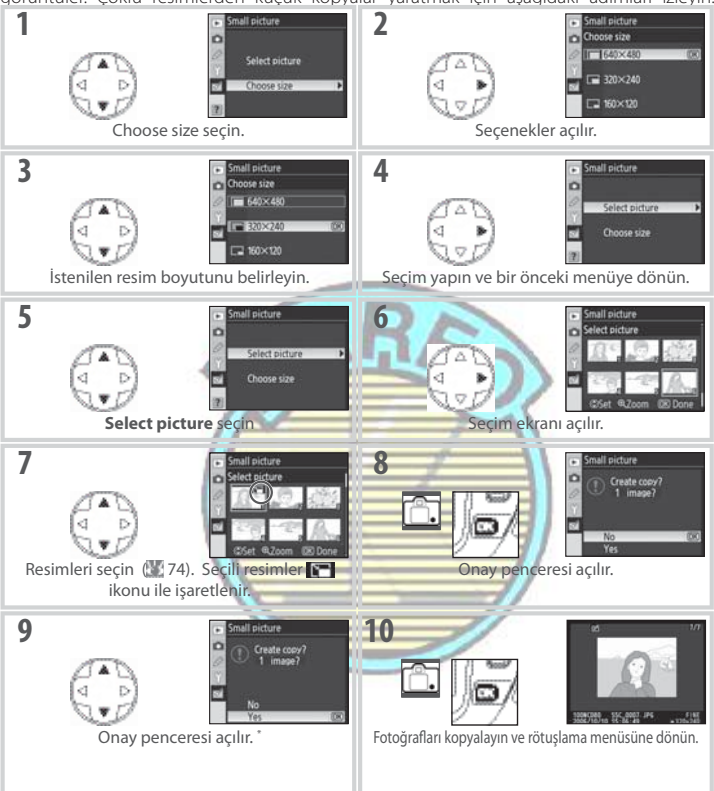

Rötuşlama menüsünden **Small picture** seçeneğinin seçilmesi Adım 1'de gösterilen menüyü görüntüler. Çoklu resimlerden küçük kopyalar yaratmak için aşağıdaki adımları izleyin.

\* Kopyalar oluşturmadan Adım 7'ye dönmek için, No seçin OK seçeneğine basın. Kopyalar oluşturmadan rötuşlama menüsüne dönmek için MENU düğmesine basın.

#### 🖉 Küçük Resimlerin İzlenmesi

Küçük resimler tam kare izleme sırasında gri bir çizgi ile gösterilir. Zoom izleme küçük resimler görüntülendiğinde kullanılamaz.

E.

#### Image Overlay-Resim Birleştirme

Image overlay mevcut iki RAW fotoğrafını orijinallerden ayrı olarak kaydedilen tek bir resim oluşturmak için birleştirir. Yeni resim etkin resim kalitesi ve boyut ayarlarında kaydedilir; birleştirilmiş bir resim oluşturmadan önce, resim kalitesini ve boyutunu ayarlayın (233; tüm seçenekler mevcuttur). Bir RAW resim oluşturmak için, **NEF (RAW)** resim kalitesini seçin.

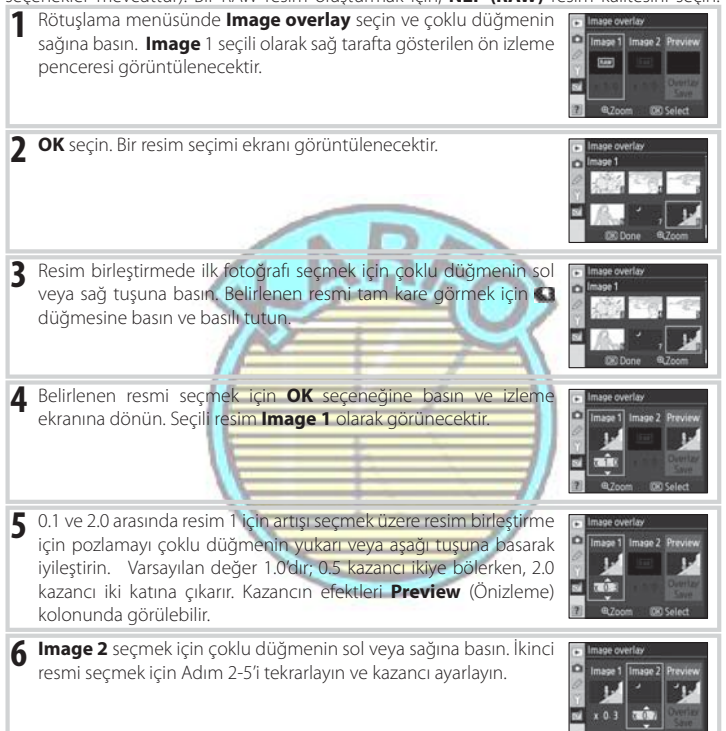

Preview kolonunu seçmek için çoklu düğmenin sol veya sağ tuşlarına basın.

Aşağıdaki seçeneklerden birini seçmek için çoklu düğmenin yukarı

aşağı tuşuna basın ve **OK**'e basın.

- Overlay: Birleştirilmiş resmi sağda gösterildiği gibi ön izleme ile görüntüler. Yeni resmi kaydetmek için OK seçeneğine basın. Adım 6'ya dönmek ve yeni fotoğraflar seçmek veya kazancı ayarlamak için K seçeneğine basın.
- Save: Resim birleştirmeyi ön izleme görüntülemeden kaydeder.

Önizleme görüntülemeden birleştirilmiş resmi kaydeder.Birleştirilmiş bir resim oluşturulduktan sonra, makine ekranda yeni resim görüntülenerek tam kare izlemeye (20 61) döner.

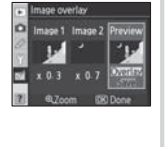

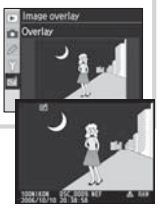

#### Image Overlay-Resim Birleştirme

Sadece D80 ile oluşturulmuş RAW fotoğraflar resim birleştirme için seçilebilir. Diğer resimler seçim ekranında görüntülenemez. Gizli resimler de seçim ekranında görüntülenemez ve seçilemez.

Birleştirilmiş resim, Image 1 için seçilen fotoğrafin beyaz ayarı ve resim düzeltmesi değerlerine ve fotoğraf bilgisine (tarih kaydı, ölçüm, enstantane, diyafram, pozlama modu, poz telafisi, odak uzaklığı ve resim döndürme dahil) sahiptir.

F.

# Teknik Notlar

# Seçimlik Aksesuarlar

Dijital SLR fotoğraf makinelerini bir avantajı da destekledikleri geniş çeşitlilikteki aksesuarlardır. D80 aksesuarları hakkında güncel bilgiler için web sitelerimize ve ürün kataloglarımıza bakın.

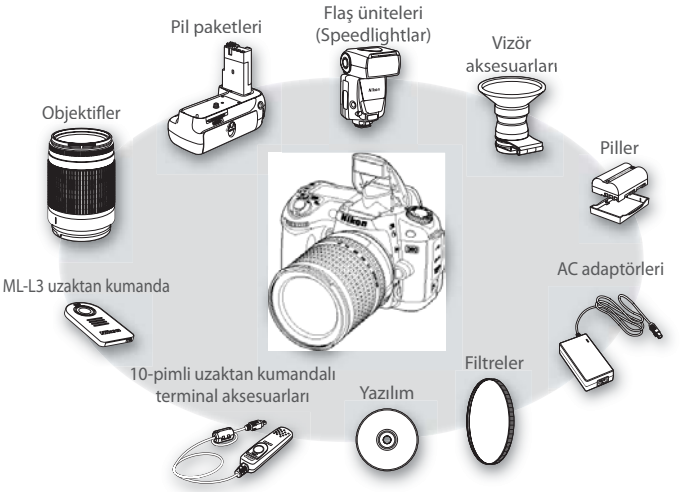

#### Yalnızca Nikon Marka Elektronik Aksesuar Kullanın

Yalnızca Nikon tarafından Nikon fotoğraf makinenizle birlikte kullanılması önerilen Nikon marka aksesuarlar güvenle kullanılmak üzere geliştirilmiş ve test edilmiştir. NIKON MARKA OLMAYAN AKSESUAR KULLANIMI MAKINENIZE ZARAR VEREBİLİR VE NIKON GARANTİSİNİ GEÇERSİZ KILAR.

#### Resim Açısı ve Odak Uzaklığı

Bir 35-mm makine ile pozlanan alanın boyutu 36 × 24 mm'dir. D80 ile pozlanan alanın boyutu, kontrast olarak, 23.6 ×15.8 mm'dir, bu bir 35-mm makinenin resim açısının, D80'nin yaklaşık olarak 1,5 katı olduğu anlamına gelir. 35-mm formatındaki D80 objektiflerinin yaklaşık odak uzaklığı objektifln odak uzaklığı yaklaşık 1,5 ile çarpılarak hesaplanabilir.

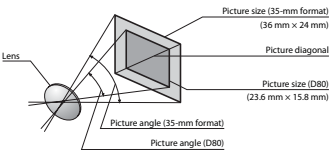

#### Objektif f/-sayısı

Objektif adlarında verilen f/-sayısı objektifin maksimum diyaframıdır.

## 116 | Teknik Notlar / İsteğe Bağlı Aksesuarlar

# Objektifler

D80 ile CPU objektiflerin (özellikle G ve D tipi objektifler) kullanılması önerilir. CPU objektifler CPU bağlantılarının varlığı ile tanımlanabilir, objektif tüpü üzerindeki bir harf ile G ve D tipi objektifler. G Tipi objektiflerde objektif diyafram bileziği bulunmamaktadır.

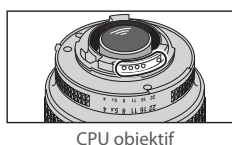

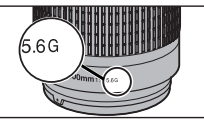

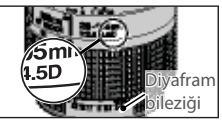

G tipi objektif

D tipi objektif

Aşağıdaki CPU objektifler D80 ile kullanılabilirler. IX Nikkor CPU objektifler kullanılamaz.

| Makine ayarı                                                                                                    |    | Netleme                     |   | Mod                              | Ölçüm |                      |
|----------------------------------------------------------------------------------------------------|----|-----------------------------|---|----------------------------------|-------|----------------------|
| Objektif/aksesuar                                                                                                    | AF | M (elektronik<br>telemetre) | М | Dijital Vari Program,<br>P, S, A | М     | <b>[]</b> , (0), • 1 |
| G veya D Tipi AF Nikkor <sup>2</sup> ; AF-S, AF-I Nikkor                                                                                                    | V  | V                           | V | ~                                | ~     | ~                    |
| PC-Micro Nikkor 85 mm f/2.8D <sup>3</sup>                                                                                                    |    | ✓4                          | ~ | -                                | ~     | ~                    |
| AF-S/AF-I Teleconverter <sup>5</sup>                                                                                                    | 16 | V 6                         | V |                                  | ~     | ~                    |
| Diğer AF Nikkor (F3AF objektifleri hariç)                                                                                                    | 17 | V <sup>7</sup>              | V | 1                                | ~     | ~                    |
| AI-P Nikkor                                                                                                    | -  | <b>V</b> <sup>®</sup>       | V |                                  | ~     | ~                    |
| 1. Nokta ölçüm seçili netleme alanını ölçer.     2. VR objektif eli je sağlanan Vibration Reduction (Sarsınt Azaltıcı) (VR).     3. Objektif değiştirildiğinde ve/veya eğik tutulduğunda veya iyyafram maksimumda olmadığında makine poz ölçeri ve flaş kontrolu     calışmayabilir.     4. Elektronik telemetre objektif değiştirildirken veya eğik tutulduğunda     4. Elektronik telemetre objektif değiştirildirken veya eğik tutulduğunda     7. Alağıdaki objektiffeti yumludur:     AF-S VR Micro ED: 105mm f/2.80 IF, 000mm f/2.80 IF, 000mm f/2.80 IF, 0 |    |                             |   |                                  |       |                      |

#### CPU Olmayan Objektif

Aşağıda listelenen CPU olmayan objektifler kullanılabilir ancak sadece makine M modunda olduğunda. Başka bir modun seçilmesi deklanşöre devre dışı bırakır. Diyafram objektif diyafram bileziği ile manüel olarak ayarlanmalıdır ve makine otofokus sistemi, ölçüm, elektronik analog pozlama ekranı ve TTL flaş kontrolü kullanılamaz. Aksi belirtilmedikçe, elektronik telemetre f/5.6 veya daha hızlı bir maksimum diyaframa sahip objektiflerle kullanılabilir.

- Al-değiştirilmiş, Al-, Al-S, veya E Nikkor Serileri
- Medical Nikkor 120 mm f/4 (sadece 1/60 sn'den daha yavaş enstantanelerde kullanılabilir)
- Reflex Nikkor (elektronik telemetre kullanılamaz)
- PCNikkor (elektroniktelemetreobjektif değiştirilirken veya eğik tutulduğunda kullanılamaz)
- Al-tipi teleconverter \*

- PB-6 Körüklü netleme ataşmanı (dikey yönde takın; takıldıktan sonra yatay olarak kullanılabilir)
- Otomatik uzatma bilezikleri (PK-11A, 12, 13; PN-11) \*

\* Maksimum efektif diyafram f/5.6 veya daha hızlı ise elektronik telemetre kullanılabilir.

ED 200 mm f/2 objektifler kullanılamaz. Sınırlamalar asağıdaki objektifler için gecerlidir:

#### V Uyumsuz CPU Olmayan Objektifler ve Aksesuarlar

Asağıdaki aksesuarlar ve CPU olmayan objektifler KULLANILAMAZLAR:

- TC-16A AF Teleconverter
- Al olmayan objektifler
- AU-1 netleme ünitesi aerektiren obiektifler (400 mm f/4.5, 600 mm f/5.6, 800 mm f/8, 1200 mm f/11)
- Fisheye (6 mm f/5.6, 8 mm f/8, OP 10 mm f/5.6)
- Eski model 21 mm f/4
- K2 bilezikleri
- ED 180-600 mm f/8 (174041-174180 seri numaralı)
- ED 360–1200 mm f/11 (174031–174127 seri numaralı)

#### 🖉 AF-Asist Aydınlatması/Kırmızı Göz Azaltma

AF-asist aydınlatması aşağıdaki objektiflerle kullanılamaz:

- AF-S VR IF 300 mm f/2G • AF FD 80-200 mm f/2.8D
- AF-S VR ED 70-200 mm f/2.8G AE VR ED 80-400 mm f/4.5-5.6D

1 m (3 ft. 3 inç) altındaki aralıklarda, aşağıdaki objektifler AF-asist aydınlatmasını bloklayabilir ve

• AF-S IF ED 24-85 mm f/3.5-4.5G

AF-S ED 28–70 mm f/2.8D

aydınlatma zayıf olduğunda otofokusu engelleyebilir AF Micro 200 mm f/4D

- AF-S VR Micro IF 105 mm f/2.8G
- AF-S DX IF ED 17–35 mm f/2.8D • AF-S DX 18-70 mm f/3.5-4.5G
- AF 24-85 mm f/2.8-4D
- AF 24–120 mm f/3.5–5.6D
- AF Micro ED 70–180 mm f/4.5–5.6D

AF-asist aydınlatmasının konu görüntüsünü engelleyen objektifler kırmızı göz azaltmayı engelleyebilir.

#### 🖉 Dahili Flaş

Dahili flaş 18 – 300 mm odak uzaklıklı CPU objektifler ile kullanılabilir. Flaş aşağıda verilenlerden daha düşük aralıkalarda aşağıdaki objektifler ile tüm konuyu aydınlatmaya yeterli olmayabilir:

| Objektif                           | Zoom konumu  | Min. aralık       |
|------------------------------------|--------------|-------------------|
| AE S DY ED 12, 24 mm f/4G          | 20 mm        | 2.0m/6ft. 7in.    |
| AI -5 DX LD 12-24111111/40         | 24 mm        | 1.0 m/3ft. 3in.   |
| AE S ED 17, 25 mm 5/2 8D           | 24 mm        | 2.0m/6ft. 7in.    |
| AF-S ED 17-SSIMITIZ.OD             | 28 mm, 35 mm | 1.0 m/3ft. 3in.   |
| AE S DV IE ED 17 EE mm f/2.90      | 28 mm        | 1.5 m/4ft. 11 in. |
| AF-3 DA IF ED 17-33111111/2.00     | 35 mm        | 1.0 m/3ft. 3in.   |
| AF ED 18–35 mm f/3.5–4.5D          | 24 mm        | 1.0m/3ft. 3in.    |
| AE 20, 25 mm f/2 8D                | 20 mm        | 1.5 m/4ft. 11 in. |
| AF 20-331111172.6D                 | 24 mm        | 1.0m/3ft. 3in.    |
| AF-S DX ED 18–70 mm f/3.5–4.5G     | 18 mm        | 1.0 m/3ft. 3in.   |
| AF-S DX ED 18–135 mm f/3.5–5.6G    | 18 mm        | 1.5 m/4ft. 11 in. |
| AF-S DX VR ED 18–200 mm f/3.5–5.6G | 24 mm, 35 mm | 1.0 m/3ft. 3in.   |
| AE 5 ED 28 70 mm f/2 8D            | 35 mm        | 1.5 m/4ft. 11 in. |
| AF-3 ED 20-701111172.0D            | 50 mm        | 1.0m/3ft. 3in.    |
| AF-S VR ED 24–120 mm f/3.5–5.6G    | 24 mm        | 1.0m/3ft. 3in.    |
| AE SV/RED 200, 400 mm f/4C         | 200 mm       | 3.0m/9ft. 10in.   |
| AF-3 VN ED 200-400 MM 1/4G         | 250mm 300mm  | 25m/8ft 2in       |

Dahili flaş 18–200 mm odak uzaklıklı CPU olmayan uyumlu objektifler ile de kullanılabilir. Ai ED ve Ai-S

- AF-S 80–200 mm f/2.8D
- AF-S VR ED 200-400 mm f/4G
- AF-S DX ED 12-24 mm f/4D AF-S DX IF ED 17–55 mm f/2.8G
  - AF ED 18–35 mm f/3.5–4.5D
- AF-S VR DX 18-200 mm f/3.5-5.6G • AF 20-35 mm f/2.8D
  - AF-S VR ED 24-120 mm f/3.5-5.6G
    - AF IF ED 28-200 mm f/3.5-5.6G

Telekonvertör)

Eski model PC 35 mm f/3.5

Fski model 1 000 mm f/6 3 Reflex

200–600 mm f/9.5 (280001–300490 seri numaralı)

PC 35 mm f/2.8 (851991–906200 seri numaralı)

• F3AF objektifleri (80 mm f/2.8, 200 mm f/3.5, TC-16

PC 28 mm f/4 (180900 veva daha önceki seri numaralı)

1000 mm f/11 Reflex (142361–143000 seri numaralı)

2.000 mm f/11 Reflex (200111-200310 seri numaralı)

# Seçimlik Flaş Üniteleri (Speedlight)

Aksesuar kızağı bir senk kablosu olmadan makineye doğrudan takılabilen SB-800, 600, 80DX, 28DX, 28, 27, 23, 22S, ve 29S ile SBserisi Speedlightları destekler. Aksesuar kızağı, SB-800 ve SB-600 gibi bir kilitleme pimi olan Speedlightlar için bir güvenlik kilidi ile donatılmıştır. Seçimlik bir flaş ünitesi takmadan önce, aksesuar kızağı kapağını çıkarın. İsteğe bağlı bir Speedlight takılı olduğunda dahili flaş patlamayacaktır.

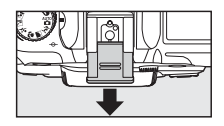

İsteğe bağlı SB-800 ve SB-600 Speedlightlar veya SB-R200 kablosuz uzaktan kumandalı Speedlight gibi uyumlu flaş üniteleri ile birlikte kullanıldığında, D80 i-TTL flaş kontrolü (1141), FV kilidi (flaş seviyesini kilitler; 1292), ve Otomatik FP Yüksek Hızlı Senk (Auto FP High-Speed Sync) (yüksek enstantanelerde flaş ve obtüratörü senkronize eder) dahil olmak üzere, ileri Nikon Yaratıcı Aydınlatma Sistemini (Nikon Creative Lighting System-CLS) destekler. Kumanda modunda dahili flaş ile, D80, SB-800, SB-600, ve SB-R200 uzaktan kumandalı flaş ünitelerini kumanda etmek icin kullanılabilir. Detaylar icin Speedlight kitapcığına bakın.

#### SB-800 ve SB-600 Speedlight

Bu yüksek performanslı Speedlightlar sırasıyla 38/125 ve 30/98 Kılavuz Sayılarına sahiptirler (m/ft, 35-mm zoom başlığı konumu, ISO 100, 20 °C/68 °F). Flaş başlığı, bounce-flash (az ışıkla doğal görünüm sağlayan) veya yakın çekimler için dikey olarak 90 °, 180 ° sola, ve 90 ° sağa çevrilebilir. SB-800 yatay olarak 7 ° aşağı çevrilebilir. Auto power zoom (24–105 mm ve 24–85 mm, sırayla) aydınlatıcı açının objektif odak uzaklığına göre ayarlanmasını sağlar. Dahili geniş panel 14 mm'lik bir açı için kullanılabilir (SB-800 ayrıca 17 mm'yi destekler). Karanlıkta ayarlama yapmaya yardımcı olmak için bir lamba içerir.

#### Yalnızca Nikon Flaş Aksesuarları Kullanın

Yalnızca Nikon Speedlightlarını kullanın. Flaş kızağına uygulanan negatif voltajlar veya 250 V'dan fazla voltajlar sadece normal çalışmayı engellemez aynı zamanda makinenin veya flaşın senk devresine zarar verir. Bu bölümde listelenmemiş bir Nikon Speedlight kullanmadan önce, daha fazla bilgi için yetkili bir Nikon servis yetkilisine başvurun.

#### Kılavuz Sayısı

100 ISO duyarlılığındaki flaşın aralığını hesaplamak için, Kılavuz Sayısını diyaframa bölün. Örneğin, dahili flaş 13 m veya 42 ft. Kılavuz Sayısına sahip (ISO 100, 20 °C/68 °F); f/5.6 diyaframındaki aralığı 13 ÷ 5.6 veya yaklaşık 2.3 metredir (ve feet cinsinden,42 ÷ 5.6 = yaklaşık 7.5 ft). 38 ve 30 Kılavuz Sayıları ile, SB-800 ve SB-600, f/5.6'da (35-mm zoom başlığı konumu) sırasıyla yaklaşık 6.8 ve 5.4 metre (22.3 ve 17.5 feet) aralığa sahiptir.

#### 🔍 AS-15 Aksesuar Kızağı Adaptörü

AS-15 aksesuar kızağı adaptörü makine aksesuar kızağına takıldığında, flaş aksesuarları bir senk kablosu aracılığyla bağlanabilir.

#### SB-R200 Kablosuz Uzaktan Kumandalı Speedlight

Bu yüksek performanslı kablosuz uzaktan kumandalı Speedlight 10/32 (m/ft, ISO 100, 20 °C/68 °F) Kılavuz Sayısına sahiptir. Doğrudan aksesuar kızağına takılabildiği gibi, SBR200 dahili flaş kumanda modunda olduğunda uzaktan kumandalı bir flaş gibi çalışır. Ayrıca isteğe bağlı SB-800 Speedlight veya SU-800 kablosuz Speedlight kumandacısı kullanılarak kumanda edilebilir. SB-R200 elle tutulabilir, bir AS-20 Speedlight standına yerleştirilebilir veya uzaktan kumanda ve yakın çekim i-TTL fotoğraf çekimi için SX-1 ataşmanı kullanılarak makine objektifine takılabilir.

| Speedlight                               |                                                                                                    |                                                                                                    | Advanced Wireless Lighting (Gelişmiş Kablosuz Aydınlat                                                                                                    |                                                                                                    |                                                                                                    |                                                                                                    |                                                                                                    |  |
|------------------------------------------|----------------------------------------------------------------------------------------------------|----------------------------------------------------------------------------------------------------|----------------------------------------------------------------------------------------------------|----------------------------------------------------------------------------------------------------|----------------------------------------------------------------------------------------------------|----------------------------------------------------------------------------------------------------|----------------------------------------------------------------------------------------------------|--|
|                                          |                                                                                                    |                                                                                                    | Komut                                                                                                    |                                                                                                    | Remote-Uzaktan Kumanda                                                                                                    |                                                                                                    |                                                                                                    |  |
| odu/özellik                              | SB-800                                                                                                    | SB-600                                                                                                    | SB-800                                                                                                    | SU-800 <sup>1</sup>                                                                                                    | SB-800                                                                                                    | SB-600                                                                                                    | SB-R200                                                                                                    |  |
| i-TTL <sup>2, 3</sup>                    | ~                                                                                                    | ~                                                                                                    | ~                                                                                                    | ~                                                                                                    | ~                                                                                                    | ~                                                                                                    | ~                                                                                                    |  |
| Auto aperture <sup>2</sup>               | ✓ <sup>4</sup>                                                                                                    | —                                                                                                    | <b>√</b> <sup>5</sup>                                                                                                    | <b>√</b> <sup>6</sup>                                                                                                    | <b>√</b> <sup>5</sup>                                                                                                    | —                                                                                                    | _                                                                                                    |  |
| Non-TTL auto                             | <b>√</b> <sup>4</sup>                                                                                                    | —                                                                                                    | ✓ 5                                                                                                    | _                                                                                                    | ✔5                                                                                                    | —                                                                                                    | _                                                                                                    |  |
| Range-priority manual                    | V                                                                                                    |                                                                                                    | -                                                                                                    | _                                                                                                    | —                                                                                                    | —                                                                                                    | —                                                                                                    |  |
| Manual                                   | V                                                                                                    | V                                                                                                    | V                                                                                                    | V                                                                                                    | ~                                                                                                    | ~                                                                                                    | ~                                                                                                    |  |
| Repeating flash                          | ~                                                                                                    | - FS                                                                                                    | V                                                                                                    | V                                                                                                    | ~                                                                                                    | ~                                                                                                    | _                                                                                                    |  |
| Rear-curtain sync                        | ~                                                                                                    | V                                                                                                    | ~                                                                                                    | V                                                                                                    | ~                                                                                                    | ~                                                                                                    | ~                                                                                                    |  |
| Red-eye reduction                        | ~                                                                                                    | V                                                                                                    | ~                                                                                                    | -                                                                                                    | P                                                                                                    | —                                                                                                    | _                                                                                                    |  |
| sh Color Information Communication       | V                                                                                                    | V                                                                                                    | V                                                                                                    |                                                                                                    | -                                                                                                    | —                                                                                                    | _                                                                                                    |  |
| Auto FP High-Speed Sync                  | V                                                                                                    | V                                                                                                    | V                                                                                                    | V                                                                                                    | ~                                                                                                    | ~                                                                                                    | ~                                                                                                    |  |
| FV Lock                                  | V                                                                                                    | V                                                                                                    | V                                                                                                    | V                                                                                                    | V                                                                                                    | ~                                                                                                    | ~                                                                                                    |  |
| AF-assist for multi-area AF <sup>2</sup> | ~                                                                                                    | V                                                                                                    | V                                                                                                    | ~                                                                                                    | -                                                                                                    | —                                                                                                    | —                                                                                                    |  |
| Auto zoom                                | ~                                                                                                    | V                                                                                                    | V                                                                                                    |                                                                                                    | -                                                                                                    | —                                                                                                    |                                                                                                    |  |
| Auto ISO                                 | V                                                                                                    | V                                                                                                    | -                                                                                                    |                                                                                                    |                                                                                                    | _                                                                                                    | _                                                                                                    |  |
|                                          | Speedlight<br>odu/özellik<br>i-TTL <sup>2, 3</sup><br>Auto aperture <sup>2</sup><br>Non-TTL auto<br>Range-priority manual<br>Manual<br>Repeating flash<br>Rear-curtain sync<br>Red-eye reduction<br>sh Color Information Communication<br>Auto FP High-Speed Sync <sup>6</sup><br>FV Lock<br>AF-assist for multi-area AF <sup>2</sup><br>Auto zoom<br>Auto ISO | Speedlight       odu/özellik     SB-800       i-TTL <sup>2,3</sup> ✓       Auto aperture <sup>2</sup> ✓ <sup>4</sup> Non-TTL auto     ✓ <sup>4</sup> Range-priority manual     ✓       Manual     ✓       Repeating flash     ✓       Red-eye reduction     ✓       sh Color Information Communication     ✓       Auto FP High-Speed Sync <sup>6</sup> ✓       AF-assist for multi-area AF <sup>2</sup> ✓       Auto zoom     ✓ | Speedlight     SB-800     SB-600       i-TTL <sup>2.3</sup> V     V       Auto aperture <sup>2</sup> V <sup>4</sup> Non-TTL auto     V <sup>4</sup> Range-priority manual     V        Manual     V        Manual     V        Repeating flash     V        Rear-curtain sync     V     V       Red-eye reduction     V     V       Auto FP High-Speed Sync <sup>6</sup> V     V       AF-assist for multi-area AF <sup>2</sup> V     V       Auto ISO     V     V | Speedlight<br>odu/özellik     Advanced<br>Kon       i-TTL <sup>2,3</sup> V     SB-600       i-TTL <sup>2,3</sup> V     V       Auto aperture <sup>2</sup> V <sup>4</sup> Mon-TTL auto     V <sup>4</sup> V <sup>5</sup> Range-priority manual     V      V <sup>5</sup> Manual     V     V     V       Repeating flash     V     V     V       Red-eye reduction     V     V     V       sh Color Information Communication     V     V     V       Auto FP High-Speed Sync <sup>6</sup> V     V     V       AF-assist for multi-area AF <sup>2</sup> V     V     V       Auto ISO     V     V     V | Speedlight     Advanced Wireless Light       odu/özellik     SB-800     SB-600     SB-800     SU-800 <sup>-1</sup> i-TTL <sup>2,3</sup> V     V     V     V       Auto aperture <sup>2</sup> V <sup>4</sup> V <sup>5</sup> V <sup>6</sup> Non-TTL auto     V <sup>4</sup> V <sup>5</sup> V <sup>6</sup> Range-priority manual     V     Image: Priority manual     Image: Priority manual     Image: Priorit | Speedlight<br>odu/özellik         Advanced Wireless Lighting (Geligni<br>Komut         Remote-<br>Remote-<br>SB-800           i-TTL <sup>2.3</sup> V         V         V | Speedlight odu/özellik     SB-800     SB-800     SD-90       Mon-TTL auto     ✓     ✓     ✓     ✓     ✓     ✓     ✓     ✓     ✓     ✓     ✓     ✓     ✓     ✓     ✓     ✓     ✓     ✓     ✓     ✓     ✓     ✓     ✓     ✓     ✓     ✓     ✓     ✓ |  |

CLS-uyumlu flaş üniteleri ile aşağıdaki özellikler kullanılabilir:

 

 1. Gösterilen seçenekler sadece diğer flaş ünitelerini kumanda etmek için
 4. Flaş modunu seçmek için Speedlight kontrollerini kullanın. CPU olma-SU-800 kullanıldığında kullanılabilir.

2. CPU objektif gereklidir. 3. Nokta ölçüm ile veya Speedlight seçildiğinde Dijital SLR için Standart olmayan objektif takıldığında otomatik olarak Non-TTL auto seçilir.

s. nokta olçum ile veya specenigint seçindiginde ujirtal sun çin standart — omayan öğlektir takındığında ötomatik olarak non-i i Lauto seçini. - iTL kullanılır. Aksi halde, Dijital SLR için i-TTL Dengeli Dolgu Flaşı 6. Flaş modunu seçmek için Speedlight kontrollerini kullanın. - kullanılır.

Aşağıdaki Speedlightlar non-TTL oto ve manuel modlarda kullanılabilirler. TTL olarak ayarlanırlarsa, makine deklanşörü kilitleyecektir ve fotoğraf çekilemeyecektir.

| $\sim$ | Speedlight        | SB-80DX, SB-28DX, SB-28, | SB-50DX, SB-23, SB-29                     | SB-30, SB-27 <sup>2</sup> , SB-22S, SB-22, |
|--------|-------------------|--------------------------|-------------------------------------------|--------------------------------------------|
| Flaş n | nodu              | SB-26, SB-25, SB-24      | SB-21B <sup>1</sup> , SB-29s <sup>1</sup> | SB-20, SB-16B, SB-15                       |
| Α      | Non-TTL auto      | <ul> <li>✓</li> </ul>    | _                                         | V                                          |
| Μ      | Manual            | ~                        | <ul> <li>✓</li> </ul>                     | V                                          |
| RPT    | Repeating flash   | ~                        | —                                         | —                                          |
| REAR   | Rear-curtain sync | ~                        | <ul> <li>✓</li> </ul>                     | <ul> <li>✓</li> </ul>                      |

ve deklanşör devre dışı kalır. Speedligt'ı A (non-TTL auto) moduna ayarlayın..

2. D80 üzerine takıldığında, flaş modu otomatik olarak TTL'ye ayarlanır

#### 🖉 Seçimlik Speedlightlarla İlgili Notlar

Detaylı açıklamalar için Speedlight kullanım kılavuzuna başvurun. Speedlight, Creative Lighting System'i destekliyorsa, CLS-uyumlu dijital SLR fotoğraf makineleri bölümüne bakın. SB-80DX, SB-28DX, ve SB-50DX kitapçıklarındaki "dijital SLR" kategorisine D80 alınmamıştır.

Makine bir Dijital Vari-Program modunda iken isteğe bağlı Speedlight takıldığında, flaş her fotoğraf çekiminde yanacaktır. Aşağıdaki flaş modları kullanılabilir:

- P, \*\*, ź, A \*, R we kimodiari: Dolgu flaşı ve kırmızı göz azaltma. Flaş modu kapalı olarak ayarlandığında veya isteğe bağlı Speedlight takıldığında otomatik olarak ayarlandığında dolgu flaşı otomatik olarak seçilir. Otomatik ile kırmızı göz azaltma, kırmızı göz azaltmaya dönüşür.
- Todu: Oto yavaş senk yavaş senke, kırmızı göz azaltma ile oto yavaş senk kırmızı göz azaltma ile yavaş senke ve off (kapalı) yavaş senke dönüşür.

Dijital Vari Programı modunda ISO duyarlılığı için **AUTO** seçildiğinde veya **P, S, A**, veya **M** modunda Özel Ayar 7 (**ISO Auto**) için **On** (açık) seçildiğinde, ISO duyarlılığı isteğe bağlı SB-800 veya SB-600 Speedlight takılı olduğunda optimal flaş çıkışına ayarlanacaktır. Bu, düşük enstantanelerde, gün ışığında veya parlak bir arka planın önünde flaşla çekilen fotoğraflarda ön plan konularının düşük pozlanmasına sebep olabilir. Yavaş senk dışında bir flaş modu seçin veya daha büyük bir diyafram seçin.

Otomatik FP Yüksek Hızlı Senk kullanıldığında, obtüratör ½00 s veya daha yavaş hızlarda harici bir flaşla senkronize olacaktır.

100 ve 1600 arasındaki ISO duyarlılıklarında i-TTL flaş kontrolü kullanılabilir. Daha yüksek değerler bazı aralıklarda ve diyaframlarda istenilen sonuçları veremeyebilirler. Bir fotoğraf çekildikten sonra flaş hazır göstergesi yaklaşık üç saniye kadar yanıp sönerse, flaş tam güçle patlamıştır ve fotoğraf az pozlanmış olabilir.

İsteğe bağlı SB-800 ve SB-600 Speedlightları ve SU-800 kablosuz Speedlight kumanda aşağıdaki netleme alanları için aktif AF asist aydınlatması sağlar;

• 24–34 mm AF objektif

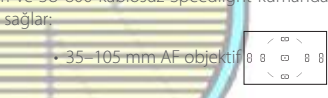

SB-800 ve SB-600 ayrıca kırmızı göz azaltma sağlar. Diğer Speedlightlar ile, makine AF asist lambası AFasist aydınlatması ve kırmızı göz azaltma için kullanılır.

Aşağıdaki modlarda, makine tarafından seçilebilecek maksimum diyafram (minimum f/-sayısı) ISO duyarlılığına (🕃 43) göre sınırlanır:

|                |     | ISO duyarlılığına göre maksimum diyafram |     |     |     |     |     |     |     |     |      |      |      |
|----------------|-----|------------------------------------------|-----|-----|-----|-----|-----|-----|-----|-----|------|------|------|
| Mod            | 100 | 125                                      | 160 | 200 | 250 | 320 | 400 | 500 | 640 | 800 | 1000 | 1250 | 1600 |
| P, 🖑, 🗶 🛋, 💐 🛋 | 4   | 4.2                                      | 4.5 | 4.8 | 5   | 5.3 | 5.6 | 6   | 6.3 | 6.7 | 7.1  | 7.6  | 8    |
|                | 5.6 | 6                                        | 6.3 | 6.7 | 7.1 | 7.6 | 8   | 8.5 | 9   | 9.5 | 10   | 11   | 11   |

Duyarlılıktaki her bir adım artışta (örn., 200'den 400'e), diyafram bir f/-adımının yarısı kadar düşer. Objektifin maksimum diyaframı yukarıda listlenenlerden daha küçük ise, diyaframın maksimum değeri objektifin maksimum diyafram değeridir.

Makineden uzak flaşlar için bir SC-serisi 17, 28 veya 29 senk kablosu kullanıldığında, i-TTL modunda doğru pozlama elde edilemeyebilir. Standart i-TTL flaþ kontrolü seçmek için nokta ölçümü seçmenizi öneririz. Deneme çekimi yapıp sonuçları ekranda izleyin.

i-TTL modunda, Speedlight ile verilen flaş panelini veya yansıtma adaptörünü kullanın. Difüzyon paneli gibi diğer panelleri kullanmayın, çünkü bu yanlış pozlama yaratabilir. Auto power zoom sadece SB-800 ve SB-600 Speedlightlar ile kullanılabilir.

# Diğer Aksesuarlar

|                            | <ul> <li>Diyoptri ayarlı vizör objektifleri: -5, -4, -3, -2, 0, +0.5, +1, +2, and +3 m'diyoptrili mercekler mevcuttur. Diyoptri ayarlı mercekleri sadece dahili diyoptri ayar kontrolü ile istenilen netleme sağlanamıyorsa kullanın (-2.0 ile +1,0 m-1). İstenilen netlemenin sağlanabileceğinden emin olmak için satın almadan önce diyoptri ayarlı mercekleri test</li> </ul>                                                                                                    |
|----------------------------|----------------------------------------------------------------------------------------------------|
| Vizör camı<br>aksesuarları | edin.<br>• <b>DK-21M büyüteç merceği</b> : Vizör büyütmesini yaklaşık 1.10 × (sonsuzda 50 mm f/1.4 objektif;<br>–1.0 m <sup>-1</sup> ) arttırır.                                                                                                    |
|                            | <ul> <li>DG-2 büyüteç: Yakın çekim, kopyalama, telefoto objektifler ve ayrıntının önemli olduğu<br/>diğer durumlar için vizörün ortasında görüntülenen sahneyi büyütün. Vizör adaptörü<br/>gereklidir (ayrıca satılmaktadır).</li> </ul>                                                                                                    |
|                            | <ul> <li>Mercek adaptörü: DG-2 büyüteci D80'e takın.</li> <li>DR-6 doğru-Açı görüntüleme aparatı: DR-6 vizör camına doğru bir açı ile takılır, bu makine portre yönledirmesinde iken resmin vizörde yukarıdan görüntülenmesini sağlar.</li> </ul>                                                                                                    |
| Filtreler                  | <ul> <li>Nikon filtreleri üç tipe ayrılabilir: vidalı, içe geçmeli ve arkaya takılan. Nikon filtreleri kullanın; diğer filtreler otofokusu veya elektronik telemetreyi engelleyebilir.</li> <li>D80 doğrusal polarize filtrelere kullanılamaz. Bunun yerine C-PL dairesel polariza filtre kullanın.</li> <li>NC ve L37C filtreleri objektifi korumak için önerilir.</li> <li>Konu parlak bir ışığın karşında olduğunda veya çerçevede parlak bir ışık kaynağı olduğunda filtre kullanıtırken Moiré (Dalgalı) etkisi oluşabilir.</li> <li>1 × (Y44, Y48, Y52, O56, R60, X0, X1, C-PL, ND2S, ND4, ND4S, ND8, ND85, ND400, A2, A12, B2, B8, B12) üzerindeki pozlama faktörleri (filtre faktörleri) olan filtrelerle Center-weighted (merkez ağırlıklı) ölcüm kulanını önerilir.</li> </ul> |
|                            |                                                                                                    |

#### Onaylı Bellek Kartları

Aşağıdaki SD bellek kartları D80 ile test edilmiş ve kullanım için onaylanmışlardır. Belirlenmiş marka ve kapasitedeki tüm kartlar hızdan bağımsız olarak kullanılabilir.

| SanDisk     | 64 MB, 128 MB, 256 MB, 512           | MB, 1 GB     | 8, 2 GB*, 4 GB*†                                                                                                    | Panacanic 64   | 4MB, 1 <mark>28</mark> MB | , 256 MB, 512 MB       | , 1 GB, 2 GB*, |
|-------------|--------------------------------------|--------------|----------------------------------------------------------------------------------------------------|----------------|---------------------------|------------------------|----------------|
| Toshiba     | 64 MB, 128 MB, 256 MB, 512           | MB, 1 GB     | 3,2GB*                                                                                                    | - Failasonic 4 | GB*t                      |                        |                |
| * Kart kart | okuyucu veya diğer cihazla kullanılo | lığında, cih | nazın 2 GB ve 4 Gl                                                                                                    | t SDHC uyumlu  | . Kart kart oku           | yucu veya diğer ciha:  | zla <i>Sö</i>  |
| kartları dı | esteklediăini kontrol edin           |              | and the second second s | kullanıldığınd | a cihazın SDHC'           | vi desteklediğini kont | rol            |

Diğer marka kartlarla çalıştırma garanti altında değildir. Yukarıdaki kartlarla ilgili daha detaylı bilgi için, lütfen üretici ile temas kurun.

edin

#### 🔽 Bellek Kartları

- İlk kullanımdan önce bellek kartlarını makinede formatlayın.
- Bellek kartlarını takmadan veya sökmeden önce makineyi kapatın. Formatlama sırasında veya veriler kaydedilirken, silinirken veya bir bilgisayara kopayalanırken bellek kartını makineden çıkartmayın, makineyi kapatmayın veya güç kaynağını sökmeyin veya ayırmayın. Aksi takdirde veri kaybına veya makinenizde veya kartınızda hasara neden olabilir.
- Parmaklarınızla veya metal objelerle kart terminallerine dokunmayın.
- Kart mahfazasına kuvvet uygulamayın. Aksi takdirde kart zarar görebilir.
- · Bükmeyin, düşürmeyin veya güçlü fiziksel şoklara maruz bırakmayın.
- · Isıya, suya, yüksek seviyeli neme ve doğrudan güneş ışığına maruz bırakmayın.

# 122 | Teknik Notlar / İsteğe Bağlı Aksesuarlar

#### D80 aksesuarları

Kitapçığın hazırlanması sırasında, D80 için aşağıdaki seçimlik aksesuarlar mevcuttur. Güncel bilgiler Nikon web sitelerinde veya en son kataloglarımızda bulunabilir.

- EN-EL3e sarj edilebilir Lityum-iyon pil: İlave EN-EL3e pilleri yerel satıcınızda veya Nikon servis temsilcinizde mevcuttur. EN-EL3a ve EN-EL3 piller kullanılamaz..
- MB-D80 Multi-Power pil paketi: MB-D80 bir veva iki sari edilebilir Nikon EN-EL3e Lityum-iyon piller veya altı AA alkalin, Ni-MH, litvum, veva nikel-manganez piller alır. Dikev (portre) vönlendirmede fotoğraf çekerken kolaylık sağlamak amacıyla bir deklanşör,

Güc

- ana ve alt kumanda düğmeleri ve bir AE-L/AF-L düğmesi ile kavnakları donatılmıştır. MB-D80'i takarken, sağ tarafta gösterildiği gibi makinenin pil kapağını cıkarın.
  - EH-5 AC adaptörü: Uzun süreler için makine gücünü kullanın.
  - · MC-DC1 uzaktan kumanda kablosu: Makine sarsıntısından doğan bulanıklığı önler ve uzun süreli pozlamalar için bir deklanşör kilidi özelliği sunar. MC-DC1'i takarken, uzaktan kumanda kablo içerisine su girmesini önlemek için, kullanımda olmadığında konektörünü açın ve kabloyu gösterildiği gibi takın. Makinenin

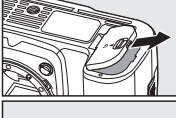

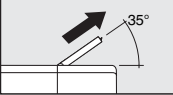

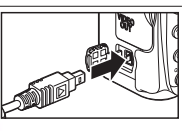

Uzaktan uzaktan kumanda kablosu konektör kapağını kapalı tutun.

kuman-• ML-L3 kablosuz uzaktan kumanda: Kendi portreniz için veya makine sarsıntısından doğacak dalar ve bulanıklığı önlemek için bir uzaktan kumandalı deklansör olarak kullanın. ML-L3, bir 3 V kablolar CR2025 pil kullanır.

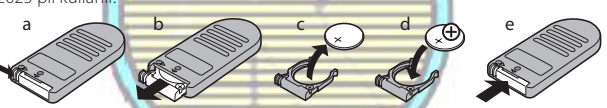

- **Objektif** • BF-1A Objektif Kapağı: BF-1A, objektif takılı değilken aynayı, vizör ekranını ve düşük frekans kapağı filtresini tozdan korur.
  - Capture NX: RAW resimlerini destekleyen komple bir fotoğraf düzenleme paketi. En son verisvonunu kullanın. Yazılım
- · Camera Control Pro: Makineyi bir bilgisayardan uzaktan kumanda ile kontrol eder ve fotoărafları doărudan bilgisavar sabit diskine kavdeder. En son verisvonunu kullanın.

# Makine Bakımı

#### Saklama

Makine uzun bir süre kullanılmayacaksa, makineyi kapatın, ekran kapağını yerine takın, pili çıkarın ve pili terminal kapağı takılı olarak serin ve kuru bir yerde saklayın. Erime ve küflenmeye karşı korumak için, makineyi kuru ve iyi havalandırmalı bir yere kaldırın. Makineyi naftalin ve kafur tabletleri ile birlikte ve aşağıdaki yerlerde saklamayın:

- iyi havalandırılmayan veya %60'ın üzerinde nem oranına sahip olan
- televizyon veya radyo gibi, güçlü elektromanyetik dalga yayan cihazların yanında
- 50 °C/122 °F üzerindeki (örneğin, ısıtıcı yanında veya sıcak bir günde araç içinde) veya –10
   °C (14 °F) altındaki ısılara maruz bırakmayın

#### Temizlik

| Makine<br>gövdesi          | Toz ve pamukçukları temizlemek için bir havalı fırça kullanın, daha sonra yumuşak, kuru<br>bir bezle silin. Makineyi kumsalda veya deniz kenarında kullandıktan sonra, kumu veya<br>tuzu saf suyla nemlendirilmiş bir bezle temizleyin, sonra tamamen kurulayın. <b>Önemli</b> :<br><i>Makine içindeki toz veya diğer yabancı maddeler garanti kapsamına alınmayan hasarlara<br/>neden olabilir.</i> |
|----------------------------|----------------------------------------------------------------------------------------------------|
| Objektif, ayna<br>ve vizör | Bu elemanlar camdan yapılmışlardır ve kolayca hasar görebilirler. Toz ve tüyleri havalı<br>fırça ile temizleyin. Aerosol kullanırken, sıvının püskürmesini önlemek için şişeyi dik tu-<br>tun. Parmak izlerini ve diğer lekeleri temizlemek için, yumuşak bir beze küçük bir miktar<br>objektif temizleyici uygulayın dikkatle temizleyin.                                                           |
| Ekran                      | Toz ve tüyleri havalı firça ile temizleyin. Parmak izlerini ve diğer lekeleri temizlerken,<br>yüzeyi yumuşak bir bezle veya güderi ile yavaşça silin. Baskı uygulamayın, bu hasara<br>veya arızaya neden olabilir.                                                                                                    |
|                            |                                                                                                    |

#### 1

#### 🗸 Ekran

Ekranın kırılması durumunda, kırık camdan kaynaklanacak yaralanmalara karşı dikkatli olun ve likit kristalin gözlerinize ve ağzınıza değmemesine büyük özen gösterin.

#### 🖉 Kumanda Paneli

Nadir olarak, statik elektrik kumanda panelinin aydınlanmasına veya kararmasına neden olabilir. Bu bir arıza değildir ve ekran kısa sürede normale dönecektir..

#### 124 | Teknik Notlar / Makine Bakımı

#### Düşük Frekans Filtresi

Makinenizin resim elementi gibi davranan resim sensörü moiré (dalgalı) etkisini önlemek için bir düşük frekans (low-pass) filtresi ile donatılmıştır. Filtre üzerindeki kir veya tozun fotoğrafların üzerinde göründüğünü düşündüğünüzde, filtreyi aşağıda anlatıldığı şekilde temizleyebilirsiniz. Ancak, düşük frekans filtresi son derece narindir ve kolayca hasar görebilir. Nikon filtrenin sadece Nikon yetkili servis personeli tarafından temizlenmesini önerir.

- Düşük frekans filtresini incelerken veya temizlerken güvenilir bir güç kaynağı gereklidir. Pil seviyesi eze veya daha düşük olduğunda veya makine AA pilleri ile isteğe bağlı bir MB-D80 pil paketi ile beslendiğinde, makineyi kapatın ve tam şarjlı EN-EL3e pil takın veya isteğe bağlı bir EH-5 AC adaptörü bağlayın.
- Objektifi çıkarın ve makineyi açın. Makine menülerini görüntüllirror lock-up D emek için MENU düğmesine basın ve ayar menüsünden Mirror lock-up (avna kaldırma) seceneğini secin (bu seceneğin 📼 veya daha düsük pil seviyelerinde, coklu pozlama kaydederken, veya AA pilleri ile isteğe bağlı MB-D80 pil paketi kullanılırken kullanılabilir olmadığını unutmayın). Sağda gösterilen mönü görüntülenecektir.. **3** On seçeneğini seçin ve OK seçeneğine basın. Ekranda sağ Mirror lock-up tarafta gösterilen mesaj görüntülenecektir ve kumanda pane-When shutter buttor linde ve vizörde kısa çizgiler görünecektir. Düşük frekans filtres pressed, the min Ÿ lifts and shutter To lower min sini incelemeden normal çalışmaya geri dönmek için, makineyi ror, turn camera offkapatın. Deklanşöre sonuna kadar basın. Ayna kaldırılacak ve obtüratör perdesi açılacaktır, düşük frekans filtresini açar. Vizördeki ekran kapanacaktır ve kumanda panelindeki kısa çizgiler yanıp sönecektir.. 5 Makineyi düşük frekans filtresi aydınlanacak şekilde tutun, üzerinde toz veya kir olup olmadığını kontrol edin. Yabancı nesneler olmadığında Adım 7'ye geçin.7. Bir havalı fırça ile tüm tozu ve pamukçukları temizleyin. Kıllı 6
  - Bir havalı fırça ile tüm tozu ve pamukçukları temizleyin. Kıllı hava fırçasının kılları filtreye zarar verebileceğinden kullanımı önerilmez. Havalı fırça ile temizlenemeyen kirler sadece Nikon yetkili servis personeli tarafından temizlenebilir. Hiçbir koşulda filtreye dokunmayın veya silmeyin.

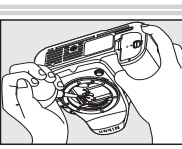

Å

Makineyi kapatın. Ayna indirilecektir ve obtüratör perdesi kapanacaktır. Objektifi veya objektif kapağını takın.

#### Güvenilir Güc Kavnağı Kullanın

Obtüratör perdesi son derece incedir ve kolayca hasar görebilir. Ayna kaldırılmışken makine kapanırsa, perde otomatik olarak kapatılacakur. Perdenin hasar görmesini önlemek için, asağıdaki önlemleri alın: Ayna kaldırılmışken makineyi kapatmayın veya güç kaynağını sökmeyin veya ayırmayın.

- Ayna kaldırılmış durumda iken pil seviyesi düştüğünde, bir sesli uyarı calacaktır ve AF-asist lambası obtüratör perdesinin iki dakika icinde kapatılacağını ve aynanın indirileceğini haber vermek icin yanıp sönecektir.. Temizliği veya incelemeyi hemen bitirin.

#### Foreign Matter on the Low-Pass Filter

Düşük Frekans Filtresi (Low-Pass Filter) üzerindeki Yabancı Madde

Nikon üretim ve nakliye sırasında düşük frekans filtresi ile yabancı maddelerin temasını önlemek için mümkün olan tüm önlemleri alır. D80, değiştirilebilir objektifler ile kullanılabilir şekilde tasarlanmış olsa da objektifler söküldüğünde veya değiştirildiğinde makinenin içine yabancı maddeler girebilir.

Bu yabancı madde makinenin icine girdiğinde düsük frekans filtresine yapısabilir ve böylece belirli şartlar altında çekilen resimlerde görülebilir. Objektif yerine takılı olmadığında makineyi korumak için, makine ile birlikte verilen objektif kapağını üzerindeki tüm tozları ve diğer yapısan yabancı maddeleri dikkatli bir şekilde temizledikten sonra yerine takmayı unutmayın.

Yabancı maddeler düşük frekans filtresinin üzerine erişebildiğinde, filtreyi yukarıda anlatıldığı şekilde temizleyin veya filtrenin yetkili Nikon servis personeli tarafından temizlenmesini sağlayın. Filtre üzerindeki yabancı maddelerden etkilenen fotoğraflar Capture NX (ayrıca satılmaktadır 🐺 123) ) veya diğer görüntüleme uygulamalarındaki mevcut resim silme seçenekleri kullanılarak rötuşlanabilir.

#### Makine ve Aksesuar Bakımı

D80 oldukça hassas bir cihazdır ve düzenli bakım gerektirir. Nikon, makinenin bir ile iki yıl arasında bir kere esas satıcı veva Nikon servis vetkilisi tarafından incelenmesini ve üc ile bes vıl arasında bir kere bakım yapılmasını önerir (bu bakımların ücrete tabi olduğunu unutmayın). Özellikle makine profesyonel olarak kullanılıyorsa daha sık inceleme ve bakım önerilir. Objektifler veya seçimlik Speedlightlar gibi makine ile düzenli olarak kullanılan tüm aksesuarlar, makine ile birlikte inceleme ve bakıma verilmelidir

## Makine ve Pil Bakımı: Uyarılar

kaldığında bozulabilir.

Kuru tutun: Bu ürün su geçirmez değildir, ve suya sokulursa veya yüksek seviyede neme maruz kalırsa arızalanabilir.İç mekanizmanın paslanması tamir edilemeyen hasara neden olabilir.

Ani ısı değişimlerinden kaçının: Soğuk bir günde iyi ısıtılmış bir binaya girip çıkmak gibi, ani ısı değişimleri ürün içerisinde sıkışmaya neden olabilir. Bu durumu engellemek için, ani ısı değisimlerinden önce makinenizi tasıma cantasına veva plastik bir torbaya koyun.

Güçlü manyetik alanlardan uzak tutun: Makinenizi güçlü elektromanyetik dalga yayan cihazların yakınında veya manyetik alanlarda kullanmayın veya saklamayın. Güçlü statik elektrik veva radvo vericisi gibi manvetik alan olusturan cihazlar makinenizin ekranına, bellek kartında kayıtlı veriye veya makinenin icindeki devrelere zarar verebilir.

Objektifi güneşe doğru yönelmiş şekilde bırakmayın: Objektifi uzun süre güneşe veya diğer güçlü ışık kaynaklarına yönelmiş şekilde bırakmayın. Güçlü ışık resim sensörünür arızalanmasına veya fotoğraflarda beyaz bulanıklık etkisine neden olabilir.

Blooming-Beneğin Parıldaması: : Fotoğraflarda güneşin veya diğer güçlü ışık kaynaklarının dikey beyaz çizgileri görülebilir Bu olay "blooming" olarak adlandırılır, resim sensörüne gider ışığın mikatarı azaltılarak ya da yavaş bir enstantane ve küçük diyafram seçilerek veya bir ND filtre kullanılarak önlenebil

Obtüratör perdesine dokunmayın:Obtüratör perdesi son derece incedir ve kolayca hasar görebilir. Hiçbir şekilde perde üzerine basınç uygulamayın, temizleyicilerle ovalamayın veya havalı Ekrandaki resimlerin parlak ışıkta görülmesi daha güç olafırçadan gelen güçlü hava akımlarına maruz bırakmayın.Bu davranışlar perdeyi çizebilir, deforme edebilir veya yırtabili

Tüm hareketli parçalara karşı dikkatli olun: Pil yuvasına, kart slo tuna veya konektör kapaklarına baskı uygulamayın. Bunlar ile temizlenebilir. Lekeler yumuşak bir bezle veya güderi ile özellikle hassas parçalardır.

Elektrik kaynağını çıkartmadan veya sökmeden önce makineyi kapatmavi unutmavin: Asla makine acikken veva resim kavdi va da silinmesi sırasında elektrik adaptörünün fişini çekmeyin veya pili çıkartmayın. Bu tür durumlarda elektriğin kesilmesi veri kaybına neden olabilir veya makine belleğinde veya iç yerine takın.. devrelerde hasar oluşabilir. Elektriğin kaza sonucu kesilmesini önlemek için, AC adaptörü bağlıyken makinenin yerini değiştirmemeye özen gösterin.

Objektif bağlantıları: Objektif bağlantılarını temiz tutun..

Temizlik: Makine gövdesini temizlerken, toz ve pamukçukları temizlemek için bir havalı fırça kullanın, daha sonra yumuşak, kuru bir bezle silin. Makinenizi kumsalda veya deniz kenarında kullandıktan sonra, kumu veya tuzu saf suyla nemlendirilmiş bir kuru bezle temizleyin, sonra makinenizi tamamen

Düşürmeyin: Ürününüz güçlü darbeye veya sarsıntıya maruz kurulayın. Nadir durumlarda, statik elektrik LCD ekranların yanmasıne ve kararmasına neden olabilir. Bu bir arıza değildir ve ekran kısa sürede normale dönecektir.

> Objektif ve ayna kolayca hasar görebilir. Toz veya tüyler yavasca havalı fırca ile temizlenmelidir. Aerosol kullanırken, sıvının püskürmesini önlemek için şişeyi dik tutun.

> Parmak izlerini ve diğer lekeleri objektiften temizlemek için, yumuşak bir beze küçük bir miktar objektif temizleyici uygulayın dikkatle temizleyin.

Düşük frekans filtresini temizleme ile ilgili bilgi için bkz. "Düşük Frekans Filtresi" (W 125)

Saklama: Erime ve küflenmeye karşı korumak için, makineyi kuru ve iyi havalandırmalı bir yere kaldırın. Ürünü uzun süre kullanmayacaksanız, akmasını önlemek için pili çıkarın ve makineyi nem emici madde içeren plastik bir çantaya koyun. Makine kutusunu plastik bir çanta için saklamayın, bu malzemenin bozulmasına neden olabilir. Nem emici maddenin kademeli olarak nem emme kapasitesini kaybettiğini ve düzenli aralıklarla değiştirilmesi gerektiğini unutmayın.

Erime ve küflenmeye karşı korumak için, makineyi ayda en az bir kere sakladığınız yerden çıkarın. Makineyi açın ve tekrar kaldırmadan önce deklanşöre birkaç kez basın.

Pili serin ve kuru bir verde saklavın. Pili kaldırırken terminal kapağını yerine yerleştirin

Ekran hakkında: Ekranda her zaman yanan ve asla yanmayan birkaç piksel olabilir. Bu durum bütün TFT LCD ekranlara ait <mark>genel bir özelliktir ve bir bo</mark>zukluğa işaret etmez. Ürünle kavdedilen resimler etkilenmez.

Ekrana baski uygulamayin, bu hasara veya arizaya neden olabilir. Ekran üzerindeki toz ve pamukçuklar bir havalı fırça hafifce silinerek cıkarılabilir. Ekranın kırılması durumunda. kırık camdan kaynaklanacak yaralanmalara karşı dikkatli olun ve likit kristalin tene ve göze değmemesine büyük özen gösterin.

Makineyi taşırken veya tek başına bırakırken ekran kapağını

Piller: Pil terminallerindeki kir makinenin çalışmasını engelleyebil- şarjlı tutun. Konumunuza bağlı olarak, kısa zamanda yeni pil satın ir ve yumuşak, kuru bir bezle kullanmadan önce temizlenmelidir. almanız güç olabilir.

Gerekli bakımın sağlanmaması durumunda piller patlayıp akabil- Soğuk havalarda, pillerin kapasitesi düşme eğilimi gösterir. Soğuk irler. Pil kullanımında aşağıdaki önlemleri alın:

- Pili değiştirmeden önce ürünün kapalı olduğundan emin olun.
- Uzun süre kullanıldığında pil ısınabilir.
- Pilleri kullanırken dikkatli olun.
- Yalnızca bu ürünle kullanılması onaylanan pilleri kullanın.
- Pilleri aleve veya aşırı ısıya maruz bırakmayın.
- · Pili makineden çıkardıktan sonra, terminal kapağını yerine taktığınızdan emin olun.

Kullanmadan önce pili değiştirin. Önemli olaylarda fotoğraf çekerken, yedek bir EN-EL3e pil bulundurun ve bunu tamamen

havada dış mekanda çekim yapmadan önce pilin tamamen dolu olduğundan emin olun. Yedek pilleri sıcak bir yerde saklayın ve gerektiğinde değiştirin. Isıtıldıklarında soğuk bir pil şarjın bir kısmını geri kazanabilir.

Tam olarak şarj olduktan sonra pilleri şarj etmeye devam etmek pil performansını düşürebilir.

Kullanılmış piller değerli kaynaklardır. Kullanılmış pilleri yerel uygulamalara göre geri dönüştürülebilecek şekilde atın.

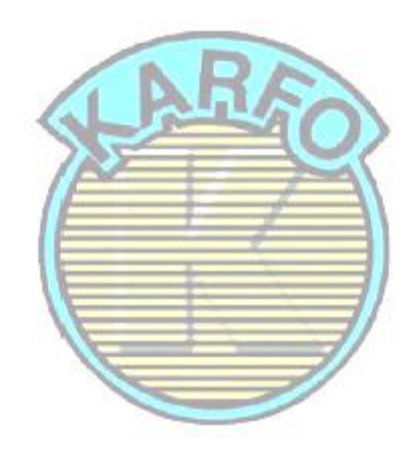

# Sorun Giderme

Makinenin çalışmasında bir problem olduğunda, satıcınıza veya Nikon yetkilisine başvurmadan önce aşağıdaki genel sorunlar listesine gözatın. Daha fazla bilgi için en sağ kolonda belirtilen sayfalara başvurun.

| Sorun                                                                                                    | Çözüm                                                                                                    | Ъ              |
|----------------------------------------------------------------------------------------------------|----------------------------------------------------------------------------------------------------|----------------|
| Makinenin açılması zaman alıyor.                                                                                     | Dosyaları veya klasörleri silin.                                                                                                    | 65, 74,<br>105 |
| Vizör netleme dışında.                                                                                               | Vizör netlemesini ayarlayın veya isteğe bağlı diyoptri<br>ayarlı objektifler kullanın.                                                                                                    | 17, 122        |
| Vizör karanlık                                                                                                    | Tam şarjlı yedek pil takın.                                                                                                    | 12             |
| Ekran uyarmadan kapanıyor.                                                                                           | Özel Ayar 27 (Ekran kapama) veya 28 (Otomatik<br>ölçüm kapama) için daha uzun ertelemeler seçin                                                                                             | 98, 99         |
| Kumanda panelinde alışılmadık kara-<br>kterler görüntüleniyor.                                                       | Aşağıdaki "Elektronik Kontrollü Fotoğraf Makineleri<br>Hakkında Bir Not" bölümüne bakın.                                                                                                    | _              |
| Kumanda panelindeki veya vizördeki<br>görüntüler yavaş ve karanlık.                                                  | Yanıt süreleri ve bu göstergelerin parlaklığı sıcaklığa<br>göre değişir.                                                                                                    | _              |
| Aktif netleme alanı etrafında ince<br>çizgiler görülüyor veya netleme alanı<br>seçildiğinde ekran kırmızıya dönüyor. | B <mark>u ti</mark> p vizör için bunlar normaldır ve bir arıza değildir                                                                                                    | _              |
| Mönü öğesi görüntülenmiyor. 🏾 🏸                                                                                      | CSM/Ayar Mönüsü için Full seçin.                                                                                                    | 101            |
| Menü öğesi seçilemiyor.                                                                                              | Mod kadranını diğer ayara çevirin veya bellek kartı takın.<br>Pil Bilgisi seçeneğinin sadece makine EN-EL3e pil ile<br>beslendiğinde kullanılabilir olduğunu unutmayın.                     | 107            |
| Resim boyutu değiştirilemiyor.                                                                                       | Resim kalitesi NEF (RAW) olarak ayarlı.                                                                                                    | 34             |
| Ölçüm değiştirilemiyor                                                                                               | Dijital Vari-Program modu seçili veya otomatik pozlama kilidi etkin                                                                                                    | 24, 94         |
| Pozlama telafisi kullanılamıyor                                                                                      | P, S, veya A modunu seçin                                                                                                    | 45             |
| Beyaz ayarı ölçülemiyor                                                                                              | Konu çok karanlık veya çok aydınlık                                                                                                    | 60             |
| Özel beyaz ayarı için resim kaynak<br>olarak seçilemiyor                                                             | Resim D80 ile çekilmemiş.                                                                                                    | 82             |
| Beyaz ayarı basamaklama<br>kullanılamıyor                                                                            | <ul> <li>Resim kalitesi için NEF (RAW) veya NEF + JPEG seçeneği seçilmiş</li> <li>X Beyaz ayarı için (Renk sıcaklığını seç) seçilmiş.</li> <li>Çoklu pozlama işlemi devam ediyor</li> </ul> | 34, 59,<br>84  |

#### 🖉 Elektronik Kontrollü Fotoğraf Makineleri Hakkında Bir Not

Son derece nadir durumlarda, kumanda panelinde alışılmadık karakterler görülebilir ve makine çalışmayabilir. Birçok durumda, bunun nedeni güçlü harici statik şarjdır. Makineyi kapatın, pili sökün ve yeniden takın (piller sıcak olabilir) veya AC adaptörünü çıkarıp takın, ve makineyi tekrar açın. Problem devam ederse, makineyi kapatın ve sıfırlama düğmesine basın (bkz sağ taraf; bunun saati sıfırlayacağını unutmayın). Arıza devam ederse, satıcınıza veya Nikon yetkili servisi temsilcisine başvurun.

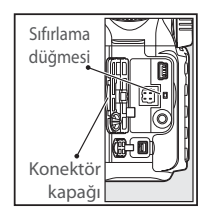

| Sorun                               | Çözüm                                                                                                    | 6       |
|-------------------------------------|----------------------------------------------------------------------------------------------------|---------|
|                                     | Flaş kullanımdadır. <b>P, S, A</b> , ve <b>M</b> modlarında Özel Ayar                                              |         |
| Enstantanelerin tam aralığı         | 25 (Auto FP) için On seçildiğinde, isteğe bağlı SB-800,                                                            | 00 110  |
| kullanılamıyor                      | SB-600, ve SB-R200 Speedlightlar tüm enstantanelerde                                                               | 90, 119 |
|                                     | kullanılamaz                                                                                                    |         |
|                                     | <ul> <li>Netleme alanı seçicisinin kilidini açın.</li> </ul>                                                       | 30      |
|                                     | • Özel Ayar 2 (AFalan modu) için Auto-area AF                                                                      | 87      |
| Netleme alanı seçilemiyor           | seçilmiştir: başka bir mod seçin.                                                                                  |         |
|                                     | <ul> <li>Ekranı kapamak veya poz ölçerleri aktive etmek için</li> </ul>                                            | 18      |
|                                     | deklanşöre yarım basın.                                                                                            |         |
| Netleme deklansöre yarım            | <b>AF-C</b> otofokus mod seçildiğinde veya <b>AF-A</b> modunda                                                     |         |
| basıldığında kilitlenmiyor          | hareketli konulari çekerken netlemeyi kilitlemek için                                                              | 29,94   |
| ,                                   | AE-L/AF-L dugmesini kullanin                                                                                       |         |
| Viežadeli verine vetleverede de Xil | Netieme modu seçicisini <b>AF</b> konumuna getirin.                                                                | 21 22   |
| vizordeki resim netlemede degil     | <ul> <li>Makine otorokus kullanarak netieme yapamaz: manu-<br/>al patlama yaya patlama kilidi kullanın.</li> </ul> | 31,32   |
|                                     | el heliente veya heliente kilidi kullahin                                                                          | 24      |
|                                     | • Mou kaulani 🔄, 🔍 veya 📾 : seçenegine çevninniş.                                                                  | 24      |
|                                     | <ul> <li>AE-asist lambasu sürekli servo otofokus icin vanmaz.</li> </ul>                                           | 20      |
|                                     | Otofokus modunu AF-S seceneğine avarlayın                                                                          | 27      |
|                                     | <ul> <li>Özel Avar 2 (AF-alan modu) Auto-area AF veva Dv-</li> </ul>                                               | 87      |
| AF asist lambası yanmıyor           | namic area seceneğine avarlanmıs; merkez netleme                                                                   |         |
| 11                                  | alanını seçin.                                                                                                    | 87      |
|                                     | • Özel Ayar 4 (AF assist) için On seçin                                                                            | _       |
|                                     | · Lamba otomatik olarak kapanmış. Sürekli kullanımda                                                               |         |
|                                     | lamba ısınabilir; lambanın soğumasını bekleyin                                                                     |         |
|                                     | <ul> <li>Bellek kartı dolu, kilitli veya takılı değil.</li> </ul>                                                  | 15      |
|                                     | • Flaş şarj oluyordur.                                                                                             | 22      |
| 1E                                  | Makine netlemede değil.                                                                                            | 23      |
| 16                                  | <ul> <li>Diyafram bilezikli CPU objektif, diyafram en yüksek f/-</li> </ul>                                        | 11 117  |
| Deklansör devre dışı.               | sayısında kilitlenmeden takılmış.                                                                                  |         |
|                                     | • CPU olmayan objektif takılıdır: makine mod kadranını                                                             | 50      |
|                                     | M seçenegine getirin.                                                                                              |         |
|                                     | • M modunda enstantane için bulb seçildikten sonra                                                                 | 48      |
|                                     | mod kadranı S seçenegine çevnimiş: yeni enstantane                                                                 |         |
|                                     | seçin                                                                                                    | 172     |
|                                     | <ul> <li>Uzaktari kumanda modunu secin</li> </ul>                                                                  | 38      |
| Uzaktan kumanda deklansörüne        | <ul> <li>Elas sari oluvordur</li> </ul>                                                                            | 23      |
| basıldığında fotoğraf cekilmiyor    | <ul> <li>Özel Avar 30 (Uzaktan kumanda) icin secilen zaman.</li> </ul>                                             | 99      |
| basılalgırlad rocoğraf çenimiyon    | dolmustur: uzaktan kumanda modunu tekrar secin.                                                                    |         |
|                                     | Parlak ısık uzaktan kumanda ile cakısıyor                                                                          | _       |
| Sürekli modda deklanşöre            |                                                                                                    | 22      |
| basıldığında sadece tek kare çekim  | • Y, S, A, Ve M Modiari: flaşı azaltın.                                                                            | 23      |
| yaplıyor                            | ı• Dijitai vari-Program moqiari: fiaşî Kapatin.                                                                    | 40      |
| Makine resimleri yavaş kaydediyor   | Uzun pozlama kumlanma azaltıcıyı kapatın                                                                           | 83      |
| Kayıt tarihi doğru değil.           | Makine saatini ayarlayın                                                                                           | 103     |

V

| Sorun                                                                                                    | Çözüm                                                                                                    | 6                |
|----------------------------------------------------------------------------------------------------|----------------------------------------------------------------------------------------------------|------------------|
| Final resim vizörde gösterilenden<br>daha büyük.                                                                                                    | Vizör yatay ve dikey kare kapsaması yaklaşık olarak<br>%95'dir                                                                                                    | _                |
| Resimde dağınık parlak pikseller<br>("kumlanma") mevcut                                                                                                    | <ul> <li>ISO duyarlılığını düşürün veya yüksek ISO kumlanma<br/>azaltıcı kullanın.</li> <li>Enstantane 8 sn den daha yavaş: uzun pozlama kum-<br/>lanma azaltıcıyı kullanın</li> </ul>                    | 43, 83<br>83     |
| Resimlerde kırmızımsı alanlar görünü-<br>yor.                                                                                                    | Kırmızımsı alanlar uzun süreli pozlamalarda görülebilir.<br>"bulb" veya <b>On</b> enstantanelerde çekim yaparken uzun<br>pozlama kumlanma azaltıcısını açın.                                              | 83               |
| Resimler lekeli veya kirli                                                                                                    | <ul><li>Objektifi temizleyin.</li><li>Düşük frekans filtresinin temizleyin.</li></ul>                                                                                                    | 124<br>125       |
| Renkler doğal değil                                                                                                    | <ul> <li>P, S, A, veya M modunu seçin ve beyaz ayarını ışık<br/>kaynağına uyacak şekilde ayarlayın.</li> <li>P, S, A, veya M modunu seçin ve Optimize Image<br/>(Resim Düzeltme) ayarını yapın</li> </ul> | 45, 58<br>45, 79 |
| Resimlerde flaşlı alanlar görünüyor.<br>Resimlerde çekim verisi görünüyor                                                                                  | Fotoğraf bilgisini seçmek için çoklu düğmenin yukarı<br>yeva asağı tuşlarına başın yeva alt kumanda düğmesini                                                                                             | 62               |
| İzleme sırasında bir grafik görünüvor.                                                                                                    | çevirin.                                                                                                    | 02               |
| RAW resmi izlenemiyor.                                                                                                    | Fotoğraf NEF + JPEG resim kalitesinde cekilmiştir.                                                                                                    | 34               |
| <ul> <li>İzleme sırasında bazı fotoğraflar<br/>görüntülenmiyor.</li> <li>İzleme için mevcut resim olmadığını<br/>belirten mesaj görüntüleniyor.</li> </ul> | Playback Folder için Select All seçin. Bir sonraki çe-<br>kim yapıldığında Current seçeneğinin otomatik olarak<br>seçileceğini unutmayın                                                                  | 75               |
| "Dikey" (portre-yönlendirmesi) fotoğraflar<br>"cenis" (vatav) yönde görüntüleniyor                                                                         | <ul> <li>Rotate Tall için On seçin.</li> <li>Fotoğraf Auto image rotation için Off seçiliyken<br/>çekilmiştir.</li> <li>Deklanşör sürekli modda basılı iken makine yön-</li> </ul>                        | 75<br>108<br>108 |
| 5. 3. 0. 0, 1, 1, 1, 1, 1, 1, 1, 1, 1, 1, 1, 1, 1,                                                                                                    | lendirmesi değiştirilmiştir.<br>• Çekim yapılırken makine yukarı veya aşağı<br>yönlendirilmiştir.                                                                                                    | 108              |
| Fotoğraf silinemiyor                                                                                                    | Fotoğraf korumalıdır: korumayı kaldırın.                                                                                                    | 65               |
| Baskı siparişi değiştirilemiyor                                                                                                    | Bellek kartı dolu ve kilitlidir                                                                                                    | 15, 19           |
| Baskı için fotoğraf seçilemiyor.                                                                                                    | Fotoğraf RAW (NEF) formatındadır. Makine ile birlikte<br>verilen yazılımı veya Capture NX kullanarak bilgisayara<br>aktarın ve basın                                                                      | 67, 123          |
| Doğrudan USB bağlantısı ile resimler basılamıyor.                                                                                                    | USB seçeneğini PTP olarak ayarlayın                                                                                                    | 67, 104          |
| Fotoğraflar televizyon ekranında görüntül-<br>enemiyor.                                                                                                    | Doğru video modu seçin                                                                                                    | 103              |
| Fotoğraflar bilgisayara kopyalanamıyor.                                                                                                    | Doğru USB opsiyonu seçin.                                                                                                    | 67, 104          |
| Camera Control Pro kullanılamıyor                                                                                                    | USB seçeneğini PTP olarak ayarlayın                                                                                                    | 67,104           |

M

#### Makine Hata Mesajları ve Göstergeleri

Bu bölüm vizörde, kumanda panelinde ve ekranda görünen uyarı göstergelerini ve hata mesajlarını listeler.

| Gösterge         |                           |                                                |                                                       |          |
|------------------|---------------------------|------------------------------------------------|-------------------------------------------------------|----------|
| Kumanda          | 10-2-                     |                                                |                                                       |          |
| paneli           | Vizor                     | Sorun                                          | Çözüm                                                 | 8        |
| FE E             |                           | Objektif diyafram bileziği minimum di-         | Kilit bileziği minimum diyaframda                     | 11       |
| (yanıp söner)    |                           | yaframda kilitlenmemiştir.                     | (en yüksek f/-sayısı)                                 | 11       |
| F                |                           | <ul> <li>Objektif takılı değil.</li> </ul>     | Objektifi takın (IX Nikkor haric).                    | 7,117    |
| (yanıp söner)    |                           | CPU Olmayan objektif takılı                    | • M modunu secin.                                     | 50       |
|                  |                           | Düsük pil                                      | Tam sarjlı yedek pil hazırlayın                       | 12, 123  |
|                  |                           |                                                |                                                       | 12, 123  |
| <b>ب</b>         |                           | • Pil boşalmış.                                | • Şarj edin veya tam şarjlı yedeki                    | ,        |
| (yanıp           | (yanıp                    |                                                | pil ile degiştirin                                    | 13       |
| soner)           | soner)                    | <ul> <li>Pil bilgisi kullanilamiyor</li> </ul> | <ul> <li>Pil makinede kullanilamaz</li> </ul>         |          |
| CLOCK            |                           |                                                |                                                       |          |
| (yanıp           |                           | Makine saati ayarlanmamış                      | Makine saatini ayarlayın                              | 103      |
| söner)           |                           |                                                |                                                       |          |
| [ <b>- E -</b> ] | <b>[]</b> /[- <b>[</b> -] | Bellek kartı yok.                              | Bellek kartını takın.                                 | 15       |
|                  |                           | Mevcut ayarlarda daha fazla                    | <ul> <li>Resim kalitesini veya boyutunu</li> </ul>    | 22       |
| Full             | Ful                       | fotoğraf için bellek yetersizdir               | düşürün.                                              | 65 74    |
| (blinks)         | (blinks)                  | veya m <mark>akinedeki dosya veya</mark>       | <ul> <li>Fotoğrafları silin.</li> </ul>               | 15       |
|                  |                           | klasör sayısı aşılmıştır                       | <ul> <li>Yeni bellek kartı takın.</li> </ul>          | IJ       |
|                  | •                         | Making otofokus kullanarak ng                  | Eotočrafi veniden olusturun veva                      |          |
|                  | (yanıp                    | tleme vanamivor                                | manüel oalrak netlevin                                | 22, 32   |
|                  | söner)                    | tienie yapaniyoi.                              | mander oanak neticynn.                                |          |
| н :              |                           |                                                | <ul> <li>Daha az ISO duyarlılığı seçin.</li> </ul>    | 43       |
|                  |                           |                                                | <ul> <li>Enstantaneyi arttırın.</li> </ul>            | 48, 50   |
|                  |                           | Konu çok parlak; fotoğraf aşırı                | <ul> <li>Daha küçük diyafram seçin (daha</li> </ul>   | 49, 50   |
|                  |                           | pozlanacak                                     | büyük f/-sayısı)                                      |          |
|                  |                           |                                                | <ul> <li>Isteğe bağlı Neutral Density (ND)</li> </ul> | 122      |
|                  |                           |                                                | filtresi kullanın                                     |          |
| Lo               |                           |                                                | • Daha yüksek ISO duyarlılığı                         | 43       |
|                  |                           | Konu cok karanlık: fotoğraf az                 | seçin.                                                | 48 50    |
|                  |                           | pozlanacak.                                    | <ul> <li>Enstantaneyi düşürün.</li> </ul>             | 49.50    |
|                  |                           | l                                              | Daha büyük diyafram seçin (daha                       | ,        |
|                  |                           |                                                | kuçuk t/-sayısı) .                                    |          |
|                  | 4                         | Doğru pozlama için flaş ger-                   | • Dahili flaşı kaldırın.                              | 22       |
|                  | •                         | Ekildir.                                       | • Fotoğrafi ekranda kontrol edin;                     | 23       |
|                  | (yanıp                    | • Flaş patladıktan sonra 3 sn 🔻                | fazla pozlanmış ise, ayarları yapın                   | 26, 61   |
|                  | soner)                    | yanıp soner:                                   | ve tekrar deneyin                                     |          |
|                  | -                         | riaş tam güçle patlamıştır                     |                                                       |          |
|                  | 4                         |                                                | Deklanşöre tekrar basın.                              |          |
| (vanip           | (yanıp                    | Makine arızalı çalışıyor.                      | Hata devam ederse, yetkili Nikon                      | 120, 141 |
| söner)           | söner)                    |                                                | servis yetkilisine başvurun                           |          |

1
| Göst                                     | orno                                           |                          |                                                                                                    |                                                                                                    |                                                                                                    |                           |  |
|------------------------------------------|------------------------------------------------|--------------------------|----------------------------------------------------------------------------------------------------|----------------------------------------------------------------------------------------------------|----------------------------------------------------------------------------------------------------|---------------------------|--|
| Kumanda                                  | lige                                           |                          |                                                                                                    |                                                                                                    |                                                                                                    |                           |  |
| paneli                                   | Vizör                                          |                          | Sorun                                                                                                    |                                                                                                    | Çözüm                                                                                                    | $\checkmark$              |  |
| ես                                       | 18                                             | M modunda                | a"bulb" seçili ve mod                                                                                                    |                                                                                                    |                                                                                                    |                           |  |
| (yanıp                                   | söner)                                         | düğmesi <b>S'</b> y      | re çevrili.                                                                                                    | Enstai                                                                                                    | ntaneyi değiştirin veya <b>M</b>                                                                                                    | 18 50                     |  |
| -                                        | -                                              | <b>M</b> modunda         | "" ve mod düğmesi                                                                                                    | modu                                                                                                    | ınu seçin.                                                                                                    | 40, 50                    |  |
| (yanıp                                   | söner)                                         | <b>S'</b> ye çevrili.    |                                                                                                    |                                                                                                    |                                                                                                    |                           |  |
| <b>E</b> -<br>(yanıp                     | söner)                                         | Makine arıza             | alı.                                                                                                    | Dekla<br>devar<br>yetkili                                                                                              | nşöre tekrar basın. Problem<br>n ederse, Nikon-yetkili servis<br>sine başvurun.                                                                                                    | _                         |  |
|                                          | Gösterge                                       |                          |                                                                                                    |                                                                                                    |                                                                                                    |                           |  |
| Ekran                                    | Kumanda<br>paneli                              | Vizör                    | Sorun                                                                                                    |                                                                                                    | Çözüm                                                                                                    | 5                         |  |
| NO CARD<br>PRESENT                       | ( <b>- E -</b> )                               | ۲ <u>۲</u> /[•٤•]        | Bellek kartı yok.                                                                                                    |                                                                                                    | Bellek kartını takın                                                                                                    | 15                        |  |
| CARD IS<br>LOCKED                        | ( <b>[                                    </b> | / ( <b>G</b> )<br>söner) | Bellek kartı kilitli ( <u>'</u><br>korumalı)                                                                                                    | tli (yazma Write-protect (yazma k<br>ruma) anahtarını "write (ya<br>konumuna alın                                      |                                                                                                    |                           |  |
| THIS CARD<br>CAN NOT BE<br>USED          | ( <b>[ H R</b> ) (yar                          | nıp söner)               | <ul> <li>Bellek kartına erişilem</li> <li>Yeni klasör oluşturular</li> </ul>                                                                                          | iyor.<br>miyor.                                                                                                    | <ul> <li>Nikon-onaylı kart kullanın.</li> <li>Kart arızalı olabilir.</li> <li>Satıcınıza veya Nikon yetkili<br/>servis yetkilisine başvurun.</li> <li>Istenmeyen dosyaları silin<br/>veya yeni bellek kartı takın</li> </ul> | 122<br>—<br>15, 65,<br>74 |  |
| CARD IS NOT<br>FORMATTED<br>Format<br>No | ( <b>For</b> ) (yar                            | nıp söner)               | Bellek kartı D80'de kulla<br>üzere formatlanmamış.                                                                                                    | ınılmak                                                                                                    | Format seçeneğini seçin ve<br>bellek kartını formatlamak<br>için OK seçeneğine basın.                                                                                                    | _                         |  |
| FOLDER<br>CONTAINS NO<br>IMAGES          |                                                |                          | <ul><li>Bellek kartı boştur.</li><li>Etkin klasör boştur.</li></ul>                                                                                                   |                                                                                                    | <ul> <li>Başka bir kart takın.</li> <li>Playback fldr seçeneği için<br/>All seçin.l.</li> </ul>                                                                                                    | 15<br>75                  |  |
| ALL IMAGES<br>HIDDEN                     |                                                |                          | Etkin klasördeki tüm<br>ler gizlidir                                                                                                    | Playback Folder seçeneğini<br>All seçeneğine ayarlayın veya<br>resimleri görüntüleyebilmek<br>için Hide Image kullanın | 75, 77                                                                                                    |                           |  |
| FILE DOES<br>NOT CONTAIN<br>IMAGE DATA   |                                                |                          | Dosya bilgisayar veya farklı<br>marka makine ile yaratılmış<br>Dosyayı silin veya bellek<br>veya değiştirilmiş veya<br>kartını yeniden formatlayın<br>dosya bozulmuş. |                                                                                                    |                                                                                                    |                           |  |
| CHECK<br>PRINTER Con-<br>tinue Cancel    |                                                |                          | Yazıcının mürekkebi b<br>veya azalmıştır                                                                                                    | itmiştir                                                                                                    | Mürekkebi değiştirin. Yazcının<br>içinde mürekkep varken hata<br>oluştuğunda, yazıcı durumunu<br>kontrol edin                                                                                                    | _                         |  |

# Ek Bölüm

#### Ek bölüm aşağıdaki başlıkları içerir:

| Desteklenen Standartlar                          |  |
|--------------------------------------------------|--|
| Mevcut Ayarlar ve Varsayılanlar                  |  |
| Bellek Kartı Kapasitesi ve Resim Kalitesi/Boyutu |  |
| Pozlama Programi (Mod P)                         |  |
| • Basamaklama Programları                        |  |
| • Beyaz Ayarı ve Renk Sıcaklığı                  |  |
| Flaş Kontrolü                                    |  |
| Dahili Flaş ile Kullanılan Enstantaneler         |  |
| • Flaş Aralığı, Diyafram, ve Duyarlılık          |  |

### **Desteklenen Standartlar**

- DCF Version 2.0: Design Rule for Camera File System (DCF), dijital fotoğraf makinelerinde kullanılan ve farklı marka makineler arasında uyumu sağlayan bir standarttır.
- DPOF: Digital Print Order Format (DPOF), resimlerin bellek kartına kaydedilen baskı sipariblerinden basılmasını sağlayan bir endüstri standartıdır.
- Exifversion 2.21: D80, fotoğraflarla birlikte kaydedilen bilgilerin resimler Exif uyumlu yazıcılarda çıktı alınırken optimal renk röprodüksiyonu için kullanılan bir standart olan Exif (Exchangeable Image File Format for Digital Stil Cameras) versiyon 2.21'i destekler.
- PictBridge: Fotoğrafların makineyi bilgisayara bağlamadan doğrudan yazıcıdan basılmasını sağlayan, dijital fotoğraf makinesi ve yazıcı endüstrilerinin ortaklaşa geliştirdiği bir standarttır.

## Mevcut Ayarlar ve Varsayılanlar

Aşağıdaki tablo her bir modda yapılabilecek ayarları listeler.

|       |                                    | - Co           | 2              |                         | - 9            | ajų.           | 1                       | 5              | Р | S | A | М |
|-------|------------------------------------|----------------|----------------|-------------------------|----------------|----------------|-------------------------|----------------|---|---|---|---|
|       | Optimize image                     |                | _              | -                       | -              | _              |                         |                | ~ | ~ | ~ | ~ |
|       | Image quality <sup>1</sup>         | V              | V              | ~                       | V              | V              | V                       | V              | ~ | ~ | V | ~ |
| , eki | Image size <sup>1</sup>            | ~              | V              | <                       | ~              | V              | V                       | ~              | ~ | ~ | ~ | ~ |
| Ш     | White balance 1                    |                |                |                         |                |                |                         |                | ~ | ~ | ~ | ~ |
| nön   | ISO sensitivity <sup>1</sup>       | ~              | ~              | ~                       | V              | V              | ~                       | ~              | ~ | ~ | ~ | ~ |
| üsü   | Long exp. NR                       | V              | ~              | ~                       | ~              | ~              | ~                       | ~              | ~ | ~ | V | ~ |
|       | High ISO NR                        | ~              | ~              | <                       | ~              | ~              | ~                       | ~              | ~ | ~ | ~ | ~ |
| _     | Multiple exposure <sup>1</sup>     |                |                |                         |                |                |                         |                | ~ | ~ | ~ | ~ |
| _     | Shooting mode <sup>1</sup>         | ~              | ~              | ~                       | ~              | ~              | ~                       | ~              | ~ | ~ | ~ | ~ |
|       | Autofocus mode <sup>1</sup>        | $\checkmark^2$ | $\checkmark^2$ | $\checkmark^2$          | $\checkmark^2$ | $\checkmark^2$ | $\checkmark^2$          | $\checkmark^2$ | ~ | ~ | ~ | ~ |
|       | Metering <sup>1</sup>              |                |                |                         |                |                |                         |                | ~ | ~ | ~ | ~ |
| iğe   | Flexible program <sup>1</sup>      |                |                |                         |                |                |                         |                | ~ |   |   |   |
| ray   | Autoexposure lock <sup>1</sup>     | ~              | ~              | ~                       | ~              | ~              | ~                       | ~              | ~ | ~ | ~ | ~ |
| arla  | Exposure compensation <sup>1</sup> |                |                |                         |                |                |                         |                | ~ | ~ | ~ | ~ |
|       | Bracketing <sup>1</sup>            |                |                |                         |                |                |                         |                | ~ | ~ | ~ | ~ |
|       | Flash mode <sup>1</sup>            | $\checkmark^2$ | $\checkmark^2$ | <b>₽</b> <sup>2,3</sup> | $\checkmark^2$ | ✔2,3           | <b>√</b> <sup>2,3</sup> | $\checkmark^2$ | ~ | ~ | V | ~ |
|       | Metering <sup>1</sup>              |                |                |                         |                |                |                         |                | ~ | ~ | ~ | ~ |

1. İki düğmeli sıfırlama ile sıfırlayın. (🔛 44).

2. Mod kadranı yeni ayara çevrildiğinde sıfırlayın.

3. Sadece isteğe bağlı Speedlight ile kullanılabilir.

4. Özel Ayar R (Reset) ile sıfırlama.

|      |                                   | Nilo<br>C      | 7              |                | Ŷ              | ajų.           |                |                | Р | S | A | М |
|------|-----------------------------------|----------------|----------------|----------------|----------------|----------------|----------------|----------------|---|---|---|---|
|      | 1:Beep                            | ~              | ~              | ~              | ~              | ~              | ~              | ~              | ~ | ~ | ~ | ~ |
|      | 2: AF-area mode                   | $\checkmark^2$ | $\checkmark^2$ | $\checkmark^2$ | $\checkmark^2$ | $\checkmark^2$ | $\checkmark^2$ | $\checkmark^2$ | ~ | ~ | ~ | ~ |
|      | 3: Center AF area                 | V              | ~              | ~              | ~              | V              | ~              | ~              | V | ~ | V | ~ |
|      | 4: Built-in AF assist illuminator | ~              | ~              |                | ~              |                |                | ~              | ~ | ~ | V | ~ |
|      | 5: No memory card?                | V              | ~              | ~              | ~              | V              | V              | ~              | V | ~ | V | ~ |
|      | 6: Image review                   | ~              | ~              | ~              | ~              | ~              | ~              | ~              | ~ | ~ | V | ~ |
|      | 7: ISO auto                       |                |                |                |                |                |                |                | V | ~ | ~ | ~ |
|      | 8: Grid display                   | V              | ~              | ~              | V              | ~              | V              | V              | V | V | V | ~ |
|      | 9: Viewfinder warning             | V              | ~              | ~              | ~              | ~              | ~              | V              | V | ~ | V | ~ |
|      | 10: EV step                       | ~              | ~              | ~              | ~              | ~              | ~              | ~              | ~ | ~ | ~ | ~ |
|      | 11: Exposure comp.                |                |                |                |                |                |                |                | ~ | ~ | V | ~ |
|      | 12: Center-weighted               |                |                |                |                |                |                |                | V | ~ | V | ~ |
|      | 13: Auto BKT set                  |                |                |                |                |                |                |                | ~ | ~ | ~ | ~ |
|      | 14: Auto BKT order                | -              | -              | -              |                |                |                |                | ~ | ~ | V | ~ |
| Öz   | 15: Command dials                 |                | A              | · 6            |                | 100            |                |                | V | ~ | V | ~ |
| el Α | 16: FUNC button                   | V              | V              | V              | V              | V              | V              | V              | ~ | ~ | ~ | ~ |
| /arl | 17:Illumination                   | V              | V              | V              | V              | V              | V              | V              | V | V | V | ~ |
| är.  | 18: AE-L/AF-L                     | V              | V              | V              | V              | ~              | ~              | V              | ~ | ~ | ~ | ~ |
|      | 19: AE lock                       | V              | V              | V              | V              | V              | V              | X              | ~ | ~ | V | ~ |
|      | 20: Focus area                    | V              | V              | V              | V              | V              | V              | V              | V | V | V | ~ |
|      | 21: AF area illumination          | V              | ~              | ~              | V              | ~              | ~              | V              | ~ | ~ | ~ | ~ |
|      | 22: Built-in flash                | _              |                | _              | - 1            | -              | _              | -              | V | V | V | ~ |
|      | 23: Flash warning                 | _              |                |                |                |                | _              | 31             | V | ~ | V | ~ |
|      | 24: Flash shutter speed           | _              | _              |                |                | -              |                | 11             | ~ | ~ | ~ | ~ |
|      | 25: Auto FP                       | 1              |                |                | -              | _              | _              |                | ~ | ~ | V | ~ |
|      | 26: Modeling flash                |                | _              |                |                |                |                |                | V | ~ | ~ | ~ |
|      | 27: Monitor off                   | V              | V              | ~              | V              | V              | V              | V              | V | V | V | ~ |
|      | 28: Auto meter off                | V              | ×              | V              | V              | V              | V              | ~              | V | ~ | V | ~ |
|      | 29: Self timer                    | ~              | V              | ~              | V              | ~              | ~              | ~              | ~ | ~ | ~ | ~ |
|      | 30: Remote                        | ~              | ~              | ~              | ~              | ~              | ~              | ~              | V | ~ | V | ~ |
|      | 31: Exposure delay mode           | V              | ~              | ~              | ~              | V              | ~              | V              | V | V | V | ~ |
|      | 32: MB-D80batteries               | ~              | ~              | ~              | ~              | ~              | ~              | ~              | ~ | ~ | ~ | ~ |

# Aşağıdaki varsayılan ayarlar iki düğmeli sıfırlama gerçekleştirildiğinde geçerli olur.

|      |       |                    | 10,000 |     | ( pressed |      |                         |           | 1 1 10            | 1   |        | -      |   |   |
|------|-------|--------------------|--------|-----|-----------|------|-------------------------|-----------|-------------------|-----|--------|--------|---|---|
| _    |       |                    | 0      | 1   |           | S    | - A                     | 5         | 1                 | P   | S      | A      |   | М |
|      | Ima   | ige quality        |        |     |           |      | JPI                     | EG Norr   | nal               |     |        |        |   |   |
| ç    | Ima   | ige size           |        |     |           |      | L (3                    | 872×2     | 592)              |     |        |        |   |   |
| kim  | Wh    | ite balance        |        |     |           |      |                         |           |                   |     | A      | uto    |   |   |
| me   |       | Fine tuning        |        |     |           | _    |                         |           |                   |     |        | 0      |   |   |
| nüs  |       | Choose color temp. |        |     |           | _    |                         |           |                   |     | 5,0    | 00 K   |   |   |
| Ē    | ISO   | sensitivity        |        |     |           | AUTO |                         |           |                   |     | 1      | 00     |   |   |
| _    | Mu    | ltiple exposure    |        |     |           | —    |                         |           |                   |     | C      | Off    |   |   |
| _    | Shc   | oting mode         |        |     |           |      | Sir                     | ngle frar | ne                |     |        |        |   |   |
|      | Foc   | us area            |        | _   |           | Ce   | nter                    | -         | _                 |     | Ce     | nter   |   |   |
|      | Foc   | us lock            |        |     |           |      |                         | Off       |                   |     |        |        |   |   |
|      | AE    | lock hold          |        |     |           |      |                         | Off       |                   |     |        |        |   |   |
|      | Aut   | ofocus mode        |        |     |           |      |                         |           |                   |     |        |        |   |   |
| iğeı | Me    | tering             |        |     |           | _    |                         |           |                   |     | Ma     | atrix  |   |   |
| au.  | Flex  | (ible program      |        |     |           | _    |                         |           |                   | Off |        | _      |   |   |
| arla | Exp   | osure              |        |     | -         |      |                         |           |                   |     | Off    | (0 0)  |   |   |
| 7    | con   | npensation         |        |     | -         |      |                         | And and   |                   |     | OII    | (0.0)  |   |   |
|      | Bra   | cketing            |        |     |           | -    |                         | 6         |                   | -   | Off (0 | frames | ) |   |
|      | Flas  | h mode             | Au     | ito | -         | Auto | 1 R d                   | 100       | Slow <sup>1</sup> | in. | Fill   | flash  |   |   |
|      | Flas  | h compensation     |        |     |           | See. | Concession in which the | 21        |                   | 2   | Off    | (0.0)  |   |   |
|      | FV I  | ock                |        | 20  | ~         | -    | -                       | -10       |                   |     | C      | Off    |   |   |
| 1.0  | )toma | tik yavaş senk.    | (      |     |           |      |                         | 7         |                   |     |        |        |   |   |

d

# Özel Ayar R (Reset (Sıfırlama)) ile aşağıdaki varsayılanlar kaydedilir:

|      |                                   | 0    | 1           |      | 8   | -%<br>*        | 1       | s.       | P | S    | A               | М   |  |  |  |  |
|------|-----------------------------------|------|-------------|------|-----|----------------|---------|----------|---|------|-----------------|-----|--|--|--|--|
|      | 1: Beep                           |      |             |      |     | On Single area |         |          |   |      |                 |     |  |  |  |  |
|      | 2: AF-area mode                   | Αι   | uto-area    | i AF |     | Singl          | e area  |          |   |      |                 |     |  |  |  |  |
|      | 3: Center AF area                 |      |             |      |     |                |         |          |   |      |                 |     |  |  |  |  |
| [    | 4: Built-in AF assist illuminator | (    | Dn          | -    | On  |                |         | On       |   |      |                 |     |  |  |  |  |
|      | 5: No memory card?                |      |             |      |     |                |         |          |   |      |                 |     |  |  |  |  |
|      | 6: Image review                   |      |             |      |     |                |         |          |   |      |                 |     |  |  |  |  |
|      | 7: ISO auto                       |      |             |      | _   |                |         |          |   | 0    | ff <sup>1</sup> |     |  |  |  |  |
|      | 8: Grid display                   |      |             |      |     |                | Off     |          |   |      |                 |     |  |  |  |  |
|      | 9: Viewfinder warning             |      |             |      |     |                | On      |          |   |      |                 |     |  |  |  |  |
|      | 10: EV step                       |      |             |      |     | 1              | /3 step | C        |   |      |                 |     |  |  |  |  |
|      | 11: Exposure comp.                |      |             |      | _   |                |         |          |   | C    | )ff             |     |  |  |  |  |
|      | 12: Center-weighted               |      |             |      | —   |                |         |          |   | ø8   | mm              |     |  |  |  |  |
|      | 13: Auto BKT set                  |      |             |      | _   |                |         |          |   | AE & | flash           |     |  |  |  |  |
|      | 14: Auto BKT order                |      |             |      |     |                |         |          |   |      | der > o         | ver |  |  |  |  |
| 2°   | 15: Command dials                 |      | 1           | -    | _   | Off            |         |          |   |      |                 |     |  |  |  |  |
| elA  | 16: FUNC button                   |      | ISO display |      |     |                |         |          |   |      |                 |     |  |  |  |  |
| yarl | 17: Illumination                  |      |             |      |     | 5 10           | Off     |          |   |      |                 |     |  |  |  |  |
| ₹    | 18: AE-L/AF-L                     |      |             | 100  | 1.1 | A              | AF lo   | ck       |   |      |                 |     |  |  |  |  |
|      | 19: AE lock                       |      | -           | 100  |     | and a          | Off     |          |   |      |                 |     |  |  |  |  |
|      | 20: Focus area                    | 22   | 200         |      | _   | 1              | lo wra  | p        |   |      |                 |     |  |  |  |  |
|      | 21: AF area illumination          | 1 E  | -           | _    | -   | _              | Auto    | 41       |   |      |                 |     |  |  |  |  |
|      | 22: Built-in flash                | -    | _           | _    | -   |                |         | -11      |   | Т    | TL              |     |  |  |  |  |
|      | 23: Flash warning                 | -    |             | -    |     | -              |         | -11      |   | C    | )n              |     |  |  |  |  |
|      | 24: Flash shutter speed           |      | _           | _    | -   | -              |         |          |   | 1/   | 60              |     |  |  |  |  |
|      | 25: Auto FP                       | -    | _           |      | _   | _              | _       |          |   | C    | Off             |     |  |  |  |  |
|      | 26: Modeling flash                | 5    | -           | _    | -   | _              | _       |          |   | C    | Off             |     |  |  |  |  |
|      | 27: Monitor off                   | 1000 |             | _    |     | _              | 20 s    | -11      | 0 |      |                 |     |  |  |  |  |
|      | 28: Auto meter off                |      |             | _    |     |                |         |          |   |      |                 |     |  |  |  |  |
|      | 29: Self timer                    | 1    |             | -    | -   |                | 10 s    |          |   |      |                 |     |  |  |  |  |
|      | 30: Remote                        |      | -           | _    | _   | _              | 1 min.  |          |   |      |                 |     |  |  |  |  |
|      | 31: Exposure delay mode           | - 3  | 1           | -    | _   | -              | Off     | ö        |   |      |                 |     |  |  |  |  |
|      | 32: MB-D80 batteries              |      |             |      | -   | LR6 (AA        | -size a | lkaline) |   |      |                 |     |  |  |  |  |

1.Maksimum duyarlılı k 800, Minimum enstantane 1/30'a ayarlanır.

### Bellek Kartı Kapasitesi ve Resim Kalitesi/Boyutu

Aşağıdaki tablo farklı resim kalitesi ve boyutu ayarlarında 1 GB Panasonic Pro HIGH SPEED kartına kaydedilebilecek resimlerin yaklaşık sayısını göstermektedir.

| Resim kalitesi                 | Resim boyutu | Dosya boyutu (MB) <sup>1</sup> | Resim sayısı 1 | Ön bellek kapasitesi <sup>1,2</sup> |
|--------------------------------|--------------|--------------------------------|----------------|-------------------------------------|
|                                | L            | 17.2                           | 54             | 6                                   |
| NEF + JPEG Fine <sup>3</sup>   | Μ            | 15.1                           | 63             | 6                                   |
|                                | S            | 13.6                           | 72             | 6                                   |
|                                | L            | 14.8                           | 65             | 6                                   |
| NEF + JPEG Normal <sup>3</sup> | М            | 13.8                           | 71             | 6                                   |
|                                | S            | 13.0                           | 76             | 6                                   |
|                                | L            | 13.6                           | 72             | 6                                   |
| NEF + JPEG Basic <sup>3</sup>  | М            | 13.0                           | 76             | 6                                   |
|                                | S            | 12.7                           | 78             | 6                                   |
| NEF (RAW)                      | _            | 12.4                           | 82             | 6                                   |
|                                | L            | 4.8                            | 133            | 23                                  |
| JPEG Fine                      | M            | 2.7                            | 233            | 100                                 |
|                                | S            | 1.2                            | 503            | 100                                 |
|                                | La .         | 2.4                            | 260            | 100                                 |
| JPEG Normal                    | M            | 1.3                            | 446            | 100                                 |
|                                | S            | 0.6                            | 918            | 100                                 |
|                                |              | 1.2                            | 503            | 100                                 |
| JPEG Basic                     | M            | 0.7                            | 876            | 100                                 |
|                                | S            | 0.3                            | 1500           | 100                                 |

1. Tüm rakamlar yaklaşık değerlerdir. Dosya boyutu kaydedilen sahneye ve bellek kartının markasına göre değişir...

2.ISO 100'de çekim durmadan önce çekilebilecek maksimum kare sayısı. Kumlanma azaltıcı açık olduğunda ön bellek kapasitesi düşer.

3.Resim boyutu sadece JPEG resimler için geçerlidir. NEF (RAW) resimlerinin boyutu değiştirilemez. Dosya boyutu sıkıştırılmış NEF (RAW) ve JPEG resimlerin toplamıdır.

## Pozlama Programı (Mod P)

Mod P pozlama programı aşağıdaki grafikte gösterilmektedir:

F (objektif odak uzakliği) ≤ 55 mm
 135 mm ≥ F > 55 mm

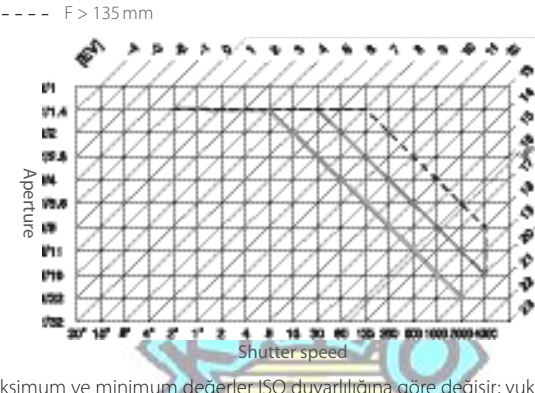

EV için maksimum ve minimum değerler ISO duyarlılığına göre değişir; yukarıdaki grafik ISO 200 eşdeğeri ISO duyarlılığını kabul eder. Matris ölçüm kullanıldığında, 16 1/3 EV üzerindeki değerler 16 1/3 EV'ye düşürülür.

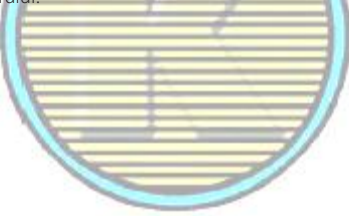

### Basamaklama Programları

Çekim sayısı ve basamaklama kademesi aşağıdaki gibi kumanda panelinde gösterilir:

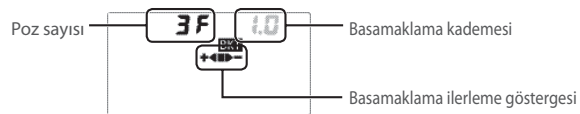

Çekim sayısı ve basamaklama kademesi aşağıdaki gibi kumanda panelinde gösterilir:

| Poz Sayısı | İlerleme Göstergesi | Açıklama                                  |
|------------|---------------------|-------------------------------------------|
| 35         | +48>-               | Özel Ayar 10 (EV Adımı) 1/3 EV'ye ayarlı* |
| +25        | +4E                 | Özel Ayar 10 (EV Adımı) 1/2 EV'ye ayarlı* |
| 25         | <b>-4</b>           | 2 kare: değiştirilmemiş pozitif           |

\* Özel Ayar 14 (Auto BKT order) için Under > MTR > over seçildiğinde sıralama negatif, değiştirilmemiş, pozitif (üç poz) veya negatif, değiştirilm<u>emiş (iki p</u>oz) olur.

#### Basamaklama Programları

|                      | Otomatik pozlama v    | 2               |            |          |        |
|----------------------|-----------------------|-----------------|------------|----------|--------|
| Özel Ayar 10 (EV Adı | ımı) 1/2 EV′ye ayarlı | 🔪 Beyaz ayarı b | asamaklama |          |        |
| Gösterge             | Kademe                | Gösterge        | Kademe     | Gösterge | Kademe |
| 0.3                  | 1/3 EV                | 0.5             | 1/2 EV     | 1        | 1      |
| 0.7                  | 2/3 EV                | 10              | 1 EV       | 2        | 2      |
| u                    | 1 EV 🚺 🚞              | 15              | 1 1/2 EV   | Е //     | 3      |
| 13                   | 1 1/3 EV              | 2.0             | 2 EV       | 11       |        |
| 17                   | 1 ²/3 EV              |                 |            |          |        |
| 2.0                  | 2 EV                  |                 | -          | 11       |        |

## Beyaz Ayarı ve Renk Sıcaklığı

Her bir beyaz ayarı seçeneği için yaklaşık renk sıcaklıkları aşağıda verilmiştir (değerler fotoğraf renk ölçerleri tarafından verilen renk sıcaklıklarından farklı olabilir)::

|                            | S.                | -                                             | in      | ce ayar |         |         |         |  |  |  |  |
|----------------------------|-------------------|-----------------------------------------------|---------|---------|---------|---------|---------|--|--|--|--|
| Beyaz ayarı                | Yok               | -3                                            | -2      | -1      | +1      | +2      | +3      |  |  |  |  |
| A Otomatik                 | 3,500 K - 8,000 K | Fine tuning added to value selected by camera |         |         |         |         |         |  |  |  |  |
| 未 Akkor ampüller           | 3,000 K           | 3,300 K                                       | 3,200 K | 3,100 K | 2,900 K | 2,800 K | 2,700 K |  |  |  |  |
| 🗰 Florasan *               | 4,200 K           | 7,200 K                                       | 6,500 K | 5,000 K | 3,700 K | 3,000 K | 2,700 K |  |  |  |  |
| 🗰 Doğr. güneş ışığı        | 5,200 K           | 5,600 K                                       | 5,400 K | 5,300 K | 5,000 K | 4,900 K | 4,800 K |  |  |  |  |
| 🖆 Flaş                     | 5,400 K           | 6,000 K                                       | 5,800 K | 5,600 K | 5,200 K | 5,000 K | 4,800 K |  |  |  |  |
| 🛋 Bulutlu                  | 6,000 K           | 6,600 K                                       | 6,400 K | 6,200 K | 5,800 K | 5,600 K | 5,400 K |  |  |  |  |
| 💼, Gölge                   | 8,000 K           | 9,200 K                                       | 8,800 K | 8,400 K | 7,500 K | 7,100 K | 6,700 K |  |  |  |  |
| 📓 Renk sıcaklığını seçin . | 2,500 K - 9,900 K |                                               |         | Not av  | ailablo |         |         |  |  |  |  |
| PRE Özel beyaz ayarı       | _                 |                                               |         |         |         |         |         |  |  |  |  |

\* Renk sıcaklığı aralığı, düşük sıcaklık stadyum aydınlatması ile yüksek sıcaklık civalı lambalar arasında değişen, florasan ışık kaynaklarının genişçeşitliliğini yansıtır.

## Flaş Kontrolü (🕍 42, 120)

Dahili flaşla veya bir seçimlik SB-800 veya SB-600 Speedlight ile birlikte bir CPU objektif kullanıldığında aşağıdaki tipteki flaş kontrolleri desteklenir:

 Dijital SLR için i-TTL Dengeli Dolgu Flaşı: Flaş çıkışı konu ile arka plan arasında doğal bir denge sağlanacak şekilde ayarlanır.

• Dijital SLR için Standart i-TTL Dolgu Flaşı: Flaş çıkışı ana konu için ayarlanır; arka planın aydınlığı

hesaba katılmaz. Ana konu arka plan detaylarının önünde vurgulanacağı zaman veya pozlama telafisi kullanıldığında kullanılması önerilir.

Standart i-TTL flaş kontrolü nokta ölçüm ile veya isteğe bağlı Speedlight ile seçildiğinde kullanılır. Dijital SLR için i-TTL dengeli dolgu flaşı tüm diğer durumlarda kullanılır.

## Dahili Flaş ile Kullanılan Enstantaneler

Dahili flaş kullanıldığında aşağıdaki enstantaneler mevcuttur.

| Mod          | Enstantane    | Mod  | Enstantane   |
|--------------|---------------|------|--------------|
| 📸, Ž, P`, A` | 1/200-1/60 S  | 2    | 1/200-1 S    |
| £0           | 1/200-1/125 S | S, M | 1/200-1/30 S |

\* Flaşın kullanılacağı en yavaş enstantane Özel Avar 24 (Flaş enstantane) kullanılarak seçilebilir. Flaş yavaş senke ayarlandığında 30 sn kadar yavaş enstantanelerde bile patlayacaktır.

## Dahili Flaş ile Kullanılan Enstantaneler

Flaş aralığı duyarlılığa (ISO eş değeri) ve diyaframa göre değişir.

|     |     |     | IS  | 0 değ | erine | bağlı o | larak | diyafr | am  | -    | -7   |      |                        | Aralık                  |
|-----|-----|-----|-----|-------|-------|---------|-------|--------|-----|------|------|------|------------------------|-------------------------|
| 100 | 125 | 160 | 200 | 250   | 320   | 400     | 500   | 640    | 800 | 1000 | 1200 | 1600 | m                      | ft.                     |
| 1.4 | 1.6 | 1.8 | 2   | 2.2   | 2.5   | 2.8     | 3.2   | 3.5    | 4   | 4.5  | 5    | 5.6  | <u>1.0-9.2</u>         | 3 ft. 3 in.–30 ft. 2in. |
| 2   | 2.2 | 2.5 | 2.8 | 3.2   | 3.5   | 4       | 4.5   | 5      | 5.6 | 6.3  | 7.1  | 8    | 0.7 <mark>-6</mark> .5 | 2 ft. 4 in.–21 ft. 4in. |
| 2.8 | 3.2 | 3.5 | 4   | 4.5   | 5     | 5.6     | 6.3   | 7.1    | 8   | 9    | 10   | 11   | 0.6-4.6                | 2 ft.–15 ft. 1in.       |
| 4   | 4.5 | 5   | 5.6 | 6.3   | 7.1   | 8       | 9     | 10     | 11  | 13   | 14   | 16   | 0.6-3.2                | 2 ft.–10 ft. 6in.       |
| 5.6 | 6.3 | 7.1 | 8   | 9     | 10    | 11      | 13    | 14     | 16  | 18   | 20   | 22   | 0.6-2.3                | 2 ft.–7 ft. 7in.        |
| 7   | 9   | 10  | 11  | 13    | 14    | 16      | 18    | 20     | 22  | 25   | 29   | 32   | 0.6-1.6                | 2 ft.–5 ft. 3in.        |
| 11  | 13  | 14  | 16  | 18    | 20    | 22      | 25    | 29     | 32  | -    |      | _    | 0.6-1.1                | 2 ft.–3 ft. 7in.        |
| 16  | 18  | 20  | 22  | 25    | 29    | 32      | —     | —      | -   | -    | _    | —    | 0.6-0.8                | 2 ft.–2 ft. 7in.        |

Aşağıdaki modlarda, maksimum diyafram (minimum f/-sayısı) dahili flaş kullanıldığında ISO duyarlılığına göre sınırlanır:

|            | ISO duyarlılığına göre maksimum diyafram |     |     |     |     |     |     |     |     |     |      |      |      |
|------------|------------------------------------------|-----|-----|-----|-----|-----|-----|-----|-----|-----|------|------|------|
| Mod        | 100                                      | 125 | 160 | 200 | 250 | 320 | 400 | 500 | 640 | 800 | 1000 | 1250 | 1600 |
| P, 📆, 煮, 🛣 | 4                                        | 4.2 | 4.5 | 4.8 | 5   | 5.3 | 5.6 | 6   | 6.3 | 6.7 | 7.1  | 7.6  | 8    |
| \$         | 5.6                                      | 6   | 6.3 | 6.7 | 7.1 | 7.6 | 8   | 8.5 | 9   | 9.5 | 10   | 11   | 11   |

Duyarlılıktaki her bir adım artışta (örn., 200'den 400'e), diyafram bir f/-adımının yarısı kadar düşer. Objektifin maksimum diyaframı yukarıda listlenenlerden daha küçük ise, diyaframın maksimum değeri objektifin maksimum diyafram değeridir. 4

# Teknik Özellikler

| Tip                                           | Tek objektif refleksli dijital kamera                                                                                                    |  |  |  |  |  |
|-----------------------------------------------|----------------------------------------------------------------------------------------------------|--|--|--|--|--|
| Etkin piksel                                  | 10.2 milyon                                                                                                    |  |  |  |  |  |
| CCD                                           | 23.6 × 15.8 mm; toplam piksel: 10,75 milyon                                                                                                    |  |  |  |  |  |
| Resim boyu (piksel)                           | • 3,872 × 2,592 (Büyük) • 2,896 × 1,944 (Orta) • 1,936 × 1,296 (Küçük)                                                                                                    |  |  |  |  |  |
| Objektif bağlantısı                           | Nikon F tipi AF kaplinli ve AF kontaklı                                                                                                    |  |  |  |  |  |
| Uyumlu objektifler* "                         |                                                                                                    |  |  |  |  |  |
| G veya D Tipi Nikkor                          | Tüm fonksiyonları desteklenir                                                                                                    |  |  |  |  |  |
| Micro Nikkor 85 mm f/2.8D                     | Otofokus ve bazı pozlama modları dışında tüm fonksiyonları desteklenir                                                                                                    |  |  |  |  |  |
| Diger AF Nikkor                               | 3D color matrix metering II dışındaki tüm fonksiyonları desteklenir II                                                                                                    |  |  |  |  |  |
| AI-P NIKKOP                                   | 3D color matrix metering II ve otofokus dışındaki tüm fonksiyonları desteklenir                                                                                                    |  |  |  |  |  |
| Cru ulliayali                                 | mum divafram f/5.6 veva daha hızlı ise kullanılabilir.                                                                                                    |  |  |  |  |  |
| * IX-Nikkor objektifler kull                  | anılamaz † F3AF objektifleri hariç                                                                                                    |  |  |  |  |  |
| Resim açısı                                   | 35-mm (135) formatının denkliği yaklaşık olarak objektif odak uzaklığının 1.5 katıdır.                                                                                                    |  |  |  |  |  |
| Vizör                                         | Optik sabit göz seviyesi pentaprism                                                                                                    |  |  |  |  |  |
| Diyoptri                                      | -2.0 to +1.0 m <sup>-1</sup>                                                                                                    |  |  |  |  |  |
| Görüş noktası                                 | 19.5 mm (–1.0 m <sup>-1</sup> )                                                                                                    |  |  |  |  |  |
| Netleme ekranı                                | İlave netleme braketleri ile B-Tipi BriteView Şeffaf Mat Ekran Mark II ve İstendiğinde kareli                                                                                                    |  |  |  |  |  |
|                                               | çizgiler                                                                                                    |  |  |  |  |  |
| Çerçeve kapsamı                               | Objektifin yaklaşık %95'i (yatay ve dikey)                                                                                                    |  |  |  |  |  |
| Büyütme oranı                                 | Yaklaşık 0.94 × (sonsuzda 50 mm objektif; –1.0 m -1                                                                                                    |  |  |  |  |  |
| Refleks ayna                                  | Hızlı geri dönüşlü                                                                                                    |  |  |  |  |  |
| Objektif diyaframı                            | Alan derinliği ön izlemeli hızlı geri dönüşlü                                                                                                    |  |  |  |  |  |
| Alan derinliği ön izleme                      | CPU objektif takıldığında, alan derinliği ön izleme düğmesi diyaframı kullanıcı tarafından<br>(A ve M modları) veya makine tarafından (diğer modlar) seçilen değere düşürür                                                  |  |  |  |  |  |
| Self-timer                                    | 2, 5, 10 veya 20 sn süreli elektronik kontrollü zamanlayıcı                                                                                                    |  |  |  |  |  |
| Net alanı seçimi                              | Netleme alanı 11 netleme alanından seçilebilir                                                                                                    |  |  |  |  |  |
| Objektif servo                                | <ul> <li>Otofokus (AF): Hızlı tek kare servo AF (AF-S); sürekli servo AF (AF-C); oto AF-S/AF-C seçimi (AF-A); konu durumuna göre otomatik olarak aktive edilen netlik izleme özelliği</li> <li>Manuel netleme (M)</li> </ul> |  |  |  |  |  |
| Saklama                                       |                                                                                                    |  |  |  |  |  |
| Ortam                                         | SD (Secure Digital), bellek kartları; makine SDHC desteklidir                                                                                                    |  |  |  |  |  |
| Dosya sistemi                                 | Design Rule for Camera File System (DCF) 2.0 ve Digital Print Order Format (DPOF)<br>uyumlu                                                                                                    |  |  |  |  |  |
| Sıkıştırma                                    | • NEF (RAW): 12-bit sıkıştırma • JPEG: JPEG taban uyumlu                                                                                                    |  |  |  |  |  |
| Autofocus-Otofokus                            | Nikon Multi-CAM 1000 otofokus sensör modülü ile TTL faz tespiti                                                                                                    |  |  |  |  |  |
| Denetim aralığı                               | -1.0 to +19 EV (ISO 100 at 20 °C/68 °F)                                                                                                    |  |  |  |  |  |
| AF alan modu                                  | Tek alan AF, dinamik alan AF, otomatik alan AF                                                                                                    |  |  |  |  |  |
| Netleme kilidi                                | Netleme deklanşöre yarım basılarak (tek servo AF) veya AE-L/AF-L düğmesi TTL faz tespiti düğmesine<br>basılarak Nikon Multi-CAM 1000 otofokus sensör modülü tarafından kılitlenebilir                                        |  |  |  |  |  |
| ISO duyarlılığı (Önerilen<br>Pozlama İndeksi) |                                                                                                    |  |  |  |  |  |

-

| Ölçüm                                              |                                                                                                    |
|----------------------------------------------------|----------------------------------------------------------------------------------------------------|
| Pozlama                                            | Objektif üzerinden üç modlu (TTL) pozlama ölçümü                                                                                                    |
| Matris                                             | 3D color matrix metering II (G ve D tipi objektifler); color matrix metering II (diğer CPU                                                                                                    |
|                                                    | objektifler); 420-segment RGB sensörü tarafından gerçekleştirilen ölçüm                                                                                                    |
| Center-weighted (Merkez ağırlıklı)                 | Çerçevenin merkezinde %75 ağırlıklı 6, 8, veya 10 mm daire                                                                                                    |
| Spot                                               | Aktif netleme alanına merkezlenmiş 3.5 mm daire (yaklaşık çerçevenin %2.5'u)                                                                                                    |
| Aralık                                             | 0 ila 20 EV (3D color matrix veya center-weighted ölçüm)                                                                                                    |
| (ISO 100 denkliğinde, f/1.4 objektif, 20 °C/68 °F) | 2 ila 20 EV (spot ölçüm)                                                                                                    |
| Poz ölçüm bağlantısı                               | CPU bağlantıları                                                                                                    |
| Mod                                                | Dijital Vari-Program (🎬 oto,, 🧝 portre, 🕍 manzara,, 🖉 makro yakýn çekim, 💐 spor, 🕍                                                                                                    |
|                                                    | gece manzarasita gece portresi), esnek program ile oto programiama(P) enstantane                                                                                                    |
| Dozlama tolafici                                   | oncelikii olo (s);aiyaram oncelikii olo (A;manuel (M)                                                                                                    |
| Pozialila telalisi<br>Racamaklama                  | 1/3 Veya /2 EV Kadeffiesifide –3 lid +3 EV<br>Pozlama vo (vova flab bacamaklama (1/2 vova 1/2 kadomolorindo 2.3 pozlamalar)                                                                                                    |
| Dasamakiama<br>Dazlama kilidi                      |                                                                                                    |
| r uzialila killul                                  |                                                                                                    |
| Obtüratör                                          | Elektronik kontrollü dikey hareketli netlik düzlemli obtüratör                                                                                                    |
| Hız                                                | 1/3 veya 1/2 adımlarında 30 ila 1/4,000 sn, bulb                                                                                                    |
| Beyaz ayarı                                        | Oto (420 piksel RGB sensörü ile TTL beyaz-ayarı; ince ayar; renk sıcaklığı ayarı; özel beyaz                                                                                                    |
|                                                    | ayarı ile altı manuel mod                                                                                                    |
| Basamaklama                                        | 1 kademeleri ile 2 ila 3 pozlama                                                                                                    |
| Dahili flaş                                        | • 🐻 🐔 🚭 I Otomatik patlamalı otomatik flaş                                                                                                    |
|                                                    | • P, S, A, M: Düğme bırakıldığında manuel patlama                                                                                                    |
| Kılavuz numarası (m/ft)                            | ISO 100 ve 20 °C'de (68 °F) yaklaşık 13/42                                                                                                    |
| Flas                                               |                                                                                                    |
| Senk bağlantısı                                    | Sadece X-temasý: 1/200 sn enstantanelerde flas senkronizasvonu                                                                                                    |
| Flas kontrolü                                      |                                                                                                    |
| πί                                                 | 420-segment RGB sensörü ile TTL flash kontrolü. Dijital SLR için i-TTL dengeli dolgu flaşı                                                                                                    |
|                                                    | ve dahili flaş ile kullanılan dijital SLR için standart i-TTL dolgu flaşı, SB-800, ve SB600                                                                                                    |
| Oto diyafram                                       | SB-800 ve CPU objektif ile kullanılabilir                                                                                                    |
| Non-TTL oto                                        | SB-800, 80DX, 28DX, 28, 27, ve 22 gibi Speedlightlar ile kullanılabilir                                                                                                    |
| Aralık öncelikli manuel                            | SB-800 ile kullanılabilir                                                                                                    |
| Flash mode                                         | • 🐮 🐔 🤹 Otomatik, kırmızı göz azaltma ile otomatik; isteğe bağlı Speedlight ile                                                                                                    |
|                                                    | kullanılan dolgu flaşı ve kırmızı göz azaltma                                                                                                    |
|                                                    | • 🛋 : : Otomatik, otomatik yavaş senk, kırmızı göz azaltma ile otomatik yavaş senk; isteğe                                                                                                    |
|                                                    | bağlı Speedlight ile kullanılan yavaş senk ve kırmızı göz azaltma                                                                                                    |
|                                                    | <ul> <li>M Selection and the selection of the selection of the selecti</li></ul> |
|                                                    | <ul> <li>F, A. Doigu naşı, yavaş serik ne arka perce, yavaş serik, kirmizi göz azalıma ne yavaş serik,<br/>kirmizi göz azaltma</li> </ul>                                                                                                    |
|                                                    | • S.M: Dolgu flası, arka perde senk, kırmızı göz azaltma                                                                                                    |
| Flas-hazır göstergesir                             | Dahili flas veva 800, 600, 80DX, 28DX, 50DX, 28, 27, veva 22sn gibi SB-serisi Speedlight                                                                                                    |
|                                                    | tam şarjlı olduğunda yanar; flaş tam çıkışla patladıktan sonra yaklaşık 3 sn yanıp sönert                                                                                                    |
| Flaş kızağı                                        | Güvenlik kilitli standart ISO hot-shoe bağlantısı                                                                                                    |
| Nikon Creative Lighting                            | SB-800, 600, ve R200 ile, Advanced Wireless Lighting-Gelişmiş Kablosuz Aydınlatma (SB-600 ve R200 sadece uzak-                                                                                                    |
| System                                             | tan kumandalı flaş olarak kullanıldığında AWL'yi destekler), Auto FP High-Speed Sync-Otomatik FP Yüksek Hız Senk,                                                                                                    |
|                                                    | Flaş Renk Bilgileri İletişimi-Information Communication, modelleme Flaşı, ve FV Kilidi özelliklerini destekler.                                                                                                    |
| Ekran                                              | 2.5 inç, 230.000-nokta, düşük ısılı polisilikon parlaklık ayarlı TFT LCD ekran                                                                                                    |
| Video çıkışı                                       | NTSC ve PAL seçilebilir                                                                                                    |
| Harici arabirim                                    | USB 2.0 Hi-speed                                                                                                    |
| Sehpa soketi                                       | ¼inç (ISO)                                                                                                    |

d

| Firmware güncelleştirmeleri      | Firmware kullanıcı tarafından güncelleştirilebilir                                                                                                    |
|----------------------------------|----------------------------------------------------------------------------------------------------|
| Desteklenen diller               | Çince (Basitleştirilmiş ve Geleneksel), Hollandaca, İngilizce, Fince, Fransızca, Almanca,<br>İtalyanca, Japonca, Korece, Polonca, Portekizce, Rusça, İspanyolca, İsveçce                                                                                                    |
| Güç kaynağı                      | <ul> <li>Bir şarj edilebilir Nikon EN-EL3e Li-ion pil; şarj gerilimi (MH-18a hızlı şarj cihazı):</li> <li>74 V DC</li> <li>Bir veya iki şarj edilebilir Nikon EN-EL3e Li-ion pil veya altı LR6 alkalin, HR6 Ni-MH, FR6 lityum, veya ZR6 nikel manganez AA piller ile MB-D80 Multi-Power pil paketi (ayrıca satılmaktadır)</li> <li>EH-5 AC adaptörü (ayrıca satılmaktadır)</li> </ul> |
| Boyutlar (W $	imes$ D $	imes$ H) | Yaklaşık 132 × 103 × 77 mm (5.2 × 4.1 × 3.0 inç)                                                                                                    |
| Ağırlık                          | Pil, bellek kartı, objektif kapağı veya LCD ekran kapağı olmadan yaklaşık 585 g (1 lb. 5oz.)                                                                                                    |
| Çalışma ortamı                   |                                                                                                    |
| Sıcaklık                         | 0 to +40 °C (+32 to 104 °F)                                                                                                    |
| Nemlilik                         | %85'den daha az (yoğunlaşmasız)                                                                                                    |

Aksi belirtilmedikçe, bütün özellikler tam dolu pil ile 20 °C (20,00 °C) ortam sıcaklığında çalışan makine için geçerlidir.

# MH-18a Hızlı Şarj Cihazır

| Ölçülen giriş                    | AC 100 to 240 V, 50/60 Hz                      |
|----------------------------------|------------------------------------------------|
| Ölçülen çıkış                    | DC 8.4 V / 900 mA                              |
| Desteklenen piller               | EN-EL3e şarj edilebilir Lityum-iyon piller     |
| Şarj süresi                      | Yaklaşık 135 dakika                            |
| Ortam ısısı                      | 0 to +40 °C (+32 to 104 °F)                    |
| Boyutlar (W $	imes$ D $	imes$ H) | Yaklaşık 90 × 35 × 58 mm (3.5 × 1.4 × 2.3 inç) |
| Kablo uzunluğu                   | Yaklaşık 1.800 mm (5 ft. 11 in.)               |
| Ağırlık                          | Yaklaşık 80 g (2.8 oz), güç kablosu hariç      |
|                                  |                                                |

## EN-EL3e Şarj Edilebilir Lityum-iyon Pil

| Tip                                | Şarj edilebilir lityum-iyon pil                  |
|------------------------------------|--------------------------------------------------|
| Ölçülen kapasite                   | 7.4 V / 1500 mAh                                 |
| Boyutlar (W $\times$ D $\times$ H) | Yaklaşık 39,5 × 56 × 21 mm (1.6 × 2.2 × 0.8 inç) |
| Ağırlık                            | Yaklaşık 80 g (2.8 oz), güç kablosu hariç        |

## 🚺 Teknik Özellikler

Nikon, bu kitapçıkta anlatılan donanım ve yazılımın özelliklerini önceden haber vermeksizin değiştirme hakkını saklı tutar. Nikon bu kitapçıkta yer alan hatalardan doğabilecek hasarlara karşı sorumlu değildir..

# 144 | Teknik Notlar / Teknik Özellikler

| Tip                                | Dahili CPU ve Nikon bağlantısı ile G-tipi AF-S DX Zoom-Nikkor objektif                                                                                                    |
|------------------------------------|----------------------------------------------------------------------------------------------------|
| Uyumlu makineler                   | Nikon DX-format dijital fotoğraf makineleri                                                                                                    |
| Odak uzaklığı                      | 18–135 mm                                                                                                    |
| Maksimum diyafram                  | 1:3.5-5.6                                                                                                    |
| Yapısı                             | 13 grupta 15 element (1 ED cam elementi ve 2 aspherical elementi içeren)                                                                                                    |
| Odak uzaklığı ölçüsü               | 18, 24, 35, 50, 70, 105, 135                                                                                                    |
| Mesafe bilgisi                     | Makine gövdesi destekli                                                                                                    |
| Zoom                               | Zoom bileziği döndürülerek ayarlanan zoom                                                                                                    |
| Netleme                            | Silent Wave Motorlu Otofokus; manüel netleme; A-M düğmesi A veya M'ye ayarlandığında<br>manüel netleme desteklenir. Netleme, netlemeyi tek servo otofokusda kilitledikten sonra objek-<br>tif netleme bileziği çevrilerek ayarlanabilir. Makine netlerken netleme bileziğini kullanmayın |
| En yakın netleme mesafesi          | Tüm zoom konumlarında 0.45 m (1.5 ft.)                                                                                                    |
| Diyafram                           | Otomatik diyaframlı yedi uçlu diyafram                                                                                                    |
| Diyafram aralığı                   | f/3.5 – 22 (18 mm'de); f/5.6 – 38 (135 mm'de)                                                                                                    |
| Ölçüm                              | Maksimum diyafram                                                                                                    |
| Filtre çapı                        | 67 mm (P=0.75 mm)                                                                                                    |
| Boyutlar (W $\times$ D $\times$ H) | Yaklaşık 73.5 mm çap × 86.5 mm/2.9 × 3.4 inç                                                                                                    |
| Ağırlık                            | Yaklaşık 385 g (13.6 oz.)                                                                                                    |
| Objektif başlığı                   | HB-32 (ayrıca satılmaktadır;aşağıda gösterildiği gibi takılır)                                                                                                    |
|                                    |                                                                                                    |
|                                    |                                                                                                    |

## 18–135 mm f/3.5–5.6G ED-IF AF-S DX Zoom-Nikkor Objektif (Ayrıca Satılmaktadır)

Aşağıdaki aksesuarlar 18–135 mm f/3.5–5.6G ED-IF AF-S DX ile kullanılamaz: telekonvertörler (tüm tipler), PK otomatik uzatma bilezikleri (tüm tipler), K bilezikleri (tüm tipler), BR-4 otomatik bilezikler, körük ataşmanları (tüm tipler), ve SX-1 ataşman bilezikleri. Diğer aksesuarlar ayrıca uyumsuz olabilir. Detaylar için aksesuarlar kitapçığına bakın..

## Pilin Ömrü

Tam şarjlı bir EN-EL3e pille (1500 mAh) çekilebilecek fotoğrafların sayısı pilin durumu, ısısı ve makinenin kullanımına bağlı olarak değişir. Aşağıdaki ölçümler 20 °C (68 °F) sıcaklıkta gerçekleştirilmiştir..

#### Örnek 1: 2.700 çekim

AF-S DX ED 18–55 mm f/3.5–5.6G objektif; sürekli çekim modu; sürekli-servo otofocus; resim kalitesi JPEG Basic olarak ayarlı; resim boyutu M olarak ayarlı; enstantane 1/250 sn; deklan bör üç saniye süresince yarım basılı ve sonsuzdan minimum aralığa üç defa gidip gelen netleme; altı çekimden sonra, ekran beş saniyeliðine açılır ve daha sonra kapanır; poz ölçüm kapatıldığında döngü bir kere tekrarlanır.

#### Örnek 2: 600 çekim

AF-S DX IF ED 18–135 mm f/3.5–5.6G objektif; tek kare çekim modu; sürekli servo otofokus; resim kalitesi JPEG Normal'e ayarlı; resim boyutu L'ye ayarlı; enstantane 1/250 sn; deklanşör beş saniye süresince yarım basılı ve netleme bir defa sonsuzdan minimum aralığa gidip dönmüş; her bir çekim sonrasında ekran dört saniye süresince açılmış; her iki çekimde bir dahili Speedlight tam güçte patlamış; bir sonraki çekim poz ölçerler kapatıldıktan sonra yapılmış.

Aşağıdakiler pil ömrünü azaltabilir:

- Ekranın kullanılması
- Deklanşörü yarım basılı tutmak
- Tekrarlı otofokus işlemleri
- RAW (NEF) fotoğraf çekimi
- Yavaş enstantaneler

Maksimum pil performansı için:

- Pil temas yerlerini temiz tutun. Kirli temas
- EN-EL3e pillerini şarj ettikten hemen sonra kullanın. Piller kullanılmadıklarında şarj kaybederler.
- Pil durumunu ayar menüsündeki Battery info (Pil Bilgisi) seçeneğini kullanarak düzenli olarak kontrol

edin (🌇 107).

Makine tarafından gösterilen pil seviyesi sıcaklıktaki değişimlere göre değişebilir.

đ

# İndeks

#### Sembo

3D renk matrisi ölcümü II 420-seament RGB sensörü. Bkz. Ölçüm 140. Bkz. ayrýc Beyaz ayarı 🖀 (otomatik mod), 19–23 (close-up mode), 24–25 🛄 (sürekli çekim gösteraesi), 36 (pozlama telafisi), 54 (flas telafisi), 55 🕻 (flas-hazır göstergesi), 23 (FV kilidi), 92–93 (manzara modu), 24–25 gece manzarasi modu), 24-25 (gece portresi modu). 24 - 252 (manzara modu), 24–25 (uzaktan kumanda göstergesi), 38-39 🖸 (self timer göstergesi), 37 💐 (spor modu), 24–25 Α A Bkz. Divafram öncelikli oto Adobe RGB. Bkz. Renk modu, 80 Advanced Wireless Lighting (Gelişmiş Kablosuz Aydınlatma), 120 AE lock (Özel Ayarlar menüsü). 94 AE-L/AF-L (Özel Ayarlar menüsü), 94 AF alan modu (Özel Avarlar menüsü), 87 AF alanı aydınlatması (Özel Ayarlar menüsü), 95 AF-A. Bkz. Netleme, otofokus, mod AE-asist lambası, 28, 87 AF-C. Bkz. Netleme, otofokus, mod AF-S. Bkz. Netleme, otofokus, mod Aksesuarlar Bkz. ayrıca Pil; Objektif; Flas, isteğe bağlı, isteğe bağlı, 116–123, makine ile verilen, 7 Alan derinliği, 49 önizleme, 49. Bkz. ayrıca Modelleme flaşı Alan, 30, 32, 87 merkez, 30, 87 otofokus, 28-31 kilit, 31 mod, 29-30 kılavuz. 32 izleme, 24

Arka aydınlatma, kumanda paneli, 3, 93 Arka perde senk, 41 Auto BKT order (Özel Avarlar menüsü), 91 Auto BKT set (Özel Ayarlar menüsü), 90 Auto FP (Özel Ayarlar menüsü), 98 Auto meter off (Özel Ayarlar menüsü), 99 Autofocus-Otofokus Bkz. Netleme, 28-3 Ayar menüsü, 101-108 Aydınlatma (Özel Ayarlar menüsü), 93 Avdınlatma Bkz. Arka aydınlatma Kumanda paneli; AF-asist lambası Aydınlatma. Bkz. Flaş; Beyaz ayarş Ayna, 16, 106, 124, 125-126 В B/W. Bkz. Siyah/beyaz, 81 Basamaklama, 56-57 dahili, 23. 40-42, 95 telafi, 55 seviye 42, 90, 92 ekran ön flasi, 93, 95\_97 EKT (basamaklama), 56–57 Basamaklama, 56-57, 140 Bk avrica Pozlama, basa maklama; 56-57,140; Flaş, basamaklama, 56-57; beyaz avarı, basamaklama,59 BASIC. Resim kalitesine bakın, 34 Baskı ayarı (izleme menüsü) 78 Baski, 69-73, Bkz, avrica Beep-Sesli uyarı (Özel Ayarlar menüsü), 86

Belirgin noktalar, 63 Bellek boyutu, 36 Bellek kart yok? (Özel Ayarlar menüsü), 88 Bellek kartı, 15–16, 122, 138 onaylı, 122 kapasite, 138 formatlama, 16, 102 kilit, 15 Menüler,

74–114. Bkz. ayrıca Beyaz ayarı (beyaz ayarı göstergesi), 58–60 Beyaz ayarı (çekim menüsü), 82 Beyaz ayarı, 58–60, 82. Bkz. ayrıca Renk sıcaklığı basamaklama, 90 özel, 59–60, 82 Bilgisayar, 67–68, 69 Biz, Olçüm, 52 Boyut, Biz, Resim boyutu Bulanıklaşma, azaltma, 36, 51 Biz, ayrıca Bulb, Biz, Uzun süreli pozlama, 51,123 Burst, Çekim moduna bakın, sürekli, 36

#### с

Camera Control Pro, 68, 123 Capture NX, 106, 123 Center-weighted (Merkez ağırlıklı) Bkz. Merkez ağırlıklı.52: Ölcüm CLOCK ("saat ayarlı değil" göstergesi), 103,132 CLS. Bkz. Creative Lighting System Continuous-servo AF (Sürekl servo AF). Bkz. Netleme. otofokus, mod CPU objektif Bkz. Objektif, CPU CPU olmavan obiektif Bkz. Creative Lighting System CSM/Setup menu CSM/Setup menu (avar Cekim menüsü, 79-85 36 gecikmeli uzaktan, 38 hızl cekim uzaktan kumanda, 38 self timer. 37 tek kare, 36 Çoklu pozlama (çekin menüsü), 84-85 Çoklu pozlama, 84-85

#### D

Dahili AF-asist lambası (Özel Avarlar menüsü), 87 Dahili flaş (Özel Ayarlar menüsü), 40, 95 DCF. Bkz. Design Rule for Camera File System DC-IN, 9 Design Rule for Camera File System, 134 Dijital Baskı Siparişi Formatı, Dijital Vari-Program, 24-25 Dikey görüntüleme (izleme menüsü), Dil (ayar menüsü), 103 Dil. 14, 103 Dinamik-alan AF. Bkz. AF alan modu Diyafram öncelikli oto;

Oto mod; Diiital Vari-Programı: Oto Programlama; Manüle mod; Enstantane öncelikli oto Divafram, 49-50, 14 maksimum, 49, 50, 116, 121 minimum, 45, 49, 50, 132 Diyoptri, 17, 122. Bkz. ayrıca Vizör D-lighting (rötuslama menüsü). D-lighting, 110 Dosya, 33, 35, 77, 106, 138 Doygunluk, 80 DPOF, bkz. Digital Print Order Format Dust off ref photo (avar menüsü), 106–107 Duyarlılık Bkz. ISO duyarlılığı Dünya saati (ayar menüsü), Düşük frekans filtresi, 125-126 temizleme, 125–126 Düz çizgiler, 6. Bkz. ayrıca Kareli ekran Ön perde senk. 42 E

#### Ekran kapama (Özel Ayarlar menüsü), 98 ekran, 50 elektronik talemetre. Bkz. Netleme, manüel Elektronik telemetre. Bkz. Netleme, gesi), 47 Esnek program Bkz. Oto programlama EV step (Özel Ayarlar menüsü), 89 Exif versiyon 2.21, 134

FINE-IYI. Resim kalitesine bakın File no. sequence (ayar menüsü), 106 Filtre Bkz. ayrıca Aksesuarlar, Filtre efektleri (rötuşlama menüsü), 112 Firmware version (ayar menüsü), 108 Firmware, Bkz. Firmware version Flash Flaş enstantane (Özel Ayarlar menüsü), 98

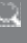

Flaş modu, 40–42 Flaş uyarsı (Özel Ayarlar menüsü), 98 Format (ayar menüsü), 102 format, 35, 77, 134 Fotoğrafların döndürülmesi, 75, 108 Fotoğrafların korunması Fotoğrafların korunması, 65 FUNC düğmesi (Özel Ayarlar menüsü), 92–93 FV kilidi, 92–93

#### G

Gece fotoğraf çekimi Bkz. (gece manzarası modu); (gece portresi modu) Kumlanma, 43, 51, 83, 88. Bkz ayrıca **High ISO NR**; Long exp. NR Gecikmeli uzaktan, 36, 38 Göz merceği başlığı, 3, 8, 37

Hareketli konular. K Bkz. (spor modu); Netleme, otofokus, Hizlı çekim uzaktan kumanda, 36, 38 Histogram, 63

Image overlay (rötuslama menüsü), 114-115 Resim kalitesi, 34 NEF (RAW), 34.35.69 ISO duyarlılığı, 43 oto, 43, 88 ISO duyarlılığı (cekim menüsü), 83 ISO oto (Özel Avarlar menüsü), 88 İki düğmeli sıfırlama, 44 isteğe bağlı; Filtre efektleri; İsteğe bağlı isteğe bağlı, 119-121 aralık, 23, 119, 141 hazır göstergesi, 23, 93, 121 uzaktan kumanda, 119 senk hızı, 42 i-TTL flas kontrolü, 96. İzleme klasörü (izleme menüsü), 75 Izleme, 26, 61-73, 74-78 tam ekran, 26, 61 menü, 74–78 referans, 63 zoom, 64 J JPEG, 33, 35, 69, 138 κ

K. Bkz. Renk sıcaklığı; Kalan poz sayısı Kalan poz sayısı, 5, 16, 19, 91 Kalite. Resim kalitesine bakın Kapali (Flaş mod), 41 Kareli ekran (Özel Ayarlar menüsü), 89 Kendi portreleriniz. Bkz. Self timer Keskinleştirme, 80 Kesme, 71, 111. Bkz. ayrıca Baskı; Kırmızı göz azaltma, 41

Kırmızı göz düzeltme (rötuşlama menüsü), 111

Klasörler (ayar menüsü), 105 Kontrast, 79–80. Bkz. ayrıca Kopyalar Bkz. Küçük resim kullanım, 9–10 Kumanda düğmeleri (Özel

Ayarlar menüsü), 91 L. Bkz. Resim boyutu LCD parlaklığı (ayar menüsü), 103 Objektif, 11, 21, 116–117 CPU, 117 tip D. 117 tip G, 117

CPU olmayan, 118 Long exp. NR (çekim menüsü), 83

M

#### M. Bkz. Resim boyutu M. Bkz. Manüel mod Manuel mod Manüel mod. 45, 50-51 MB D80, 100, 107, 123 manzara modu) Manzaralar Bkz. 🚮 (manzara modu); 🛃 (gec Mass storage, Mass storage Bkz. USB, Matris Bkz. Ölcüm MB-D80 piller (Özel Avarlar mensü), 100 Merkez AF alanı (Özel Ayarlar menüsü), 87 Merkez ağırlıklı (Özel Ayarlar menüsü), 90

Mirror lock-up-Ayna kaldırma (ayar menüsü), 106 mod Mod, 45–51. Bkz. ayrıca Modelleme flaşı (Özel Ayarlar menüsü), 98 Ekran, 8, 9, 61, 124 otomatik kapama, 98 Parlaklığı, 103 Kapak, 8 Monochrome (rötuşlama menüsü), 112 Monochrome (112. Ayrıca bkz. Siyah/Deyaz N ND. Bkz. Filtre, Neutral Density

NEF (RAW)

NEF (RAW). Bkz. Resim kalitesi, Netleme alanı (Özel Ayarlar menüsü), 94 Klasör, 75, 102 izleme, 75 kayıt, 105 Netleme, 28–32. Bkz. Ayrıca

AF alan modu Neutral Density (ND) Neutral Density (ND) Neutral Density. Bkz. Filtre, NORMAL. Resim kalitesine bakın NTSC. Bkz. Video modu

Obtüratör, 22, 48 hrz, 48, 50–51. Bkz. ayrıca Pozlama Oto (Flaş modu), 41 Oto Açıklık Onceliği, 49 Oto mod, 19–23 Oto Obtüratör Onceliği, 48 Oto Programlama, 47 Otomatik olçüm kapama, 18, 99 Otomatik pozlama kilidi, 53. Bkz. ayrıca AE kilidi, 94 Otomatik resim döndürme (ayarı menusu), 108

Otomatik-alan AF AF alan moduna bakın. 87 Ö

Ölçerler, 3, 18, 99 Ölçüm, 52 Ölçüm, Beyaz Ayarı Ön bellek, 36, 83, 138 Özel Ayarlar, 86–100 P

P. Bkz. Oto programlama Parlaklik, Bkz. Pozlama; 52-57; Flas, seviye, 42,90,92; LCD avdınlığı, 103: Ekran, Parlaklık, PictBridge, 69, 71-73, 78, 134 PictBridge; Baskı ayarı Pictmotion, 75-77 PictureProject, 67, 69, 104 Pil bilgisi (ayar menüsü),. Pil, 7, 12-13, 19, 123, 127. Bkz. ayrıca Pil Bilgisi; Saat, pil: MB-D80, 100,107,123. EN-EL3e, 7, 12-13, 123 Portreler Bkz. 🕱 (portre mod); (qece portresi modu); Resim düzeltme Pozlama geciktirme modu (Özel Ayarlar menüsü), 99

#### Pozlama geciktirme

modu,99; Self timer,37; Çekim modu, gecikmeli uzaktan,38; Çekim modu, hızlı yanıt uzaktan,38

Pozlama telafisi (Özel Ayarlar menüsü), 89 Pozlama, 52–57, 89. Bkz. ayrıca Diyafram; Diyafram Önceliği Oto; Otomatik pozlama kildir, Oto programlama; Enstantane öncelikli oto; diyafram PRE. Bkz. Beyaz ayarı, özel program, 139 PTR, 67–68, 70, 104 PTR, 682, OL 104

#### R

RAW. Bkz. Resim kalitesi, NEF Referans izleme Bkz. İzleme, referans Renk aralığı Bkz. Renk modu Renk Bkz. Renk modu;

#### Filtre efektleri;

Renk denetimi: Doygunluk; Renk denetimi, 80 Renk modu, 80 Renk profili Bkz. Renk modu Renk sıcaklığı, 58, 59 Resim Aktarım Protokolü. Bkz. Resim boyutu (çekim menüsü). Resim Düzeltme (cekim menüsü), 79-81 Resim düzeltme: Ton telafisi Resim inceleme (Özel Ayarlar menüsü), 88 Resim sensörü, 34, 46, 106, 125 Boyutları, 142 Resim boyutu, 35 Resim kalitesi (cekim menüsü), 81 Resim yorumu (ayar menüsü), 104 Resimlerin gizlenmesi. Bkz. Resmi gizleme Resmi gizleme (izleme menüsü), 78 Rötuşlama menüsü, 109-115 S S. Bkz. Resim boyutu S Bkz. Oto obtüratör önceliği (tek kare çekim göstergesi), 36 Saat, 103, 132 pil, 103 SD. Bkz. Bellek kartı Secure Digital. Bkz. Bellek kartı

Secenekler Bkz. Aksesuarlar. Self timer (Özel Ayarlar menüsü), 99 Self timer, 36, 99 Semboller Sepia. Bkz. Monochrome Ses/video (AV) kablosu, 66 Sıfırlama (Özel Ayarlar menüsü), 86 Sıfırlama Bkz. Varsayılan avarlar: Sil. 26, 65, 74. Bkz. ayrıca Bellek kartı, formatlama; Silme (izleme mönüsü), 74 Single-servo otofokus. Bkz. Netleme. otofokus. mod Sivah bevaz, 81 Slavt gösteri (izleme menüsü), 75–77 Slide show-Slayt gösterisi Bkz. Slayt gösterisi Slow sync-Yavaş senk, 41 Small picture-Kücük resim (rötuşlama menüsü), 112-113 Speedlight. Bkz. Flas Spot Bkz. Ölcüm sRGB. Bkz. Renk modu Sürekli 36 Süreli pozlama. Bkz. Uzun süreli pozlama Sıfırlama: İki düămeli sıfırlama

#### Т

taklmas, 12-13 ömrü, 146...... saklama, ii, 127 Tarih, 14, 103. Bkz, ayrıca Saat; Saklama, ii, 127 Tek-alan AF, AF alan moduna bakın. telafı, 54, 55, 89 Televizyon, 66 Ton telafisi, 80 **Trim** Trim (rötuşlama menüsü), 111 TTL Bkz. Dahili flaş tüm resimleri, 74 seçili

resimleri, 74 seçin resimleri, 74 tek kare izleme, 26, 65 **U** 

USB (ayar menüsü), 104 USB, 67–68, 70, 104 kablo, 67, 70 Mass storage, 67–68, 70, USB, PTP

Uzaktan (Özel Ayarlar menüsü), 99 Uzaktan Kumanda Bkz. Aksesuarlar İsteğe bağlı: Cekim modu, Gecikmeli uzaktan; Cekim Modu. hızlı yanıt uzaktan Uzaktan kumanda kablosu, Uzun süreli pozlama, 51, 123 ٧ Varsayılan ayarlar, 134-137. Bkz avrica Sifirlama İki düğmeli sıfırlama Video cihazı, 66 VİDEO ÇIKIŞI, 66 Video modu (ayar menüsü), Vizör uvarısı (Özel Avarlar menüsü), 89 Resimlerin izlenmesi. Bkz İzleme Vizör, 6, 8, 17, 22, 89, W World time World time Υ Yakın çekim, 24-2 Yaz saati uygulaması, 103 Bkz. ayrıca Dünya Saati Yüksek ISO NR (çekim menüsü), 83 z Zaman, 14, 103 Bkz. ayrıca Saa

#### Nikon Bu kullanıcı kitağçığı aslına sadık kalınarak NIKON TÜRKİYE YETKİLİ DİSTRİBÜTÖRÜ KARFO KARACASULU Dış Sanayi ve Ticaret A.Ş. tarafından tercüme edilmiş ve yayınlanmıştır.

Bu kitapçığın tamamının veya bir parçasının (önemli makale ve incelemelerdeki kısa alıntılar dışında) kullanılması NIKON CORPORATION tarafından verilecek yazılı onaya bağlıdır.

#### SERVIS ISTASYONLARI

Teleoptik Fotoğraf Elektr. Malz. Tv ve Sinema Eserleri Yapımı San. Ve Tic. Ltd. Şti Büyük Postana Sok. No:8 Eminönü İSTANBUL Tel: 0212 5270789 Fax: 0212 5206770

Mine Ticaret Gazi Bulvarı 2. Onur İşhanı No:96/114 Çankaya İZMİR Tel: 0232 4461180 Fax: 0232 4461180

> Foto Flaş Merkez Site Camii Altı No:49 SAMSUN Tel: 0362 4327497 Fax: 0362 4627457

Bu ürünün standart numarası bulunmamaktadır.

Üretici ve Onaylayan Makam:

NIKON CORPORATION Fuji Bldg., 2-3 Marunouchi 3-chome, Chiyoda-ku,Tokyo 100-8331, Japan